SmartSwitch Router User Reference Manual

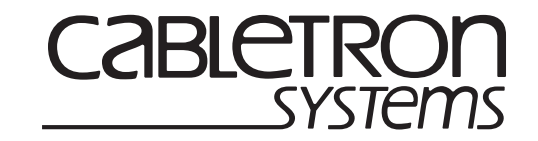

9032578-05

#### Copyright

© 2000 by Cabletron Systems, Inc. All rights reserved.

Cabletron Systems, Inc. 35 Industrial Way Rochester, NH 03867-5005

Printed in the United States of America

#### Changes

Cabletron Systems, Inc., reserves the right to make changes in specifications and other information contained in this document without prior notice. The reader should in all cases consult Cabletron Systems, Inc., to determine whether any such changes have been made.

The hardware, firmware, or software described in this manual is subject to change without notice.

#### Disclaimer

IN NO EVENT SHALL CABLETRON SYSTEMS BE LIABLE FOR ANY INCIDENTAL, INDIRECT, SPECIAL, OR CONSEQUENTIAL DAMAGES WHATSOEVER (INCLUDING BUT NOT LIMITED TO LOST PROFITS) ARISING OUT OF OR RELATED TO THIS MANUAL OR THE INFORMATION CONTAINED IN IT, EVEN IF CABLETRON SYSTEMS HAS BEEN ADVISED OF, KNOWN, OR SHOULD HAVE KNOWN, THE POSSIBILITY OF SUCH DAMAGES.

#### Trademarks

Cabletron Systems is a registered trademark and Cabletron and SmartSwitch are trademarks of Cabletron Systems, Inc.

All other product names mentioned in this manual may be trademarks or registered trademarks of their respective companies.

# **Regulatory Compliance Information**

This product complies with the following:

## Safety

UL 1950; CSA C22.2, No. 950; 73/23/EEC; EN 60950; IEC 950

#### **Electromagnetic**

FCC Part 15; CSA C108.8; 89/336/EEC; EN 55022; EN 61000-3-2

## **Compatibility (EMC)**

EN 61000-3-3; EN 50082-1, AS/NZS 3548; VCCI V-3

# **Regulatory Compliance Statements**

## **FCC Compliance Statement**

This device complies with Part 15 of the FCC rules. Operation is subject to the following two conditions: (1) this device may not cause harmful interference, and (2) this device must accept any interference received, including interference that may cause undesired operation.

**NOTE:** This equipment has been tested and found to comply with the limits for a Class A digital device, pursuant to Part 15 of the FCC rules. These limits are designed to provide reasonable protection against harmful interference when the equipment is operated in a commercial environment. This equipment uses, generates, and can radiate radio frequency energy and if not installed in accordance with the operator's manual, may cause harmful interference to radio communications. Operation of this equipment in a residential area is likely to cause interference in which case the user will be required to correct the interference at his own expense.

**WARNING:** Changes or modifications made to this device that are not expressly approved by the party responsible for compliance could void the user's authority to operate the equipment.

#### **Industry Canada Compliance Statement**

This digital apparatus does not exceed the Class A limits for radio noise emissions from digital apparatus set out in the Radio Interference Regulations of the Canadian Department of Communications.

Le présent appareil numérique n'émet pas de bruits radioélectriques dépassant les limites applicables aux appareils numériques de la class A prescrites dans le Règlement sur le brouillage radioélectrique édicté par le ministère des Communications du Canada.

**NOTICE:** The Industry Canada label identifies certified equipment. This certification means that the equipment meets telecommunications network protective, operational, and safety requirements as prescribed in the appropriate Terminal Equipment Technical Requirements document(s). The department does not guarantee the equipment will operate to the user's satisfaction.

Before installing this equipment, users should ensure that it is permissible to be connected to the facilities of the local telecommunications company. The equipment must also be installed using an acceptable method of connection. The customer should be aware that compliance with the above conditions may not prevent degradation of service in some situations.

Repairs to certified equipment should be coordinated by a representative designated by the supplier. Any repairs or alterations made by the user to this equipment, or equipment malfunctions, may give the telecommunications company cause to request the user to disconnect the equipment.

Users should ensure for their own protection that the electrical ground connections of the power utility, telephone lines, and internal metallic water pipe system, if present, are connected together. This precaution may be particularly important in rural areas. **CAUTION:** Users should not attempt to make such connections themselves, but should contact the appropriate electric inspection authority, or electrician, as appropriate.

**NOTICE:** The Ringer Equivalence Number (REN) assigned to each terminal device provides an indication of the maximum number of terminals allowed to be connected to a telephone interface. The termination on an interface may consist of any combination of devices subject only to the requirement that the sum of the Ringer Equivalence Numbers of all the devices does not exceed 5.

#### **VCCI Compliance Statement**

This is a Class A product based on the standard of the Voluntary Control Council for Interference by Information Technology Equipment (VCCI). If this equipment is used in a domestic environment, radio disturbance may arise. When such trouble occurs, the user may be required to take corrective actions.

この装置は,情報処理装置等電波障害自主規制協議会(VCCI)の基準 に基づくクラスA情報技術装置です。この装置を家庭環境で使用すると電波 妨害を引き起こすことがあります。この場合には使用者が適切な対策を講ず るよう要求されることがあります。

# Safety Information: Class 1 Laser Transceivers

# This product may use Class 1 laser transceivers. Read the following safety information before installing or operating this product.

The Class 1 laser transceivers use an optical feedback loop to maintain Class 1 operation limits. This control loop eliminates the need for maintenance checks or adjustments. The output is factory set and does not allow any user adjustment. Class 1 laser transceivers comply with the following safety standards:

- 21 CFR 1040.10 and 1040.11, U.S. Department of Health and Human Services (FDA)
- IEC Publication 825 (International Electrotechnical Commission)
- CENELEC EN 60825 (European Committee for Electrotechnical Standardization)

When operating within their performance limitations, laser transceiver output meets the Class 1 accessible emission limit of all three standards. Class 1 levels of laser radiation are not considered hazardous.

#### **Laser Radiation and Connectors**

When the connector is in place, all laser radiation remains within the fiber. The maximum amount of radiant power exiting the fiber (under normal conditions) is -12.6 dBm or 55 x  $10^{-6}$  watts.

Removing the optical connector from the transceiver allows laser radiation to emit directly from the optical port. The maximum radiance from the optical port (under worst case conditions) is  $0.8 \text{ W cm}^{-2}$  or  $8 \times 10^3 \text{ W m}^2 \text{ sr-1}$ .

Do not use optical instruments to view the laser output. The use of optical instruments to view laser output increases eye hazard. When viewing the output optical port, power must be removed from the network adapter.

# Cabletron Systems, Inc. Program License Agreement

# IMPORTANT: THIS LICENSE APPLIES FOR USE OF PRODUCT IN THE FOLLOWING GEOGRAPHICAL REGIONS:

#### CANADA MEXICO CENTRAL AMERICA SOUTH AMERICA

# **BEFORE OPENING OR UTILIZING THE ENCLOSED PRODUCT, CAREFULLY READ THIS LICENSE AGREEMENT.**

This document is an agreement ("Agreement") between You, the end user, and Cabletron Systems, Inc. ("Cabletron") that sets forth your rights and obligations with respect to the Cabletron software program ("Program") in the package. The Program may be contained in firmware, chips or other media. UTILIZING THE ENCLOSED PRODUCT, YOU ARE AGREEING TO BECOME BOUND BY THE TERMS OF THIS AGREEMENT, WHICH INCLUDES THE LICENSE AND THE LIMITATION OF WARRANTY AND DISCLAIMER OF LIABILITY. IF YOU DO NOT AGREE TO THE TERMS OF THIS AGREEMENT, RETURN THE UNOPENED PRODUCT TO CABLETRON OR YOUR DEALER, IF ANY, WITHIN TEN (10) DAYS FOLLOWING THE DATE OF RECEIPT FOR A FULL REFUND.

IF YOU HAVE ANY QUESTIONS ABOUT THIS AGREEMENT, CONTACT CABLETRON SYSTEMS (603) 332-9400. Attn: Legal Department.

1. **LICENSE.** You have the right to use only the one (1) copy of the Program provided in this package subject to the terms and conditions of this License Agreement.

You may not copy, reproduce or transmit any part of the Program except as permitted by the Copyright Act of the United States or as authorized in writing by Cabletron.

- 2. **OTHER RESTRICTIONS.** You may not reverse engineer, decompile, or disassemble the Program.
- 3. **APPLICABLE LAW.** This License Agreement shall be interpreted and governed under the laws and in the state and federal courts of New Hampshire. You accept the personal jurisdiction and venue of the New Hampshire courts.
- 4. **EXPORT REQUIREMENTS.** You understand that Cabletron and its Affiliates are subject to regulation by agencies of the U.S. Government, including the U.S. Department of Commerce, which prohibit export or diversion of certain technical products to certain countries, unless a license to export the product is obtained from the U.S. Government or an exception from obtaining such license may be relied upon by the exporting party.

If the Program is exported from the United States pursuant to the License Exception CIV under the U.S. Export Administration Regulations, You agree that You are a civil end user of the Program and agree that You will use the Program for civil end uses only and not for military purposes.

If the Program is exported from the United States pursuant to the License Exception TSR under the U.S. Export Administration Regulations, in addition to the restriction on transfer set forth in Sections 1 or 2 of this Agreement, You agree not to (i) reexport or release the Program, the source code for the Program or technology to a national of a country in Country Groups D:1 or E:2 (Albania, Armenia, Azerbaijan, Belarus, Bulgaria, Cambodia, Cuba, Estonia, Georgia, Iraq, Kazakhstan, Kyrgyzstan, Laos, Latvia, Libya, Lithuania, Moldova, North Korea, the People's Republic of China, Romania, Russia, Rwanda, Tajikistan, Turkmenistan, Ukraine, Uzbekistan, Vietnam, or such other countries as may be designated by the United States Government), (ii) export to Country Groups D:1 or E:2 (as defined herein) the direct product of the Program or the technology, if such foreign produced direct product is subject to national security controls as identified on the U.S. Commerce Control List, or (iii) if the direct product of the technology is a complete plant or a major component thereof, if such foreign produced direct product is subject to national security controls as identified on the U.S. Commerce Control List, or the U.S. Commerce Control List or is subject to state Department controls under the U.S. Munitions List.

- 5. UNITED STATES GOVERNMENT RESTRICTED RIGHTS. The enclosed Product (i) was developed solely at private expense; (ii) contains "restricted computer software" submitted with restricted rights in accordance with section 52.227-19 (a) through (d) of the Commercial Computer Software-Restricted Rights Clause and its successors, and (iii) in all respects is proprietary data belonging to Cabletron and/or its suppliers. For Department of Defense units, the Product is considered commercial computer software in accordance with DFARS section 227.7202-3 and its successors, and use, duplication, or disclosure by the Government is subject to restrictions set forth herein.
- 6. **EXCLUSION OF WARRANTY.** Except as may be specifically provided by Cabletron in writing, Cabletron makes no warranty, expressed or implied, concerning the Program (including its documentation and media).

CABLETRON DISCLAIMS ALL WARRANTIES, OTHER THAN THOSE SUPPLIED TO YOU BY CABLETRON IN WRITING, EITHER EXPRESS OR IMPLIED, INCLUDING BUT NOT LIMITED TO IMPLIED WARRANTIES OF MERCHANTABILITY AND FITNESS FOR A PARTICULAR PURPOSE, WITH RESPECT TO THE PROGRAM, THE ACCOMPANYING WRITTEN MATERIALS, AND ANY ACCOMPANYING HARDWARE.

7. NO LIABILITY FOR CONSEQUENTIAL DAMAGES. IN NO EVENT SHALL CABLETRON OR ITS SUPPLIERS BE LIABLE FOR ANY DAMAGES WHATSOEVER (INCLUDING, WITHOUT LIMITATION, DAMAGES FOR LOSS OF BUSINESS, PROFITS, BUSINESS INTERRUPTION, LOSS OF BUSINESS INFORMATION, SPECIAL, INCIDENTAL, CONSEQUENTIAL, OR RELIANCE DAMAGES, OR OTHER LOSS) ARISING OUT OF THE USE OR INABILITY TO USE THIS CABLETRON PRODUCT, EVEN IF CABLETRON HAS BEEN ADVISED OF THE POSSIBILITY OF SUCH DAMAGES. BECAUSE SOME STATES DO NOT ALLOW THE EXCLUSION OR LIMITATION OF LIABILITY FOR CONSEQUENTIAL OR INCIDENTAL DAMAGES, OR IN THE DURATION OR LIMITATION OF IMPLIED WARRANTIES IN SOME INSTANCES, THE ABOVE LIMITATION AND EXCLUSIONS MAY NOT APPLY TO YOU.

# Cabletron Systems Sales and Service, Inc. Program License Agreement

IMPORTANT: THIS LICENSE APPLIES FOR USE OF PRODUCT IN THE UNITED STATES OF AMERICA AND BY UNITED STATES OF AMERICA GOVERNMENT END USERS.

BEFORE OPENING OR UTILIZING THE ENCLOSED PRODUCT, CAREFULLY READ THIS LICENSE AGREEMENT.

This document is an agreement ("Agreement") between You, the end user, and Cabletron Systems Sales and Service, Inc. ("Cabletron") that sets forth your rights and obligations with respect to the Cabletron software program ("Program") in the package. The Program may be contained in firmware, chips or other media. UTILIZING THE ENCLOSED PRODUCT, YOU ARE AGREEING TO BECOME BOUND BY THE TERMS OF THIS AGREEMENT, WHICH INCLUDES THE LICENSE AND THE LIMITATION OF WARRANTY AND DISCLAIMER OF LIABILITY. IF YOU DO NOT AGREE TO THE TERMS OF THIS AGREEMENT, RETURN THE UNOPENED PRODUCT TO CABLETRON OR YOUR DEALER, IF ANY, WITHIN TEN (10) DAYS FOLLOWING THE DATE OF RECEIPT FOR A FULL REFUND.

IF YOU HAVE ANY QUESTIONS ABOUT THIS AGREEMENT, CONTACT CABLETRON SYSTEMS (603) 332-9400. Attn: Legal Department.

1. **LICENSE.** You have the right to use only the one (1) copy of the Program provided in this package subject to the terms and conditions of this License Agreement.

You may not copy, reproduce or transmit any part of the Program except as permitted by the Copyright Act of the United States or as authorized in writing by Cabletron.

- 2. **OTHER RESTRICTIONS.** You may not reverse engineer, decompile, or disassemble the Program.
- 3. **APPLICABLE LAW.** This License Agreement shall be interpreted and governed under the laws and in the state and federal courts of New Hampshire. You accept the personal jurisdiction and venue of the New Hampshire courts.
- 4. **EXPORT REQUIREMENTS.** You understand that Cabletron and its Affiliates are subject to regulation by agencies of the U.S. Government, including the U.S. Department of Commerce, which prohibit export or diversion of certain technical products to certain countries, unless a license to export the product is obtained from the U.S. Government or an exception from obtaining such license may be relied upon by the exporting party.

If the Program is exported from the United States pursuant to the License Exception CIV under the U.S. Export Administration Regulations, You agree that You are a civil end user of the Program and agree that You will use the Program for civil end uses only and not for military purposes.

If the Program is exported from the United States pursuant to the License Exception TSR under the U.S. Export Administration Regulations, in addition to the restriction on transfer set forth in Sections 1 or 2 of this Agreement, You agree not to (i) reexport or release the Program, the source code for the Program or technology to a national of a country in Country Groups D:1 or E:2 (Albania, Armenia, Azerbaijan, Belarus, Bulgaria, Cambodia, Cuba, Estonia, Georgia, Iraq, Kazakhstan, Kyrgyzstan, Laos, Latvia, Libya, Lithuania, Moldova, North Korea, the People's Republic of China, Romania, Russia, Rwanda, Tajikistan, Turkmenistan, Ukraine, Uzbekistan, Vietnam, or such other countries as may be designated by the United States Government), (ii) export to Country Groups D:1 or E:2 (as defined herein) the direct product of the Program or the technology, if such foreign produced direct product is subject to national security controls as identified on the U.S. Commerce Control List, or (iii) if the direct product of the technology is a complete plant or a major component thereof, if such foreign produced direct product is subject to national security controls as identified on the U.S. Commerce Control List, or the U.S. Commerce Control List or is subject to state Department controls under the U.S. Munitions List.

- 5. UNITED STATES GOVERNMENT RESTRICTED RIGHTS. The enclosed Product (i) was developed solely at private expense; (ii) contains "restricted computer software" submitted with restricted rights in accordance with section 52.227-19 (a) through (d) of the Commercial Computer Software-Restricted Rights Clause and its successors, and (iii) in all respects is proprietary data belonging to Cabletron and/or its suppliers. For Department of Defense units, the Product is considered commercial computer software in accordance with DFARS section 227.7202-3 and its successors, and use, duplication, or disclosure by the Government is subject to restrictions set forth herein.
- 6. **EXCLUSION OF WARRANTY.** Except as may be specifically provided by Cabletron in writing, Cabletron makes no warranty, expressed or implied, concerning the Program (including its documentation and media).

CABLETRON DISCLAIMS ALL WARRANTIES, OTHER THAN THOSE SUPPLIED TO YOU BY CABLETRON IN WRITING, EITHER EXPRESS OR IMPLIED, INCLUDING BUT NOT LIMITED TO IMPLIED WARRANTIES OF MERCHANTABILITY AND FITNESS FOR A PARTICULAR PURPOSE, WITH RESPECT TO THE PROGRAM, THE ACCOMPANYING WRITTEN MATERIALS, AND ANY ACCOMPANYING HARDWARE.

7. NO LIABILITY FOR CONSEQUENTIAL DAMAGES. IN NO EVENT SHALL CABLETRON OR ITS SUPPLIERS BE LIABLE FOR ANY DAMAGES WHATSOEVER (INCLUDING, WITHOUT LIMITATION, DAMAGES FOR LOSS OF BUSINESS, PROFITS, BUSINESS INTERRUPTION, LOSS OF BUSINESS INFORMATION, SPECIAL, INCIDENTAL, CONSEQUENTIAL, OR RELIANCE DAMAGES, OR OTHER LOSS) ARISING OUT OF THE USE OR INABILITY TO USE THIS CABLETRON PRODUCT, EVEN IF CABLETRON HAS BEEN ADVISED OF THE POSSIBILITY OF SUCH DAMAGES. BECAUSE SOME STATES DO NOT ALLOW THE EXCLUSION OR LIMITATION OF LIABILITY FOR CONSEQUENTIAL OR INCIDENTAL DAMAGES, OR IN THE DURATION OR LIMITATION OF IMPLIED WARRANTIES IN SOME INSTANCES, THE ABOVE LIMITATION AND EXCLUSIONS MAY NOT APPLY TO YOU.

# Cabletron Systems Limited Program License Agreement

IMPORTANT: THIS LICENSE APPLIES FOR THE USE OF THE PRODUCT IN THE FOLLOWING GEOGRAPHICAL REGIONS:

EUROPE MIDDLE EAST AFRICA ASIA AUSTRALIA PACIFIC RIM

BEFORE OPENING OR UTILIZING THE ENCLOSED PRODUCT, CAREFULLY READ THIS LICENSE AGREEMENT.

This document is an agreement ("Agreement") between You, the end user, and Cabletron Systems Limited ("Cabletron") that sets forth your rights and obligations with respect to the Cabletron software program ("Program") in the package. The Program may be contained in firmware, chips or other media. UTILIZING THE ENCLOSED PRODUCT, YOU ARE AGREEING TO BECOME BOUND BY THE TERMS OF THIS AGREEMENT, WHICH INCLUDES THE LICENSE AND THE LIMITATION OF WARRANTY AND DISCLAIMER OF LIABILITY. IF YOU DO NOT AGREE TO THE TERMS OF THIS AGREEMENT, RETURN THE UNOPENED PRODUCT TO CABLETRON OR YOUR DEALER, IF ANY, WITHIN TEN (10) DAYS FOLLOWING THE DATE OF RECEIPT FOR A FULL REFUND.

IF YOU HAVE ANY QUESTIONS ABOUT THIS AGREEMENT, CONTACT CABLETRON SYSTEMS (603) 332-9400. Attn: Legal Department.

1. **LICENSE.** You have the right to use only the one (1) copy of the Program provided in this package subject to the terms and conditions of this License Agreement.

You may not copy, reproduce or transmit any part of the Program except as permitted by the Copyright Act of the United States or as authorized in writing by Cabletron.

- 2. **OTHER RESTRICTIONS.** You may not reverse engineer, decompile, or disassemble the Program.
- 3. **APPLICABLE LAW.** This License Agreement shall be governed in accordance with English law. The English courts shall have exclusive jurisdiction in the event of any disputes.
- 4. **EXPORT REQUIREMENTS.** You understand that Cabletron and its Affiliates are subject to regulation by agencies of the U.S. Government, including the U.S. Department of Commerce, which prohibit export or diversion of certain technical products to certain countries, unless a license to export the product is obtained from the U.S. Government or an exception from obtaining such license may be relied upon by the exporting party.

If the Program is exported from the United States pursuant to the License Exception CIV under the U.S. Export Administration Regulations, You agree that You are a civil end user of the Program and agree that You will use the Program for civil end uses only and not for military purposes.

If the Program is exported from the United States pursuant to the License Exception TSR under the U.S. Export Administration Regulations, in addition to the restriction on transfer set forth in Sections 1 or 2 of this Agreement, You agree not to (i) reexport or release the Program, the source code for the Program or technology to a national of a country in Country Groups D:1 or E:2 (Albania, Armenia, Azerbaijan, Belarus, Bulgaria, Cambodia, Cuba, Estonia, Georgia, Iraq, Kazakhstan, Kyrgyzstan, Laos, Latvia, Libya, Lithuania, Moldova, North Korea, the People's Republic of China, Romania, Russia, Rwanda, Tajikistan, Turkmenistan, Ukraine, Uzbekistan, Vietnam, or such other countries as may be designated by the United States Government), (ii) export to Country Groups D:1 or E:2 (as defined herein) the direct product of the Program or the technology, if such foreign produced direct product is subject to national security controls as identified on the U.S. Commerce Control List, or (iii) if the direct product of the technology is a complete plant or a major component thereof, if such foreign produced direct product is subject to national security controls as identified on the U.S. Commerce Control List, or the U.S. Commerce Control List or is subject to state Department controls under the U.S. Munitions List.

- 5. UNITED STATES GOVERNMENT RESTRICTED RIGHTS. The enclosed Product (i) was developed solely at private expense; (ii) contains "restricted computer software" submitted with restricted rights in accordance with section 52.227-19 (a) through (d) of the Commercial Computer Software-Restricted Rights Clause and its successors, and (iii) in all respects is proprietary data belonging to Cabletron and/or its suppliers. For Department of Defense units, the Product is considered commercial computer software in accordance with DFARS section 227.7202-3 and its successors, and use, duplication, or disclosure by the Government is subject to restrictions set forth herein.
- 6. **EXCLUSION OF WARRANTY.** Except as may be specifically provided by Cabletron in writing, Cabletron makes no warranty, expressed or implied, concerning the Program (including its documentation and media).

CABLETRON DISCLAIMS ALL WARRANTIES, OTHER THAN THOSE SUPPLIED TO YOU BY CABLETRON IN WRITING, EITHER EXPRESS OR IMPLIED, INCLUDING BUT NOT LIMITED TO IMPLIED WARRANTIES OF MERCHANTABILITY AND FITNESS FOR A PARTICULAR PURPOSE, WITH RESPECT TO THE PROGRAM, THE ACCOMPANYING WRITTEN MATERIALS, AND ANY ACCOMPANYING HARDWARE.

7. NO LIABILITY FOR CONSEQUENTIAL DAMAGES. IN NO EVENT SHALL CABLETRON OR ITS SUPPLIERS BE LIABLE FOR ANY DAMAGES WHATSOEVER (INCLUDING, WITHOUT LIMITATION, DAMAGES FOR LOSS OF BUSINESS, PROFITS, BUSINESS INTERRUPTION, LOSS OF BUSINESS INFORMATION, SPECIAL, INCIDENTAL, CONSEQUENTIAL, OR RELIANCE DAMAGES, OR OTHER LOSS) ARISING OUT OF THE USE OR INABILITY TO USE THIS CABLETRON PRODUCT, EVEN IF CABLETRON HAS BEEN ADVISED OF THE POSSIBILITY OF SUCH DAMAGES. BECAUSE SOME STATES DO NOT ALLOW THE EXCLUSION OR LIMITATION OF LIABILITY FOR CONSEQUENTIAL OR INCIDENTAL DAMAGES, OR IN THE DURATION OR LIMITATION OF IMPLIED WARRANTIES IN SOME INSTANCES, THE ABOVE LIMITATION AND EXCLUSIONS MAY NOT APPLY TO YOU.

# Declaration of Conformity Addendum

| Application of Council Directive(s) | 89/336/EEC<br>73/23/EEC                                                      |
|-------------------------------------|------------------------------------------------------------------------------|
| Manufacturer's Name                 | Cabletron Systems, Inc.                                                      |
| Manufacturer's Address              | 35 Industrial Way                                                            |
|                                     | PO Box 5005                                                                  |
|                                     | Rochester, NH 03867                                                          |
| European Representative's Name      | Mr. J. Solari                                                                |
| European Representative's Address   | Cabletron Systems Limited                                                    |
|                                     | Nexus House, Newbury                                                         |
|                                     | Business Park                                                                |
|                                     | London Road, Newbury                                                         |
|                                     | Berkshire RG13 2PZ, England                                                  |
| Conformance to Directive(s)/Product | EC Directive 89/336/EEC                                                      |
| Standards                           | EC Directive 73/23/EEC                                                       |
|                                     | EN 55022                                                                     |
|                                     | EN 50082-1                                                                   |
|                                     | EN 60950                                                                     |
| Equipment Type/Environment          | Networking equipment for use in a commercial or light-industrial environment |

We the undersigned, hereby declare, under our sole responsibility, that the equipment packaged with this notice conforms to the above directives.

| Manufacturer                  | Legal Representative in Europe |
|-------------------------------|--------------------------------|
| Mr. Ronald Fotino             | Mr. J. Solari                  |
| Full Name                     | Full Name                      |
| Principal Compliance Engineer | Managing Director, E.M.E.A.    |
| Title                         | Title                          |
| Rochester, NH, USA            | Newbury, Berkshire, England    |
| Location                      | Location                       |

# Contents

| About This Manual                                      | 1                |
|--------------------------------------------------------|------------------|
| Related Documentation                                  | 1                |
| Document Conventions                                   | 1                |
|                                                        | 2                |
| Chapter 1: Introduction                                |                  |
| Configuration Files                                    |                  |
| Using the Command Line Interface                       | 4                |
| Command Modes                                          | 4                |
| User Mode                                              | 4                |
| Enable Mode                                            | 4                |
| Configure Mode                                         | 5                |
| Boot PROM Mode                                         | 5                |
| Getting Help with CLI Commands                         | 5                |
| Line Editing Commands                                  | 7                |
| Displaying and Changing Configuration Information      | 9                |
| Port Names                                             | 11               |
| Chapter 2: Hot Swapping Line Cards and Control Modules | 12               |
| Line Cards and Control Wouldes                         | כו<br>19         |
| Hot Swapping Uverview                                  | 13<br>1 <i>4</i> |
| Deactivating the Line Card                             | 14<br>1 <i>1</i> |
| Deacuvating the Line Card                              | 14<br>15         |
| Installing a New Line Card                             | 1J<br>15         |
| Histailing a New Line Card                             | 1J<br>15         |
| Hot Swapping One Type of Line Calu With Another        | 1J<br>16         |
| Deactivating the Control Module                        | 10<br>16         |
| Deacuvating the Control Module                         | 10<br>17         |
| Installing a Control Module                            | ,17<br>17        |
| Histanning a Control Module                            | / 1<br>10        |
| Pomoving the Switching Fabric Module                   | 10<br>10         |
| Installing a Switching Fabric Module                   | 19<br>10         |
| nistannig a Switching Fabric Module                    | 13               |
| Chapter 3: Bridging Configuration Guide                | 21               |
| Bridging Overview                                      | 21               |
| Spanning Tree (IEEE 802.1d)                            | 21               |
| Bridging Modes (Flow-Based and Address-Based)          | 22               |
| VLAN Overview                                          | 22               |
| Port-based VLANs                                       | 23               |
|                                                        |                  |

| MAC-address-based VLANs                              | 23        |
|------------------------------------------------------|-----------|
| Protocol-based VLANs                                 | 23        |
| Subnet-based VLANs                                   | 23        |
| Multicast-based VLANs                                | 24        |
| Policy-based VLANs                                   | 24        |
| SSR VLAN Support                                     | 24        |
| VLANs and the SSR                                    | 24        |
| Ports, VLANs, and L3 Interfaces                      | 25        |
| Access Ports and Trunk Ports (802.1Q support)        | 25        |
| Explicit and Implicit VLANs                          | 26        |
| Configuring SSR Bridging Functions                   | 26        |
| Configuring Address-based or Flow-based Bridging     | 26        |
| Configuring Spanning Tree                            | 28        |
| Adjusting Spanning-Tree Parameters                   | 28        |
| Setting the Bridge Priority                          | 29        |
| Setting a Port Priority                              | 29        |
| Assigning Port Costs                                 | 29        |
| Adjusting Bridge Protocol Data Unit (BPDU) Intervals | 30        |
| Adjusting the Interval between Hello Times           | 30        |
| Defining the Forward Delay Interval                  | 30        |
| Defining the Maximum Age                             | 30        |
| Configuring a Port- or Protocol-Based VLAN           | 31        |
| Creating a Port or Protocol Based VLAN               | 31        |
| Adding Ports to a VLAN                               | 31        |
| Configuring VLAN Trunk Ports                         | 31        |
| Configuring VLANs for Bridging                       | 32        |
| Configuring Layer-2 Filters                          | 32        |
| Monitoring Bridging                                  | 33        |
| Configuration Examples                               | 33        |
| Creating an IP or IPX VLAN                           | 33        |
| Creating a non-IP/non-IPX VLAN                       | 34        |
|                                                      |           |
| Chapter 4: SmartTRUNK Configuration Guide            | 35        |
| Overview                                             | 35        |
| Configuring SmartTRUNKs                              | 36        |
| Creating a SmartTRUNK                                | 36        |
| Add Physical Ports to the SmartTRUNK                 | 36        |
| Specify Traffic Distribution Policy (Optional)       | 37        |
| Monitoring SmartTRUNKs                               | 37        |
| Example Configurations                               | 38        |
|                                                      |           |
| Chapter 5: ATM Configuration Guide                   | 41        |
|                                                      | <b>11</b> |
| Arrive Overview                                      | 41<br>/1  |
| ritual Utatilicu<br>Creating a Virtual Channel       | 41        |
| Sorvice Class Definition                             | 42        |
| Craating a Sarvice Class Definition                  | 42        |
| Applying a Service Class Definition                  | 43        |
| Call Scrambling                                      | 44<br>15  |
| Util Strallivillig                                   | 43        |

|                                                                                                    | 47                                                                                                    |
|----------------------------------------------------------------------------------------------------|----------------------------------------------------------------------------------------------------|
| Enabling Cell Scrambling                                                                                                    |                                                                                                    |
| Cell Mapping                                                                                                    |                                                                                                    |
| Selecting the Cell Mapping Format                                                                                                    |                                                                                                    |
| Creating a Non-Zero VPI                                                                                                    |                                                                                                    |
| Setting the Bit Allocation for VPI                                                                                                    |                                                                                                    |
| Displaying ATM Port Information                                                                                                    |                                                                                                    |
| ATM Sample Configuration 1                                                                                                    |                                                                                                    |
| Configuring an Interface on an Ethernet Port                                                                                                    |                                                                                                    |
| Creating a Virtual Channel                                                                                                    |                                                                                                    |
| Defining an ATM Service Class                                                                                                    | 53                                                                                                    |
| Applying an ATM Service Class                                                                                                    | 54                                                                                                    |
| Configuring an Interface on an ATM Port                                                                                                    | 51                                                                                                    |
| Configuring an IP Pouto                                                                                                    | 51                                                                                                    |
|                                                                                                    |                                                                                                    |
|                                                                                                    |                                                                                                    |
| Chapter 6: Packet-over-SONET Configuration Gu                                                                                                    | ide 57                                                                                                    |
| Overview                                                                                                    |                                                                                                    |
| Configuring IP Interfaces for PoS Links                                                                                                    |                                                                                                    |
| Configuring Packet-over-SONET Links                                                                                                    |                                                                                                    |
| Configuring Automatic Protection Switching                                                                                                    |                                                                                                    |
| Configuring Working and Protecting Ports                                                                                                    |                                                                                                    |
| Specifying Bit Error Rate Thresholds                                                                                                    | 61                                                                                                    |
| Monitoring PoS Ports                                                                                                    | 62                                                                                                    |
| Fyample Configurations                                                                                                    | 63                                                                                                    |
| APS Pos I inks Batwaan SSPs                                                                                                    | 63                                                                                                    |
| Dos Link Potween the SSP and a Cisco Pouter                                                                                                    | 64                                                                                                    |
| FOS LITIK DETWEEN THE SSK and a CISCO ROUTER                                                                                                    |                                                                                                    |
| Pridging and Douting Troffic Over a DoS Link                                                                                                    | 65                                                                                                    |
| Bridging and Routing Traffic Over a PoS Link                                                                                                    | 65                                                                                                    |
| Bridging and Routing Traffic Over a PoS Link                                                                                                    |                                                                                                    |
| Bridging and Routing Traffic Over a PoS Link                                                                                                    |                                                                                                    |
| Bridging and Routing Traffic Over a PoS Link<br>Chapter 7: DHCP Configuration Guide<br>DHCP Overview                                                                                                    |                                                                                                    |
| Bridging and Routing Traffic Over a PoS Link<br>Chapter 7: DHCP Configuration Guide<br>DHCP Overview<br>Configuring DHCP                                                                                                    |                                                                                                    |
| Bridging and Routing Traffic Over a PoS Link<br><b>Chapter 7: DHCP Configuration Guide</b><br>DHCP Overview<br>Configuring DHCP<br>Configuring an IP Address Pool                                                                                                    |                                                                                                    |
| Bridging and Routing Traffic Over a PoS Link<br><b>Chapter 7: DHCP Configuration Guide</b><br>DHCP Overview<br>Configuring DHCP<br>Configuring an IP Address Pool<br>Configuring Client Parameters                                                                                                    |                                                                                                    |
| Bridging and Routing Traffic Over a PoS Link<br><b>Chapter 7: DHCP Configuration Guide</b><br>DHCP Overview<br>Configuring DHCP<br>Configuring an IP Address Pool<br>Configuring Client Parameters<br>Configuring a Static IP Address                                                                                                    |                                                                                                    |
| Bridging and Routing Traffic Over a PoS Link<br><b>Chapter 7: DHCP Configuration Guide</b><br>DHCP Overview<br>Configuring DHCP<br>Configuring an IP Address Pool<br>Configuring Client Parameters<br>Configuring a Static IP Address<br>Grouping Scopes with a Common Interface                                                                                                    |                                                                                                    |
| Bridging and Routing Traffic Over a PoS Link<br><b>Chapter 7: DHCP Configuration Guide</b><br>DHCP Overview<br>Configuring DHCP<br>Configuring an IP Address Pool<br>Configuring Client Parameters<br>Configuring a Static IP Address<br>Grouping Scopes with a Common Interface<br>Configuring DHCP Server Parameters                                                                                                    |                                                                                                    |
| Bridging and Routing Traffic Over a PoS Link<br><b>Chapter 7: DHCP Configuration Guide</b><br>DHCP Overview<br>Configuring DHCP<br>Configuring an IP Address Pool<br>Configuring Client Parameters<br>Configuring a Static IP Address<br>Grouping Scopes with a Common Interface<br>Configuring DHCP Server Parameters<br>Updating the Lease Database                                                                                                    |                                                                                                    |
| Bridging and Routing Traffic Over a PoS Link<br><b>Chapter 7: DHCP Configuration Guide</b><br>DHCP Overview<br>Configuring DHCP<br>Configuring an IP Address Pool<br>Configuring Client Parameters<br>Configuring a Static IP Address<br>Grouping Scopes with a Common Interface<br>Configuring DHCP Server Parameters<br>Updating the Lease Database                                                                                                    |                                                                                                    |
| Bridging and Routing Traffic Over a PoS Link<br><b>Chapter 7: DHCP Configuration Guide</b><br>DHCP Overview<br>Configuring DHCP<br>Configuring an IP Address Pool<br>Configuring Client Parameters<br>Configuring a Static IP Address<br>Grouping Scopes with a Common Interface<br>Configuring DHCP Server Parameters<br>Updating the Lease Database<br>Monitoring the DHCP Server<br>DHCP Configuration Examples                                                                                                    |                                                                                                    |
| Bridging and Routing Traffic Over a PoS Link<br><b>Chapter 7: DHCP Configuration Guide</b><br>DHCP Overview<br>Configuring DHCP<br>Configuring an IP Address Pool<br>Configuring Client Parameters<br>Configuring a Static IP Address<br>Grouping Scopes with a Common Interface<br>Configuring DHCP Server Parameters<br>Updating the Lease Database<br>Monitoring the DHCP Server<br>DHCP Configuration Examples<br>Configuration Examples                                                                                                    |                                                                                                    |
| Bridging and Routing Traffic Over a PoS Link<br><b>Chapter 7: DHCP Configuration Guide</b><br>DHCP Overview<br>Configuring DHCP<br>Configuring an IP Address Pool<br>Configuring Client Parameters<br>Configuring a Static IP Address<br>Grouping Scopes with a Common Interface<br>Configuring DHCP Server Parameters<br>Updating the Lease Database<br>Monitoring the DHCP Server<br>DHCP Configuration Examples<br>Configuring Secondary Subnets<br>Configuring Secondary Subnets                                                                                                    |                                                                                                    |
| Bridging and Routing Traffic Over a PoS Link<br>Chapter 7: DHCP Configuration Guide<br>DHCP Overview<br>Configuring DHCP<br>Configuring an IP Address Pool<br>Configuring Client Parameters<br>Configuring a Static IP Address<br>Grouping Scopes with a Common Interface<br>Configuring DHCP Server Parameters<br>Updating the Lease Database<br>Monitoring the DHCP Server<br>DHCP Configuration Examples<br>Configuring Secondary Subnets<br>Secondary Subnets and Directly-Connected Clients                                                                                                    |                                                                                                    |
| Bridging and Routing Traffic Over a PoS Link<br><b>Chapter 7: DHCP Configuration Guide</b><br>DHCP Overview<br>Configuring DHCP<br>Configuring an IP Address Pool<br>Configuring Client Parameters<br>Configuring a Static IP Address<br>Grouping Scopes with a Common Interface<br>Configuring DHCP Server Parameters<br>Updating the Lease Database<br>Monitoring the DHCP Server<br>DHCP Configuration Examples<br>Configuring Secondary Subnets<br>Secondary Subnets and Directly-Connected Clients<br>Interacting with Relay Agents                                                                                                    |                                                                                                    |
| Bridging and Routing Traffic Over a PoS Link<br><b>Chapter 7: DHCP Configuration Guide</b><br>DHCP Overview<br>Configuring DHCP<br>Configuring an IP Address Pool<br>Configuring Client Parameters<br>Configuring a Static IP Address<br>Grouping Scopes with a Common Interface<br>Configuring DHCP Server Parameters<br>Updating the Lease Database<br>Monitoring the DHCP Server<br>DHCP Configuration Examples<br>Configuring Secondary Subnets<br>Secondary Subnets and Directly-Connected Clients<br>Interacting with Relay Agents                                                                                                    |                                                                                                    |
| Bridging and Routing Traffic Over a PoS Link<br>Chapter 7: DHCP Configuration Guide<br>DHCP Overview<br>Configuring DHCP<br>Configuring an IP Address Pool<br>Configuring Client Parameters<br>Configuring a Static IP Address<br>Grouping Scopes with a Common Interface<br>Configuring DHCP Server Parameters<br>Updating the Lease Database<br>Monitoring the DHCP Server<br>DHCP Configuration Examples<br>Configuring Secondary Subnets<br>Secondary Subnets and Directly-Connected Clients<br>Interacting with Relay Agents                                                                                                    |                                                                                                    |
| Bridging and Routing Traffic Over a PoS Link<br>Chapter 7: DHCP Configuration Guide<br>DHCP Overview<br>Configuring DHCP<br>Configuring an IP Address Pool<br>Configuring Client Parameters<br>Configuring a Static IP Address<br>Grouping Scopes with a Common Interface<br>Configuring DHCP Server Parameters<br>Updating the Lease Database<br>Monitoring the DHCP Server<br>DHCP Configuration Examples<br>Configuring Secondary Subnets<br>Secondary Subnets and Directly-Connected Clients<br>Interacting with Relay Agents<br>IP Routing Protocols                                                                                                    |                                                                                                    |
| Bridging and Routing Traffic Over a PoS Link<br>Chapter 7: DHCP Configuration Guide<br>DHCP Overview<br>Configuring DHCP<br>Configuring an IP Address Pool<br>Configuring Client Parameters<br>Configuring a Static IP Address<br>Grouping Scopes with a Common Interface<br>Configuring DHCP Server Parameters<br>Updating the Lease Database<br>Monitoring the DHCP Server<br>DHCP Configuration Examples<br>Configuring Secondary Subnets<br>Secondary Subnets and Directly-Connected Clients<br>Interacting with Relay Agents<br>IP Routing Protocols<br>Unicast Routing Protocols                                                                                                    |                                                                                                    |
| Bridging and Routing Traffic Over a PoS Link<br>Chapter 7: DHCP Configuration Guide<br>DHCP Overview<br>Configuring DHCP<br>Configuring an IP Address Pool<br>Configuring Client Parameters<br>Configuring a Static IP Address<br>Grouping Scopes with a Common Interface<br>Configuring DHCP Server Parameters<br>Updating the Lease Database<br>Monitoring the DHCP Server<br>DHCP Configuration Examples<br>Configuring Secondary Subnets<br>Secondary Subnets and Directly-Connected Clients<br>Interacting with Relay Agents<br>IP Routing Protocols<br>Multicast Routing Protocols<br>Multicast Routing Protocols                                                                                                 |                                                                                                    |
| Bridging and Routing Traffic Over a PoS Link<br>Chapter 7: DHCP Configuration Guide<br>DHCP Overview<br>Configuring DHCP<br>Configuring an IP Address Pool<br>Configuring Client Parameters<br>Configuring a Static IP Address<br>Grouping Scopes with a Common Interface<br>Configuring DHCP Server Parameters<br>Updating the Lease Database<br>Monitoring the DHCP Server<br>DHCP Configuration Examples<br>Configuring Secondary Subnets<br>Secondary Subnets and Directly-Connected Clients<br>Interacting with Relay Agents<br>Unicast Routing Protocols<br>Multicast Routing Protocols<br>Configuring IP Interfaces and Parameters                                                                               |                                                                                                    |
| Bridging and Routing Traffic Over a PoS Link<br>Chapter 7: DHCP Configuration Guide<br>DHCP Overview<br>Configuring DHCP<br>Configuring an IP Address Pool<br>Configuring Client Parameters<br>Configuring a Static IP Address<br>Grouping Scopes with a Common Interface<br>Configuring DHCP Server Parameters<br>Updating the Lease Database<br>Monitoring the DHCP Server<br>DHCP Configuration Examples<br>Configuring Secondary Subnets<br>Secondary Subnets and Directly-Connected Clients<br>Interacting with Relay Agents<br>Unicast Routing Protocols<br>Multicast Routing Protocols<br>Configuring IP Interfaces to Ports                                                                                     | 65<br>67<br>67<br>68<br>68<br>68<br>68<br>69<br>69<br>70<br>70<br>70<br>70<br>70<br>70<br>70<br>70<br>70<br>70 |
| Bridging and Routing Traffic Over a PoS Link<br>Chapter 7: DHCP Configuration Guide<br>DHCP Overview<br>Configuring DHCP<br>Configuring an IP Address Pool<br>Configuring Client Parameters<br>Configuring a Static IP Address<br>Grouping Scopes with a Common Interface<br>Configuring DHCP Server Parameters<br>Updating the Lease Database<br>Monitoring the DHCP Server<br>DHCP Configuration Examples<br>Configuring Secondary Subnets<br>Secondary Subnets and Directly-Connected Clients<br>Interacting with Relay Agents<br>Unicast Routing Protocols<br>Multicast Routing Protocols<br>Configuring IP Interfaces and Parameters<br>Configuring IP Interfaces to Ports<br>Configuring IP Interfaces for a VLAN | 65<br>67<br>67<br>68<br>68<br>68<br>68<br>69<br>69<br>70<br>70<br>70<br>70<br>70<br>70<br>70<br>70<br>70<br>70 |

| Specifying Ethernet Encapsulation Method               | 79         |
|--------------------------------------------------------|------------|
| Configuring Jumbo Frames                               | 80         |
| Configuring Address Resolution Protocol (ARP)          | 81         |
| Configuring ARP Cache Entries                          | 81         |
| Unresolved MAC Addresses for ARP Entries               | 81         |
| Configuring Proxy ARP                                  | 82         |
| Configuring Reverse Address Resolution Protocol (RARP) | 82         |
| Specifying IP Interfaces for RARP                      | 83         |
| Defining MAC-to-IP Address Mappings                    | 83         |
| Monitoring RARP                                        | 84         |
| Configuring DNS Parameters                             | 84         |
| Configuring IP Services (ICMP)                         | 84         |
| Configuring IP Helper                                  | 84         |
| Configuring Direct Broadcast                           | 85         |
| Configuring Denial of Service (DOS)                    | 86         |
| Monitoring IP Parameters                               | 86         |
| Configuring Router Discovery                           | 87         |
| Configuration Examples                                 | 90         |
| Assigning IP/IPX Interfaces                            | 90         |
|                                                        |            |
| Chapter 9: VRRP Configuration Guide                    | 91         |
| VRRP Overview                                          | 91         |
| Configuring VRRP                                       | 91         |
| Basic VRRP Configuration                               | 92         |
| Configuration of Router R1                             | 92         |
| Configuration for Router R2                            | 93         |
| Symmetrical Configuration                              | 93         |
| Configuration of Router R1                             | 94         |
| Configuration of Router R2                             | 95         |
| Multi-Backup Configuration                             |            |
| Configuration of Router R1                             | 97         |
| Configuration of Router R2                             |            |
| Configuration of Router R3                             | 99         |
| Additional Configuration                               | 99         |
| Setting the Backup Priority                            | 100        |
| Setting the Advertisement Interval                     | 100        |
| Setting Pre-empt Mode                                  | 100        |
| Setting an Authentication Key                          | 101        |
| Monitoring VKKP                                        | 101        |
| ip redundancy chow                                     | 101        |
| IP-redunidativy Show                                   | 102        |
| VKM Configuration Notes                                | 105        |
| Chapter 10: RIP Configuration Guide                    | 105        |
|                                                        | 10F        |
| Configuring RIP                                        | 105        |
| Fnahling and Disabling RIP                             | 103<br>100 |
| Configuring RID Interfaces                             | 100<br>100 |
| Configuring RIP Parameters                             | 106        |
|                                                        | 100        |

| Configuring RIP Route Preference                                 | 108 |
|------------------------------------------------------------------|-----|
| Configuring RIP Route Default-Metric                             | 108 |
| Monitoring RIP                                                   | 108 |
| Configuration Example                                            | 109 |
|                                                                  |     |
| Chapter 11: OSPF Configuration Guide                             | 111 |
| OSPF Overview                                                    | 111 |
| OSPF Multipath                                                   | 112 |
| Configuring OSPF                                                 | 112 |
| Enabling OSPF                                                    | 113 |
| Configuring OSPF Interface Parameters                            | 113 |
| Default Cost of an OSPF Interface                                | 114 |
| Configuring an OSPF Area                                         | 115 |
| Configuring OSPF Area Parameters                                 | 116 |
| Creating Virtual Links                                           | 116 |
| Configuring Autonomous System External (ASE) Link Advertisements | 117 |
| Configuring OSPF for Different Types of Interfaces               | 117 |
| Monitoring OSPF                                                  | 118 |
| OSPF Configuration Examples                                      | 120 |
| Exporting All Interface & Static Routes to OSPF                  | 121 |
| Exporting All RIP, Interface & Static Routes to OSPF             | 121 |
|                                                                  |     |
| Chapter 12: BGP Configuration Guide                              | 125 |
| BGP Overview                                                     | 125 |
| The SSR BGP Implementation                                       | 126 |
| Basic BGP Tasks                                                  | 126 |
| Setting the Autonomous System Number                             |     |
| Setting the Router ID                                            |     |
| Configuring a BGP Peer Group                                     |     |
| Adding and Removing a BGP Peer                                   |     |
| Starting BGP                                                     |     |
| Using AS-Path Regular Expressions                                | 129 |
| AS-Path Regular Expression Examples                              | 131 |
| Using the AS Path Prepend Feature                                | 131 |
| Notes on Using the AS Path Prepend Feature                       | 132 |
| BGP Configuration Examples                                       | 132 |
| BGP Peering Session Example                                      | 133 |
| IBGP Configuration Example                                       | 135 |
| IBGP Routing Group Example                                       | 136 |
| IBGP Internal Group Example                                      | 139 |
| EBGP Multihop Configuration Example                              | 142 |
| Community Attribute Example                                      | 145 |
| Notes on Using Communities                                       | 152 |
| Local Preference Examples                                        | 152 |
| Using the local-pref Option                                      | 154 |
| Using the set-pref Option                                        | 154 |
| Multi-Exit Discriminator Attribute Example                       | 155 |
| EBGP Aggregation Example                                         | 156 |
| Route Reflection Example                                         | 157 |
|                                                                  |     |

| Notes on Using Route Reflection                               | 160           |
|---------------------------------------------------------------|---------------|
|                                                               | 464           |
| Chapter 13: Routing Policy Configuration Guide                |               |
| Route Import and Export Policy Overview                       |               |
| Preference                                                    |               |
| Import Policies                                               |               |
| Import-Source                                                 |               |
| Route-Filter                                                  |               |
| Export Policies                                               |               |
| Export-Destination                                            | 164           |
| Export-Source                                                 | 164           |
| Route-Filter                                                  | 165           |
| Specifying a Route Filter                                     | 165           |
| Aggregates and Generates                                      | 166           |
| Aggregate-Destination                                         | 167           |
| Aggregate-Source                                              | 167           |
| Route-Filter                                                  | 168           |
| Authentication                                                | 168           |
| Authentication Methods                                        | 168           |
| Authentication Keys and Key Management                        | 169           |
| Configuring Simple Routing Policies                           | 169           |
| Redistributing Static Routes                                  | 170           |
| Redistributing Directly Attached Networks                     | 170           |
| Redistributing RIP into RIP                                   | 171           |
| Redistributing RIP into OSPF                                  | 171           |
| Redistributing OSPF to RIP                                    | 171           |
| Redistributing Aggregate Routes                               | 171           |
| Simple Route Redistribution Examples                          | 172           |
| Example 1: Redistribution into RIP                            | 172           |
| Exporting a Given Static Route to All RIP Interfaces          | 173           |
| Exporting All Static Routes to All RIP Interfaces             | 173           |
| Exporting All Static Routes Except the Default Route to All R | IP Interfaces |
| 173                                                           |               |
| Example 2: Redistribution into OSPF                           | 173           |
| Exporting All Interface & Static Routes to OSPF               | 174           |
| Exporting All RIP, Interface & Static Routes to OSPF          | 174           |
| Configuring Advanced Routing Policies                         | 175           |
| Export Policies                                               | 175           |
| Creating an Export Destination                                | 177           |
| Creating an Export Source                                     | 177           |
| Import Policies                                               | 177           |
| Creating an Import Source                                     | 178           |
| Creating a Route Filter                                       | 178           |
| Creating an Aggregate Route                                   | 179           |
| Creating an Aggregate Destination                             | 180           |
| Creating an Aggregate Source                                  |               |
| Examples of Import Policies                                   |               |
| Example 1: Importing from RIP                                 |               |
| Importing a Selected Subset of Routes from One RIP Trusted    | Gateway       |
| 183                                                           |               |

| Importing a Selected Subset of Routes from All RIP Peers Accessib   | le Over  |
|---------------------------------------------------------------------|----------|
| a Certain Interface                                                 | 183      |
| Example 2: Importing from OSPF                                      | 184      |
| Importing a Selected Subset of OSPF-ASE Routes                      | 186      |
| Examples of Export Policies                                         | 187      |
| Example 1: Exporting to RIP                                         |          |
| Exporting a Given Static Route to All RIP Interfaces                |          |
| Exporting a Given Static Route to a Specific RIP Interface          | 189      |
| Exporting All Static Routes Reachable Over a Given Interface to a S | Specific |
| RIP-Interface                                                       |          |
| Exporting Aggregate-Routes into RIP                                 | 191      |
| Example 2: Exporting to OSPF                                        |          |
| Exporting All Interface & Static Routes to OSPF                     |          |
| Exporting All RIP, Interface & Static Routes to OSPF                |          |
|                                                                     |          |
| Chapter 14: Multicast Routing Configuration Guide                   | 197      |
| IP Multicast Overview                                               | 197      |
| IGMP Overview                                                       | 197      |
| DVMRP Overview                                                      | 198      |
| Configuring IGMP                                                    | 199      |
| Configuring IGMP on an IP Interface                                 | 199      |
| Configuring IGMP Query Interval                                     | 199      |
| Configuring IGMP Response Wait Time                                 | 199      |
| Configuring Per-Interface Control of IGMP Membership                | 200      |
| Configuring Static IGMP Groups                                      | 200      |
| Configuring DVMRP                                                   | 200      |
| Starting and Stopping DVMRP                                         | 201      |
| Configuring DVMRP on an Interface                                   | 201      |
| Configuring DVMRP Parameters                                        | 201      |
| Configuring the DVMRP Routing Metric                                | 202      |
| Configuring DVMRP TTL & Scope                                       | 202      |
| Configuring a DVMRP Tunnel                                          | 203      |
| Monitoring IGMP & DVMRP                                             | 203      |
| Configuration Examples                                              | 204      |
|                                                                     |          |
| Chapter 15: IP Policy-Based Forwarding Configuration Guide          | 207      |
| Overview                                                            | 207      |
| Configuring IP Policies                                             | 208      |
| Defining an ACL Profile                                             | 208      |
| Associating the Profile with an IP Policy                           | 208      |
| Creating Multi-Statement IP Policies                                | 209      |
| Setting the IP Policy Action                                        | 209      |
| Setting Load Distribution for Next-Hop Gateways                     | 210      |
| Applying an IP Policy to an Interface                               | 210      |
| Applying an IP Policy to Locally Generated Packets                  | 210      |
| IP Policy Configuration Examples                                    | 211      |
| Routing Traffic to Different ISPs                                   | 211      |
| Prioritizing Service to Customers                                   | 212      |
| Authenticating Users through a Firewall                             | 213      |

| Firewall Load Balancing                               |                         |
|-------------------------------------------------------|-------------------------|
| Monitoring IP Policies                                |                         |
|                                                       |                         |
| Chanter 16: Network Address Translation Configurat    | tion Guide 219          |
|                                                       | 910 910                 |
| Configuring NAT                                       |                         |
| Setting Inside and Outside Interfaces                 |                         |
| Sotting NAT Pulos                                     |                         |
| Static                                                |                         |
| Dunomia                                               | ۵۵۱<br>991              |
| Equip Elaws through NAT                               | 4،41<br>991             |
| Forcing Flows unough INAT                             | ۵۵۱<br>۵۹۹              |
| Managing Dynamic Dinumgs                              | ۵۵۵<br>ممع              |
| NAT and DNS                                           | ۵۵۵                     |
| NAT and ICMP Packets                                  |                         |
|                                                       |                         |
|                                                       |                         |
| Configuration Examples                                |                         |
| Static Configuration                                  |                         |
| Using Static NAT                                      |                         |
| Dynamic Configuration                                 |                         |
| Using Dynamic NAT                                     |                         |
| Dynamic NAT with IP Overload (PAT) Configuration      |                         |
| Using Dynamic NAT with IP Overload                    |                         |
| Dynamic NAT with DNS                                  |                         |
| Using Dynamic NAT with DNS                            |                         |
| Dynamic NAT with Outside Interface Redundancy         |                         |
| Using Dynamic NAT with Matching Interface Redund      | ancy 230                |
|                                                       |                         |
| Chapter 17: Web Hosting Configuration Guide           | 231                     |
| Overview                                              | 231                     |
| Load Balancing                                        | 232                     |
| Configuring Load Balancing                            | 232                     |
| Creating the Server Group                             | 232                     |
| Adding Servers to the Load Balancing Group            |                         |
| Session Persistence                                   | 233                     |
| Optional Group or Server Operating Parameters         | 235                     |
| Specifying Load Balancing Policy                      | 235                     |
| Specifying a Connection Threshold                     | 235                     |
| Verifying Servers and Applications                    | 236                     |
| Verifying Extended Content                            |                         |
| Setting Server Status                                 |                         |
| Load Balancing and FTP                                |                         |
| Allowing Access to Load Balancing Servers             |                         |
| Setting Timeouts for Load Balancing Mappings          |                         |
| Displaying Load Balancing Information                 |                         |
| Configuration Examples                                |                         |
| Web Hosting with One Virtual Group and Multiple De    | estination Servers 240  |
| Web Hosting with Multiple Virtual Groups and Multiple | ole Destination Servers |
| 241                                                   |                         |

| Virtual IP Address Ranges                                   | 242  |
|-------------------------------------------------------------|------|
| Session and Netmask Persistence                             | 243  |
| Web Caching                                                 | 244  |
| Configuring Web Caching                                     | 244  |
| Creating the Cache Group                                    | 244  |
| Specifying the Client(s) for the Cache Group (Optional)     | 245  |
| Redirecting HTTP Traffic on an Interface                    | 245  |
| Configuration Example                                       | 246  |
| Other Configurations                                        | 246  |
| Bypassing Cache Servers                                     | 246  |
| Proxy Server Redundancy                                     | 247  |
| Distributing Frequently-Accessed Sites Across Cache Servers | 247  |
| Monitoring Web-Caching                                      | 247  |
|                                                             |      |
| Chapter 18: IPX Routing Configuration Guide                 | 249  |
| IPX Routing Overview                                        | 249  |
| RIP (Routing Information Protocol)                          | 249  |
| SAP (Service Advertising Protocol)                          | 250  |
| Configuring IPX RIP & SAP                                   | 251  |
| IPX RIP                                                     | 251  |
| IPX SAP                                                     | 251  |
| Creating IPX Interfaces                                     | 251  |
| IPX Addresses                                               | 251  |
| Configuring IPX Interfaces and Parameters                   | 252  |
| Configuring IPX Addresses to Ports                          | 252  |
| Configuring Secondary Addresses on an IPX Interface         |      |
| Configuring IPX Interfaces for a VLAN                       |      |
| Specifying IPX Encapsulation Method                         |      |
| Configuring IPX Routing                                     |      |
| Enabling IPX RIP                                            |      |
| Enabling SAP                                                |      |
| Configuring Static Routes                                   |      |
| Configuring Static SAP Table Entries                        |      |
| Controlling Access to IPX Networks.                         |      |
| Creating an IPX Access Control List                         | 254  |
| Creating an IPX Type 20 Access Control List                 |      |
| Creating an IPX SAP Access Control List                     |      |
| Creating an IPX GNS Access Control List                     |      |
| Creating an IPX RIP Access Control List                     |      |
| Monitoring an IPX Network                                   |      |
| Configuration Examples                                      |      |
| 0                                                           |      |
| Chapter 19: Access Control List Configuration Guide         | 259  |
| ACL Basics                                                  | 260  |
| Defining Selection Criteria in ACL Rules                    | 260  |
| How ACL Rules are Evaluated                                 | 262  |
| Implicit Deny Rule                                          | 262  |
| Allowing External Responses to Established TCP Connections  | 263  |
| Creating and Modifying ACLs                                 |      |
|                                                             | ~~~~ |

| Editing ACLs Offline                                             | 264 |
|------------------------------------------------------------------|-----|
| Maintaining ACLs Using the ACL Editor                            | 265 |
| Using ACLs                                                       | 266 |
| Applying ACLs to Interfaces                                      | 266 |
| Applying ACLs to Services                                        | 267 |
| Applying ACLs to Layer-4 Bridging Ports                          | 267 |
| Using ACLs as Profiles                                           | 268 |
| Using Profile ACLs with the IP Policy Facility                   | 269 |
| Using Profile ACLs with the Traffic Rate Limiting Facility       | 269 |
| Using Profile ACLs with Dynamic NAT                              | 270 |
| Using Profile ACLs with the Port Mirroring Facility              | 271 |
| Using Profile ACLs with the Web Caching Facility                 | 271 |
| Redirecting HTTP Traffic to Cache Servers                        | 272 |
| Preventing Web Objects From Being Cached                         | 272 |
| Enabling ACL Logging                                             | 273 |
| Monitoring ACLs                                                  | 274 |
| Chapter 20: Security Configuration Guide                         |     |
| Security Overview                                                | 275 |
| Configuring SSR Access Security                                  | 276 |
| Configuring RADIUS                                               | 276 |
| Monitoring RADIUS                                                | 277 |
| Configuring TACACS                                               | 277 |
| Monitoring TACACS                                                | 277 |
| Configuring TACACS Plus                                          | 278 |
| Monitoring TACACS Plus                                           | 279 |
| Configuring Passwords                                            | 279 |
| Layer-2 Security Filters                                         | 279 |
| Configuring Layer-2 Address Filters                              | 280 |
| Configuring Layer-2 Port-to-Address Lock Filters                 | 281 |
| Configuring Layer-2 Static Entry Filters                         | 281 |
| Configuring Layer-2 Secure Port Filters                          | 282 |
| Monitoring Layer-2 Security Filters                              | 283 |
| Layer-2 Filter Examples                                          | 283 |
| Example 1: Address Filters                                       | 283 |
| Static Entries Example                                           | 284 |
| Port-to-Address Lock Examples                                    | 284 |
| Example 2 : Secure Ports                                         | 285 |
| Layer-3 Access Control Lists (ACLs)                              | 285 |
| Layer-4 Bridging and Filtering                                   |     |
| Creating a Port-Based VLAN for Layer-4 Bridging                  |     |
| Placing the Ports on the Same VLAN                               |     |
| Enabling Layer-4 Bridging on the VLAN                            |     |
| Creating ACLs to Specify Selection Criteria for Layer-4 Bridging |     |
| Applying a Layer-4 Bridging ACL to a Port                        | 288 |
| INOLES                                                           |     |
| Chapter 21: OoS Configuration Guide                              |     |
| QoS & Layer-2/Layer-3/Laver-4 Flow Overview                      |     |
| - J J J                                                          |     |

| Layer-2 and Layer-3 & Layer-4 Flow Specification        | 292      |
|---------------------------------------------------------|----------|
| Precedence for Layer-3 Flows                            | 293      |
| SSR Queuing Policies                                    | 293      |
| Traffic Prioritization for Layer-2 Flows                |          |
| Configuring Layer-2 QoS                                 | 294      |
| 802.1p Priority Mapping                                 | 294      |
| Creating and Applying a New Priority Map                |          |
| Removing or Disabling Per-Port Priority Map             |          |
| Displaying Priority Map Information                     |          |
| Traffic Prioritization for Laver-3 & Laver-4 Flows      |          |
| Configuring IP QoS Policies                             |          |
| Setting an IP QoS Policy                                |          |
| Specifying Precedence for an IP QoS Policy              |          |
| Configuring IPX QoS Policies                            |          |
| Setting an IPX QoS Policy                               |          |
| Specifying Precedence for an IPX QoS Policy             |          |
| Configuring SSR Queueing Policy                         |          |
| Allocating Bandwidth for a Weighted-Fair Queuing Policy |          |
| Weighted Random Early Detection (WRED)                  |          |
| ToS Rewrite                                             |          |
| Configuring ToS Rewrite for IP Packets                  |          |
| Monitoring QoS                                          |          |
| Limiting Traffic Rate                                   |          |
| Rate Limiting Modes                                     |          |
| Per-Flow Rate Limiting                                  |          |
| Port Rate Limiting                                      |          |
| Aggregate Rate Limiting                                 |          |
| Example Configurations                                  |          |
| Per-Flow Rate Limiting                                  |          |
| Aggregate Rate Limiting                                 |          |
| Displaying Rate Limit Information                       |          |
|                                                         |          |
| Chapter 22: Performance Monitoring Guide                |          |
| Performance Monitoring Overview                         |          |
| Configuring the SSR for Port Mirroring                  |          |
| Monitoring Broadcast Traffic                            |          |
|                                                         |          |
| Chanter 23: RMON Configuration Guide                    | 313      |
|                                                         | 212      |
| Configuring and Enabling PMON                           |          |
| Example of PMON Configuration Commands                  |          |
| Example of Kinoth Configuration Commands                |          |
| Lita PMON Croups                                        |          |
| Standard PMON Croups                                    |          |
| Statiuatu rivioti Gioups<br>Drofossional DMON Croups    |          |
| riolessional rayion Groups                              |          |
| United Langes                                           | / الاالى |
| USING RAVION                                            | 310      |
| Comiguing ration Groups                                 |          |

| Configuration Examples                                            | 321 |
|-------------------------------------------------------------------|-----|
| Displaying RMON Information                                       | 322 |
| RMON CLI Filters                                                  | 323 |
| Creating RMON CLI Filters                                         | 325 |
| Using RMON CLI Filters                                            | 325 |
| Troubleshooting RMON                                              | 325 |
| Allocating Memory to RMON                                         | 327 |
| 0                                                                 |     |
| Chapter 24: LEAP Configuration Guide                              | 329 |
|                                                                   | 320 |
| Cabletron's Traffic Accounting Services                           |     |
| Configuring the LEAP Agent on the SSP                             |     |
| Monitoring the LFAD A gent on the SSR.                            |     |
| Monitoring the LFAF Agent on the 55k                              |     |
|                                                                   |     |
| Chapter 25: WAN Configuration Guide                               |     |
| WAN Overview                                                      | 333 |
| High-Speed Serial Interface (HSSI) and Standard Serial Interfaces | 333 |
| Configuring WAN Interfaces                                        | 334 |
| Primary and Secondary Addresses                                   | 334 |
| Static, Mapped, and Dynamic Peer IP/IPX Addresses                 | 334 |
| Static Addresses                                                  | 334 |
| Mapped Addresses                                                  | 335 |
| Dynamic Addresses                                                 | 335 |
| Forcing Bridged Encapsulation                                     | 336 |
| Packet Compression                                                | 336 |
| Average Packet Size                                               | 337 |
| Nature of the Data                                                | 337 |
| Link Integrity                                                    | 337 |
| Latency Requirements                                              | 337 |
| Example Configurations                                            | 337 |
| Packet Encryption                                                 | 338 |
| WAN Quality of Service                                            | 338 |
| Source Filtering and ACLs                                         | 339 |
| Weighted-Fair Queueing                                            | 339 |
| Congestion Management                                             | 339 |
| Random Early Discard (RED)                                        | 339 |
| Adaptive Shaping                                                  | 340 |
| Frame Relay Overview                                              | 340 |
| Virtual Circuits                                                  |     |
| Permanent Virtual Circuits (PVCs)                                 | 341 |
| Configuring Frame Relay Interfaces for the SSR                    |     |
| Defining the Type and Location of a Frame Relay and VC Interface  |     |
| Setting up a Frame Relay Service Profile                          |     |
| Applying a Service Profile to an Active Frame Relay WAN Port      |     |
| Monitoring Frame Relay WAN Ports                                  |     |
| Frame Relay Port Configuration                                    |     |
| Point-to-Point Protocol (PPP) Overview                            |     |
| Use of LCP Magic Numbers                                          |     |
| Configuring PPP Interfaces                                        |     |
| 0 0                                                               |     |

| Defining the Type and Location of a PPP Interface                | 346 |
|------------------------------------------------------------------|-----|
| Setting up a PPP Service Profile                                 | 346 |
| Applying a Service Profile to an Active PPP Port                 | 347 |
| Configuring Multilink PPP Bundles                                | 347 |
| Compression on MLP Bundles or Links                              | 347 |
| Monitoring PPP WAN Ports                                         | 348 |
| PPP Port Configuration                                           | 348 |
| WAN Configuration Examples                                       | 350 |
| Simple Configuration File                                        | 350 |
| Multi-Router WAN Configuration                                   | 351 |
| Router R1 Configuration File                                     | 352 |
| Router R2 Configuration File                                     | 352 |
| Router R3 Configuration File                                     | 353 |
| Router R4 Configuration File                                     | 353 |
| Router R5 Configuration File                                     | 354 |
| Router R6 Configuration File                                     | 354 |
|                                                                  |     |
| Appendix A: New Features Supported on Line Cards                 | 357 |
| Introduction                                                     |     |
| SSR 8000/8600 Line Cards                                         | 357 |
| Line Cards Available Prior to the 3.0 Firmware Release           | 357 |
| Line Cards Introduced at the 3.0 Firmware Release (-AA Revision) | 358 |
| Line Cards Introduced at the 3.1 Firmware Release (T-Series)     | 359 |
| SSR 2000 Line Cards                                              | 361 |
| New Features that Require Specific Line Cards                    |     |
| Network Address Translation                                      |     |
| Load Balancing (LSNAT)                                           | 364 |
| Layer 4 Bridging                                                 | 365 |
| Per-Protocol VLAN                                                | 366 |
| QoS Rate Limiting                                                | 367 |
| Per-Flow Rate Limiting                                           | 367 |
| Aggregate Rate Limiting                                          | 367 |
| Port Rate Limiting                                               | 367 |
| ToS Rewrite                                                      | 368 |
| Established Bit ACL                                              | 368 |
| Multiple IPX Encapsulation                                       | 368 |
| Weighted Random Early Detection (WRED)                           |     |
| Jumbo Frames                                                     | 369 |
| Summary                                                          | 369 |
| Identifying a Line Card                                          | 370 |
| Example 1:                                                       | 370 |
| Example 2:                                                       | 371 |
| Example 3:                                                       | 371 |
|                                                                  |     |

# **About This Manual**

This manual provides information and procedures for configuring the SmartSwitch Router (SSR) software. If you have not yet installed the SSR, use the instructions in the *SmartSwitch Router Getting Started Guide* to install the chassis and perform basic setup tasks, then return to this manual for more detailed configuration information.

# **Related Documentation**

The SmartSwitch Router documentation set includes the following items. Refer to these other documents to learn more about your product.

| For Information About                                             | See                                                           |
|-------------------------------------------------------------------|---------------------------------------------------------------|
| Installing and setting up the SSR                                 | SmartSwitch Router Getting Started Guide                      |
| Managing the SSR using Cabletron's element management application | <i>CoreWatch User's Manual</i> and the CoreWatch online help  |
| Syntax for CLI commands                                           | SmartSwitch Router Command Line<br>Interface Reference Manual |

# **Document Conventions**

Commands shown in this manual use the following conventions:

| Convention          | Description                                              |
|---------------------|----------------------------------------------------------|
| boldface            | Indicates commands and keywords that you enter as shown. |
| <italics></italics> | Indicates arguments for which you supply values.         |

| Convention                                                                                                    | Description                                                                                         |
|----------------------------------------------------------------------------------------------------|----------------------------------------------------------------------------------------------------|
| [ <b>x</b> ] or<br>[< <i>italics&gt;</i> ] or<br>[ <b>x</b> < <i>italics&gt;</i> ]                                         | Keywords and arguments within a set of square brackets are optional.                                |
| $\mathbf{x}   \mathbf{y}   \mathbf{z}   < italics > \text{ or}$<br>$[\mathbf{x}   \mathbf{y}   \mathbf{z}   < italics > ]$ | Keywords or arguments separated by vertical bars indicate a choice. Select one keyword or argument. |
| $\{\mathbf{x} \mid \mathbf{y} \mid \mathbf{z} \mid < italics>\}$                                                           | Braces group required choices. Select one keyword or argument.                                      |

# Chapter 1 Introduction

This chapter provides information that you need to know before configuring the SmartSwitch Router (SSR). If you have not yet installed the SSR, use the instructions in the *SmartSwitch Router Getting Started Guide* to install the chassis and perform basic setup tasks, then return to this manual for more detailed configuration information.

# **Configuration Files**

The *SmartSwitch Router Getting Started Guide* introduced the following configuration files used by the SSR:

- **Startup** The configuration file that the SSR uses to configure itself when the system is powered on. The Startup configuration remains even when the system is rebooted.
- Active The commands from the Startup configuration file and any configuration commands that you have made active from the scratchpad. The active configuration remains in effect until you power down or reboot the system.
- **Scratchpad** The configuration commands you have entered during a CLI session. These commands are temporary and do not become active until you explicitly make them part of the active configuration.
- **Note:** Because some commands depend on other commands for successful execution, the SSR scratchpad simplifies system configuration by allowing you to enter configuration commands in any order, even when dependencies exist. When you activate the commands in the scratchpad, the SSR sorts out the dependencies and executes the command in the proper sequence.

Entering commands and saving configuration files are discussed in more detail in the following section.

# Using the Command Line Interface

**Note:** The SSR provides both a graphical user interface (CoreWatch) and a command line interface (CLI) to configure and manage the SSR. In this manual, example configurations show how to use the CLI commands to configure the SSR. Using CoreWatch is described in the *CoreWatch User's Manual*.

The CLI allows you to enter and execute commands from the SSR Console or from Telnet sessions. Up to four simultaneous Telnet sessions are allowed. CLI commands are grouped by subsystems. For example, the set of commands that let you configure and display IP routing table information all start with **ip**. Within the set of **ip** commands are commands such as **set**, **show**, **start**, **stop**, **configure**, etc. The complete set of commands for each subsystem is described in the *SmartSwitch Router Command Line Interface Reference Manual*.

#### **Command Modes**

The CLI provides access to four different command modes. Each command mode provides a group of related commands. This section describes how to access and list the commands available in each command mode and explains the primary uses for each command mode.

#### **User Mode**

After you log in to the SSR, you are automatically in User mode. The User commands available are a subset of those available in Enable mode. In general, the User commands allow you to display basic information and use basic utilities such as ping.

The User mode command prompt consists of the SSR name followed by the angle bracket (>), as shown below:

ssr>

The default name is SSR unless it has been changed during initial configuration. Refer to the *SmartSwitch Router Getting Started Guide* for the procedures for changing the system name.

#### **Enable Mode**

Enable mode provides more facilities than User mode. You can display critical features within Enable mode including router configuration, access control lists, and SNMP statistics. To enter Enable mode from the User mode, enter the command **enable** (or **en**), then supply the password when prompted.

The Enable mode command prompt consists of the SSR name followed by the pound sign(#):

ssr#

To exit Enable mode and return to User mode, either type **exit** and press Return, or press Ctrl+Z.

#### **Configure Mode**

Configure mode provides the capabilities to configure all features and functions on the SSR. These include router configuration, access control lists and spanning tree. To enter Configure mode, enter the command **config** from Enable mode.

**Note:** As mentioned previously, up to four Telnet sessions can be run simultaneously on the SSR. All four sessions can be in Configure mode at the same time, so you should consider limiting access to the SSR to authorized users.

The Configure mode command prompt consists of the SSR name followed by **(config)** and a pound sign (#):

ssr(config)#

To exit Configure mode and return to Enable mode, either type **exit** and press Return, or press Ctrl+Z.

#### **Boot PROM Mode**

If your SSR does not find a valid system image on the external PCMCIA flash, the system might enter programmable read-only memory (PROM) mode. You should then reboot the SSR (enter the command **reboot** at the boot PROM prompt) to restart the system. If the system fails to reboot successfully, please call Cabletron Systems Technical Support to resolve the problem.

For information on how to upgrade the boot PROM software and boot using the upgraded image, see the *SmartSwitch Router Getting Started Guide*.

#### Getting Help with CLI Commands

Interactive help is available from CLI by entering the question mark (?) character at any time. The help is context-sensitive; the help provided is based on where in the command

you are. For example, if you are at the User mode prompt, enter a question mark (?) as shown in the following example to list the commands available in User mode:

| ssr> ?        |                                                                                |
|---------------|--------------------------------------------------------------------------------|
| aging         | - Show L2 and L3 Aging information                                             |
| cli           | - Modify the command line interface behavior                                   |
| dvmrp         | - Show DVMRP related parameters                                                |
| enable        | - Enable privileged user mode                                                  |
| exit          | - Exit current mode                                                            |
| file          | - File manipulation commands                                                   |
| help          | - Describe online help facility                                                |
| igmp          | - Show IGMP related parameters                                                 |
| ip-redundancy | <ul> <li>Show IP Redundancy information (VRRP)</li> </ul>                      |
| ірх           | - Show IPX related parameters                                                  |
| 12-tables     | - Show L2 Tables information                                                   |
| logout        | - Log off the system                                                           |
| multicast     | - Configure Multicast related parameters                                       |
| ping          | - Ping utility                                                                 |
| pvst          | <ul> <li>Show Per Vlan Spanning Tree Protocol (PVST)<br/>parameters</li> </ul> |
| sfs           | - Show SecureFast Switching (SFS) parameters                                   |
| statistics    | - Show or clear SSR statistics                                                 |
| stp           | - Show STP status                                                              |
| telnet        | - Telnet utility                                                               |
| traceroute    | - Traceroute utility                                                           |
| vlan          | - Show VLAN-related parameters                                                 |

You can also type the ? character while entering in a command line to see a description of the parameters or options that you can enter. Once the help information is displayed, the command line is redisplayed as before but without the ? character. The following is an example of invoking help while entering a command:

```
ssr(config)# load-balance create ?
group-name - Name of this Load Balanced group of servers
vip-range-name - Name of this Virtual IP range
ssr(config)# load-balance create
```

If you enter enough characters of a command keyword to uniquely identify it and press the space bar, the CLI attempts to complete the command. If you do not enter enough characters or you enter the wrong characters, CLI cannot complete the command. For example, if you enter the following in Enable mode and press the spacebar as indicated:

```
ssr# system show e[space]
```

CLI completes the command as follows:

ssr# system show environmental

If you are entering several commands for the same subsystem, you can enter the subsystem name from CLI. Then, execute individual commands for the subsystem

without typing the subsystem name in each time. For example, if you are configuring several entries for the IP routing table, you can simply enter **ip** at the CLI Configure prompt. The prompt changes to indicate that the context for the commands to be entered has changed to that of the IP subsystem. If you type a ?, only those commands that are valid for the IP subsystem are displayed. The following is an example:

```
ssr(config)# ip
ssr(config)(ip)# ?
add
                         - Add a static route
 dos
                         - Configure specific denial of service features
 disable
                          - Disable certain IP function
                          - Enable certain IP function
 enable
                          - Specify IP helper address for an interface
 helper-address
 13-hash
                          - Change IP hash variant for channel
 set
                          - Set ip stack properties
 Ctrl-z
                          - Exits to previous level
 top
                          - Exits to the top level
ssr(config)(ip)# [Ctrl-Z]
ssr(config)#
```

#### **Line Editing Commands**

The SSR provides line editing capabilities that are similar to Emacs, a Unix text editor. For example, you can use certain line editing keystrokes to move forward or backward on a line, delete or transpose characters, and delete portions of a line. To use the line editing commands, you need to have a VT-100 terminal or terminal emulator. The line editing commands that you can use with CLI are detailed in Table 1.

| Table 1 | . CLI | Line | Editing | Commands |
|---------|-------|------|---------|----------|
|---------|-------|------|---------|----------|

| Command | Resulting Action                             |
|---------|----------------------------------------------|
| Ctrl-a  | Move to beginning of line                    |
| Ctrl-b  | Move back one character                      |
| Ctrl-c  | Abort current line                           |
| Ctrl-d  | Delete character under cursor                |
| Ctrl-e  | Move to end of line                          |
| Ctrl-f  | Move forward one character                   |
| Ctrl-g  | Abort current line                           |
| Ctrl-h  | Delete character just priority to the cursor |
| Ctrl-i  | Insert one space (tab substitution)          |
| Ctrl-j  | Carriage return (executes command)           |

| Command           | Resulting Action                                                                                                    |
|-------------------|----------------------------------------------------------------------------------------------------|
| Ctrl-k            | Kill line from cursor to end of line                                                                                                    |
| Ctrl-l            | Refresh current line                                                                                                    |
| Ctrl-m            | Carriage return (executes command)                                                                                                    |
| Ctrl-n            | Next command from history buffer                                                                                                    |
| Ctrl-o            | None                                                                                                    |
| Ctrl-p            | Previous command from history buffer                                                                                                    |
| Ctrl-q            | None                                                                                                    |
| Ctrl-r            | Refresh current line                                                                                                    |
| Ctrl-s            | None                                                                                                    |
| Ctrl-t            | Transpose character under cursor with the character just prior to the cursor                                                                              |
| Ctrl-u            | Delete line from the beginning of line to cursor                                                                                                    |
| Ctrl-v            | None                                                                                                    |
| Ctrl-w            | None                                                                                                    |
| Ctrl-x            | Move forward one word                                                                                                    |
| Ctrl-y            | Paste back what was deleted by the previous Ctrl-k or Ctrl-w command.<br>Text is pasted back at the cursor location                                       |
| Ctrl-z            | If inside a subsystem, it exits back to the top level. If in Enable mode, it exits back to User mode. If in Configure mode, it exits back to Enable mode. |
| ESC-b             | Move backward one word                                                                                                    |
| ESC-d             | Kill word from cursor's current location until the first white space.                                                                                     |
| ESC-f             | Move forward one word                                                                                                    |
| ESC-<br>BackSpace | Delete backwards from cursor to the previous space (essentially a delete-<br>word-backward command)                                                       |
| SPACE             | Attempts to complete command keyword. If word is not expected to be a keyword, the space character is inserted.                                           |
| !*                | Show all commands currently stored in the history buffer.                                                                                                 |
| !#                | Recall a specific history command. '#' is the number of the history command to be recalled as shown via the '!*' command.                                 |

Table 1. CLI Line Editing Commands

Table 1. CLI Line Editing Commands

| Command              | Resulting Action                                                                                                    |
|----------------------|----------------------------------------------------------------------------------------------------|
| " <string>"</string> | Opaque strings may be specified using double quotes. This prevents interpretation of otherwise special CLI characters. |

# **Displaying and Changing Configuration Information**

The SSR provides many commands for displaying and changing configuration information. For example, the CLI allows for the "disabling" of a command in the active configuration. Use the **negate** command on a specific line of the active configuration to "disable" a feature or function which has been enabled. For example, Spanning Tree Protocol is disabled by default. If, after enabling the Spanning Tree Protocol on the SmartSwitch Router, you want to disable STP, you must specify the **negate** command with the line number in the active configuration that contains the **stp enable** command.

The table below shows some commands that are useful when configuring the SSR.

| Task                                                                                                    | Command                                                        |
|----------------------------------------------------------------------------------------------------|----------------------------------------------------------------|
| Enable Mode:                                                                                                 |                                                                |
| Show active configuration of the system.                                                                     | system show active                                             |
| Show the non-activated configuration changes in the scratchpad.                                              | system show scratchpad                                         |
| Show the startup configuration for the next reboot.                                                          | system show startup                                            |
| Copy between scratchpad, active configuration,<br>startup configuration, TFTP server, RCP server, or<br>URL. | <b>copy</b> <source/> <b>to</b><br><destination></destination> |
| Configure Mode:                                                                                              |                                                                |
| Show active configuration of the system.                                                                     | show active                                                    |
| Show the non-activated configuration changes in the scratchpad.                                              | show scratchpad                                                |
| Show the startup configuration for the next reboot.                                                          | show startup                                                   |
| Show the running system configuration, followed by the non-activated changes in the scratchpad.              | show                                                           |
| Compare activated commands with the startup configuration file.                                              | diff <filename>   startup</filename>                           |

Table 2. Commands to Display and Change Configuration Information

| Task                                                   | Command                        |  |
|--------------------------------------------------------|--------------------------------|--|
| Erase commands in scratchpad.                          | erase scratchpad               |  |
| Erase startup configuration.                           | erase startup                  |  |
| Negate one or more commands by line numbers.           | negate <line number=""></line> |  |
| Negate commands that match a specified command string. | no <string></string>           |  |
| Save scratchpad to active configuration.               | save active                    |  |
| Save active configuration to startup.                  | save startup                   |  |

| Table 2. | Commands | to <b>Display</b> | and Change | e Configui | ation Information |
|----------|----------|-------------------|------------|------------|-------------------|
|----------|----------|-------------------|------------|------------|-------------------|

The following figure illustrates the configuration files and the commands you can use to save your configuration:

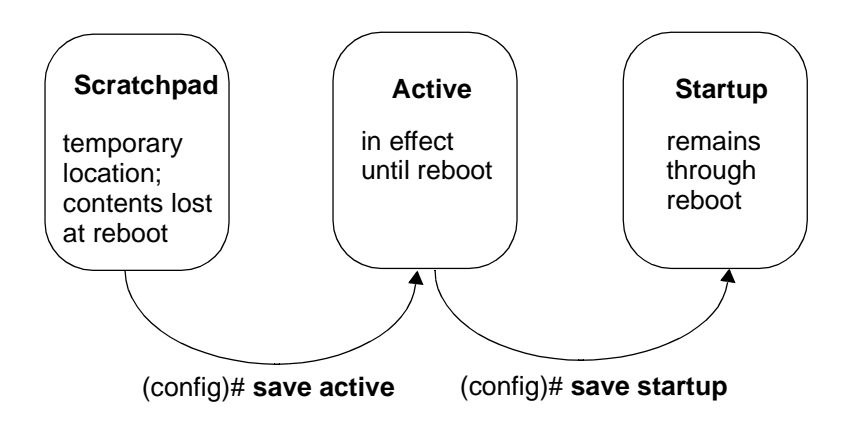

Figure 1. Commands to Save Configurations
## **Port Names**

The term *port* refers to a physical connector on a line card installed in the SSR. The figure below shows eight 10 Base-T/100 Base-TX ports on a line card.

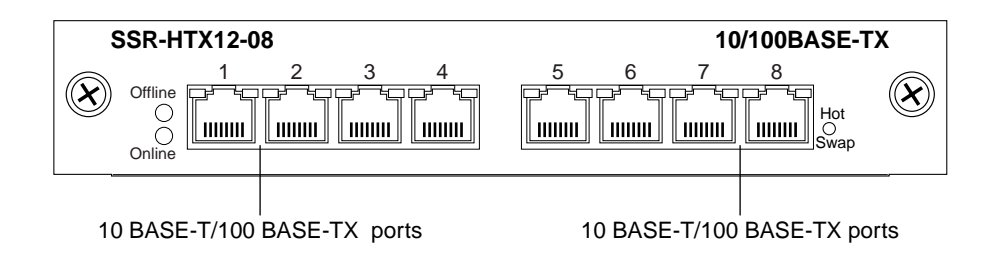

Each port in the SSR is referred to in the following manner:

<type>.<slot-number>.<port-number>

where:

*<type>* is the type of line card and can be one of the following:

- at ATM line card
- et 10 Base-X/100 Base-X Ethernet line card
- gi 1000 Base-X Gigabit Ethernet line card
- hs Dual HSSI WAN line card
- se Serial WAN line card
- so Packet-over-SONET line card
- at ATM line card

<*slot-number*> is determined by the SSR model and the physical slot in which the line card is installed. On the SSR 2000, the slot number is printed on the side of each slot. On the SSR 8000 and SSR 8600, a legend printed on the fan tray shows the slot number of each slot.

*<port-number>* is the number assigned to the connector on the line card. The range and assignment of port numbers varies by the type of line card. The assignment of port numbers by line card is shown in the table below:

| Table 3. | Port | Numbers | for | Line | Cards |
|----------|------|---------|-----|------|-------|
|----------|------|---------|-----|------|-------|

| Line Card       |        |        |   | Por    | t Nun<br>(Le | nber<br>eft to | Arra<br>Righ | ngemo<br>nt) | ent |  |
|-----------------|--------|--------|---|--------|--------------|----------------|--------------|--------------|-----|--|
| 10/100 Base TX  | 1      | 2      | 3 | 4      | 5            | 6              | 7            | 8            |     |  |
| 100 Base FX     | 3<br>1 | 4<br>2 |   | 7<br>5 | 8<br>6       |                |              |              |     |  |
| 1000 Base SX/LX | 1      | 2      |   |        |              |                |              |              |     |  |

| Line Card           | Port Number Arrangement<br>(Left to Right) |
|---------------------|--------------------------------------------|
| 1000 Base LLX       | 1                                          |
| Quad Serial WAN     | 1,2 3,4                                    |
| HSSI WAN            | 1 2                                        |
| SONET (OC-3c)       | 1 2 3 4                                    |
| SONET (OC-12c)      | 1 2                                        |
| ATM (OC-3)          | 1 2                                        |
| 16-slot 100 Base TX | 5 6 7 8 13 14 15 16                        |
|                     | 1 2 3 4 9 10 11 12                         |

#### Table 3. Port Numbers for Line Cards

For example, the port name et.2.8 refers to the port on the Ethernet line card located in slot 2, connector 8, while the port name gi.3.2 refers to the port on the Gigabit Ethernet line card located in slot 3, connector 2.

There are a few shortcut notations you can use to reference a range of port numbers. For example:

- et.(1-3).(1-8) references all the following ports: et.1.1 through et.1.8, et.2.1 through et.2.8, and et.3.1 through et.3.8.
- et.(1,3).(1-8) references the following ports: et.1.1 through et.1.8, and et.3.1 through et.3.8
- et.(1-3).(1,8) references the following ports: et.1.1, et.1.8, et.2.1, et.2.8, et.3.1, et.3.8

# **Chapter 2**

# Hot Swapping Line Cards and Control Modules

## Hot Swapping Overview

This chapter describes the hot swapping functionality of the SSR. Hot swapping is the ability to replace a line card or Control Module while the SSR is operating. Hot swapping allows you to remove or install line cards without switching off or rebooting the SSR. Swapped-in line cards are recognized by the SSR and begin functioning immediately after they are installed.

On the SSR 8000 and SSR 8600, you can hot swap line cards and secondary control modules. On the SSR 8600, you can also hot swap the secondary switching fabric module.

This chapter provides instructions for the following tasks:

- Hot swapping line cards
- Hot swapping secondary Control Modules
- Hot swapping the secondary Switching Fabric Module (SSR 8600 only)

# Hot Swapping Line Cards

The procedure for hot swapping a line card consists of deactivating the line card, removing it from its slot in the SSR chassis, and installing a new line card in the slot.

## **Deactivating the Line Card**

To deactivate the line card, do one of the following:

• Press the Hot Swap button on the line card. The Hot Swap button is recessed in the line card's front panel. Use a pen or similar object to reach it.

When you press the Hot Swap button, the Offline LED lights. Figure 2 shows the location of the Offline LED and Hot Swap button on a 1000Base-SX line card.

|             | SSR-GSX                | 11-02                |                                                                                             | 1000BASE-SX |
|-------------|------------------------|----------------------|---------------------------------------------------------------------------------------------|-------------|
| Offline LED | Offline<br>O<br>Online | Tx Link 1<br>C C C C | $ \begin{array}{c c} \text{Tx} & \text{Link} & 2 \\ O & O \\ O & O \\ Rx & AN \end{array} $ | Hot<br>Swap |
|             |                        |                      | Hot Sv                                                                                      | /           |

#### Figure 2. Location of Offline LED and Hot Swap Button on a 1000Base-SX Line Card

• Use the **system hotswap out** command in the CLI. For example, to deactivate the line card in slot 7, enter the following command in Enable mode:

ssr# system hotswap out slot 7

After you enter this command, the Offline LED on the line card lights, and messages appear on the console indicating the ports on the line card are inoperative.

**Note:** If you have deactivated a line card and want to activate it again, simply pull it from its slot and push it back in again. (Make sure the Offline LED is lit before you pull out the line card.) The line card is activated automatically.

Alternately, if you have not removed a line card you deactivated with the **system hotswap out** command, you can reactivate it with the **system hotswap in** command. For example, to reactivate a line card in slot 7, enter the following command in Enable mode:

ssr# system hotswap in slot 7

## **Removing the Line Card**

To remove a line card from the SSR:

1. Make sure the Offline LED on the line card is lit.

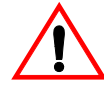

**Warning:** Do not remove the line card unless the Offline LED is lit. Doing so can cause the SSR to crash.

- 2. Loosen the captive screws on each side of the line card.
- 3. Carefully remove the line card from its slot in the SSR chassis.

## Installing a New Line Card

To install a new line card:

- 1. Slide the line card all the way into the slot, firmly but gently pressing the line card fully in place to ensure that the pins on the back of the line card are completely seated in the backplane.
  - **Note:** Make sure the circuit card (and not the metal plate) is between the card guides. Check both the upper and lower tracks.
- 2. Tighten the captive screws on each side of the line card to secure it to the chassis.

Once the line card is installed, the SSR recognizes and activates it. The Online LED button lights.

### Hot Swapping One Type of Line Card With Another

You can hot swap one type of line card with another type. For example, you can replace a 10/100Base-TX line card with a 1000Base-SX line card. The SSR can be configured to accommodate whichever line card is installed in the slot. When one line card is installed, configuration statements for that line card are used; when you remove the line card from the slot and replace it with a different type, configuration statements for the new line card take effect.

To set this up, you must include configuration statements for *both* line cards in the SSR configuration file. The SSR determines which line card is installed in the slot and uses the appropriate configuration statements.

For example, you may have an SSR with a 10/100Base-TX line card in slot 7 and want to hot swap it with a 1000Base-SX line card. If you include statements for both line cards in the SSR configuration file, the statements for the 1000Base-SX take effect immediately after you install it in slot 7.

# Hot Swapping a Secondary Control Module

If you have a secondary Control Module installed on the SSR, you can hot swap it with another Control Module or line card.

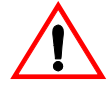

**Warning:** You can only hot swap an *inactive* Control Module. You should never remove the active Control Module from the SSR. Doing so will crash the system.

The procedure for hot swapping a Control Module is similar to the procedure for hot swapping a line card. You must deactivate the Control Module, remove it from the SSR, and insert another Control Module or line card in the slot.

## **Deactivating the Control Module**

To deactivate the Control Module:

1. Determine which is the secondary Control Module.

Control Modules can reside in slot CM or slot CM/1 on the SSR. Usually slot CM contains the primary Control Module, and slot CM/1 contains the secondary Control Module. On the primary Control Module, the Online LED is lit, and on the secondary Control Module, the Offline LED is lit.

- **Note:** The Offline LED on the Control Module has a different function from the Offline LED on a line card. On a line card, it means that the line card has been deactivated. On a Control Module, a lit Offline LED means that it is standing by to take over as the primary Control Module if necessary; it does *not* mean that the Control Module has been deactivated.
- 2. Press the Hot Swap button on the secondary Control Module.

When you press the Hot Swap button, all the LEDs on the Control Module (including the Offline LED) are deactivated. Figure 3 shows the location of the Offline LED and Hot Swap button on a Control Module.

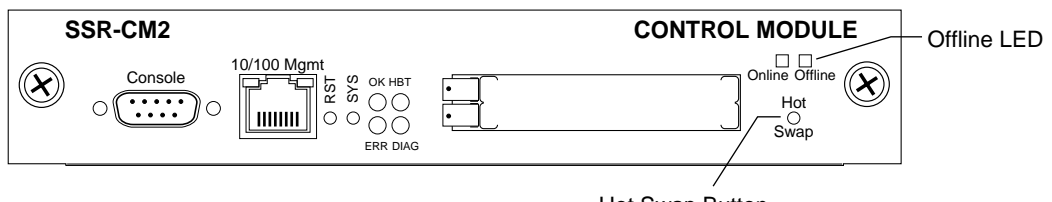

Hot Swap Button

#### Figure 3. Location of Offline LED and Hot Swap Button on a Control Module

You can also use the **system hotswap out** command in the CLI to deactivate the Control Module. For example, to deactivate the secondary Control Module in slot CM/1, enter the following command in Enable mode:

ssr# system hotswap out slot 1

After you enter this command, the Offline LED on the Control Module lights, and messages appear on the console indicating the Control Module is inoperative.

### **Removing the Control Module**

To remove a Control Module from the SSR:

- 1. Make sure that *none* of the LEDs on the Control Module are lit.
- 2. Loosen the captive screws on each side of the Control Module.
- 3. Carefully remove the Control Module from its slot in the SSR chassis.

### Installing a Control Module

To install a new Control Module or line card into the slot:

- **Note:** You can install either a line card or a Control Module in slot CM/1, but you can install *only* a Control Module in slot CM.
- 1. Slide the Control Module or line card all the way into the slot, firmly but gently pressing it in place to ensure that the pins on the back of the card are completely seated in the backplane.
  - **Note:** Make sure the circuit card (and not the metal plate) is between the card guides. Check both the upper and lower tracks.
- 2. Tighten the captive screws on each side of the Control Module or line card to secure it to the chassis.

On a line card, the Online LED lights, indicating it is now active.

On a secondary Control Module, the Offline LED lights, indicating it is standing by to take over as the primary Control Module if necessary.

# Hot Swapping a Switching Fabric Module (SSR 8600 only)

The SSR 8600 has slots for two Switching Fabric Modules. While the SSR 8600 is operating, you can install a second Switching Fabric Module. If two Switching Fabric Modules are installed, you can hot swap one of them.

When you remove one of the Switching Fabric Modules, the other goes online and stays online until it is removed or the SSR 8600 is powered off. When the SSR 8600 is powered on again, the Switching Fabric Module in slot "Fabric 1," if one is installed there, becomes the active Switching Fabric Module.

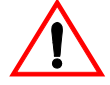

**Warning:** You can only hot swap a Switching Fabric Module if two are installed on the SSR 8600. If only one Switching Fabric Module is installed, and you remove it, the SSR 8600 will crash.

The procedure for hot swapping a Switching Fabric Module is similar to the procedure for hot swapping a line card or Control Module. You deactivate the Switching Fabric Module, remove it from the SSR, and insert another Switching Fabric Module in the slot.

**Note:** You cannot deactivate the Switching Fabric Module with the **system hotswap** command.

To deactivate the Switching Fabric Module:

1. Press the Hot Swap button on the Switching Fabric Module you want to deactivate.

The Online LED goes out and the Offline LED lights. Figure 4 shows the location of the Offline LED and Hot Swap button on a Switching Fabric Module.

| SSR-SF-16 Offine O<br>Orline O Hot | Switching Fabric |
|------------------------------------|------------------|
| Hot Swap Button                    |                  |

# Figure 4. Location of Offline LED and Hot Swap Button on a Switching Fabric Module

### **Removing the Switching Fabric Module**

To remove the Switching Fabric Module:

- 1. Loosen the captive screws on each side of the Switching Fabric Module.
- 2. Pull the metal tabs on the Switching Fabric Module to free it from the connectors holding it in place in the chassis.
- 3. Carefully remove the Switching Fabric Module from its slot.

### Installing a Switching Fabric Module

To install a Switching Fabric Module:

- 1. Slide the Switching Fabric Module all the way into the slot, firmly but gently pressing to ensure that the pins on the back of the module are completely seated in the backplane.
  - **Note:** Make sure the circuit card (and not the metal plate) is between the card guides. Check both the upper and lower tracks.
- 2. Tighten the captive screws on each side of the Switching Fabric Module to secure it to the chassis.

# **Chapter 3**

# Bridging Configuration Guide

## **Bridging Overview**

The SmartSwitch Router provides the following bridging functions:

- Compliance with the IEEE 802.1d standard
- Compliance with the IGMP multicast bridging standard
- Wire-speed address-based bridging or flow-based bridging
- Ability to logically segment a transparently bridged network into virtual local-area networks (VLANs), based on physical ports or protocol (IP or IPX or bridged protocols like Appletalk)
- Frame filtering based on MAC address for bridged and multicast traffic
- Integrated routing and bridging, which supports bridging of intra-VLAN traffic and routing of inter-VLAN traffic

## Spanning Tree (IEEE 802.1d)

Spanning tree (IEEE 802.1d) allows bridges to dynamically discover a subset of the topology that is loop-free. In addition, the loop-free tree that is discovered contains paths to every LAN segment.

## Bridging Modes (Flow-Based and Address-Based)

The SSR provides the following types of wire-speed bridging:

**Address-based bridging** - The SSR performs this type of bridging by looking up the destination address in an L2 lookup table on the line card that receives the bridge packet from the network. The L2 lookup table indicates the exit port(s) for the bridged packet. If the packet is addressed to the SSR's own MAC address, the packet is routed rather than bridged.

**Flow-based bridging** - The SSR performs this type of bridging by looking up an entry in the L2 lookup table containing both the source and destination addresses of the received packet in order to determine how the packet is to be handled.

The SSR ports perform address-based bridging by default but can be configured to perform flow-based bridging instead, on a per-port basis. A port cannot be configured to perform both types of bridging at the same time.

The SSR performance is equivalent when performing flow-based bridging or addressbased bridging. However, address-based bridging is more efficient because it requires fewer table entries while flow-based bridging provides tighter management and control over bridged traffic.

## **VLAN Overview**

Virtual LANs (VLANs) are a means of dividing a physical network into several logical (virtual) LANs. The division can be done on the basis of various criteria, giving rise to different types of VLANs. For example, the simplest type of VLAN is the port-based VLAN. Port-based VLANs divide a network into a number of VLANs by assigning a VLAN to each port of a switching device. Then, any traffic received on a given port of a switch *belongs* to the VLAN associated with that port.

VLANs are primarily used for broadcast containment. A layer-2 (L2) broadcast frame is normally transmitted all over a bridged network. By dividing the network into VLANs, the *range* of a broadcast is limited, i.e., the broadcast frame is transmitted only to the VLAN to which it belongs. This reduces the broadcast traffic on a network by an appreciable factor.

The type of VLAN depends upon one criterion: how a received frame is classified as belonging to a particular VLAN. VLANs can be categorized into the following types:

- Port based
- MAC address based
- Protocol based
- Subnet based

- Multicast based
- Policy based

Detailed information about these types of VLANs is beyond the scope of this manual. Each type of VLAN is briefly explained in the following subsections.

#### Port-based VLANs

Ports of L2 devices (switches, bridges) are assigned to VLANs. Any traffic received by a port is classified as belonging to the VLAN to which the port belongs. For example, if ports 1, 2, and 3 belong to the VLAN named "Marketing", then a broadcast frame received by port 1 is transmitted on ports 2 and 3. It is not transmitted on any other port.

#### MAC-address-based VLANs

In this type of VLAN, each switch (or a central VLAN information server) keeps track of all MAC addresses in a network and maps them to VLANs based on information configured by the network administrator. When a frame is received at a port, its destination MAC address is looked up in the VLAN database. The VLAN database returns the name of the VLAN to which this frame belongs.

This type of VLAN is powerful in the sense that network devices such as printers and workstations can be moved anywhere in the network without the need for network reconfiguration. However, the administration is intensive because all MAC addresses on the network need to be known and configured.

#### **Protocol-based VLANs**

Protocol-based VLANs divide the physical network into logical VLANs based on protocol. When a frame is received at a port, its VLAN is determined by the protocol of the packet. For example, there could be separate VLANs for IP, IPX and Appletalk. An IP broadcast frame will only be sent to all ports in the IP VLAN.

#### Subnet-based VLANs

Subnet-based VLANs are a subset of protocol based VLANs and determine the VLAN of a frame based on the subnet to which the frame belongs. To do this, the switch must look into the network layer header of the incoming frame. This type of VLAN behaves similar to a router by segregating different subnets into different broadcast domains.

#### **Multicast-based VLANs**

Multicast-based VLANs are created dynamically for multicast groups. Typically, each multicast group corresponds to a different VLAN. This ensures that multicast frames are received only by those ports that are connected to members of the appropriate multicast group.

#### **Policy-based VLANs**

Policy-based VLANs are the most general definition of VLANs. Each incoming (untagged) frame is looked up in a policy database, which determines the VLAN to which the frame belongs. For example, you could set up a policy which creates a special VLAN for all E-mail traffic between the management officers of a company, so that this traffic will not be seen anywhere else.

### **SSR VLAN Support**

The SSR supports:

- Port-based VLANs
- Protocol-based VLANs
- Subnet-based VLANs

When using the SSR as an L2 bridge/switch, use the port-based and protocol-based VLAN types. When using the SSR as a combined switch and router, use the subnet-based VLANs in addition to port-based and protocol-based VLANs. It is not necessary to remember the types of VLANs in order to configure the SSR, as seen in the section on configuring the SSR.

#### VLANs and the SSR

VLANs are an integral part of the SSR family of switching routers. The SSR switching routers can function as layer-2 (L2) switches as well as fully-functional layer-3 (L3) routers. Hence they can be viewed as a switch and a router in one box. To provide maximum performance and functionality, the L2 and L3 aspects of the SSR switching routers are tightly coupled.

The SSR can be used purely as an L2 switch. Frames arriving at any port are bridged and not routed. In this case, setting up VLANs and associating ports with VLANs is all that is required. You can set up the SSR switching router to use port-based VLANs, protocol-based VLANs, or a mixture of the two types.

The SSR can also be used purely as a router, i.e., each physical port of the SSR is a separate routing interface. Packets received at any interface are routed and not bridged. In this case, no VLAN configuration is required. Note that VLANs are still created implicitly by

the SSR as a result of creating L3 interfaces for IP and/or IPX. However, these implicit VLANs do not need to be created or configured manually. The implicit VLANs created by the SSR are subnet-based VLANs.

Most commonly, an SSR is used as a combined switch and router. For example, it may be connected to two subnets S1 and S2. Ports 1-8 belong to S1 and ports 9-16 belong to S2. The required behavior of the SSR is that intra-subnet frames be bridged and inter-subnet packets be routed. In other words, traffic between two workstations that belong to the same subnet should be bridged, and traffic between two workstations that belong to different subnets should be routed.

The SSR switching routers use VLANs to achieve this behavior. This means that a L3 subnet (i.e., an IP or IPX subnet) is mapped to a VLAN. A given subnet maps to exactly one and only one VLAN. With this definition, the terms *VLAN* and *subnet* are almost interchangeable.

To configure an SSR as a combined switch and router, the administrator must create VLANs whenever multiple ports of the SSR are to belong to a particular VLAN/subnet. Then the VLAN must be *bound to* an L3 (IP/IPX) interface so that the SSR knows which VLAN maps to which IP/IPX subnet.

#### Ports, VLANs, and L3 Interfaces

The term *port* refers to a physical connector on the SSR, such as an ethernet port. Each port must belong to at least one VLAN. When the SSR is unconfigured, each port belongs to a VLAN called the "default VLAN". By creating VLANs and adding ports to the created VLANs, the ports are moved from the default VLAN to the newly created VLANs.

Unlike traditional routers, the SSR has the concept of logical interfaces rather than physical interfaces. An L3 interface is a logical entity created by the administrator. It can contain more than one physical port. When an L3 interface contains exactly one physical port, it is equivalent to an interface on a traditional router. When an L3 interface contains several ports, it is equivalent to an interface of a traditional router which is connected to a layer-2 device such as a switch or bridge.

#### Access Ports and Trunk Ports (802.1Q support)

The ports of an SSR can be classified into two types, based on VLAN functionality: **access ports** and **trunk ports**. By default, a port is an access port. An access port can belong to at most one VLAN of the following types: IP, IPX or bridged protocols. The SSR can automatically determine whether a received frame is an IP frame, an IPX frame or neither. Based on this, it selects a VLAN for the frame. Frames transmitted out of an access port are *untagged*, meaning that they contain no special information about the VLAN to which they belong. Untagged frames are classified as belonging to a particular VLAN based on the protocol of the frame and the VLAN configured on the receiving port for that protocol.

For example, if port 1 belongs to VLAN *IPX\_VLAN* for IPX, VLAN *IP\_VLAN* for IP and VLAN *OTHER\_VLAN* for any other protocol, then an IP frame received by port 1 is classified as belonging to VLAN *IP\_VLAN*.

Trunk ports (802.1Q) are usually used to connect one VLAN-aware switch to another. They carry traffic belonging to several VLANs. For example, suppose that SSR A and B are both configured with VLANs V1 and V2.

Then a frame arriving at a port on SSR A must be sent to SSR B, if the frame belongs to VLAN V1 or to VLAN V2. Thus the ports on SSR A and B which connect the two SSRs together must belong to both VLAN V1 and VLAN V2. Also, when these ports receive a frame, they must be able to determine whether the frame belongs to V1 or to V2. This is accomplished by "tagging" the frames, i.e., by prepending information to the frame in order to identify the VLAN to which the frame belongs. In the SSR switching routers, trunk ports always transmit and receive tagged frames only. The format of the tag is specified by the IEEE 802.1Q standard. The only exception to this is Spanning Tree Protocol frames, which are transmitted as untagged frames.

#### **Explicit and Implicit VLANs**

As mentioned earlier, VLANs can either be created explicitly by the administrator (explicit VLANs) or are created implicitly by the SSR when L3 interfaces are created (implicit VLANs).

# **Configuring SSR Bridging Functions**

### **Configuring Address-based or Flow-based Bridging**

The SSR ports perform address-based bridging by default but can be configured to perform flow-based bridging instead of address-based bridging, on a per-port basis. A port cannot be configured to perform both types of bridging at the same time.

The SSR performance is equivalent when performing flow-based bridging or addressbased bridging. However, address-based bridging is more efficient because it requires fewer table entries while flow-based bridging provides tighter management and control over bridged traffic.

For example, the following illustration shows an SSR with traffic being sent from port A to port B, port B to port A, port B to port C, and port A to port C.

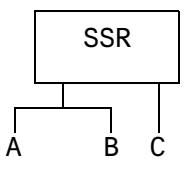

The corresponding bridge tables for address-based and flow-based bridging are shown below. As shown, the bridge table contains more information on the traffic patterns when flow-based bridging is enabled compared to address-based bridging.

| Address-Based Bridge Table | Flow-Based Bridge Table |
|----------------------------|-------------------------|
| A (source)                 | $A \rightarrow B$       |
| B (source)                 | $B \rightarrow A$       |
| C (destination)            | $B \rightarrow C$       |
|                            | $A \rightarrow C$       |

With the SSR configured in flow-based bridging mode, the network manager has "per flow" control of layer-2 traffic. The network manager can then apply Quality of Service (QoS) policies or security filters based on layer-2 traffic flows.

To enable flow-based bridging on a port, enter the following command in Configure mode.

| Configure a port for flow-based | <pre>port flow-bridging <port-list> all-ports</port-list></pre> |
|---------------------------------|-----------------------------------------------------------------|
| bridging.                       |                                                                 |

To change a port from flow-based bridging to address-based bridging, enter the following command in Configure mode:

| Change a port from flow-                      | negate <line-number active="" command="" config="" containing="" of="">:</line-number> |
|-----------------------------------------------|----------------------------------------------------------------------------------------|
| based bridging to address-<br>based bridging. | <pre>port flow-bridging <port-list> all-ports</port-list></pre>                        |

## **Configuring Spanning Tree**

**Note:** Some commands in this facility require updated SSR hardware. Please refer to Appendix A for details.

The SSR supports per VLAN spanning tree. By default, all the VLANs defined belong to the default spanning tree. You can create a separate instance of spanning tree using the following command:

| Create spanning tree for a VLAN. | pvst create spanningtree vlan-name |  |
|----------------------------------|------------------------------------|--|
|                                  | <string></string>                  |  |

By default, spanning tree is disabled on the SSR. To enable spanning tree on the SSR, you perform the following tasks on the ports where you want spanning tree enabled..

| Enable spanning tree on one or more ports for default spanning tree. | <pre>stp enable port <port-list></port-list></pre>                                    |
|----------------------------------------------------------------------|---------------------------------------------------------------------------------------|
| Enable spanning tree on one or more ports for a particular VLAN.     | <pre>pvst enable port <port-list> spanning-tree   <string></string></port-list></pre> |

## **Adjusting Spanning-Tree Parameters**

You may need to adjust certain spanning-tree parameters if the default values are not suitable for your bridge configuration. Parameters affecting the entire spanning tree are configured with variations of the bridge global configuration command. Interface-specific parameters are configured with variations of the bridge-group interface configuration command.

You can adjust spanning-tree parameters by performing any of the tasks in the following sections:

- Set the Bridge Priority
- Set an Interface Priority
- **Note:** Only network administrators with a good understanding of how bridges and the Spanning-Tree Protocol work should make adjustments to spanning-tree parameters. Poorly chosen adjustments to these parameters can have a negative impact on performance. A good source on bridging is the IEEE 802.1d specification.

#### Setting the Bridge Priority

You can globally configure the priority of an individual bridge when two bridges tie for position as the root bridge, or you can configure the likelihood that a bridge will be selected as the root bridge. The lower the bridge's priority, the more likely the bridge will be selected as the root bridge. This priority is determined by default; however, you can change it.

To set the bridge priority, enter the following command in Configure mode:

| Set the bridge priority for default spanning tree.                  | <pre>stp set bridging priority <num></num></pre>                                  |
|---------------------------------------------------------------------|-----------------------------------------------------------------------------------|
| Set the bridge priority for a particular instance of spanning tree. | <pre>pvst set bridging spanning-tree <string> priority <num></num></string></pre> |

#### **Setting a Port Priority**

You can set a priority for an interface. When two bridges tie for position as the root bridge, you configure an interface priority to break the tie. The bridge with the lowest interface value is elected.

To set an interface priority, enter the following command in Configure mode:

| Establish a priority for a specified interface for default spanning tree.                  | <pre>stp set port <port-list> priority <num></num></port-list></pre>                                  |
|--------------------------------------------------------------------------------------------|----------------------------------------------------------------------------------------------------|
| Establish a priority for a specified interface for a particular instance of spanning tree. | <pre>pvst set port <port-list> spanning-tree <string> priority <num></num></string></port-list></pre> |

#### **Assigning Port Costs**

Each interface has a port cost associated with it. By convention, the port cost is 1000/data rate of the attached LAN, in Mbps. You can set different port costs.

To assign port costs, enter the following command in Configure mode:

| Set a different port cost other than<br>the defaults for default spanning<br>tree.                  | <pre>stp set port <port-list> port-cost <num></num></port-list></pre>                                  |
|----------------------------------------------------------------------------------------------------|----------------------------------------------------------------------------------------------------|
| Set a different port cost other than<br>the defaults for a particular instance<br>of spanning tree. | <pre>pvst set port <port-list> spanning-tree <string> port-cost <num></num></string></port-list></pre> |

#### Adjusting Bridge Protocol Data Unit (BPDU) Intervals

You can adjust BPDU intervals as described in the following sections:

- Adjust the Interval between Hello BPDUs
- Define the Forward Delay Interval
- Define the Maximum Idle Interval

#### Adjusting the Interval between Hello Times

You can specify the interval between hello time.

To adjust this interval, enter the following command in Configure mode:

| Specify the interval between hello time for default spanning tree.                        | <pre>stp set bridging hello-time <num></num></pre>                                  |
|-------------------------------------------------------------------------------------------|-------------------------------------------------------------------------------------|
| Specify the interval between hello<br>time for a particular instance of<br>spanning tree. | <pre>pvst set bridging spanning-tree <string> hello-time <num></num></string></pre> |

#### **Defining the Forward Delay Interval**

The forward delay interval is the amount of time spent listening for topology change information after an interface has been activated for bridging and before forwarding actually begins.

To change the default interval setting, enter the following command in Configure mode:

| Set the default of the forward delay interval for default spanning tree.                        | <pre>stp set bridging forward-delay <num></num></pre>                                  |
|-------------------------------------------------------------------------------------------------|----------------------------------------------------------------------------------------|
| Set the default of the forward delay<br>interval for a particular instance of<br>spanning tree. | <pre>pvst set bridging spanning-tree <string> forward-delay <num></num></string></pre> |

#### **Defining the Maximum Age**

If a bridge does not hear BPDUs from the root bridge within a specified interval, it assumes that the network has changed and recomputes the spanning-tree topology.

To change the default interval setting, enter the following command in Configure mode:

| Change the amount of time a bridge will<br>wait to hear BPDUs from the root bridge<br>for default spanning tree.                  | <pre>stp set bridging max-age <num></num></pre>                                 |
|----------------------------------------------------------------------------------------------------|---------------------------------------------------------------------------------|
| Change the amount of time a bridge will<br>wait to hear BPDUs from the root bridge<br>for a particular instance of spanning tree. | <pre>pvst set bridging spanning-tree <string>max-age <num></num></string></pre> |

## **Configuring a Port- or Protocol-Based VLAN**

To create a port or protocol based VLAN, perform the following steps in the Configure mode.

- 1. Create a port or protocol based VLAN.
- 2. Add physical ports to a VLAN.

#### Creating a Port or Protocol Based VLAN

To create a VLAN, enter the following command in Configure mode.

|--|

#### Adding Ports to a VLAN

To add ports to a VLAN, enter the following command in Configure mode.

## **Configuring VLAN Trunk Ports**

The SSR supports standards-based VLAN trunking between multiple SSRs as defined by IEEE 802.1Q. 802.1Q adds a header to a standard Ethernet frame which includes a unique VLAN id per trunk between two SSRs. These VLAN IDs extend the VLAN broadcast domain to more than one SSR.

To configure a VLAN trunk, enter the following command in the Configure mode.

| Configure 802.1Q VLAN trunks. | vlan make <port-type> <port-list></port-list></port-type> |
|-------------------------------|-----------------------------------------------------------|
|-------------------------------|-----------------------------------------------------------|

## **Configuring VLANs for Bridging**

The SSR allows you to create VLANs for AppleTalk, DECnet, SNA, and IPv6 traffic as well as for IP and IPX traffic. You can create a VLAN for handling traffic for a single protocol, such as a DECnet VLAN. Or, you can create a VLAN that supports several specific protocols, such as SNA and IP traffic.

**Note:** Some commands in this facility require updated SSR hardware. Please refer to Appendix A for details.

## **Configuring Layer-2 Filters**

Layer-2 security filters on the SSR allow you to configure ports to filter specific MAC addresses. When defining a Layer-2 security filter, you specify to which ports you want the filter to apply. Refer to the *"Security Configuration Chapter"* for details on configuring Layer-2 filters. You can specify the following security filters:

Address filters

These filters block traffic based on the frame's source MAC address, destination MAC address, or both source and destination MAC addresses in flow bridging mode. Address filters are always configured and applied to the input port.

Port-to-address lock filters

These filters prohibit a user connected to a locked port or set of ports from using another port.

• Static entry filters

These filters allow or force traffic to go to a set of destination ports based on a frame's source MAC address, destination MAC address, or both source and destination MAC addresses in flow bridging mode. Static entries are always configured and applied at the input port.

• Secure port filters

A secure filter shuts down access to the SSR based on MAC addresses. All packets received by a port are dropped. When combined with static entries, however, these filters can be used to drop all received traffic but allow some frames to go through.

## **Monitoring Bridging**

The SSR provides display of bridging statistics and configurations contained in the SSR.

To display bridging information, enter the following commands in Enable mode.

| Show IP routing table.                             | ip show routes                  |
|----------------------------------------------------|---------------------------------|
| Show all MAC addresses currently in the l2 tables. | 12-tables show all-macs         |
| Show l2 table information on a specific port.      | 12-tables show port-macs        |
| Show information the master MAC table.             | 12-tables show mac-table-stats  |
| Show information on a specific MAC address.        | 12-tables show mac              |
| Show information on MACs registered.               | 12-table show bridge-management |
| Show all VLANs.                                    | vlan show                       |

# **Configuration Examples**

VLANs are used to associate physical ports on the SSR with connected hosts that may be physically separated but need to participate in the same broadcast domain. To associate ports to a VLAN, you must first create a VLAN and then assign ports to the VLAN. This section shows examples of creating an IP or IPX VLAN and a DECnet, SNA, and AppleTalk VLAN.

## **Creating an IP or IPX VLAN**

In this example, servers connected to port gi.1.(1-2) on the SSR need to communicate with clients connected to et.4.(1-8). You can associate all the ports containing the clients and servers to an IP VLAN called 'BLUE'.

First, create an IP VLAN named 'BLUE'

ssr(config)# vlan create BLUE ip

Next, assign ports to the 'BLUE' VLAN.

ssr(config)# vlan add ports et.4.(1-8),gi.1.(1-2) to BLUE

## Creating a non-IP/non-IPX VLAN

In this example, SNA, DECnet, and AppleTalk hosts are connected to et.1.1 and et.2.(1-4). You can associate all the ports containing these hosts to a VLAN called 'RED' with the VLAN ID 5.

First, create a VLAN named 'RED'

ssr(config)# vlan create RED sna dec appletalk id 5

Next, assign ports to the 'RED' VLAN.

ssr(config)# vlan add ports et.1.1, et.2.(1-4) to RED

# **Chapter 4**

# SmartTRUNK Configuration Guide

## **Overview**

This chapter explains how to configure and monitor SmartTRUNKs on the SSR. A SmartTRUNK is Cabletron Systems' technology for load balancing and load sharing. For a description of the SmartTRUNK commands, see the "**smarttrunk** commands" section of the *SmartSwitch Router Command Line Interface Reference Manual*.

On the SSR, aSmartTRUNK is a group of two or more ports that have been logically combined into a single port. Multiple physical connections between devices are aggregated into a single logical, high-speed path that acts as a single link. Traffic is balanced across all interfaces in the combined link, increasing overall available system bandwidth.

SmartTRUNKs allow administrators the ability to increase bandwidth at congestion points in the network, thus eliminating potential traffic bottlenecks. SmartTRUNKs also provide improved data link resiliency. If one port in a SmartTRUNK should fail, its load is distributed evenly among the remaining ports and the entire SmartTRUNK link remains operational.

SmartTRUNK is Cabletron's standard for building high-performance links between Cabletron's switching platforms. SmartTRUNKs can interoperate with switches, routers, and servers from other vendors as well as Cabletron platforms.

SmartTRUNKs are compatible with all SSR features, including VLANs, STP, VRRP, etc. SmartTRUNK operation is supported over different media types and a variety of technologies including 10/100/1000 Mbps Ethernet.

# **Configuring SmartTRUNKs**

To create a SmartTRUNK:

- 1. Create a SmartTRUNK and specify a control protocol for it.
- 2. Add physical ports to the SmartTRUNK.
- 3. Specify the policy for distributing traffic across SmartTRUNK ports. This step is optional; by default, the SSR distributes traffic to ports in a round-robin (sequential) manner.

## **Creating a SmartTRUNK**

When you create a SmartTRUNK, you specify if the DEC Hunt Group control protocol is to be used or no control protocol is to be used:

- If you are connecting the SmartTRUNK to another SSR, other Cabletron devices (such as the SmartSwitch 6000 or SmartSwitch 9000), or Digital GIGAswitch/Router, specify the DEC Hunt Group control protocol. The Hunt Group protocol is useful in detecting errors like transmit/receive failures, misconfiguration, etc.
- If you are connecting the SmartTRUNK to a device that does not support the DEC Hunt Group control protocol, such as those devices that support Cisco's EtherChannel technology, specify no control protocol. Only link failures are detected in this mode.

| To create a SmartTRUNK, enter the following cor    | ommand in Configure mode: |  | ode: |
|----------------------------------------------------|---------------------------|--|------|
| a compart TDUNIV that will be compared to a device | omonéteunik               |  |      |

| Create a SmartTRUNK that will be connected to a device                                                                  | smarttrunk create <smarttrunk></smarttrunk>                          |
|----------------------------------------------------------------------------------------------------|----------------------------------------------------------------------|
| that supports the DEC Hunt Group control protocol.                                                                      | protocol huntgroup                                                   |
| Create a SmartTRUNK that will be connected to a device<br>that does not support the DEC Hunt Group control<br>protocol. | smarttrunk create <smarttrunk><br/>protocol no-protocol</smarttrunk> |

## Add Physical Ports to the SmartTRUNK

You can add any number of ports to a SmartTRUNK. The limit is the number of ports on the SSR. Any port on any module can be part of a SmartTRUNK. If one module should go down, the remaining ports on other modules will remain operational.

Ports added to a SmartTRUNK must:

- Be set to full duplex.
- Be in the same VLAN.
- Have the same properties (L2 aging, STP state, and so on).

To add ports to a SmartTRUNK, enter the following command in Configure mode::

| Create a SmartTRUNK that will be connected   | <pre>smarttrunk add ports <port list=""></port></pre> |
|----------------------------------------------|-------------------------------------------------------|
| to a device that supports the DEC Hunt Group | to <smarttrunk></smarttrunk>                          |
| control protocol.                            |                                                       |

## **Specify Traffic Distribution Policy (Optional)**

The default policy for distributing traffic across the ports in a SmartTRUNK is "roundrobin," where the SSR selects the port on a rotating basis. The other policy that can be chosen is "link-utilization," where packets are sent to the least-used port in a SmartTRUNK. You can choose to specify the link-utilization policy for a particular SmartTRUNK, a list of SmartTRUNKs, or for all SmartTRUNKs on the SSR.

| policy.<br>list> all-smarttrunks round-robin link-<br>utilization | Specify traffic distribution policy. | <pre>smarttrunk set load-policy on <smarttrunk list=""> all-smarttrunks round-robin link-     utilization</smarttrunk></pre> |
|-------------------------------------------------------------------|--------------------------------------|----------------------------------------------------------------------------------------------------|
|-------------------------------------------------------------------|--------------------------------------|----------------------------------------------------------------------------------------------------|

## **Monitoring SmartTRUNKs**

Statistics are gathered for data flowing through a SmartTRUNK and each port in the SmartTRUNK.

To display SmartTRUNK statistics, enter one of the following commands in Enable mode:.

| Display information about all<br>SmartTRUNKS and the control<br>protocol used.                                   | smarttrunk show trunks                                                                        |
|----------------------------------------------------------------------------------------------------|-----------------------------------------------------------------------------------------------|
| Display statistics on traffic<br>distribution on SmartTRUNK                                                      | smarttrunk show distribution <smarttrunk<br><i>list</i>&gt; all-smarttrunks</smarttrunk<br>   |
| Display information about the control protocol on a SmartTRUNK.                                                  | smarttrunk show protocol-state <smarttrunk<br><i>list</i>&gt; all-smarttrunks</smarttrunk<br> |
| Display information about the<br>SmartTRUNK connection (DEC<br>Hunt Group control protocol<br>connections only). | <pre>smarttrunk show connections <smarttrunk list=""> all-smarttrunks</smarttrunk></pre>      |

To clear statistics for SmartTRUNK ports, enter the following command in Enable mode:.

| Clear load distribution statistics | smarttrunk clear load-distribution                     |
|------------------------------------|--------------------------------------------------------|
| for SmartTRUNK ports.              | <smarttrunk <i="">list&gt; all-smarttrunk</smarttrunk> |

# **Example Configurations**

The following shows a network design based on SmartTRUNKs. R1 is an SSR operating as a router, while S1 and S2 are SSRs operating as switches.

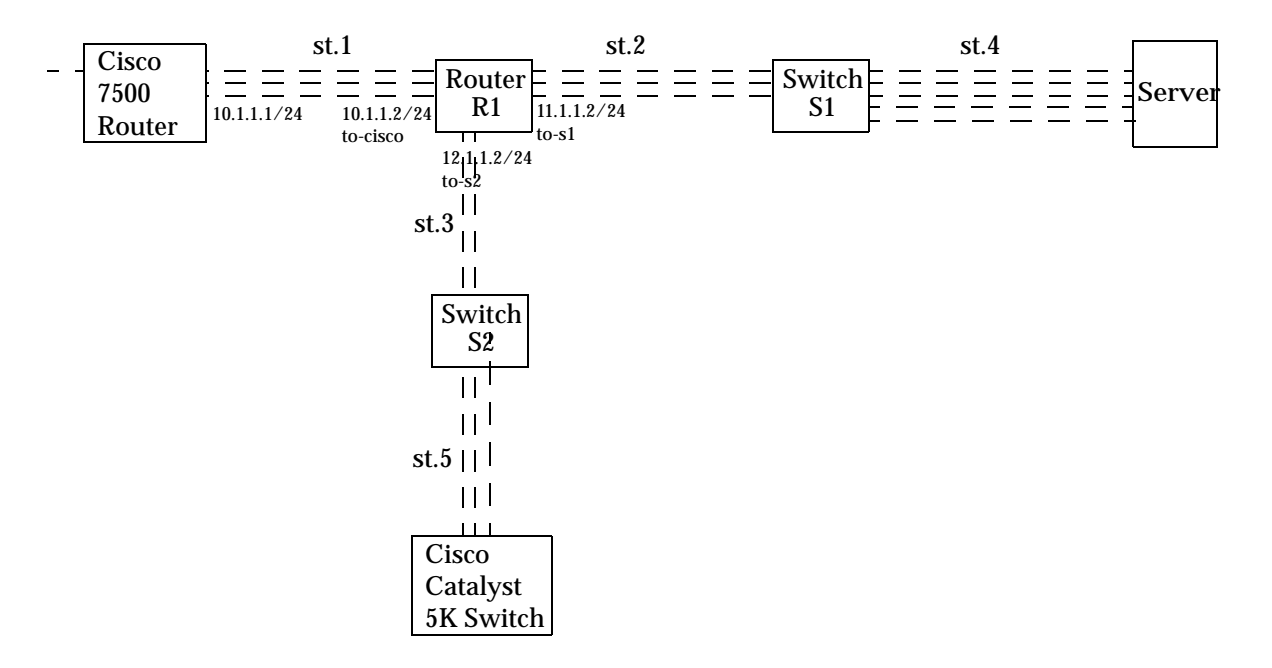

The following is the configuration for the Cisco 7500 router:

```
interface port-channel 1
ip address 10.1.1.1 255.255.255.0
ip route-cache distributed
interface fasteth 0/0
no ip address
channel-group 1
```

The following is the configuration for the Cisco Catalyst 5K switch:

```
set port channel 3/1-2 on
```

The following is the SmartTRUNK configuration for the SSR labeled 'R1' in the diagram:

```
smarttrunk create st.1 protocol no-protocol
smarttrunk create st.2 protocol huntgroup
smarttrunk create st.3 protocol huntgroup
smarttrunk add ports et.1(1-2) to st.1
smarttrunk add ports et.2(1-2) to st.2
smarttrunk add ports et.3(1-2) to st.3
interface create ip to-cisco address-netmask 10.1.1.2/24 port st.1
interface create ip to-s1 address-netmask 11.1.1.2/24 port st.2
interface create ip to-s2 address-netmask 12.1.1.2/24 port st.3
```

The following is the SmartTRUNK configuration for the SSR labeled 'S1' in the diagram:

```
smarttrunk create st.2 protocol huntgroup
smarttrunk create st.4 protocol no-protocol
smarttrunk add ports et.1(1-2) to st.2
smarttrunk add ports et.2(1-2) to st.4
```

The following is the SmartTRUNK configuration for the SSR labeled 'S2' in the diagram:

```
smarttrunk create st.3 protocol huntgroup
smarttrunk create st.5 protocol no-protocol
smarttrunk add ports et.1(1-2) to st.3
smarttrunk add ports et.2(1-2) to st.5
```

# **Chapter 5**

# ATM Configuration Guide

## ATM Overview

This chapter provides an overview of the Asynchronous Transfer Mode (ATM) features available for the SmartSwitch Router. ATM is a cell switching technology used to establish multiple connections over a physical link, and configure each of these connections with its own traffic parameters. This provides more control over specific connections within a network.

The ATM line card provides an ATM interface, allowing integration of ATM with Ethernet and other interfaces within a network topology supported by the SmartSwitch Router. This chapter discusses the following tasks:

- Creating a Virtual Channel
- Creating a Service Class Definition
- Applying a Service Class Definition
- Enabling Cell Scrambling
- Selecting the Cell Mapping Format
- Setting the Bit Allocation for VPI
- Displaying ATM Statistics

# **Virtual Channels**

A virtual channel is a point-to-point connection that exists within a physical connection. You can create multiple virtual channels within one physical connection, with each virtual channel having its own traffic parameters. The name "virtual" implies that the connection is located in silicon instead of a physical wire. Refer to "Creating a Service Class Definition" on page 43 for information about defining a set of traffic parameters for a virtual channel.

## **Creating a Virtual Channel**

To create a virtual channel, enter the following command in Configure mode:

| Creates a virtual channel.                                                                       |                                                                                                    | atm create vcl port <port list=""></port>            |
|--------------------------------------------------------------------------------------------------|----------------------------------------------------------------------------------------------------|------------------------------------------------------|
| The following i                                                                                  | s a description of the                                                                                                    | parameter used to create a virtual channel:          |
| port <port list=""></port>                                                                       | > This parameter identifies the ATM port as well as the virtual channel<br>identifier (vci) and virtual path identifier (vpi). Specify this parameter in<br>the format: media.slot.port.vpi.vci |                                                      |
| media                                                                                            | Specifies the media type. This is <b>at</b> for ATM ports.                                                                                                    |                                                      |
| slot                                                                                             | Specifies the slot nu                                                                                                    | mber where the module is installed.                  |
| port                                                                                             | Specifies the port on                                                                                                    | where you want to create a virtual channel.          |
| vpi                                                                                              | Specifies the Virtual virtual path.                                                                                                    | Path Identifier. This number identifies a particular |
| vci                                                                                              | Specifies the Virtual particular virtual ch                                                                                                    | Channel Identifier. This number identifies a annel.  |
| The combination of VPI and VCI is known as the VPI/VCI pair, and identifies the virtual channel. |                                                                                                    |                                                      |

**Note:** Do not specify a VPI of 0 with VCI numbers 0 through 31. These VPI/VCI pairs are reserved by the ATM forum for signaling and setup connections.

# **Service Class Definition**

ATM provides the ability to specify traffic parameters for each virtual channel. These parameters define the bandwidth characteristics and delay guarantees. You can apply a different set of traffic parameters for each virtual channel. This provides network administrators more control of their network resources and more options in connections to accommodate different user needs.

## **Creating a Service Class Definition**

To create a service class definition, enter the following command in Configure mode:

| Creates a service class definition.                                                                                                    |                                                                                                    | lass definition.                                                                                                | atm define service <i><string></string></i> [srv-cat cbr  ubr  rt-<br>vbr  nrt-vbr] [pcr] [pcr-kbits] [scr] [scr-kbits]<br>[mbs] [encap routed-llc  routed-vcmux] [oam<br>on   off]                                                                                                    |
|----------------------------------------------------------------------------------------------------|----------------------------------------------------------------------------------------------------|----------------------------------------------------------------------------------------------------|----------------------------------------------------------------------------------------------------|
| The follow                                                                                                    | ving is a d                                                                                                    | lescription of the                                                                                              | parameters used to create a service class definition:                                                                                                    |
| service <s< th=""><th>string&gt;Spe<br/>32 (</th><th>ecifies a name for<br/>characters.</th><th>the service class definition. The maximum length is</th></s<> | string>Spe<br>32 (                                                                                                    | ecifies a name for<br>characters.                                                                               | the service class definition. The maximum length is                                                                                                    |
| srv-cat                                                                                                    | Det                                                                                                    | fines the service of                                                                                            | category for the service class definition:                                                                                                    |
|                                                                                                    | cbr                                                                                                    | Constant Bit Ra<br>specified by the<br>only the PCR va<br>Burst Size (MBS<br>for applications<br>uncompressed v | te provides a guaranteed constant bandwidth<br>Peak Cell Rate (PCR). This service category requires<br>alue. The Sustainable Cell Rate (SCR) and Maximum<br>) values are ignored. This service category is intended<br>that require constant cell rate guarantees such as<br>voice or video transmission. |
|                                                                                                    | ubr                                                                                                    | Unspecified Bit<br>bandwidth. Use<br>value. The SCR<br>for applications<br>the <b>default</b> .                 | Rate is strictly best effort and runs at the available<br>ers may limit the bandwidth by specifying a PCR<br>and MBS are ignored. This service class is intended<br>that do not require specific traffic guarantees. UBR is                                                                               |
|                                                                                                    | rt-vbr                                                                                                    | Real-Time Varia<br>bandwidth (spe<br>bandwidth requ<br>category require<br>applications tha<br>compressed voi   | ble Bit Rate provides a guaranteed constant<br>cified by the SCR), but also provides for peak<br>nirements (specified by the PCR). This service<br>es the PCR, SCR, and MBS options and is intended for<br>at can accommodate bursty real-time traffic such as<br>ce or video.                            |
|                                                                                                    | nrt-vbr                                                                                                    | Non Real-Time<br>bandwidth (spe<br>bandwidth requ<br>category require<br>applications that<br>real-time guaran  | Variable Bit Rate provides a guaranteed constant<br>cified by the SCR), but also provides for peak<br>urements (specified by the PCR). This service<br>es the PCR, SCR, and MBS options and is intended for<br>at can accommodate bursty traffic with no need for<br>intees.                              |
| pcr                                                                                                    | Specifie<br>rate. Th<br>and nrt                                                                                                    | es the Peak Cell F<br>ne <b>default</b> is 1766<br>VBR service cate                                             | Rate, which defines the maximum cell transmission<br>03 cells/sec. This parameter is valid for CBR, rtVBR,<br>gories. This parameter is optional for UBR.                                                                                                    |
| pcr-kbits                                                                                                    | Specifies the Peak Cell Rate, which defines the maximum cell transmission rate, expressed in kbits/sec. The <b>default</b> is 149759 kbits/sec (176603 |                                                                                                    |                                                                                                    |

cells/sec). This is the same as PCR, but is expressed in kbits/sec, and therefore may be a more convenient form. However, since the natural unit for ATM is cells/sec, there may be a difference in the actual rate because the kbit/sec value may not be an integral number of cells. This parameter is valid for CBR, rtVBR, and nrtVBR service categories. This parameter is optional for UBR.

- scr Specifies the Sustainable Cell Rate which defines the average cell rate. The default is 0 cells/sec. This parameter is valid only for rtVBR and nrtVBR service categories.
- scr-kbits Specifies the Sustainable Cell Rate which defines the average cell rate. The default is 0 kbits/sec. This is the same as SCR, but is expressed in kbits/sec, and therefore may be a more convenient form. However, since the natural unit for ATM is cells/sec, there may be a difference in the actual rate because the kbit/sec value may not be an integral number of cells. This parameter is valid only for rtVBR and nrtVBR service categories.
- **mbs** Specifies the Maximum Burst Size in cells. **MBS** specifies how many cells can be transmitted at the Peak Cell Rate. The **default** is 0 cells. This parameter is valid only for rtVBR and nrtVBR service categories.
- **encap** Specifies the encapsulation scheme to transport multi protocol data over the AAL5 layer:
  - **routed-llc** Logical link control. This is the **default**.
  - routed-vcmux VC-based multiplexing.
- oam OAM (Operation, Administration, and Management) loopback cells are used to provide loopback capabilities and confirm whether a VC connection is up. Only F5 OAM segments are supported, which provides loopback capabilities on a VC connection level. This parameter turns OAM **ON** or **OFF** on the PVC. The default is **OFF**. OAM OFF means that the SSR responds to F5 OAM requests, but will not generate F5 OAM responses.

## **Applying a Service Class Definition**

To apply a service class definition to a virtual channel, virtual path, or an ATM port, enter the following command in Configure mode:

| Applies a service class definition. atr | m apply service <string> port <port list=""></port></string> |
|-----------------------------------------|--------------------------------------------------------------|
|-----------------------------------------|--------------------------------------------------------------|

The following is a description of the parameters used to apply a service class definition:

service <string>Specifies the name of the service class definition which you want to apply. The maximum length is 32 characters.

port <port list> Specifies the port, in the format: media.slot.port.vpi.vci

media Specifies the media type. This is at for ATM ports.

- **slot** Specifies the slot number where the module is installed.
- **port** Specifies the port number.
- **vpi** Specifies the Virtual Path Identifier. This parameter identifies the virtual path. This parameter is optional.
- vci Specifies the Virtual Channel Identifier. This parameter identifies the virtual channel. This parameter is optional.

An important concept when applying service class definitions is the concept of *inheritance*. Since a service class definition can be applied to a virtual channel, virtual path, or an ATM port, the actual connection can inherit the service class definition from any one of the three. The virtual channel will inherit the service class definition that is directly applied on it. If no service class was applied to the virtual channel, the connection will inherit the service class definition was applied to the virtual path. If no service class definition was applied to the virtual path, then the connection will inherit the service class applied to the ATM port. If no service class was applied to the port, then the **default** service class UBR is applied.

## Cell Scrambling

Cell scrambling is useful for optimizing the transmission density of the data stream. Since all transmissions use the same source clock for timing, scrambling the cell using a random number generator converts the data stream to a more random sequence. This ensures optimal transmission density of the data stream.

## **Enabling Cell Scrambling**

This command allows you to enable cell scrambling for the PDH (plesiochronous digital hierarchy) physical (PHY) interfaces available on the ATM line card, such as T1, T3, E1, and E3 PHYs.

**Note:** For cell scrambling on the SONET PHY interfaces, refer to the SONET commands.

To enable cell scrambling on an ATM port, enter the following command in Configure mode:

| Enables cell scrambling on an | atm set port <port list=""> pdh-cell-scramble on   off</port> |
|-------------------------------|---------------------------------------------------------------|
| ATM port.                     |                                                               |

The following is a description of the parameters used to enable cell scrambling:

- port <port list> Specifies the port, in the format: media.slot.port. Specify all-ports to
   enable cell scrambling on all ports.
  - media Specifies the media type. This is at for ATM ports.
  - **slot** Specifies the slot number where the module is installed.
  - **port** Specifies the port number.

#### pdh-cell-scramble on | off

Specify **on** to enable cell scrambling. Specify **off** to disable cell scrambling.

# **Cell Mapping**

The ATM cells are mapped into a PDH (E3, T3, E1) frame using two different mapping formats. The two mapping formats available are **direct** ATM cell mapping and physical layer convergence protocol (**PLCP**) mapping.

### Selecting the Cell Mapping Format

To select a cell mapping format on an ATM port, enter the following command in Configure mode:

| Selects a cell mapping format on | atm set port <port list=""> cell-mapping direct   plcp</port> |
|----------------------------------|---------------------------------------------------------------|
| an ATM port.                     |                                                               |

The following is a description of the parameters used to select the cell mapping format:

port <port list> Specifies the port, in the format: media.slot.port. Specify all-ports to select the cell mapping format for all ports.

- media Specifies the media type. This is at for ATM ports.
- **slot** Specifies the slot number where the module is installed.
- **port** Specifies the port number.

#### cell-mapping direct | plcp

Specify **direct** to select direct ATM cell mapping. Specify **plcp** to select PLCP mapping.
### Creating a Non-Zero VPI

The Virtual Path Identifier defines a virtual path, a grouping of virtual channels transmitting across the same physical connection. The actual number of virtual paths and virtual channels available on an ATM port depends upon how many bits are allocated for the VPI and VCI, respectively. By default, there are 0 bits allocated for VPI and 12 bits allocated for VCI. You can specify a different allocation of bits for VPI and VCI for a port.

There are 12 bits available for each VPI/VCI pair per port. The number of bits allocated define the amount of VPI and VCI values available. The following equations define the number of virtual paths and virtual channels:

# of virtual paths =  $2^n$ ; where *n* is the number of bits allocated for VPI

# of virtual channels =  $2^{(12-n)}$ ; where (12-*n*) is the number of bits allocated for VCI

The bit allocation command allows you to set the number of bits allocated for VPI; the remaining number of bits are allocated for VCI. Since there are only 12 bits available for each VPI/VCI pair on an ATM port, the more bits you allocate for VPI, the fewer bits remain for VCI.

#### Setting the Bit Allocation for VPI

To set the bit allocation for VPI on an ATM port, enter the following command in Configure mode:

| Sets the number of bits allocated | atm set port <port list=""> vpi-bits <num></num></port> |
|-----------------------------------|---------------------------------------------------------|
| for VPI on a port.                |                                                         |

The following is a description of the parameter used to set the number of bits allocated for VPI on an ATM port:

port <port list> This parameter identifies the ATM port. Specify this parameter in the
format: media.slot.port. Specify all-ports to set bit allocation on all
ports.

- media Specifies the media type. This is at for ATM ports.
- **slot** Specifies the slot number where the module is installed.
- **port** Specifies the port number.
- **vpi-bits** *<num>* This parameter sets the number of bits for VPI. Specify any number between 1 and 11. The **default** is 1.

## **Displaying ATM Port Information**

There are a variety of ATM statistics that can be accessed through the command line interface. The **atm show** commands can only be used in Enable mode.

To display information about the VPL configurations on an ATM port:

| Displays the VPL configurations | atm show vpl port <port list=""> / all-ports</port> |
|---------------------------------|-----------------------------------------------------|
| on an ATM port.                 |                                                     |

The following is an example of the information that is displayed with the command listed above:

```
ssr(atm-show)# vpl port at.9.1
VPL Table Contents for Slot 9, Port 1:
   Virtual Path Identifier: 1
   Administrative Status:
                             Up
   Operational Status:
                            Uр
                           1581
   Last State Change:
   Service Definition:
                           ubr-default
       Service Class:
                           UBR
       Peak Bit Rate:
                           Best Effort
       Sustained Bit Rate: 0 Kbits/sec (0 cps)
       Maximum Burst Size: 0 cells
       Encapsulation Type: Routed LLC
       F5-0AM:
                           Requests & Responses
```

The following is a description of the display fields:

| • | Virtual Path Identifier | Identifies a particular VP.                                                                                                    |
|---|-------------------------|----------------------------------------------------------------------------------------------------|
| • | Administrative Status   | Shows whether the VP is a viable network<br>element.<br><b>Up</b> indicates a viable network element.<br><b>Down</b> indicates a non-viable network element. |
| • | Operational Status      | Shows whether the VP is passing traffic.<br><b>Up</b> indicates traffic.<br><b>Down</b> indicates no traffic.                                                |
| • | Last State Change       | Shows the last time the VP went up or down.<br>Time is in seconds relative to system bootup.                                                                 |
| • | Service Definition      | Shows the name of the defined service and its traffic parameters                                                                                             |

To display information about the service definition on an ATM port:

| Displays the service definition on | atm show service / all |
|------------------------------------|------------------------|
| an ATM port.                       |                        |

The following is an example of the information that is displayed with the command listed above:

```
ssr# atm show service all
ubr-default
Service Class: UBR
Peak Bit Rate: Best Effort
Sustained Bit Rate: 0 Kbits/sec (0 cps)
Maximum Burst Size: 0 cells
Encapsulation Type: Routed LLC
F5-0AM: Responses Only
```

The following is a description of the display fields:

| • | Service Class      | Shows the type of service class.<br><b>UBR</b> indicates Unspecified Bit Rate<br><b>CBR</b> indicates Constant Bit Rate<br><b>RT-VBR</b> indicates Real-time Variable Bit Rate<br><b>NRT-VBR</b> indicates Non Real-time Variable Bit<br>Rate                                                                                                    |
|---|--------------------|----------------------------------------------------------------------------------------------------|
| • | Peak Bit Rate      | Shows the maximum bit transmission rate.                                                                                                    |
| • | Sustained Bit Rate | Shows the average bit transmission rate (in Kilobits per second).                                                                                                    |
| • | Maximum Burst Size | Shows how many cells can be transmitted at the Peak Bit Rate.                                                                                                    |
| • | Encapsulation Type | Shows the encapsulation scheme to transport<br>multi protocol data over the AAL5 layer.<br><b>Routed-LLC</b> indicates logical link control<br>encapsulation ( <b>default</b> ).<br><b>Routed-VCMUX</b> indicates VC-based<br>multiplexing encapsulation.                                                                                                    |
| • | F5-OAM             | Shows how OAM (Operation, Administration,<br>and Management) loopback cells provide<br>loopback capabilities and confirm whether a VC<br>connection is up. Only F5 OAM segments are<br>supported, which provides loopback capabilities<br>on a VC connection level.<br><b>Responses Only</b> indicates that the port will<br>respond but doesn't generate OAM cells.<br><b>Requests &amp; Responses</b> indicates that the port<br>will respond and generate OAM cells. |

To display information about the port settings on an ATM port:

| Displays the port setting      | atm show port-settings <port list="">   all-ports</port> |
|--------------------------------|----------------------------------------------------------|
| configurations on an ATM port. |                                                          |

The following is an example of the information that is displayed with the command listed above (for a PDH PHY interface):

| ss<br>Pc | sr(atm-show)# port-settings at<br>ort information for Slot 9, Por<br>Port Type: T3 ATM<br>Xmt Clock Source: Local<br>Scramble Mode: Payload<br>Line Coding: B3ZS<br>Cell Mapping: Direct<br>Framing Cbit-Pa<br>VC Mode: 1 bit of<br>Service Definition: ubr-def<br>Service Class: UBF<br>Peak Bit Rate: Bes<br>Sustained Bit Rate: 0 H<br>Maximum Burst Size: 0 of<br>Encapsulation Type: Rou<br>F5-0AM: Rec | arity<br>of VPI, 11 bits of VCI<br>fault<br>&<br>st Effort<br>Kbits/sec (0 cps)<br>cells<br>uted LLC<br>quests & Responses                                                                                                    |
|----------|----------------------------------------------------------------------------------------------------|----------------------------------------------------------------------------------------------------|
| •        | Port Type                                                                                                    | Shows the type of PHY interface for the port.                                                                                                    |
| •        | Xmt Clock Source                                                                                                    | Shows the timing source for the port.<br><b>Local</b> indicates the onboard clock oscillator as the<br>timing source.<br><b>Loop</b> indicates the receiver input as the timing<br>source.                                                                                     |
| •        | Scramble Mode                                                                                                    | Shows the scramble/descramble mode for the<br>port.<br><b>None</b> indicates no scrambling.<br><b>Payload</b> indicates scrambling of the payload<br>only.<br><b>Frame</b> indicates scrambling of the stream only.<br><b>Both</b> indicates scrambling of payload and stream. |
| •        | Line Coding                                                                                                    | Shows the particular DS1/T1 and DS3/T3 coding                                                                                                    |

convention.

Cell Mapping

Framing

•

**Direct** indicates direct cell mapping. **Plcp** indicates physical layer convergence protocol mapping.

Shows the format used to map ATM cells.

Shows the type of framing scheme. **cbit-parity** is used for T3 framing. **m23** is used for T3 framing.

|   |                    | <b>esf</b> indicates extended super frame and is used<br>for T1 framing.<br><b>g832</b> is used for E3 framing.<br><b>g751</b> is used for E3 framing. |
|---|--------------------|----------------------------------------------------------------------------------------------------|
| • | VC Mode            | Shows the bit allocation for vpi and vci.                                                                                                    |
| • | Service Definition | Shows the name of the defined service on the port and its traffic parameters.                                                                          |

The following is an example of the information that is displayed with the command listed above (for a SONET PHY interface):

```
ssr(atm-show)# port-settings at.8.1
Port information for Slot 8, Port 1:
    Port Type: SONET STS-3c MMF
    Xmt Clock Source: Local
    VC Mode: 1 bit of VPI, 11 bits of VCI
    Service Definition: ubr-default
        Service Class: UBR
        Peak Bit Rate: Best Effort
        Encapsulation Type: Routed LLC
        F5-OAM: Requests & Responses
```

| • | Port Type          | Shows the type of PHY interface for the port.                                                                                                    |
|---|--------------------|----------------------------------------------------------------------------------------------------|
| • | Xmt Clock Source   | Shows the timing source for the port.<br>Local indicates the onboard clock oscillator as the<br>timing source.<br>Loop indicates the receiver input as the timing<br>source. |
| • | VC Mode            | Shows the bit allocation for vpi and vci.                                                                                                    |
| • | Service Definition | Shows the name of the defined service on the port<br>and its traffic parameters.                                                                                             |

## **ATM Sample Configuration 1**

Consider the following network configuration:

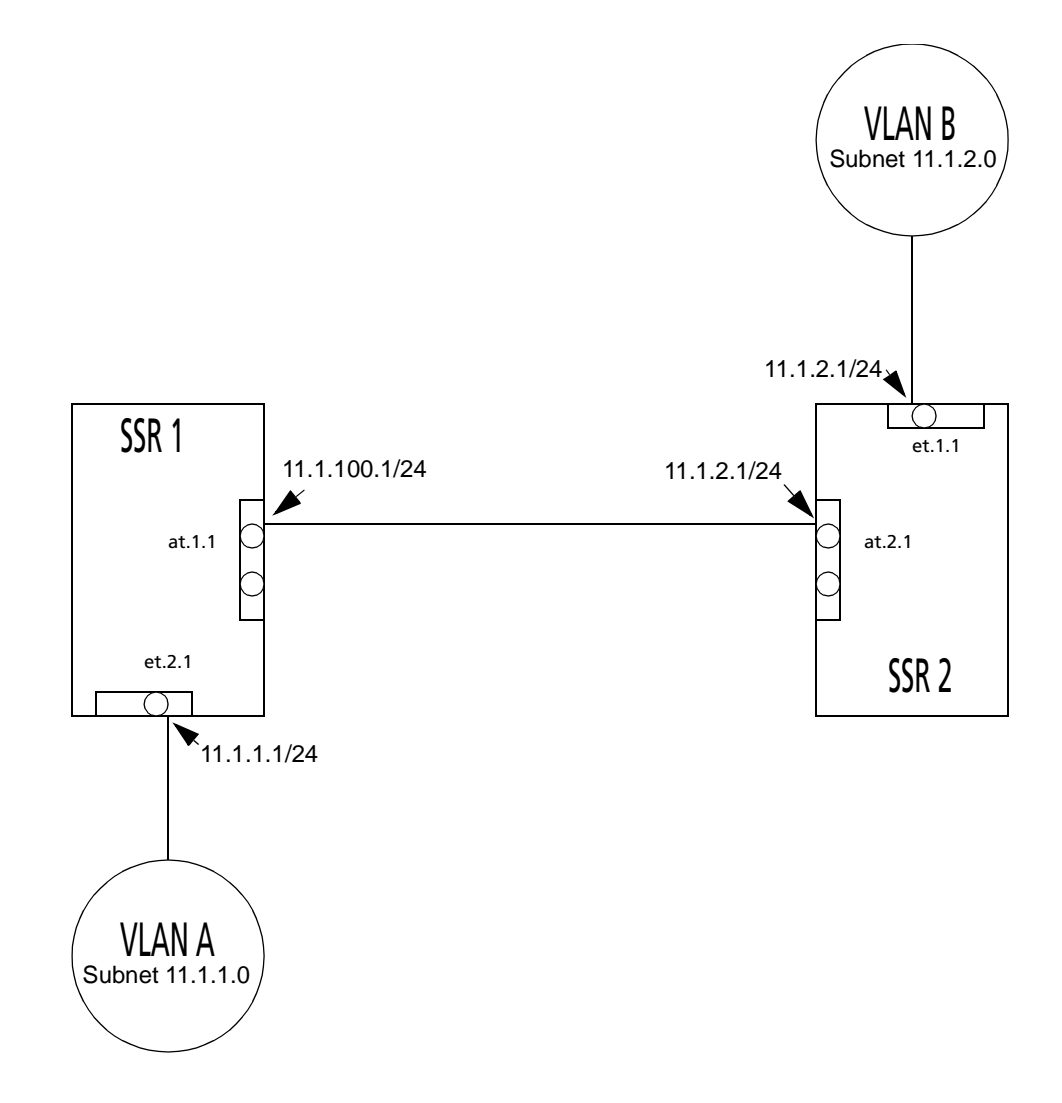

The network shown consists of two SmartSwitch Routers, VLAN A, and VLAN B. Both SSRs have an ATM module with two ATM ports. Also both SSRs contain a 10/100 TX Ethernet module. SSR1 is connected to VLAN A through Ethernet port et.2.1, while SSR2 is connected to VLAN B through Ethernet port et.1.1.

This example shows how to configure this network so that we are able to pass traffic from VLAN B to VLAN A. The following steps will lead you through the configuration process.

#### **Configuring an Interface on an Ethernet Port**

There are two separate VLANs in this network, VLAN A and VLAN B. VLAN A is connected to Ethernet port et.2.1 on SSR1, and VLAN B is connected to Ethernet port et.1.1 on SSRSSR2.

Apply an interface on both Ethernet ports. Creating an interface on an Ethernet port assigns a network IP address and submask on that port.

#### **Creating a Virtual Channel**

Create a VC to connect ATM port at.1.1 on SSR1 to ATM port at.2.1 on SSR2. Use the following command to create a virtual channel on SSR1 with vpi=0 and vci=100:

ssr1(config)# atm create vcl port at.1.1.0.100

You must now configure a corresponding vpi/vci pair on ATM port at.2.1. Use the following command to create a virtual channel on SSR2 with vpi=0 and vci=100:

ssr2(config)# atm create vcl port at.2.1.0.100

Note that you are using the same vpi and vci on both SSRs. This establishes a common VC from one ATM port to another ATM port.

#### **Defining an ATM Service Class**

After creating a VC connection from ATM port at.1.1 to at.2.1, the next step is to define an ATM service class for this connection.

The following command lines defines a service class named 'cbr1m' on both SSR1 and SSR2 where CBR is the service category and peak cell rate is set to 10000 kcells/second:

```
ssr1(config)# atm define service cbr1m srv-cat cbr pcr-kbits 10000
```

ssr2(config)# atm define service cbr1m srv-cat cbr pcr-kbits 10000

#### **Applying an ATM Service Class**

After defining a service class on SSR1 and SSR2, apply them to the VC connection we created earlier.

The following command line applies the service class 'cbr1m' to the VC (vpi=0, vci=100) on ATM port at.1.1 of SSR1:

ssr1(config)# atm apply service cbr1m port at.1.1.0.100

The following command line applies the service class 'cbr1m' to the VC (vpi=0, vci=100) on ATM port at.2.1 of SSR2:

ssr2(config)# atm apply service cbr1m port at.2.1.0.100

#### Configuring an Interface on an ATM Port

The next step is to configure an interface for each ATM port. Creating an interface on an ATM port assigns a network IP address and submask on that port, and assigns it to a specified VC (VPI/VCI pair). Since a VC is a connection in the ATM Layer only, creating an interface for an ATM port is necessary to establish a connection in the IP network layer.

You can assign a peer-address to an ATM port interface. This peer-address specifies the IP address for the other end of the VC connection.

Set the IP interface name as 'atm1' and IP address as 11.1.100.1/24 on ATM port at.1.1.0.100. The following command line configures the interface on SSR1:

1(config)# interface create ip atm1 address-netmask 11.1.100.1/24 peeraddress 11.1.100.2/24 port at.1.1.0.100 up

Set the IP interface name as 'atm2' and IP address as 11.1.100.2/24 on ATM port at.2.1.0.100. The following command line configures the interface on SSR2:

ssr2(config)# interface create ip atm2 address-netmask 11.1.100.2/24
peer-address 11.1.100.1/24 port at.2.1.0.100 up

#### **Configuring an IP Route**

The next step is to add an IP route which will specify a gateway address to reach a certain subnet. You already configured IP interfaces for both Ethernet ports. VLAN B (connected to IP interface 11.1.2.1/24) belongs to the subnet 11.1.2.0. Similarly, VLAN A (connected to IP interface 11.1.1.1/24) belongs to the subnet 11.1.1.0.

Creating an IP route allows the interfaces on the ATM ports to act as gateways to any subnet. Traffic from VLAN A reaches the Ethernet port on SSR1 and is automatically directed to the gateway address (interface on the ATM port for SSR2). Then the traffic travels through the VC and arrives at the Ethernet port connected to VLAN B.

Add the IP route for the subnet 11.1.2.0. The following command line configures the route on SSR1:

```
ssr1(config)# ip add route 11.1.2.0/24 gateway 11.1.100.2
```

Add the IP route for the subnet 11.1.1.0. The following command line configures the route on SSR2:

```
ssr2(config)# ip add route 11.1.1.0/24 gateway 11.1.100.1
```

Note that the gateways specified are actually the interface for the ATM port on the other end of the VC connection.

## **Chapter 6**

## Packet-over-SONET Configuration Guide

### Overview

This chapter explains how to configure and monitor packet-over-SONET (PoS) on the SSR. See the **sonet** commands section of the *SmartSwitch Router Command Line Interface Reference Manual* for a description of each command.

PoS requires installation of the OC-3c or OC-12c PoS line cards in an SSR 8000 or an SSR 8600. The OC-3c line card has four PoS ports, while the OC-12c line card has two PoS ports. You must use the "so." prefix for PoS interface ports. For example, you would specify a PoS port located at router slot 13, port 1 as "so.13.1."

By default, PoS ports are set for point-to-point protocol (PPP) encapsulation. You cannot change this encapsulation type for PoS ports.

**Note:** While PoS ports use PPP encapsulation, other PPP characteristics such as service profiles, encryption, compression, and MLP bundles are not supported for PoS ports.

By default, PoS ports are configured to receive a maximum transmission unit (MTU) size of 1500 octets. The actual MTU size used for transmissions over a PoS link is a result of PPP negotiation. For transmission of "jumbo frames" (MTUs up to 65535 octets), you can increase the MTU size of the PoS port. The MTU must be set at the port level.

#### **Configuring IP Interfaces for PoS Links**

Configuring IP interfaces for PoS links is generally the same as for WANs and for LANs. You assign an IP address to each interface and define routing mechanisms such as OSPF or RIP as with any IP network. You can configure the IP interface on the physical port or you can configure the interface as part of a VLAN for PoS links. You can also configure multiple IP addresses for each interface, as described in "Configuring IP Interfaces and Parameters" on page 78.

When creating the IP interface for a PoS link, you can either specify the peer address if it is known (*static* address), or allow the peer address to be automatically discovered via IPCP negotiation (*dynamic* address). If the peer address is specified, any address supplied by the peer during IPCP negotiation is ignored.

IP interfaces for PoS links can have primary and secondary IP addresses. The primary addresses may be either dynamic or static, but the secondary address must be static. This is because only the primary addresses of both the local and peer devices are exchanged during IP Control Protocol (IPCP) negotiation.

Source filtering and ACLs can be applied to an IP interface for a PoS link. Unlike WAN ports, the applied filter or ACL presents no limitation. Different filters can be configured on different PoS ports.

## **Configuring Packet-over-SONET Links**

To configure a packet-over-SONET link:

1. On the SSR, assign an interface to the PoS port to which you will connect via fiber cable in a point-to-point link. Assign an IP address and netmask to the interface. If possible, determine the peer address of the interface at the other end of the point-to-point link. In the following example, the port so.13.1 on the SSR will be associated with the interface pos11:

| Router A |                |                | Router B |
|----------|----------------|----------------|----------|
| so.13.1  | pos11          | pos21          |          |
|          | 20.11.11.20/24 | 20.11.11.21/24 |          |
|          |                |                |          |
|          |                |                |          |
|          |                |                |          |

2. Create a point-to-point interface with the **interface create** command, specifying the IP address and netmask for the interface on the SSR and the peer address of the other end of the connection:

```
interface create ip posl1 address-netmask 20.11.11.20/24 peer-address 20.11.11.21 port so.13.1 \,
```

When you create the point-to-point interface as shown above, the SSR creates an implicit VLAN called "SYS\_L3\_<*interface-name*>." In the above example, the SSR creates the VLAN 'SYS\_L3\_pos11.'

- 3. If you want to increase the MTU size on a port, specify the parameter **mtu** with the '**port set**' command and define a value up to 65535 (octets). See "Configuring Jumbo Frames" on page 80 for more information.
- 4. Specify the bit error rate thresholds, if necessary. See "Specifying Bit Error Rate Thresholds" for more information.
- 5. Modify any other PoS operating parameters, as needed. The following table lists the operating parameters that you can modify and the configuration commands that you use.

| Parameter            | Default Value | Configuration Command                                  |
|----------------------|---------------|--------------------------------------------------------|
| Framing              | SONET         | <pre>sonet set <port> framing sdh   sonet</port></pre> |
| Loopback             | Disabled      | sonet set <port> loopback</port>                       |
| Path tracing         | (none)        | sonet set <port> pathtrace</port>                      |
| Circuit identifier   | (none)        | sonet set <port> circuit-id</port>                     |
| Frame Check Sequence | 32-bit        | sonet set <port> fcs-16-bit</port>                     |
| Scrambling           | Enabled       | sonet set <port> no-scramble</port>                    |

**Table 4: PoS Optional Operating Parameters** 

## **Configuring Automatic Protection Switching**

Automatic protection switching (APS) provides a mechanism to support redundant transmission circuits between SONET devices. The SSR supports the following APS features:

- Linear network topology. Ring topologies are not supported.
- 1+1 switching. Each working line is protected by one protecting line and the same signal is transmitted on both the working and protecting lines. The two transmission copies that arrive at the receiving end are compared, and the best copy is used. If there is a line failure or line degradation, the end node switches the connection over to the protecting line.

- **Note:** In APS terminology, *bridge* means to transmit identical traffic on both the working and protecting lines, while *switch* means to select traffic from either the protecting line or the working line.
- Unidirectional switching, where one set of line terminating equipment (LTE) can switch the line independent of the other LTE. Bidirectional switching (where both sets of LTEs perform a coordinated switch) is not supported.
- Revertive switching. You can enable automatic switchover from the protecting line to the working line after the working line becomes available.

If the working circuit is disrupted or the bit error rates on the working circuit exceed the configured thresholds, traffic is automatically switched over to the protecting circuit. Any physical or logical characteristics configured for the working port are applied to the protecting port. This includes the IP address and netmask configured for the interface, spanning tree protocol (STP), per-VLAN spanning tree (PVST), etc.

#### **Configuring Working and Protecting Ports**

APS on the SSR requires configuration of a working port and a corresponding protecting port. You can configure any number of PoS ports. The limit is the number of PoS ports on the SSR. Any port on any module can be configured for APS. If one module should go down, the remaining ports on other modules will remain operational.

**Note:** The working and protecting ports must reside on the *same* SSR. You *cannot* configure APS operation for working and protecting ports on two *different* SSRs.

The working port must:

• Be associated with a point-to-point IP interface that is configured with an IP address and netmask. See "Configuring Packet-over-SONET Links" for the details on configuring the interface.

The protecting port must:

- Be in the default VLAN. This means that the protecting port must *not* be configured for an interface.
- Not have any explicitly configured parameters. The protecting port inherits the configuration of the working port.

To configure a working and a protecting PoS port, enter the following command in Configure mode:

| Configure working and protecting PoS ports. | <pre>sonet set <working-port>     protection 1+1 protected-by     <protecting-port></protecting-port></working-port></pre> |
|---------------------------------------------|----------------------------------------------------------------------------------------------------|
|---------------------------------------------|----------------------------------------------------------------------------------------------------|

To manage the working and protecting PoS interfaces, enter the following commands in Configure mode:

| Prevent a working interface from switching to a protecting port. This command can only be applied to a port configured as a protecting port. | <pre>sonet set <port> protection-switch     lockoutprot</port></pre> |
|----------------------------------------------------------------------------------------------------|----------------------------------------------------------------------|
| Force a switch to the specified port. This command<br>can be applied to either the working or protecting<br>port.                            | <pre>sonet set <port> protection-switch forced</port></pre>          |
| Manually switch the line to the specified port. This command can be applied to either the working or protecting port.                        | <pre>sonet set <port> protection-switch   manual</port></pre>        |

**Note:** You can only specify one option, **lockoutprot**, **forced** or **manual**, for a port. Also, an option can be applied to *either* the working port or the protecting port, but not *both* working and protecting ports at the same time.

To return the circuit to the working interface after the working interface becomes available, enter the following commands in Configure mode:

| Enable automatic switchover from the protecting<br>interface to the working interface after the working<br>interface becomes available. This command can only<br>be applied to a protecting port.                  | <pre>sonet set <port> reverting   revertive nonrevertive</port></pre> |
|----------------------------------------------------------------------------------------------------|-----------------------------------------------------------------------|
| Sets the number of minutes after the working<br>interface becomes available that automatic<br>switchover from the protecting interface to the<br>working interface takes place. The default value is 5<br>minutes. | <pre>sonet set <port> WTR-timer <minutes></minutes></port></pre>      |

## **Specifying Bit Error Rate Thresholds**

If the bit error rate (BER) on the working line exceeds one of the configured thresholds, the receiver automatically switches over to the protecting line.

BER is calculated with the following:

BER = errored bits received/total bits received

The default BER thresholds are:

• Signal degrade BER threshold of  $10^{-6}$  (1 out of 1,000,000 bits transmitted is in error). Signal degrade is associated with a "soft" failure. Signal degrade is determined when the BER exceeds the configured rate.

• Signal failure BER threshold of 10<sup>-3</sup> (1 out of 1,000 bits transmitted is in error). Signal failure is associated with a "hard" failure. Signal fail is determined when any of the following conditions are detected: loss of signal (LOS), loss of frame (LOF), line alarm indication bridge and selector signal (AIS-L), or the BER threshold exceeds the configured rate.

To specify different BER thresholds, enter the following commands in Enable mode:

| Specify signal degrade BER threshold. | <pre>sonet set <port> sd-ber <number></number></port></pre> |
|---------------------------------------|-------------------------------------------------------------|
| Specify signal failure BER threshold. | <pre>sonet set <port> sf-ber <number></number></port></pre> |

## **Monitoring PoS Ports**

To display PoS port configuration information, enter one of the following commands in Enable mode:

| Show framing status, line type, and circuit ID of the optical link. | <pre>sonet show medium <port list=""></port></pre>    |
|---------------------------------------------------------------------|-------------------------------------------------------|
| Show working or protecting line, direction, and switch status.      | sonet show aps <i><port list=""></port></i>           |
| Show received path trace.                                           | <pre>sonet show pathtrace <port list=""></port></pre> |
| Show loopback status.                                               | sonet show loopback <port list=""></port>             |

The following table describes additional monitoring commands for IP interfaces for PoS links, designed to be used in Enable mode:

| Display bridge NCP statistics for specified PoS port.  | <pre>ppp show stats port <port name=""> bridge- ncp</port></pre>  |
|--------------------------------------------------------|-------------------------------------------------------------------|
| Display IP NCP statistics for specified PoS port.      | <pre>ppp show stats port <port name=""> ip-ncp</port></pre>       |
| Display link-status statistics for specified PoS port. | <pre>ppp show stats port <port name=""> link- status</port></pre> |
| Display summary information for specified PoS port.    | <pre>ppp show stats port <port name=""> summary</port></pre>      |

## **Example Configurations**

This section shows example configurations for PoS links.

#### **APS PoS Links Between SSRs**

The following example shows APS PoS links between two SSRs, router A and router B.

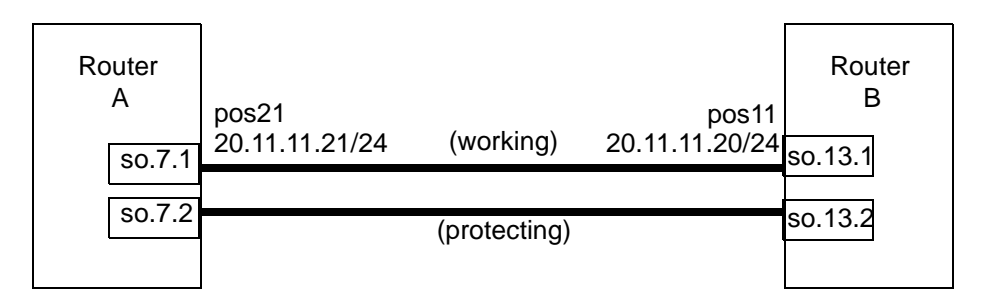

The following is the configuration for router A:

interface create ip pos21 address-netmask 20.11.11.21/24 peer-address 20.11.11.20
type point-to-point port so.7.1
sonet set so.7.1 protection 1+1 protected-by so.7.2

The following is the configuration for router B:

```
interface create ip pos11 address-netmask 20.11.11.20/24 peer-address 20.11.11.21 type point-to-point port so.13.1 sonet set so.13.1 protection 1+1 protected-by so.13.2
```

#### PoS Link Between the SSR and a Cisco Router

The following example shows a PoS link between an SSR, router A, and a Cisco 12000 series Gigabit Switch Router, router B. The MTU on both routers is configured for same size of 9216 octets.

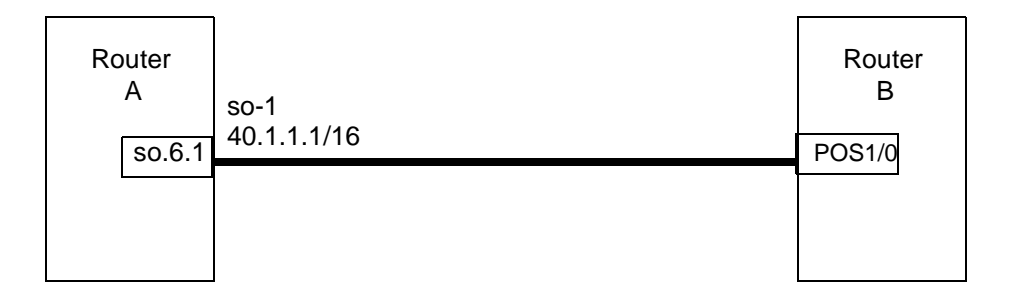

The following is the configuration for router A:

port set so.6.1 mtu 9216 interface create ip so-1 address-netmask 40.1.1.1/16 port so.6.1

The following is the configuration for router B:

```
interface POS1/0
mtu 9216
ip address 40.1.1.2 255.255.0.0
no ip directed-broadcast
encapsulation ppp
crc 32
pos scramble-atm
pos flag c2 22
```

#### **Bridging and Routing Traffic Over a PoS Link**

The following example shows how to configure a VLAN 'v1' that includes the PoS ports on two connected SSRs, router A and router B. Bridged or routed traffic is transmitted over the PoS link.

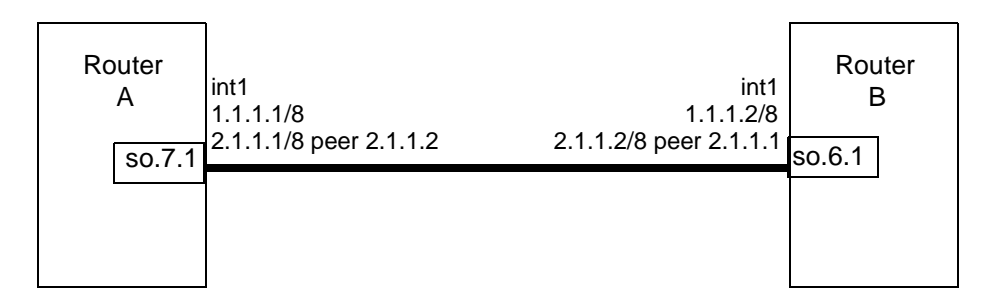

The following is the configuration for router A:

```
port set so.7.1 mtu 65535
stp enable port so.7.1
vlan create v1 port-based id 10
vlan add ports so.7.1 to v1
interface create ip int1 address-netmask 1.1.1.1/8 vlan v1
interface add ip int1 address-netmask 2.1.1.1/8 peer-address 2.1.1.2
```

The following is the configuration for router B:

```
port set so.6.1 mtu 65535
stp enable port so.6.1
vlan create v1 port-based id 10
vlan add ports so.6.1 to v1
interface create ip int1 address-netmask 1.1.1.2/8 vlan v1
interface add ip int1 address-netmask 2.1.1.2/8 peer-address 2.1.1.1
```

# Chapter 7 DHCP Configuration Guide

### **DHCP** Overview

The Dynamic Host Configuration Protocol (DHCP) server on the SSR provides dynamic address assignment and configuration to DHCP capable end-user systems, such as Windows 95/98/NT and Apple Macintosh systems. You can configure the server to provide a dynamic IP address from a pre-allocated pool of IP addresses or a static IP address. You can also configure parameters for use by the clients, such as default gateway and network masks, and system-specific parameters, such as NetBIOS Name Server and NetBIOS node type of the client.

The amount of time that a particular IP address is valid for a system is called a *lease*. The SSR maintains a *lease database* which contains information about each assigned IP address, the MAC address to which it is assigned, the lease expiration, and whether the address assignment is dynamic or static. The DHCP lease database is stored in flash memory and can be backed up on a remote TFTP or RCP server. You can configure the intervals at which updates to the lease database (and backup) are done. Upon system reboot, the lease database will be loaded either from flash memory or from the TFTP or RCP server.

**Note:** The SSR DHCP server is not designed to work as the primary DHCP server in an enterprise environment with hundreds or thousands of clients that are constantly seeking IP address assignment or reassignment. A standalone DHCP server with a redundant backup server may be more suitable for this enterprise environment.

## **Configuring DHCP**

By default, the DHCP server is not enabled on the SSR. You can selectively enable DHCP service on particular interfaces and not others. To enable DHCP service on an interface, you must first define a DHCP *scope*. A scope consists of a pool of IP addresses and a set of parameters for a DHCP client. The parameters are used by the client to configure its network environment, for example, the default gateway and DNS domain name.

To configure DHCP on the SSR, you must configure an IP address pool, client parameters, and optional static IP address for a specified scope. Where several subnets are accessed through a single port, you can also define multiple scopes on the same interface and group the scopes together into a "superscope."

#### **Configuring an IP Address Pool**

To define a pool of IP addresses that the DHCP server can assign to a client, enter the following command in Configure mode:

| Define pool of IP addresses to be<br>used by clients.dhcp <scope> define pool <ip-range></ip-range></scope> |
|----------------------------------------------------------------------------------------------------|
|----------------------------------------------------------------------------------------------------|

#### **Configuring Client Parameters**

You can configure the client parameters shown in the table below.

| Table 5. | Client F | Parameters |
|----------|----------|------------|
|----------|----------|------------|

| Parameter    | Value                                                                                                    |
|--------------|----------------------------------------------------------------------------------------------------|
| address-mask | Address/netmask of the scope's subnet (This parameter is <i>required</i> and must be defined <i>before</i> any other client parameters are specified.) |
| broadcast    | Broadcast address                                                                                                    |
| bootfile     | Client boot file name                                                                                                    |
| dns-domain   | DNS domain name                                                                                                    |
| dns-server   | IP address of DNS server                                                                                                    |
| gateway      | IP address of default gateway                                                                                                    |
| lease-time   | Amount of time the assigned IP address is valid for the system                                                                                         |

| lable 5. Chefit Farameters | Table | 5. | <b>Client Parameters</b> |
|----------------------------|-------|----|--------------------------|
|----------------------------|-------|----|--------------------------|

| Parameter           | Value                                           |  |
|---------------------|-------------------------------------------------|--|
| netbios-name-server | IP address of NetBIOS Name Server (WINS server) |  |
| netbios-node-type   | NetBIOS node type of the client                 |  |
| netbios-scope       | NetBIOS scope of the client                     |  |

To define the parameters that the DHCP server gives the clients, enter the following command in Configure mode:

| Define client parameters.dhcp <scope> define parameters <parameter><value></value></parameter></scope> |
|----------------------------------------------------------------------------------------------------|
|----------------------------------------------------------------------------------------------------|

#### **Configuring a Static IP Address**

To define a static IP address that the DHCP server can assign to a client with a specific MAC address, enter the following command in Configure mode:

| Define static IP address for a particular MAC address. | <pre>dhcp <scope> define static-ip <ipaddr> mac-address <macaddr> [<parameter></parameter></macaddr></ipaddr></scope></pre> |
|--------------------------------------------------------|----------------------------------------------------------------------------------------------------|
| particular wirse address.                              | <value>]</value>                                                                                                    |

#### **Grouping Scopes with a Common Interface**

You can apply several scopes to the same physical interface. For example, scopes can define address pools on different subnets that all are accessed through the same SSR port. In this case, scopes that use the same interface must be grouped together into a "superscope."

To attach a scope to a superscope, enter the following command in Configure mode:

| Attach a scope to a superscope. | <pre>dhcp <scope> attach superscope <name></name></scope></pre> |
|---------------------------------|-----------------------------------------------------------------|
|---------------------------------|-----------------------------------------------------------------|

#### **Configuring DHCP Server Parameters**

You can configure several "global" parameters that affect the behavior of the DHCP server itself.

To configure global DHCP server parameters, enter the following commands in Configure mode:

| Specify a remote location to back up the lease database.      | dhcp global set lease-database <url></url>             |
|---------------------------------------------------------------|--------------------------------------------------------|
| Specify the intervals at which the lease database is updated. | dhcp global set commit-interval <i><hours></hours></i> |

## **Updating the Lease Database**

After each client transaction, the DHCP server does not immediately update the information in the lease database. Lease update information is stored in flash memory and flushed to the database at certain intervals. You can use the **dhcp global set commitinterval** command to specify this interval; the default is one hour.

To force the DHCP server to immediately update its lease database, enter the following command in Enable mode:

| Force the server to update its lease | dhcp flush |
|--------------------------------------|------------|
| database.                            |            |

## Monitoring the DHCP Server

To display information from the lease database:

| Show lease database information. | dhcp show binding<br>[active expired static] |
|----------------------------------|----------------------------------------------|
|----------------------------------|----------------------------------------------|

To display the number of allocated bindings for the DHCP server and the maximum number allowed::

| Show the number of allocated  | dhcp show num-clients |
|-------------------------------|-----------------------|
| bindings for the DHCP server. |                       |

### **DHCP Configuration Examples**

The following configuration describes DHCP configuration for a simple network with just one interface on which DHCP service is enabled to provide both dynamic and static IP addresses.

1. Create an IP VLAN called 'client\_vlan'.

vlan create client\_vlan ip

2. Add all Fast Ethernet ports in the SSR to the VLAN 'client\_vlan'.

vlan add port et.\*.\* to client\_vlan

3. Create an IP interface called 'clients' with the address 10.1.1.1 for the VLAN 'client\_vlan'.

```
interface create ip clients address-netmask 10.1.1.1./16 vlan
    client_vlan
```

4. Define DHCP network parameters for the scope 'scope1'.

dhcp scope1 define parameters address-netmask 10.1.0.0/16 gateway
 10.1.1.1 lease-time 24 dns-domain acme.com dns-server 10.2.45.67
 netbios-name-server 10.1.55.60

5. Define an IP address pool for addresses 10.1.1.10 through 10.1.1.20.

dhcp scope1 define pool 10.1.1.10-10.1.1.20

6. Define another IP address pool for addresses 10.1.1.40 through 10.1.1.50.

dhcp scope1 define pool 10.1.1.40-10.1.1.50

7. Define a static IP address for 10.1.7.5.

dhcp scope1 define static-ip 10.1.7.5 mac-address 08:00:20:11:22:33

8. Define another static IP address for 10.1.7.7. and give it a specific gateway address of 10.1.1.2.

9. Specify a remote lease database on the TFTP server 10.1.89.88.

dhcp global set lease-database tftp://10.1.89.88/lease.db

10. Specify a database update interval of every 15 minutes.

```
dhcp global set commit-interval 15
```

#### **Configuring Secondary Subnets**

In some network environments, multiple logical subnets can be imposed on a single physical segment. These logical subnets are sometimes referred to as "secondary subnets" or "secondary networks." For these environments, the DHCP server may need to give out addresses on different subnets. The DNS server, DNS domain, and WINS server may be the same for clients on different secondary subnets, however, the default gateway will most likely be different since it must be a router on the client's local subnet.

The following example shows a simple configuration to support secondary subnets 10.1.x.x and 10.2.x.x.

1. Define the network parameters for 'scope1' with the default gateway 10.1.1.1.

dhcp scope1 define parameters address-netmask 10.1.0.0/16 gateway 10.1.1.1 dns-domain acme.com dns-server 10.1.44.55

2. Define the address pool for 'scope1'.

dhcp scope1 define pool 10.1.1.10-10.1.1.20

3. Define the network parameters for 'scope2' with the default gateway 10.2.1.1.

4. Define the address pool for 'scope2'.

dhcp scope2 define pool 10.2.1.40-10.2.1.50

5. Create a superscope 'super1' that includes 'scope1'.

dhcp scope1 attach superscope super1

6. Include 'scope2' in the superscope 'super1'.

dhcp scope2 attach superscope super1

Since there are multiple pools of IP addresses, the pool associated with 'scope1' is used first since 'scope1' is applied to the interface before 'scope2'. Clients that are given an address from 'scope1' will also be given parameters from 'scope1,' which includes the default gateway 10.1.1.1 that resides on the 10.1.x.x subnet. When all the addresses for 'scope1' are assigned, the server will start giving out addresses from 'scope2' which will include the default gateway parameter 10.2.1.1 on subnet 10.2.x.x.

#### Secondary Subnets and Directly-Connected Clients

A directly-connected client is a system that resides on the same physical network as the DHCP server and does not have to go through a router or relay agent to communicate with the server. If you configure the DHCP server on the SSR to service directly-connected clients on a secondary subnet, you must configure the secondary subnet using the **interface add ip** command. The **interface add ip** command configures a secondary address for an interface that was previously created with the **interface create ip** command.

The following example shows a simple configuration to support directly-connected clients on a secondary subnet.

1. Create an interface 'clients' with the primary address 10.1.1.1.

interface create ip clients address-mask 10.1.1.1/16 port et.1.1

2. Assign a secondary address 10.2.1.1 to the interface 'clients'.

interface add ip clients address-mask 10.2.1.1/16

3. Define the network parameters for 'scope1' with the default gateway 10.1.1.1.

dhcp scope1 define parameters address-netmask 10.1.0.0/16 gateway 10.1.1.1 dns-domain acme.com dns-server 10.1.44.55

4. Define the address pool for 'scope1'.

dhcp scope1 define pool 10.1.1.10-10.1.1.20

5. Define the network parameters for 'scope2' with the default gateway 10.2.1.1.

dhcp scope2 define parameters address-netmask 10.2.0.0/16 gateway 10.2.1.1 dns-domain acme.com dns-server 10.1.77.88

6. Define the address pool for 'scope2'.

dhcp scope2 define pool 10.2.1.40-10.2.1.50

7. Create a superscope 'super1' that includes 'scope1'.

dhcp scope1 attach superscope super1

8. Include 'scope2' in the superscope 'super1'.

dhcp scope2 attach superscope super1

For clients on the secondary subnet, the default gateway is 10.2.1.1, which is also the secondary address for the interface 'clients'.

#### **Interacting with Relay Agents**

For clients that are not directly connected to the DHCP server, a relay agent (typically a router) is needed to communicate between the client and the server. The relay agent is usually only needed during the initial leasing of an IP address. Once the client obtains an IP address and can connect to the network, the renewal of the lease is performed between the client and server without the help of the relay agent.

The default gateway for the client must be capable of reaching the SSR's DHCP server. The SSR must also be capable of reaching the client's network. The route must be configured (with static routes, for example) or learned (with RIP or OSPF, for example) so that the DHCP server can reach the client.

The following example shows a simple configuration to support clients across a relay agent.

1. Create an interface 'clients' with the primary address 10.1.1.1.

interface create ip clients address-mask 10.1.1.1/16 port et.3.3

2. Define a static route to the 10.5.x.x. subnet using the gateway 10.1.7.10 which tells the DHCP server how to send packets to the client on the 10.5.x.x subnet.

ip add route 10.5.0.0/16 gateway 10.1.7.10

3. Define the network parameters for 'scope1' with the default gateway 10.5.1.1 (the relay agent for the client).

4. Define the address pool for 'scope1'.

dhcp scope1 define pool 10.5.1.10-10.5.1.20

## **Chapter 8**

## IP Routing Configuration Guide

The SSR supports standards-based TCP, UDP, and IP. This chapter describes how to configure IP interfaces and general non-protocol-specific routing parameters.

## **IP Routing Protocols**

The SSR supports standards-based unicast and multicast routing. Unicast routing protocol support includes Interior Gateway Protocols and Exterior Gateway Protocols. Multicast routing protocols are used to determine how multicast data is transferred in a routed environment.

#### **Unicast Routing Protocols**

Interior Gateway Protocols are used for routing networks that are within an "autonomous system," a network of relatively limited size. All IP interior gateway protocols must be specified with a list of associated networks before routing activities can begin. A routing process listens to updates from other routers on these networks and broadcasts its own routing information on those same networks. The SSR supports the following Interior Gateway Protocols:

- Routing Information Protocol (RIP) Version 1, 2 (RFC 1058, 1723). Configuring RIP for the SSR is described in Chapter 10.
- Open Shortest Path First (OSPF) Version 2 (RFC 1583). Configuring OSPF for the SSR is described in Chapter 11.

Exterior Gateway Protocols are used to transfer information between different "autonomous systems". The SSR supports the following Exterior Gateway Protocol:

• Border Gateway Protocol (BGP) Version 3, 4 (RFC 1267, 1771). Configuring BGP for the SSR is described in Chapter 12.

#### **Multicast Routing Protocols**

IP multicasting allows a host to send traffic to a subset of all hosts. These hosts subscribe to group membership, thus notifying the SSR of participation in a multicast transmission.

Multicast routing protocols are used to determine which routers have directly attached hosts, as specified by IGMP, that have membership to a multicast session. Once host memberships are determined, routers use multicast routing protocols, such as DVMRP, to forward multicast traffic between routers.

The SSR supports the following multicast routing protocols:

- Distance Vector Multicast Routing Protocol (DVMRP) RFC 1075
- Internet Group Management Protocol (IGMP) as described in RFC 2236

The SSR also supports the latest DVMRP Version 3.0 draft specification, which includes mtrace, Generation ID and Pruning/Grafting. Configuring multicast routing for the SSR is described in Chapter 14.

## **Configuring IP Interfaces and Parameters**

You can configure an IP interface to a single port or to a VLAN. This section provides an overview of configuring IP interfaces.

Interfaces on the SSR are logical interfaces. Therefore, you can associate an interface with a single port or with multiple ports:

- To associate an interface with a single port, use the **port** option with the **interface create** command.
- To associate an interface with multiple ports, first create an IP VLAN and add ports to it, then use the vlan option with the **interface create** command.

The **interface create ip** command creates and configures an IP interface. Configuration of an IP interface can include information such as the interface's name, IP address, netmask, broadcast address, and so on. You can also create an interface in a disabled (**down**) state instead of the default enabled (**up**) state.

**Note:** You must use either the **port** option or the **vlan** option with the **interface create** command.

#### **Configuring IP Interfaces to Ports**

You can configure an IP interface directly to a physical port. Each port can be assigned multiple IP addresses representing multiple subnets connected to the physical port. For example, to assign an IP interface 'RED' to physical port et.3.4, enter the following:

ssr(config)# interface create ip RED address-netmask
10.50.0.0/255.255.0.0 port et.3.4

To configure a secondary address of 10.23.4.36 with a 24-bit netmask (255.255.255.0) on the IP interface int4:

ssr(config)# interface add ip int4 address-mask 10.23.4.36/24

#### **Configuring IP Interfaces for a VLAN**

You can configure one IP interface per VLAN. Once an IP interface has been assigned to a VLAN, you can add a secondary IP address to the VLAN. To create a VLAN called IP3, add ports et.3.1 through et.3.4 to the VLAN, then create an IP interface on the VLAN:

```
ssr(config)# vlan create IP3 ip
```

ssr(config)# vlan add ports et.3.1-4 to IP3

ssr(config)# interface create ip int3 address-mask 10.20.3.42/24 vlan IP3

To configure a secondary address of 10.23.4.36 with a 24-bit netmask (255.255.255.0) on the IP interface int4:

ssr(config)# interface add ip int3 address-mask 10.23.4.36/24 vlan IP3

#### Specifying Ethernet Encapsulation Method

The SmartSwitch Router supports two encapsulation types for IP. Use the **interface create ip** command to configure one of the following encapsulation types on a per-interface basis:

- Ethernet II: The standard ARPA Ethernet Version 2.0 encapsulation, which uses a 16bit protocol type code (the default encapsulation method).
- 802.3 SNAP: SNAP IEEE 802.3 encapsulation, in which the type code becomes the frame length for the IEEE 802.2 LLC encapsulation (destination and source Service Access Points, and a control byte).

#### **Configuring Jumbo Frames**

Certain SSR line cards support jumbo frames (frames larger than the standard Ethernet frame size of 1518 bytes). See Appendix A for more information about features supported on line cards.

To transmit frames of up to 65535 octets, you increase the maximum transmission unit (MTU) size from the default of 1500. You must set the MTU at the port level with the **port set mtu** command. You can also set the MTU at the IP interface level; if you set the MTU at the IP interface level, the MTU size must be less than the size configured for each port in the interface. Note that the interface MTU only determines the size of the packets that are forwarded in software.

In the following example, the ports gi.3.1 through gi.3.8 are configured with an MTU size of 65535 octets. Ports gi.3.1 through gi.3.4 are configured to be part of the interface 'int3,' with an MTU size of 65000 octets.

```
ssr(config)# port set gi.3.1-8 mtu 65535
ssr(config)# vlan create JUMB01 ip
ssr(config)# vlan add ports gi.3.1-4 to JUMB01
ssr(config)# interface create ip int3 mtu 50000 address-mask 10.20.3.42/24
vlan JUMB01
```

If you do *not* set the MTU at the interface level, the actual MTU of the interface is the lowest MTU configured for a port in the interface. In the following example, port gi.3.1 is configured with an MTU size of 50022 octets while ports gi.3.2-8 are configured with an MTU size of 65535 octets. The interface MTU will be 50000 octets (50022 octets minus 22 octets of link layer overhead).

ssr(config)# port set gi.3.1 mtu 50022
ssr(config)# port set gi.3.2-8 mtu 65535
ssr(config)# vlan create JUMB01 ip
ssr(config)# vlan add ports gi.3.1-4 to JUMB01
ssr(config)# interface create ip int3 address-mask 10.20.3.42/24 vlan JUMB01

#### **Configuring Address Resolution Protocol (ARP)**

The SSR allows you to configure Address Resolution Protocol (ARP) table entries and parameters. ARP is used to associate IP addresses with media or MAC addresses. Taking an IP address as input, ARP determines the associated MAC address. Once a media or MAC address is determined, the IP address/media address association is stored in an ARP cache for rapid retrieval. Then the IP datagram is encapsulated in a link-layer frame and sent over the network.

#### **Configuring ARP Cache Entries**

To create an ARP entry for the IP address 10.8.1.2 at port et.4.7 for 15 seconds:

```
ssr# arp add 10.8.1.2 mac-addr 08:00:20:a2:f3:49 exit-port et.4.7 keep-time 15
```

To create a permanent ARP entry for the host *nfs2* at port et.3.1:

ssr(config)# arp add nfs2 mac-addr 080020:13a09f exit-port et.3.1

To remove the ARP entry for the host 10.8.1.2 from the ARP table:.

ssr# arp clear 10.8.1.2

To clear the entire ARP table.

ssr# arp clear all

If the Startup configuration file contains **arp add** commands, the Control Module re-adds the ARP entries even if you have cleared them using the **arp clear** command. To permanently remove an ARP entry, use the **negate** command or **no** command to remove the entry.

#### **Unresolved MAC Addresses for ARP Entries**

When the SSR receives a packet for a host whose MAC address it has not resolved, the SSR tries to resolve the next-hop MAC address by sending ARP requests. Five requests are sent initially for each host, one every second.

You can configure the SSR to drop packets for hosts whose MAC addresses the SSR has been unable to resolve. To enable dropping of packets for hosts with unresolved MAC addresses:

ssr# arp set drop-unresolved enabled

When you enable packets to be dropped for hosts with unresolved MAC addresses, the SSR will still attempt to periodically resolve these MAC addresses. By default, the SSR sends ARP requests at 30-second intervals to try to resolve up to 50 dropped entries.

To change the interval for sending ARP requests for unresolved entries to 45 seconds:

```
ssr# arp set unresolve-timer 45
```

To change the number of unresolved entries that the SSR attempts to resolve to 75:

```
ssr# arp set unresolve-threshold 75
```

#### **Configuring Proxy ARP**

The SSR can be configured for proxy ARP. The SSR uses proxy ARP (as defined in RFC 1027) to help hosts with no knowledge of routing determine the MAC address of hosts on other networks or subnets. Through proxy ARP, the SSR will respond to ARP requests from a host with a ARP reply packet containing the SSR MAC address. Proxy ARP is enabled by default on the SSR. The following example disables proxy ARP on all interfaces:

```
ssr(config)# ip disable-proxy-arp interface all
```

#### **Configuring Reverse Address Resolution Protocol (RARP)**

Reverse Address Resolution Protocol (RARP) works exactly the opposite of ARP. Taking a MAC address as input, RARP determines the associated IP address. RARP is useful for X-terminals and diskless workstations that may not have an IP address when they boot. They can submit their MAC address to a RARP server on the SSR, which returns an IP address.

Configuring RARP on the SSR consists of two steps:

- 1. Letting the SSR know which IP interfaces to respond to
- 2. Defining the mappings of MAC addresses to IP addresses
#### Specifying IP Interfaces for RARP

The **rarpd set interface** command allows you to specify which interfaces the SSR's RARP server responds to when sent RARP requests. You can specify individual interfaces or all interfaces. To cause the SSR's RARP server to respond to RARP requests from interface int1:

ssr(config)# rarpd set interface int1

#### **Defining MAC-to-IP Address Mappings**

The **rarpd add** command allows you to map a MAC address to an IP address for use with RARP. When a host makes a RARP request on the SSR, and its MAC address has been mapped to an IP address with the **rarp add** command, the RARP server on the SSR responds with the IP address that corresponds to the host's MAC address. To map MAC address 00:C0:4F:65:18:E0 to IP address 10.10.10:

ssr(config)# rarpd add hardware-address 00:C0:4F:65:18:E0 ip-address 10.10.10.10

There is no limit to the number of address mappings you can configure.

Optionally, you can create a list of mappings with a text editor and then use TFTP to upload the text file to the SSR. The format of the text file must be as follows:

```
MAC-address1 IP-address1
MAC-address2 IP-address2
...
MAC-addressn IP-addressn
```

Then place the text file on a TFTP server that the SSR can access and enter the following command in Enable mode:

```
ssr# copy tftp-server to ethers
TFTP server? <IPaddr-of-TFTP-server>
Source filename? <filename>
```

#### **Monitoring RARP**

You can use the following commands to obtain information about the SSR's RARP configuration:

| Display the interfaces to which the RARP server responds. | rarpd show interface                                     |
|-----------------------------------------------------------|----------------------------------------------------------|
| Display the existing MAC-to-IP address mappings           | rarpd show mappings                                      |
| Display RARP statistics.                                  | statistics show rarp <interfacename> all</interfacename> |

#### **Configuring DNS Parameters**

The SSR can be configured to specify DNS servers, which supply name services for DNS requests. You can specify up to three DNS servers.

To configure three DNS servers and configure the SSR's DNS domain name to "mrb.com":

```
ssr(config)# system set dns server "10.1.2.3 10.2.10.12 10.3.4.5" domain
    mrb.com
```

#### **Configuring IP Services (ICMP)**

The SSR provides ICMP message capabilities including ping and traceroute. The **ping** command allows you to determine the reachability of a certain IP host, while the **traceroute** command allows you to trace the IP gateways to an IP host.

#### **Configuring IP Helper**

The **ip helper-address** command allows the user to forward specific UDP broadcast from one interface to another. Typically, broadcast packets from one interface are not forwarded (routed) to another interface. However, some applications use UDP broadcast to detect the availability of a service. Other services, for example BOOTP/DHCP require broadcast packets to be routed so that they can provide services to clients on another subnet. An IP helper can be configured on each interface to have UDP broadcast packets forwarded to a specific host for a specific service or forwarded to all other interfaces.

You can configure the SSR to forward UDP broadcast packets received on a given interface to all other interfaces or to a specified IP address. You can specify a UDP port number for which UDP broadcast packets with that destination port number will be forwarded. By default, if no UDP port number is specified, the SSR will forward UDP broadcast packets for the following six services:

- BOOTP/DHCP (port 67 and 68)
- DNS (port 37)
- NetBIOS Name Server (port 137)
- NetBIOS Datagram Server (port 138)
- TACACS Server (port 49)
- Time Service (port 37)

To forward UDP broadcast packets received on interface int1 to the host 10.1.4.5 for the six default UDP services:

ssr(config)# ip helper-address interface int1 10.1.4.5

To forward UDP broadcast packets received on interface int2 to the host 10.2.48.8 for packets with the destination port 111 (port mapper):

ssr(config)# ip helper-address interface int2 10.2.48.8 111

To forward UDP broadcast packets received on interface int3 to all other interfaces:

ssr(config)# ip helper-address interface int3 all-interfaces

#### **Configuring Direct Broadcast**

Directed broadcast packets are network or subnet broadcast packets which are sent to a router to be forwarded as broadcast packets. They can be misused to create Denial Of Service attacks. The SSR protects against this possibility by **not** forwarding directed broadcasts, by default. To enable the forwarding of directed broadcasts, use the **ip enable directed-broadcast** command.

You can configure the SSR to forward all directed broadcast traffic from the local subnet to a specified IP address or all associated IP addresses. This is a more efficient method than defining only one local interface and remote IP address destination at a time with the **ip-helper** command when you are forwarding traffic from more than one interface in the local subnet to a remote destination IP address.

To enable directed broadcast forwarding on the "int4" network interface:

ssr(config)# ip enable directed-broadcast interface int4

SmartSwitch Router User Reference Manual

### **Configuring Denial of Service (DOS)**

By default, the SSR installs flows in the hardware so that packets sent as directed broadcasts are dropped in hardware, if directed broadcast is not enabled on the interface where the packet is received. You can disable this feature, causing directed broadcast packets to be processed on the SSR even if directed broadcast is not enabled on the interface receiving the packet.

Similarly, the SSR installs flows to drop packets destined for the SSR for which service is not provided by the SSR. This prevents packets for unknown services from slowing the CPU. You can disable this behavior, causing these packets to be processed by the CPU.

To cause directed broadcast packets to be processed on the SSR, even if directed broadcast is not enabled on the interface receiving the packet:

ssr(config)# ip dos disable directed-broadcast-protection

To allow packets destined for the SSR, but do not have a service defined for them on the SSR, to be processed by the SSR's CPU:

```
ssr(config)# ip dos disable port-attack-protection
```

#### **Monitoring IP Parameters**

The SSR provides display of IP statistics and configurations contained in the routing table. Information displayed provides routing and performance information.

The **ip show** commands display IP information, such as routing tables, TCP/UDP connections, and IP interface configuration, on the SSR. The following example displays all established connections and services of the SSR.

| ssr# ip<br>Active I<br>Proto Re | <b>show co</b><br>Internet<br>ecv-Q Se | nnect<br>conn<br>nd-Q | <b>ions</b><br>ections (includi<br>Local Address | ng servers)<br>Foreign Address |        |
|---------------------------------|----------------------------------------|-----------------------|--------------------------------------------------|--------------------------------|--------|
| (state)                         | 0                                      | 0                     | * acted ati                                      | * . *                          |        |
| тср                             | 0                                      | 0                     | :gated-gii                                       | •                              | LISIEN |
| tcp                             | 0                                      | 0                     | *:http                                           | * . *                          | LISTEN |
| tcp                             | 0                                      | 0                     | *:telnet                                         | * • *                          | LISTEN |
| udp                             | 0                                      | 0                     | 127.0.0.1:1025                                   | 127.0.0.1:162                  |        |
| udp                             | 0                                      | 0                     | *:snmp                                           | * • *                          |        |
| udp                             | 0                                      | 0                     | *:snmp-trap                                      | * • *                          |        |
| udp                             | 0                                      | 0                     | *:bootp-relay                                    | * • *                          |        |
| udp                             | 0                                      | 0                     | *:route                                          | * • *                          |        |
| udp                             | 0                                      | 0                     | * . *                                            | *:*                            |        |
|                                 |                                        |                       |                                                  |                                |        |

| ssr# <b>ip show routes</b> |                    |        |           |
|----------------------------|--------------------|--------|-----------|
| Destination                | Gateway            | Owner  | Netif     |
|                            |                    |        |           |
| 10.1.0.0/16                | 50.1.1.2           | RIP    | to-linux2 |
| 10.2.0.0/16                | 50.1.1.2           | RIP    | to-linux2 |
| 10.3.0.0/16                | 50.1.1.2           | RIP    | to-linux2 |
| 10.4.0.0/16                | 50.1.1.2           | RIP    | to-linux2 |
| 14.3.2.1                   | 61.1.4.32          | Static | int61     |
| 21.0.0/8                   | 50.1.1.2           | RIP    | to-linux2 |
| 30.1.0.0/16                | directly connected | -      | to-goya   |
| 50.1.0.0/16                | directly connected | -      | to-linux2 |
| 61.1.0.0/16                | directly connected | -      | int61     |
| 62.1.0.0/16                | 50.1.1.2           | RIP    | to-linux2 |
| 68.1.0.0/16                | directly connected | -      | int68     |
| 69.1.0.0/16                | 50.1.1.2           | RIP    | to-linux2 |
| 127.0.0.0/8                | 127.0.0.1          | Static | 10        |
| 127.0.0.1                  | 127.0.0.1          | -      | 10        |
| 210.11.99.0/24             | directly connected | -      | int41     |

The following example displays the contents of the routing table. It shows that some of the route entries are for locally connected interfaces ("directly connected"), while some of the other routes are learned from RIP.

To display additional IP information, enter the following command in Enable mode:

| Show ARP table entries.          | arp show all      |
|----------------------------------|-------------------|
| Show IP interface configuration. | interface show ip |
| Show DNS parameters.             | system show dns   |

# **Configuring Router Discovery**

The router discovery server on the SSR periodically sends out router advertisements to announce the existence of the SSR to other hosts. The router advertisements are multicast or broadcast to each interface on the SSR on which it is enabled and contain a list of the addresses on the interface and the preference of each address for use as a default route for the interface. A host can also send a router solicitation, to which the router discovery server on the SSR will respond with a unicast router advertisement.

On systems that support IP multicasting, router advertisements are sent to the 'all-hosts' multicast address 224.0.0.1 by default. You can specify that broadcast be used, even if IP multicasting is available. When router advertisements are sent to the all-hosts multicast address or an interface is configured for the limited broadcast address 255.255.255.255.255, the router advertisement includes all IP addresses configured on the physical interface. When router advertisements are sent to a net or subnet broadcast, then only the address associated with the net or subnet is included.

To start router discovery on the SSR, enter the following command in Configure mode:

ssr(config)# rdisc start

The **rdisc start** command lets you start router discovery on the SSR. When router discovery is started, the SSR multicasts or broadcasts periodic router advertisements on each configured interface. The router advertisements contain a list of addresses on a given interface and the preference of each address for use as the default route on the interface. By default, router discovery is disabled.

The **rdisc add address** command lets you define addresses to be included in router advertisements. If you configure this command, only the specified hostname(s) or IP address(es) are included in the router advertisements. For example::

```
ssr(config)# rdisc add address 10.10.5.254
```

By default, all addresses on the interface are included in router advertisements sent by the SSR. The **rdisc add interface** command lets you enable router advertisement on an interface. For example::

```
ssr(config)# rdisc add interface ssr4
```

If you want to have only specific addresses included in router advertisements, use the **rdisc add address** command to specify those addresses.

The **rdisc set address** command lets you specify the type of router advertisement in which the address is included and the preference of the address for use as a default route. For example, to specify that an address be included only in broadcast router advertisements and that the address is ineligible to be a default route:

ssr#(config) rdisc set address 10.20.36.0 type broadcast preference
ineligible

The **rdisc set interface** command lets you specify the intervals between the sending of router advertisements and the lifetime of addresses sent in a router advertisement. To specify the maximum time between the sending of router advertisements on an interface:

ssr#(config) rdisc set interface ssr4 max-adv-interval 1200

To display router discovery information:

```
ssr# rdisc show all
Task State: < Foreground NoResolv NoDetach> 1
    Send buffer size 2048 at 812C68F8
    Recv buffer size 2048 at 812C60D0
Timers:
    RouterDiscoveryServer Priority 30
        RouterDiscoveryServer_SSR2_SSR3_IP <OneShot>
            last: 10:17:21 next: 10:25:05 2
Task RouterDiscoveryServer:
    Interfaces:
        Interface SSR2 SSR3 IP: 3
            Group 224.0.0.1: 4
                minadvint 7:30 maxadvint 10:00 lifetime 30:00 6
                Address 10.10.5.254: Preference: 0 6
    Interface policy:
        Interface SSR2_SSR3_IP* MaxAdvInt 10:00 0
```

#### Legend:

- 1. Information about the RDISC task.
- 2. Shows when the last router advertisement was sent and when the next advertisement will be sent.
- 3. The interface on which router advertisement is enabled.
- 4. Multicast address.
- 5. Current values for the intervals between the sending of router advertisements and the lifetime of addresses sent in a router advertisement.
- 6. IP address that is included in router advertisement. The preference of this address as a default route is 0, the default value.
- 7. Shows configured values for the specified interface.

# **Configuration Examples**

## **Assigning IP/IPX Interfaces**

To enable routing on the SSR, you must assign an IP or IPX interface to a VLAN. To assign an IP or IPX interface named 'RED' to the 'BLUE' VLAN, enter the following command:

ssr(config)# interface create ip RED address-netmask
10.50.0.1/255.255.0.0 vlan BLUE

You can also assign an IP or IPX interface directly to a physical port.

SmartSwitch Router User Reference Manual

# **Chapter 9**

# VRRP Configuration Guide

# **VRRP** Overview

This chapter explains how to set up and monitor the Virtual Router Redundancy Protocol (VRRP) on the SSR. VRRP is defined in RFC 2338.

End host systems on a LAN are often configured to send packets to a statically configured default router. If this default router becomes unavailable, all the hosts that use it as their first hop router become isolated on the network. VRRP provides a way to ensure the availability of an end host's default router.

This is done by assigning IP addresses that end hosts use as their default route to a "virtual router." A Master router is assigned to forward traffic designated for the virtual router. If the Master router should become unavailable, a backup router takes over and begins forwarding traffic for the virtual router. As long as one of the routers in a VRRP configuration is up, the IP addresses assigned to the virtual router are always available, and the end hosts can send packets to these IP addresses without interruption.

# **Configuring VRRP**

This section presents three sample VRRP configurations:

- A basic VRRP configuration with one virtual router
- A symmetrical VRRP configuration with two virtual routers
- A multi-backup VRRP configuration with three virtual routers

#### **Basic VRRP Configuration**

**Figure 5** shows a basic VRRP configuration with a single virtual router. Routers R1 and R2 are both configured with one virtual router (VRID=1). Router R1 serves as the Master and Router R2 serves as the Backup. The four end hosts are configured to use 10.0.0.1/16 as the default route. IP address 10.0.0.1/16 is associated with virtual router VRID=1.

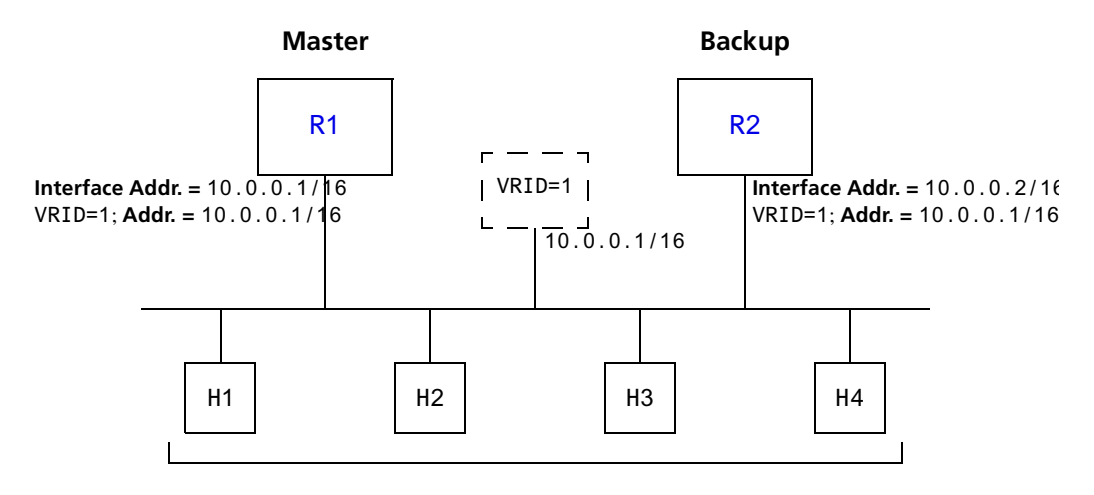

Default Route = 10.0.0.1/16

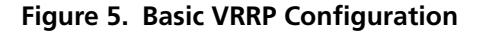

If Router R1 should become unavailable, Router R2 would take over virtual router VRID=1 and its associated IP addresses. Packets sent to 10.0.0.1/16 would go to Router R2. When Router R1 comes up again, it would take over as Master, and Router R2 would revert to Backup.

#### **Configuration of Router R1**

The following is the configuration file for Router R1 in Figure 5.

interface create ip test address-netmask 10.0.0.1/16 port et.1.1
 ip-redundancy create vrrp 1 interface test
 ip-redundancy associate vrrp 1 interface test address 10.0.0.1/16
 ip-redundancy start vrrp 1 interface test

Line 1 adds IP address 10.0.0.1/16 to interface test, making Router R1 the owner of this IP address. Line 2 creates virtual router VRID=1 on interface test. Line 3 associates IP address 10.0.0.1/16 with virtual router VRID=1. Line 4 starts VRRP on interface test.

In VRRP, the router that owns the IP address associated with the virtual router is the Master. Any other routers that participate in this virtual router are Backups. In this configuration, Router R1 is the Master for virtual router VRID=1 because it owns 10.0.0.1/16, the IP address associated with virtual router VRID=1.

#### **Configuration for Router R2**

The following is the configuration file for Router R2 in Figure 5.

```
1: interface create ip test address-netmask 10.0.0.2/16 port et.1.1
2: ip-redundancy create vrrp 1 interface test
3: ip-redundancy associate vrrp 1 interface test address 10.0.0.1/16
4: ip-redundancy start vrrp 1 interface test
```

The configuration for Router R2 is nearly identical to Router R1. The difference is that Router R2 does not own IP address 10.0.1/16. Since Router R2 does not own this IP address, it is the Backup. It will take over from the Master if it should become unavailable.

## **Symmetrical Configuration**

Figure 6 shows a VRRP configuration with two routers and two virtual routers. Routers R1 and R2 are both configured with two virtual routers (VRID=1 and VRID=2).

Router R1 serves as:

- Master for VRID=1
- Backup for VRID=2

Router R2 serves as:

- Master for VRID=2
- Backup for VRID=1

This configuration allows you to load-balance traffic coming from the hosts on the 10.0.0/16 subnet and provides a redundant path to either virtual router.

Note: This is the recommended configuration on a network using VRRP.

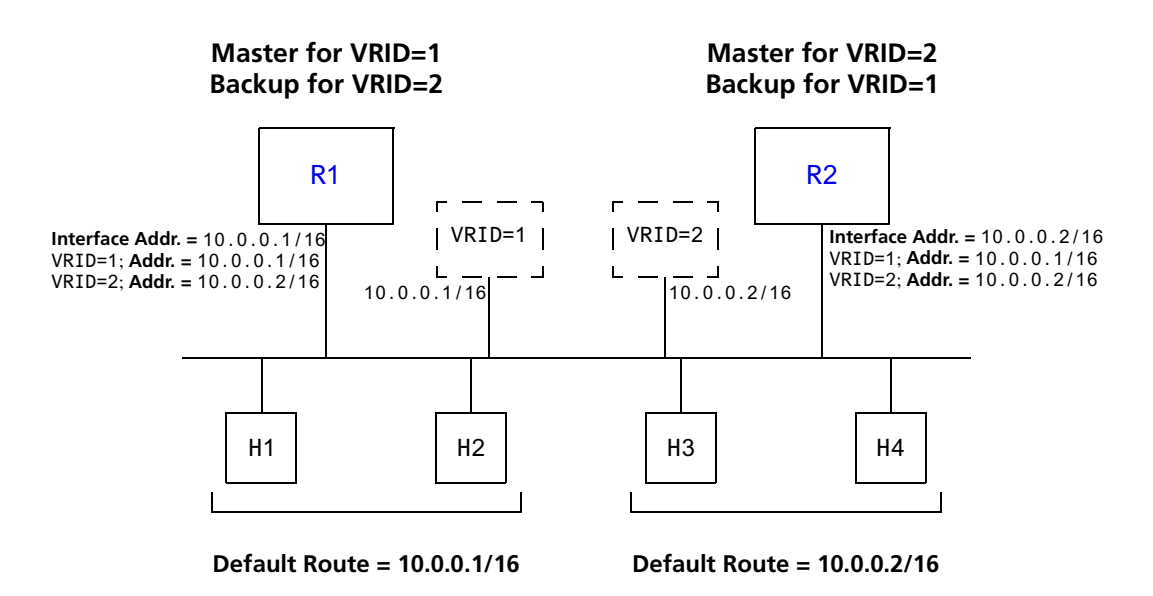

Figure 6. Symmetrical VRRP Configuration

In this configuration, half the hosts use 10.0.0.1/16 as their default route, and half use 10.0.0.2/16. IP address 10.0.0.1/16 is associated with virtual router VRID=1, and IP address 10.0.0.2/16 is associated with virtual router VRID=2.

If Router R1, the Master for virtual router VRID=1, goes down, Router R2 would take over the IP address 10.0.0.1/16. Similarly, if Router R2, the Master for virtual router VRID=2, goes down, Router R1 would take over the IP address 10.0.0.2/16.

#### **Configuration of Router R1**

The following is the configuration file for Router R1 in Figure 6.

Router R1 is the owner of IP address 10.0.0.1/16. Line 4 associates this IP address with virtual router VRID=1, so Router R1 is the Master for virtual router VRID=1.

On line 5, Router R1 associates IP address 10.0.2/16 with virtual router VRID=2. However, since Router R1 does not own IP address 10.0.0.2/16, it is not the default Master for virtual router VRID=2.

#### **Configuration of Router R2**

The following is the configuration file for Router R2 in Figure 6.

```
1: interface create ip test address-netmask 10.0.0.2/16 port et.1.1
    !
2: ip-redundancy create vrrp 1 interface test
3: ip-redundancy create vrrp 2 interface test
    !
4: ip-redundancy associate vrrp 1 interface test address 10.0.0.1/16
5: ip-redundancy associate vrrp 2 interface test address 10.0.0.2/16
    !
6: ip-redundancy start vrrp 1 interface test
7: ip-redundancy start vrrp 2 interface test
```

On line 1, Router R2 is made owner of IP address 10.0.0.2/16. Line 5 associates this IP address with virtual router VRID=2, so Router R2 is the Master for virtual router VRID=2. Line 4 associates IP address 10.0.0.1/16 with virtual router VRID=1, making Router R2 the Backup for virtual router VRID=1.

#### **Multi-Backup Configuration**

Figure 7 shows a VRRP configuration with three routers and three virtual routers. Each router serves as a Master for one virtual router and as a Backup for each of the others. When a Master router goes down, one of the Backups takes over the IP addresses of its virtual router.

In a VRRP configuration where more than one router is backing up a Master, you can specify which Backup router takes over when the Master goes down by setting the priority for the Backup routers.

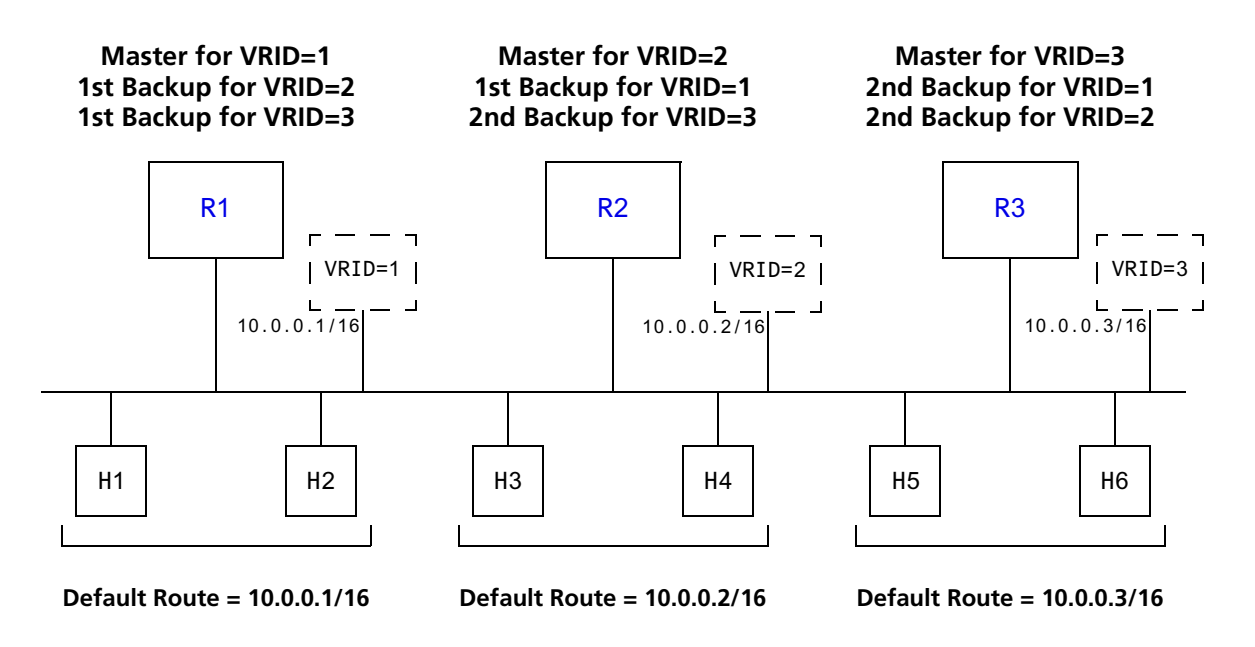

Figure 7. Multi-Backup VRRP Configuration

In this configuration, Router R1 is the Master for virtual router VRID=1 and the primary Backup for virtual routers VRID=2 and VRID=3. If Router R2 or R3 were to go down, Router R1 would assume the IP addresses associated with virtual routers VRID=2 and VRID=3.

Router R2 is the Master for virtual router VRID=2, the primary backup for virtual router VRID=1, and the secondary Backup for virtual router VRID=3. If Router R1 should fail, Router R2 would become the Master for virtual router VRID=1. If both Routers R1 and R3 should fail, Router R2 would become the Master for all three virtual routers. Packets sent to IP addresses 10.0.0.1/16, 10.0.0.2/16, and 10.0.0.3/16 would all go to Router R2.

Router R3 is the secondary Backup for virtual routers VRID=1 and VRID=2. It would become a Master router only if both Routers R1 and R2 should fail. In such a case, Router R3 would become the Master for all three virtual routers.

#### **Configuration of Router R1**

The following is the configuration file for Router R1 in Figure 7.

```
1: interface create ip test address-netmask 10.0.0.1/16 port et.1.1
    !
2: ip-redundancy create vrrp 1 interface test
3: ip-redundancy create vrrp 2 interface test
4: ip-redundancy associate vrrp 1 interface test address 10.0.0.1/16
6: ip-redundancy associate vrrp 2 interface test address 10.0.0.2/16
7: ip-redundancy associate vrrp 3 interface test address 10.0.0.3/16
    !
8: ip-redundancy set vrrp 2 interface test priority 200
9: ip-redundancy set vrrp 1 interface test priority 200
10: ip-redundancy start vrrp 1 interface test
11: ip-redundancy start vrrp 2 interface test
12: ip-redundancy start vrrp 3 interface test
```

Router R1's IP address on interface test is 10.0.0.1. There are three virtual routers on this interface:

- VRID=1 IP address=10.0.0.1/16
- VRID=2 IP address=10.0.0.2/16
- VRID=3 IP address=10.0.0.3/16

Since the IP address of virtual router VRID=1 is the same as the interface's IP address (10.0.0.1), then the router automatically becomes the address owner of virtual router VRID=1.

A priority is associated with each of the virtual routers. The priority determines whether the router will become the Master or the Backup for a particular virtual router. Priorities can have values between 1 and 255. When a Master router goes down, the router with the next-highest priority takes over the virtual router. If more than one router has the nexthighest priority, the router that has the highest-numbered interface IP address becomes the Master.

If a router is the address owner for a virtual router, then its priority for that virtual router is 255 and cannot be changed. If a router is *not* the address-owner for a virtual-router, then its priority for that virtual router is 100 by default, and can be changed by the user.

Since Router R1 is the owner of the IP address associated with virtual router VRID=1, it has a priority of 255 (the highest) for virtual router VRID=1. Lines 8 and 9 set Router R1's priority for virtual routers VRID=2 and VRID=3 at 200. If no other routers in the VRRP configuration have a higher priority, Router R1 will take over as Master for virtual routers VRID=2 and VRID=2 and VRID=3, should Router R2 or R3 go down.

| Virtual Router                  | Default Priority    | Configured Priority |
|---------------------------------|---------------------|---------------------|
| VRID=1 – IP address=10.0.0.1/16 | 255 (address owner) | 255 (address owner) |
| VRID=2 – IP address=10.0.0.2/16 | 100                 | 200 (see line 8)    |
| VRID=3 – IP address=10.0.0.3/16 | 100                 | 200 (see line 9)    |

The following table shows the priorities for each virtual router configured on Router R1.

#### **Configuration of Router R2**

The following is the configuration file for Router R2 in Figure 7.

```
1: interface create ip test address-netmask 10.0.0.2/16 port et.1.1
    !
2: ip-redundancy create vrrp 1 interface test
3: ip-redundancy create vrrp 2 interface test
4: ip-redundancy associate vrrp 1 interface test address 10.0.0.1/16
6: ip-redundancy associate vrrp 2 interface test address 10.0.0.2/16
7: ip-redundancy associate vrrp 3 interface test address 10.0.0.3/16
    !
8: ip-redundancy set vrrp 1 interface test priority 200
9: ip-redundancy set vrrp 3 interface test priority 100
    !
10: ip-redundancy start vrrp 1 interface test
11: ip-redundancy start vrrp 2 interface test
12: ip-redundancy start vrrp 3 interface test
```

Line 8 sets the backup priority for virtual router VRID=1 to 200. Since this number is higher than Router R3's backup priority for virtual router VRID=1, Router R2 is the primary Backup, and Router R3 is the secondary Backup for virtual router VRID=1.

On line 9, the backup priority for virtual router VRID=3 is set to 100. Since Router R1's backup priority for this virtual router is 200, Router R1 is the primary Backup, and Router R2 is the secondary Backup for virtual router VRID=3.

The following table shows the priorities for each virtual router configured on Router R2.

| Virtual Router                  | Default Priority    | <b>Configured Priority</b> |
|---------------------------------|---------------------|----------------------------|
| VRID=1 – IP address=10.0.0.1/16 | 100                 | 200 (see line 8)           |
| VRID=2 – IP address=10.0.0.2/16 | 255 (address owner) | 255 (address owner)        |
| VRID=3 – IP address=10.0.0.3/16 | 100                 | 100 (see line 9)           |

**Note:** Since 100 is the default priority, line 9, which sets the priority to 100, is actually unnecessary. It is included for illustration purposes only.

#### **Configuration of Router R3**

The following is the configuration file for Router R3 in Figure 7.

```
1: interface create ip test address-netmask 10.0.0.3/16 port et.1.1
    !
2: ip-redundancy create vrrp 1 interface test
3: ip-redundancy create vrrp 2 interface test
4: ip-redundancy associate vrrp 1 interface test address 10.0.0.1/16
6: ip-redundancy associate vrrp 2 interface test address 10.0.0.2/16
7: ip-redundancy associate vrrp 3 interface test address 10.0.0.3/16
    !
8: ip-redundancy set vrrp 1 interface test priority 100
9: ip-redundancy set vrrp 1 interface test priority 100
1!
10: ip-redundancy start vrrp 1 interface test
11: ip-redundancy start vrrp 2 interface test
12: ip-redundancy start vrrp 3 interface test
```

Lines 8 and 9 set the backup priority for Router R3 at 100 for virtual routers VRID=1 and VRID=2. Since Router R1 has a priority of 200 for backing up virtual router VRID=2, and Router R2 has a priority of 200 for backing up virtual router VRID=1, Router R3 is the secondary Backup for both virtual routers VRID=1 and VRID=2.

The following table shows the priorities for each virtual router configured on Router R3.

| Virtual Router                  | Default Priority    | <b>Configured Priority</b> |
|---------------------------------|---------------------|----------------------------|
| VRID=1 – IP address=10.0.0.1/16 | 100                 | 100 (see line 8)           |
| VRID=2 – IP address=10.0.0.2/16 | 100                 | 100 (see line 9)           |
| VRID=3 – IP address=10.0.0.3/16 | 255 (address owner) | 255 (address owner)        |

**Note:** Since 100 is the default priority, lines 8 and 9, which set the priority to 100, are actually unnecessary. They are included for illustration purposes only.

#### Additional Configuration

This section covers settings you can modify in a VRRP configuration, including backup priority, advertisement interval, pre-empt mode, and authentication key.

#### Setting the Backup Priority

As described in "Multi-Backup Configuration" on page 95, you can specify which Backup router takes over when the Master router goes down by setting the priority for the Backup routers. To set the priority for a Backup router, enter the following command in Configure mode:

To specify 200 as the priority used by virtual router 1 on interface int1:

ssr(config)# ip-redundancy set vrrp 1 interface int1 priority 200

The priority can be between 1 (lowest) and 254. The default is 100. The priority for the IP address owner is 255 and cannot be changed.

#### Setting the Advertisement Interval

The VRRP Master router sends periodic advertisement messages to let the other routers know that the Master is up and running. By default, advertisement messages are sent once each second. To change the VRRP advertisement interval, enter the following command in Configure mode:

To set the advertisement interval to 3 seconds:

ssr(config)# ip-redundancy set vrrp 1 interface int1 adv-interval 3

#### Setting Pre-empt Mode

When a Master router goes down, the Backup with the highest priority takes over the IP addresses associated with the Master. By default, when the original Master comes back up again, it takes over from the Backup router that assumed its role as Master. When a VRRP router does this, it is said to be in *pre-empt mode*. Pre-empt mode is enabled by default on the SSR. You can prevent a VRRP router from taking over from a lower-priority Master by disabling pre-empt mode. To do this, enter the following command in Configure mode:

To prevent a Backup router from taking over as Master from a Master router that has a lower priority:

ssr(config)# ip-redundancy set vrrp 1 interface int1 preempt-mode disabled

**Note:** If the IP address owner is available, then it will always take over as the Master, regardless of whether pre-empt mode is on or off.

#### Setting an Authentication Key

By default, no authentication of VRRP packets is performed on the SSR. You can specify a clear-text password to be used to authenticate VRRP exchanges. To enable authentication, enter the following command in Configure mode

To authenticate VRRP exchanges on virtual router 1 on interface int1 with a password of 'yago':

ssr(config)# ip-redundancy set vrrp 1 interface int1 auth-type text auth-key yago

**Note:** The SSR does not currently support the IP Authentication Header method of authentication.

# **Monitoring VRRP**

The SSR provides two commands for monitoring a VRRP configuration: **ip-redundancy trace**, which displays messages when VRRP events occur, and **ip-redundancy show**, which reports statistics about virtual routers.

#### ip-redundancy trace

The **ip-redundancy trace** command is used for troubleshooting purposes. This command causes messages to be displayed when certain VRRP events occur on the SSR. To trace VRRP events, enter the following commands in Enable mode:

| Display a message when any<br>VRRP event occurs. (Disabled<br>by default.)                                                              | ip-redundancy trace vrrp events enabled               |
|----------------------------------------------------------------------------------------------------|-------------------------------------------------------|
| Display a message when a<br>VRRP router changes from one<br>state to another; for example<br>Backup to Master. (Enabled by<br>default.) | ip-redundancy trace vrrp state-transitions<br>enabled |
| Display a message when a<br>VRRP packet error is detected.<br>(Enabled by default.)                                                     | ip-redundancy trace vrrp packet-errors<br>enabled     |
| Enable all VRRP tracing.                                                                                                    | ip-redundancy trace vrrp all enabled                  |

# ip-redundancy show

The **ip-redundancy show** command reports information about a VRRP configuration.

To display information about all virtual routers on interface int1:

```
ssr# ip-redundancy show vrrp interface int1VRRP Virtual Router 100 - Interface int1Uptime0 days, 0 hours, 0 minutes, 17 seconds.StateBackupPriority100 (default value)Virtual MAC address0005E:000164Advertise Interval1 sec(s) (default value)Preempt ModeEnabled (default value)AuthenticationNone (default value)Primary Address10.8.0.2Associated Addresses10.8.0.1100.0.0.1100.0.0.1VRRP Virtual Router 200 - Interface int1Uptime0 days, 0 hours, 0 minutes, 17 seconds.StateMasterPriority255 (default value)Virtual MAC address0005E:0001C8Advertise Interval1 sec(s) (default value)Preempt ModeEnabled (default value)Prempt ModeEnabled (default value)Primary Address10.8.0.2AuthenticationNone (default value)Prempt ModeEnabled (default value)Prempt ModeEnabled (default value)Prempt ModeEnabled (default value)Prempt ModeEnabled (default value)Primary Address10.8.0.2Associated Addresses10.8.0.2
```

To display VRRP statistics for virtual router 100 on interface int1:

ssr# ip-redundancy show vrrp 1 interface int1 verbose VRRP Virtual Router 100 - Interface int1 -----Uptime 0 days, 0 hours, 0 minutes, 17 seconds. StateBackupPriority100 (default value)Virtual MAC address00005E:000164Advertise Interval1 000 (default value) Advertise Interval1 sec(s) (default value)Preempt ModeEnabled (default value)AuthenticationNone (default value)Primary Address10.8.0.2 Associated Addresses 10.8.0.1 100.0.0.1 Stats: 2 Number of transitions to master state 0 VRRP advertisements rcvd VRRP packets sent with 0 priority 1 0 VRRP packets rcvd with 0 priority VRRP packets rcvd with IP-address list mismatch 0 VRRP packets rcvd with auth-type mismatch 0 VRRP packets rcvd with checksum error 0 VRRP packets rcvd with invalid version 0 VRRP packets rcvd with invalid VR-Id 0 VRRP packets rcvd with invalid adv-interval 0 VRRP packets rcvd with invalid TTL 0 VRRP packets rcvd with invalid 'type' field 0 VRRP packets rcvd with invalid auth-type 0 VRRP packets rcvd with invalid auth-key 0

To display VRRP information, enter the following commands in Enable mode.

| Display information about all | ip-redundancy show vrrp |
|-------------------------------|-------------------------|
| virtual routers.              |                         |

# **VRRP** Configuration Notes

- The Master router sends keep-alive advertisements. The frequency of these keep-alive advertisements is determined by setting the Advertisement interval parameter. The default value is 1 second.
- If a Backup router doesn't receive a keep-alive advertisement from the current Master within a certain period of time, it will transition to the Master state and start sending advertisements itself. The amount of time that a Backup router will wait before it becomes the new Master is based on the following equation:

Master-down-interval = (3 \* advertisement-interval) + skew-time

The skew-time depends on the Backup router's configured priority:

```
Skew-time = ( (256 - Priority) / 256 )
```

Therefore, the higher the priority, the faster a Backup router will detect that the Master is down. For example:

- Default advertisement-interval = 1 second
- Default Backup router priority = 100
- Master-down-interval = time it takes a Backup to detect the Master is down

= (3 \* adv-interval) + skew-time

= (3 \* 1 second) + ((256 - 100) / 256)

= 3.6 seconds

- If a Master router is manually rebooted, or if its interface is manually brought down, it will send a special keep-alive advertisement that lets the Backup routers know that a new Master is needed immediately.
- A virtual router will respond to ARP requests with a virtual MAC address. This virtual MAC depends on the virtual router ID:

```
virtual MAC address = 00005E:0001XX
```

where XX is the virtual router ID

This virtual MAC address is also used as the source MAC address of the keep-alive Advertisements transmitted by the Master router.

• If multiple virtual routers are created on a single interface, the virtual routers must have unique identifiers. If virtual routers are created on different interfaces, you can reuse virtual router IDs .

For example, the following configuration is valid:

```
ip-redundancy create vrrp 1 interface test-A ip-redundancy create vrrp 1 interface test-B
```

• As specified in RFC 2338, a Backup router that has transitioned to Master will not respond to pings, accept telnet sessions, or field SNMP requests directed at the virtual router's IP address.

Not responding allows network management to notice that the original Master router (i.e., the IP address owner) is down.

# Chapter 10

# RIP Configuration Guide

## **RIP Overview**

This chapter describes how to configure the Routing Information Protocol (RIP) on the SmartSwitch Router. RIP is a distance-vector routing protocol for use in small networks. RIP is described in RFC 1723. A router running RIP broadcasts updates at set intervals. Each update contains paired values where each pair consists of an IP network address and an integer distance to that network. RIP uses a hop count metric to measure the distance to a destination.

The SmartSwitch Router provides support for RIP Version 1 and 2. The SSR implements plain text and MD5 authentication methods for RIP Version 2.

The protocol independent features that apply to RIP are described in Chapter 8, "IP Routing Configuration Guide" on page 77.

# **Configuring RIP**

By default, RIP is disabled on the SSR and on each of the attached interfaces. To configure RIP on the SSR, follow these steps:

- 1. Start the RIP process by entering the **rip start** command.
- 2. Use the **rip add interface** command to inform RIP about the attached interfaces.

## **Enabling and Disabling RIP**

To enable or disable RIP, enter one of the following commands in Configure mode.

| Enable RIP.  | rip start |
|--------------|-----------|
| Disable RIP. | rip stop  |

## **Configuring RIP Interfaces**

To configure RIP in the SSR, you must first add interfaces to inform RIP about attached interfaces.

To add RIP interfaces, enter the following commands in Configure mode.

| Add interfaces to the RIP process.                                                                           | rip add interface <interfacename-or-ipaddr></interfacename-or-ipaddr>       |
|----------------------------------------------------------------------------------------------------|-----------------------------------------------------------------------------|
| Add gateways from which<br>the SSR will accept RIP<br>updates.                                               | rip add trusted-gateway <interfacename-or-ipaddr></interfacename-or-ipaddr> |
| Define the list of routers to<br>which RIP sends packets<br>directly, not through<br>multicast or broadcast. | rip add source-gateway <interfacename-or-ipaddr></interfacename-or-ipaddr>  |

## **Configuring RIP Parameters**

No further configuration is required, and the system default parameters will be used by RIP to exchange routing information. These default parameters may be modified to suit your needs by using the **rip set interface** command.

| <b>RIP</b> Parameter                    | Default Value |
|-----------------------------------------|---------------|
| Version number                          | RIP v1        |
| Check-zero for RIP reserved parameters  | Enabled       |
| Whether RIP packets should be broadcast | Choose        |
| Preference for RIP routes               | 100           |
| Metric for incoming routes              | 1             |
| Metric for outgoing routes              | 0             |

| <b>RIP</b> Parameter | Default Value |
|----------------------|---------------|
| Authentication       | None          |
| Update interval      | 30 seconds    |

To change RIP parameters, enter the following commands in Configure mode.

| Set RIP Version on an interface to RIP V1.                                                             | rip set interface <i><interfacename-or-ipaddr></interfacename-or-ipaddr></i>  all<br>version 1                     |
|----------------------------------------------------------------------------------------------------|----------------------------------------------------------------------------------------------------|
| Set RIP Version on an interface to RIP V2.                                                             | rip set interface <i><interfacename-or-ipaddr></interfacename-or-ipaddr></i>  all<br>version 2                     |
| Specify that RIP V2 packets should be multicast on this interface.                                     | rip set interface <i><interfacename-or-ipaddr></interfacename-or-ipaddr></i>  all<br>type multicast                |
| Specify that RIP V2 packets that<br>are RIP V1-compatible should<br>be broadcast on this interface.    | rip set interface <i><interfacename-or-ipaddr></interfacename-or-ipaddr></i>  all<br>type broadcast                |
| Change the metric on incoming RIP routes.                                                              | rip set interface <i><interfacename-or-ipaddr></interfacename-or-ipaddr></i>  all<br>metric-in <i><num></num></i>  |
| Change the metric on outgoing RIP routes.                                                              | rip set interface <i><interfacename-or-ipaddr></interfacename-or-ipaddr></i>  all<br>metric-out <i><num></num></i> |
| Set the authentication method<br>to simple text up to 8<br>characters.                                 | rip set interface <i><interfacename-or-ipaddr></interfacename-or-ipaddr></i>  all<br>authentication-method simple  |
| Set the authentication method to MD5.                                                                  | rip set interface <i><interfacename-or-ipaddr></interfacename-or-ipaddr></i>  all<br>authentication-method md5     |
| Specify the metric to be used<br>when advertising routes that<br>were learned from other<br>protocols. | rip set default-metric <i><num></num></i>                                                                          |
| Enable automatic<br>summarization and<br>redistribution of RIP routes.                                 | rip set auto-summary disable enable                                                                                |
| Specify broadcast of RIP<br>packets regardless of number of<br>interfaces present.                     | rip set broadcast-state always choose never                                                                        |
| Check that reserved fields in incoming RIP V1 packets are zero.                                        | rip set check-zero disable enable                                                                                  |

| Enable acceptance of RIP routes that have a metric of zero. | rip set check-zero-metric disable enable |
|-------------------------------------------------------------|------------------------------------------|
| Enable poison revers, as specified by RFC 1058.             | rip set poison-reverse disable enable    |

### **Configuring RIP Route Preference**

You can set the preference of routes learned from RIP.

To configure RIP route preference, enter the following command in Configure mode.

| Set the preference of routes learned from RIP. | <pre>rip set preference <num></num></pre> |
|------------------------------------------------|-------------------------------------------|
|------------------------------------------------|-------------------------------------------|

### **Configuring RIP Route Default-Metric**

You can define the metric used when advertising routes via RIP that were learned from other protocols. The default value for this parameter is 16 (unreachable). To export routes from other protocols into RIP, you must explicitly specify a value for the default-metric parameter. The metric specified by the default-metric parameter may be overridden by a metric specified in the export command.

To configure default-metric, enter the following command in Configure mode.

| Define the metric used when advertising routes  | rip set default-metric <i><num></num></i> |
|-------------------------------------------------|-------------------------------------------|
| via RIP that were learned from other protocols. |                                           |

For <num>, you must specify a number between 1 and 16.

# **Monitoring RIP**

The *rip trace* command can be used to trace all rip request and response packets.

To monitor RIP information, enter the following commands in Enable mode.

| Show all RIP information.    | rip show all           |
|------------------------------|------------------------|
| Show RIP export policies.    | rip show export-policy |
| Show RIP global information. | rip show globals       |
| Show RIP import policies.    | rip show import-policy |

| Show RIP information on the specified interface.                  | rip show interface <i><name ip-addr="" or=""></name></i> |
|-------------------------------------------------------------------|----------------------------------------------------------|
| Show RIP interface policy information.                            | rip show interface-policy                                |
| Show detailed information of all RIP packets.                     | rip trace packets detail                                 |
| Show detailed information of all packets received by the router.  | rip trace packets receive                                |
| Show detailed information of all packets sent by the router.      | rip trace packets send                                   |
| Show detailed information of all request received by the router.  | rip trace request receive                                |
| Show detailed information of all response received by the router. | rip trace response receive                               |
| Show detailed information of response packets sent by the router. | rip trace response send                                  |
| Show detailed information of request packets sent by the router.  | rip trace send request                                   |
| Show RIP timer information.                                       | rip show timers                                          |

# **Configuration Example**

| SSR 1 SSR 2<br>Interface 1.1.1.1 Interface 3.2.1.1                                                                                                    |
|----------------------------------------------------------------------------------------------------|
| ! Example configuration                                                                                                    |
| ! Create interface SSR1-if1 with ip address 1.1.1.1/16 on port et.1.1 on SSR-1<br>interface create ip SSR1-if1 address-netmask 1.1.1.1/16 port et.1.1<br>! |
| ! Configure rip on SSR-1                                                                                                    |
| rip set interface SSR1-if1 version 2                                                                                                    |
| rip start                                                                                                    |
| !<br>!                                                                                                    |
| ! Set authentication method to md5                                                                                                    |
| rip set interface SSR1-if1 authentication-method md5<br>!                                                                                                  |
| ! Change default metric-in<br>rip set interface SSR1-if1 metric-in 2                                                                                       |

! ! Change default metric-out rip set interface SSR1-if1 metric-out 3

SmartSwitch Router User Reference Manual

# Chapter 11 OSPF Configuration Guide

## **OSPF** Overview

Open Shortest Path First Routing (OSPF) is a shortest path first or link-state protocol. The SSR supports OSPF Version 2.0, as defined in RFC 1583. OSPF is an interior gateway protocol that distributes routing information between routers in a single autonomous system. OSPF chooses the least-cost path as the best path. OSPF is suitable for complex networks with a large number of routers because it provides equal-cost multi-path routing where packets to a single destination can be sent via more than one interface simultaneously.

In a link-state protocol, each router maintains a database that describes the entire AS topology, which it builds out of the collected link state advertisements of all routers. Each participating router distributes its local state (i.e., the router's usable interfaces and reachable neighbors) throughout the AS by flooding. Each multi-access network that has at least two attached routers has a designated router and a backup designated router. The designated router floods a link state advertisement for the multi-access network and has other special responsibilities. The designated router concept reduces the number of adjacencies required on a multi-access network.

OSPF allows networks to be grouped into areas. Routing information passed between areas is abstracted, potentially allowing a significant reduction in routing traffic. OSPF uses four different types of routes, listed in order of preference:

- Intra-area
- Inter-area

SmartSwitch Router User Reference Manual

- Type 1 ASE
- Type 2 ASE

Intra-area paths have destinations within the same area. Inter-area paths have destinations in other OSPF areas. Both types of Autonomous System External (ASE) routes are routes to destinations external to OSPF (and usually external to the AS). Routes exported into OSPF ASE as type 1 ASE routes are supposed to be from interior gateway protocols (e.g., RIP) whose external metrics are directly comparable to OSPF metrics. When a routing decision is being made, OSPF will add the internal cost to the AS border router to the external metric. Type 2 ASEs are used for exterior gateway protocols whose metrics are not comparable to OSPF metrics. In this case, only the internal OSPF cost to the AS border router is used in the routing decision.

The SSR supports the following OSPF functions:

- Stub Areas: Definition of stub areas is supported.
- Authentication: Simple password and MD5 authentication methods are supported within an area.
- Virtual Links: Virtual links are supported.
- Route Redistribution: Routes learned via RIP, BGP, or any other sources can be redistributed into OSPF. OSPF routes can be redistributed into RIP or BGP.
- Interface Parameters: Parameters that can be configured include interface output cost, retransmission interval, interface transmit delay, router priority, router dead and hello intervals, and authentication key.

#### **OSPF** Multipath

The SSR also supports OSPF and static Multi-path. If multiple equal-cost OSPF or static routes have been defined for any destination, then the SSR "discovers" and uses all of them. The SSR will automatically learn up to four equal-cost OSPF or static routes and retain them in its forwarding information base (FIB). The forwarding module then installs flows for these destinations in a round-robin fashion.

# **Configuring OSPF**

To configure OSPF on the SSR, you must enable OSPF, create OSPF areas, assign interfaces to OSPF areas, and, if necessary, specify any of the OSPF interface parameters.

To configure OSPF, you may need to perform some or all of the following tasks:

- Enable OSPF.
- Create OSPF areas.
- Create an IP interface or assign an IP interface to a VLAN.

- Add IP interfaces to OSPF areas.
- Configure OSPF interface parameters, if necessary.
- Add IP networks to OSPF areas.
- Create virtual links, if necessary.

## **Enabling OSPF**

OSPF is disabled by default on the SSR.

To enable or disable OSPF, enter one of the following commands in Configure mode.

| Enable OSPF.  | ospf start |
|---------------|------------|
| Disable OSPF. | ospf stop  |

## **Configuring OSPF Interface Parameters**

You can configure the OSPF interface parameters shown in the table below.

| Table 6. | OSPF | Interface | <b>Parameters</b> |
|----------|------|-----------|-------------------|
|----------|------|-----------|-------------------|

| OSPF Parameter                        | Default Value                                  |
|---------------------------------------|------------------------------------------------|
| Interface OSPF State (Enable/Disable) | Enable (except for virtual links)              |
| Cost                                  | See "Default Cost of an OSPF Interface" below. |
| No multicast                          | Default is using multicast mechanism.          |
| Retransmit interval                   | 5 seconds                                      |
| Transit delay                         | 1 second                                       |
| Priority                              | 1                                              |
| Hello interval                        | 10 seconds (broadcast), 30 (non broadcast)     |
| Router dead interval                  | 4 times the hello interval                     |
| Poll Interval                         | 120 seconds                                    |
| Key chain                             | N/A                                            |
| Authentication Method                 | None                                           |

SmartSwitch Router User Reference Manual

## **Default Cost of an OSPF Interface**

The default cost of an OSPF interface is calculated using its bandwidth. A VLAN that is attached to an interface could have several ports of differing speeds. The bandwidth of an interface is represented by the highest bandwidth port that is part of the associated VLAN. The cost of an OSPF interface is inversely proportional to this bandwidth. The cost is calculated using the following formula:

*Cost* = 2000000000 / *speed* (*in bps*)

The following is a table of the port types and the OSPF default cost associated with each type:

| Port Media Type | Speed     | OSPF Default Cost |
|-----------------|-----------|-------------------|
| Ethernet 1000   | 1000 Mbps | 2                 |
| Ethernet 10/100 | 100 Mbps  | 20                |
| Ethernet 10/100 | 10 Mbps   | 200               |
| WAN (T1)        | 1.5 Mbps  | 1333              |
| WAN (T3)        | 45 Mbps   | 44                |

#### Table 7. OSPF Default Cost Per Port Type

To configure OSPF interface parameters, enter one of the following commands in Configure mode:

| Enable OSPF state on interface.                                                                                                  | ospf set interface < <i>name-or-IPaddr</i> > all<br>state disable enable                 |
|----------------------------------------------------------------------------------------------------|------------------------------------------------------------------------------------------|
| Specify the cost of sending a packet on an OSPF interface.                                                                       | <pre>ospf set interface <name-or-ipaddr> all     cost <num></num></name-or-ipaddr></pre> |
| Specify the priority for determining the designated router on an OSPF interface.                                                 | ospf set interface < <i>name-or-IPaddr</i> > all<br>priority < <i>num</i> >              |
| Specify the interval between OSPF hello packets on an OSPF interface.                                                            | ospf set interface < <i>name-or-IPaddr</i> > all<br>hello-interval < <i>num</i> >        |
| Configure the retransmission interval<br>between link state advertisements for<br>adjacencies belonging to an OSPF<br>interface. | ospf set interface < <i>name-or-IPaddr</i> > all<br>retransmit-interval < <i>num&gt;</i> |

| Specify the number of seconds<br>required to transmit a link state<br>update on an OSPF interface.            | ospf set interface <i><name-or-ipaddr></name-or-ipaddr></i>  all<br>transit-delay <i><num></num></i>        |
|----------------------------------------------------------------------------------------------------|----------------------------------------------------------------------------------------------------|
| Specify the time a neighbor router<br>will listen for OSPF hello packets<br>before declaring the router down. | ospf set interface <i><name-or-ipaddr></name-or-ipaddr></i>  all<br>router-dead-interval <i><num></num></i> |
| Disable IP multicast for sending OSPF packets to neighbors on an OSPF interface.                              | ospf set interface <i><name-or-ipaddr< i="">&gt; all<br/>no-multicast</name-or-ipaddr<></i>                 |
| Specify the poll interval on an OSPF interface.                                                               | ospf set interface < <i>name-or-IPaddr</i> > all<br>poll-interval < <i>num&gt;</i>                          |
| Specify the identifier of the key chain containing the authentication keys.                                   | ospf set interface < <i>name-or-IPaddr&gt;</i>  all<br>key-chain < <i>num-or-string&gt;</i>                 |
| Specify the authentication method to be used on this interface.                                               | ospf set interface < <i>name-or-IPaddr</i> > all<br>authentication-method<br>none simple md5                |

## **Configuring an OSPF Area**

OSPF areas are a collection of subnets that are grouped in a logical fashion. These areas communicate with other areas via the backbone area. Once OSPF areas are created, you can add interfaces, stub hosts, and summary ranges to the area.

In order to reduce the amount of routing information propagated between areas, you can configure summary-ranges on Area Border Routers (ABRs). On the SSR, summary-ranges are created using the **ospf add summary-range** command – the networks specified using this command describe the scope of an area. Intra-area Link State Advertisements (LSAs) that fall within the specified ranges are not advertised into other areas as inter-area routes. Instead, the specified ranges are advertised as summary network LSAs.

To create areas and assign interfaces, enter the following commands in the Configure mode.

| Create an OSPF area.              | ospf create area <area-num> backbone</area-num>                                                                                                    |
|-----------------------------------|----------------------------------------------------------------------------------------------------|
| Add an interface to an OSPF area. | ospf add interface <name-or-ipaddr><br/>to-area <area-addr> backbone<br/>[type broadcast non-broadcast <br/>point-to-multipoint]</area-addr></name-or-ipaddr> |

| Add a stub host to an OSPF area.                 | ospf add stub-host to-area < <i>area-</i><br><i>addr</i> > backbone cost < <i>num</i> >                                                       |
|--------------------------------------------------|----------------------------------------------------------------------------------------------------|
| Add a network to an OSPF area for summarization. | ospf add network summary-range<br><i><ipaddr mask=""></ipaddr></i> to-area <i><area-addr></area-addr></i>  <br>backbone [restrict] [host-net] |

## **Configuring OSPF Area Parameters**

The SSR allows configuration of various OSPF area parameters, including stub areas, stub cost and authentication method. Information about routes which are external to the OSPF routing domain is not sent into a stub area. Instead, there is a default external route generated by the ABR into the stub area for destinations outside the OSPF routing domain. To further reduce the number of link state advertisements sent into a stub area, you can specify the **no-summary** keyword with the **stub** option on the ABR to prevent it from sending summary link advertisement (link state advertisements type 3) into the stub area.

Stub cost specifies the cost to be used to inject a default route into a stub area. An authentication method for OSPF packets can be specified on a per-area basis.

To configure OSPF area parameters, enter the following commands in the Configure mode.

| Specify an OSPF area to be a stub area.                                                              | ospf set area <i><area-num></area-num></i> stub [no-summary]                                 |
|----------------------------------------------------------------------------------------------------|----------------------------------------------------------------------------------------------|
| Specify the cost to be used to inject a default route into a stub area.                              | ospf set area <area-num> stub-cost <num></num></area-num>                                    |
| <b>Note:</b> If this command is not specified, no default route is injected into the OSPF stub area. |                                                                                              |
| Specify the authentication method to be used by neighboring OSPF routers.                            | ospf set area <i><area-num></area-num></i> [stub]<br>[authentication-method none simple md5] |

## **Creating Virtual Links**

In OSPF, virtual links can be established:

- To connect an area via a transit area to the backbone
- To create a redundant backbone connection via another area

Each Area Border Router must be configured with the same virtual link. Note that virtual links cannot be configured through a stub area.

| Create a virtual<br>link.       | ospf add virtual-link <i><number-or-string></number-or-string></i> neighbor <i><ipaddr></ipaddr></i> transit-area <i><area-num></area-num></i>                                                                                                    |
|---------------------------------|----------------------------------------------------------------------------------------------------|
| Set virtual link<br>parameters. | <pre>ospf set virtual-link <number-or-string>   [state disable enable] [cost <num>]   [retransmit-interval <num>] [transit-delay <num>]   [priority <num>] [hello-interval <num>]   [router-dead-interval <num>] [poll-interval <num>]</num></num></num></num></num></num></num></number-or-string></pre> |

To configure virtual links, enter the following commands in the Configure mode.

## **Configuring Autonomous System External (ASE) Link Advertisements**

Because of the nature of OSPF, the rate at which ASEs are flooded may need to be limited. The following parameters can be used to adjust those rate limits. These parameters specify the defaults used when importing OSPF ASE routes into the routing table and exporting routes from the routing table into OSPF ASEs.

To specify AS external link advertisements parameters, enter the following commands in the Configure mode:

| Specifies how often a batch of<br>ASE link state advertisements<br>will be generated and flooded<br>into OSPF. The default is 1 time<br>per second. | ospf set export-interval <i><num></num></i>                                                                                   |
|----------------------------------------------------------------------------------------------------|----------------------------------------------------------------------------------------------------|
| Specifies how many ASEs will<br>be generated and flooded in<br>each batch. The default is 250.                                                      | ospf set export-limit <i><num></num></i>                                                                                      |
| Specifies AS external link<br>advertisement default<br>parameters.                                                                                  | <pre>ospf set ase-defaults {[preference <num>]      [cost <num>] [type <num>]       [inherit-metric]}</num></num></num></pre> |

## **Configuring OSPF for Different Types of Interfaces**

The SmartSwitch Router can run OSPF over a variety of physical connections: Serial connections, LAN interfaces, ATM, or Frame Relay. The OSPF configuration supports four different types of interfaces.

• LAN. An example of a LAN interface is an Ethernet. The SSR will use multicast packets on LAN interfaces to reach other OSPF routers. By default, an IP interface attached to a VLAN that contains LAN ports is treated as an OSPF broadcast network.

- Point-to-Point. A point-to-point interface can be a serial line using PPP. By default, an IP interface associated with a serial line that is using PPP is treated as an OSPF point-to-point network. If an IP interface that is using PPP is to be treated as an OSPF broadcast network, then use the **type broadcast** option of the **interface create** command.
- Non-Broadcast Multiple Access (NBMA). An example of a NBMA network is a fullymeshed Frame Relay or ATM network with virtual circuits. Because there is no general multicast for these networks, each neighboring router that is reachable over the NBMA network must be specified, so that routers can poll each other. The SSR will unicast packets to the routers in the NBMA network.
- Point-to-Multipoint (PMP). Point-to-multipoint connectivity is used when the network does not provide full connectivity to all routers in the network. As in the case of NBMA networks, a list of neighboring routers reachable over a PMP network should be configured so that the router can discover its neighbors.

To configure OSPF for NBMA networks, enter the following command in Configure mode:

| Specify an OSPF NBMA | ospf add nbma-neighbor <hostname-or-ipaddr></hostname-or-ipaddr> |
|----------------------|------------------------------------------------------------------|
| neighbor.            | to-interface < <i>name-or-IPaddr</i> > [eligible]                |

**Note:** When you assign an interface with the **ospf add interface** command, you must specify **type non-broadcast**.

To configure OSPF for point-to-multipoint networks, enter the following command in Configure mode:

| Specify an OSPF point-to- | ospf add pmp-neighbor <ipaddr> to-interface</ipaddr> |
|---------------------------|------------------------------------------------------|
| multipoint neighbor.      | <name-or-ipaddr></name-or-ipaddr>                    |

**Note:** When you assign an interface with the **ospf add interface** command, you must specify **type point-to-multipoint** (instead of **type non-broadcast**).

# **Monitoring OSPF**

The SmartSwitch Router provides two different command sets to display the various OSPF tables:

• **ospf monitor** commands allow you to display the OSPF tables for the router on which the commands are being entered, as well as for other remote SmartSwitch Routers running OSPF. The **ospf monitor** commands can be used to display a concise version of the various OSPF tables. All of the **ospf monitor** commands accept a **destination** option. This option is only required to display the OSPF tables of a remote SmartSwitch Router.
• **ospf show** commands allow you to display detailed versions of the various OSPF tables. The **ospf show** commands can only display OSPF tables for the router on which the commands are being entered.

| Show IP routing table.                                        | ip show table routing                                                                         |
|---------------------------------------------------------------|-----------------------------------------------------------------------------------------------|
| Monitor OSPF error conditions.                                | ospf monitor errors [destination<br><hostname-or-ipaddr>]</hostname-or-ipaddr>                |
| Show information about all interfaces configured for OSPF.    | <pre>ospf monitor interfaces [destination</pre>                                               |
| Display link state advertisement information.                 | ospf monitor lsa [destination<br><hostname-or-ipaddr>]</hostname-or-ipaddr>                   |
| Display the link state database.                              | <pre>ospf monitor lsdb [destination</pre>                                                     |
| Shows information about all OSPF routing neighbors.           | ospf monitor neighbors [destination<br><hostname-or-ipaddr>]</hostname-or-ipaddr>             |
| Show information on valid next hops.                          | ospf monitor next-hop-list<br>[destination <i><hostname-or-ipaddr></hostname-or-ipaddr></i> ] |
| Display OSPF routing table.                                   | <pre>ospf monitor routes [destination</pre>                                                   |
| Monitor OSPF statistics for a specified destination.          | <pre>ospf monitor statistics [destination</pre>                                               |
| Shows information about all OSPF routing version              | ospf monitor version                                                                          |
| Shows OSPF Autonomous System<br>External Link State Database. | ospf show as-external-lsdb                                                                    |
| Show all OSPF tables.                                         | ospf show all                                                                                 |
| Show all OSPF areas.                                          | ospf show areas                                                                               |
| Show OSPF errors.                                             | ospf show errors                                                                              |
| Show information about OSPF export policies.                  | ospf show export-policies                                                                     |
| Shows routes redistributed into OSPF.                         | ospf show exported-routes                                                                     |
| Show all OSPF global parameters.                              | ospf show globals                                                                             |
| Show information about OSPF import policies.                  | ospf show import-policies                                                                     |
| Show OSPF interfaces.                                         | ospf show interfaces                                                                          |

To display OSPF information, enter the following commands in Enable mode.

| Shows information about all valid next<br>hops mostly derived from the SPF<br>calculation. | ospf show next-hop-list |
|--------------------------------------------------------------------------------------------|-------------------------|
| Show OSPF statistics.                                                                      | ospf show statistics    |
| Shows information about OSPF Border Routes.                                                | ospf show summary-asb   |
| Show OSPF timers.                                                                          | ospf show timers        |
| Show OSPF virtual-links.                                                                   | ospf show virtual-links |

## **OSPF Configuration Examples**

For all examples in this section, refer to the configuration shown in Figure 8 on page 124.

The following configuration commands for router R1:

- Determine the IP address for each interface
- Specify the static routes configured on the router
- Determine its OSPF configuration

```
! Create the various IP interfaces.
interface create ip to-r2 address-netmask 120.190.1.1/16 port et.1.2
interface create ip to-r3 address-netmask 130.1.1.1/16 port et.1.3
interface create ip to-r41 address-netmask 140.1.1.1/24 port et.1.4
interface create ip to-r42 address-netmask 140.1.2.1/24 port et.1.5
interface create ip to-r6 address-netmask 140.1.3.1/24 port et.1.6
! Configure default routes to the other subnets reachable through R2.
ip add route 202.1.0.0/16 gateway 120.1.1.2
ip add route 160.1.5.0/24 gateway 120.1.1.2
! OSPF Box Level Configuration
ospf start
ospf create area 140.1.0.0
ospf create area backbone
ospf set ase-defaults cost 4
! OSPF Interface Configuration
ospf add interface 140.1.1.1 to-area 140.1.0.0
ospf add interface 140.1.2.1 to-area 140.1.0.0
```

```
ospf add interface 140.1.3.1 to-area 140.1.0.0 ospf add interface 130.1.1.1 to-area backbone
```

#### **Exporting All Interface & Static Routes to OSPF**

Router R1 has several static routes. We would export these static routes as type-2 OSPF routes. The interface routes would be redistributed as type-1 OSPF routes.

1. Create a OSPF export destination for type-1 routes since we would like to redistribute certain routes into OSPF as type 1 OSPF-ASE routes.

ip-router policy create ospf-export-destination ospfExpDstType1 type
 1 metric 1

2. Create a OSPF export destination for type-2 routes since we would like to redistribute certain routes into OSPF as type 2 OSPF-ASE routes.

ip-router policy create ospf-export-destination ospfExpDstType2 type
 2 metric 4

3. Create a Static export source since we would like to export static routes.

ip-router policy create static-export-source statExpSrc

4. Create a Direct export source since we would like to export interface/direct routes.

ip-router policy create direct-export-source directExpSrc

5. Create the Export-Policy for redistributing all interface routes and static routes into OSPF.

ip-router policy export destination ospfExpDstType1 source directExpSrc network all ip-router policy export destination ospfExpDstType2 source statExpSrc network all

#### Exporting All RIP, Interface & Static Routes to OSPF

Note: Also export interface, static, RIP, OSPF, and OSPF-ASE routes into RIP.

In the configuration shown in Figure 8 on page 124, RIP Version 2 is configured on the interfaces of routers R1 and R2, which are attached to the sub-network 120.190.0.0/16.

We would like to redistribute these RIP routes as OSPF type-2 routes and associate the tag 100 with them. Router R1 would also like to redistribute its static routes as type 2 OSPF routes. The interface routes are to be redistributed as type 1 OSPF routes.

Router R1 would like to redistribute its OSPF, OSPF-ASE, RIP, Static and Interface/Direct routes into RIP.

1. Enable RIP on interface 120.190.1.1/16.

```
rip add interface 120.190.1.1
rip set interface 120.190.1.1 version 2 type multicast
```

2. Create a OSPF export destination for type-1 routes.

ip-router policy create ospf-export-destination ospfExpDstType1 type
 1 metric 1

3. Create a OSPF export destination for type-2 routes.

```
ip-router policy create ospf-export-destination ospfExpDstType2 type
    2 metric 4
```

4. Create a OSPF export destination for type-2 routes with a tag of 100.

```
ip-router policy create ospf-export-destination ospfExpDstType2t100
    type 2 tag 100 metric 4
```

5. Create a RIP export source.

ip-router policy create rip-export-source ripExpSrc

6. Create a Static export source.

ip-router policy create static-export-source statExpSrc

7. Create a Direct export source.

ip-router policy create direct-export-source directExpSrc

8. Create the Export-Policy for redistributing all interface, RIP and static routes into OSPF.

```
ip-router policy export destination ospfExpDstType1 source
    directExpSrc network all
ip-router policy export destination ospfExpDstType2 source
    statExpSrc network all
ip-router policy export destination ospfExpDstType2t100 source
    ripExpSrc network all
```

SmartSwitch Router User Reference Manual

9. Create a RIP export destination.

ip-router policy create rip-export-destination ripExpDst

10. Create OSPF export source.

ip-router policy create ospf-export-source ospfExpSrc type OSPF

11. Create OSPF-ASE export source.

ip-router policy create ospf-export-source ospfAseExpSrc type OSPF-ASE

12. Create the Export-Policy for redistributing all interface, RIP, static, OSPF and OSPF-ASE routes into RIP.

```
ip-router policy export destination ripExpDst source statExpSrc
network all
ip-router policy export destination ripExpDst source ripExpSrc
network all
ip-router policy export destination ripExpDst source directExpSrc
network all
ip-router policy export destination ripExpDst source ospfExpSrc
network all
ip-router policy export destination ripExpDst source ospfAseExpSrc
network all
```

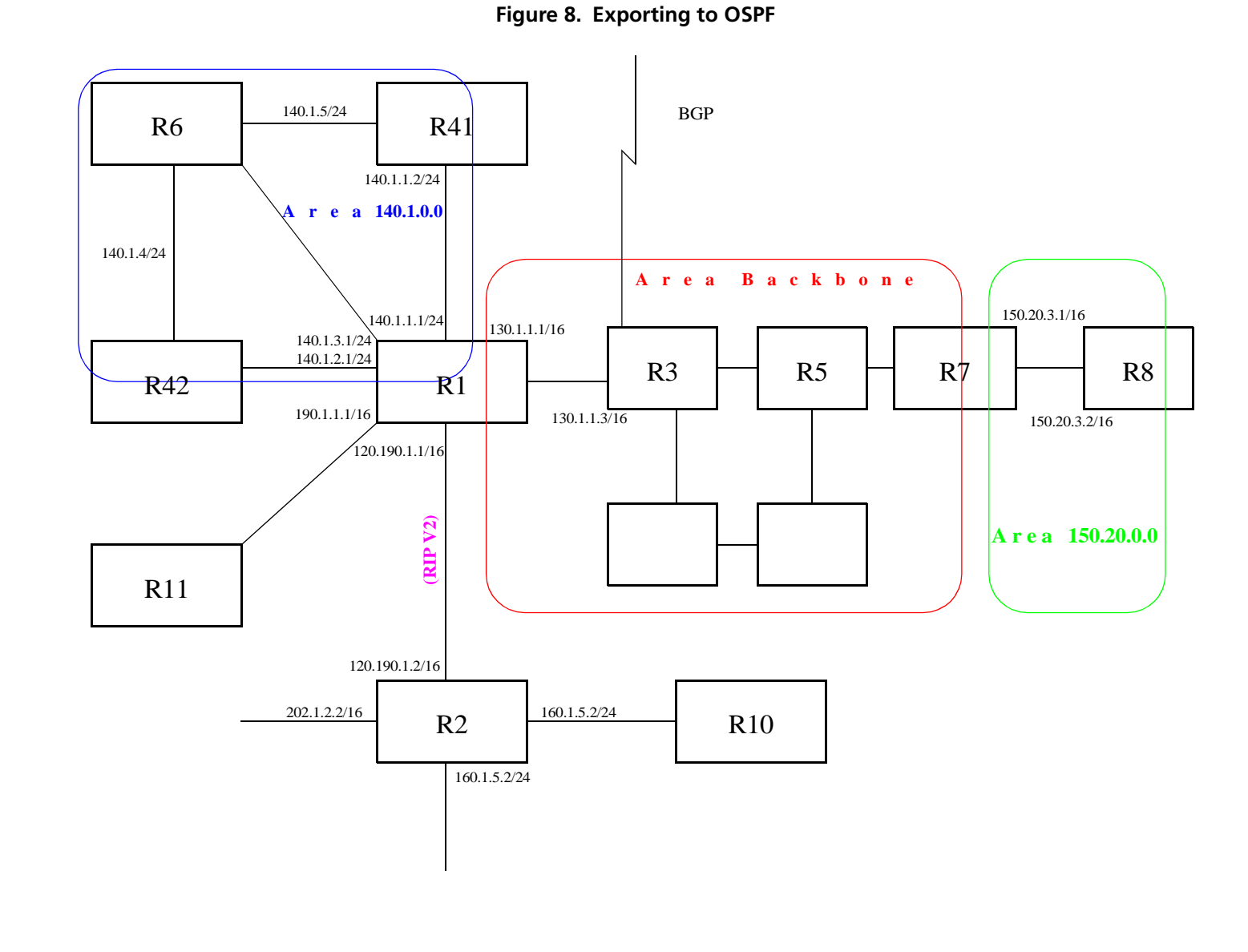

124

# Chapter 12

# BGP Configuration Guide

## **BGP** Overview

The Border Gateway Protocol (BGP) is an exterior gateway protocol that allows IP routers to exchange network reachability information. BGP became an internet standard in 1989 (RFC 1105) and the current version, BGP-4, was published in 1994 (RFC 1771). BGP is typically run between Internet Service Providers. It is also frequently used by multi-homed ISP customers, as well as in large commercial networks.

Autonomous systems that wish to connect their networks together must agree on a method of exchanging routing information. Interior gateway protocols such as RIP and OSPF may be inadequate for this task since they were not designed to handle multi-AS, policy, and security issues. Similarly, using static routes may not be the best choice for exchanging AS-AS routing information because there may be a large number of routes, or the routes may change often.

**Note:** This chapter uses the term *Autonomous System* (AS) throughout. An AS is defined as a set of routers under a central technical administration that has a coherent interior routing plan and accurately portrays to other ASs what routing destinations are reachable by way of it.

In an environment where using static routes is not feasible, BGP is often the best choice for an AS-AS routing protocol. BGP prevents the introduction of routing loops created by multi-homed and meshed AS topologies. BGP also provides the ability to create and enforce policies at the AS level, such as selectively determining which AS routes are to be accepted or what routes are to be advertised to BGP peers.

## The SSR BGP Implementation

The SSR routing protocol implementation is based on GateD 4.0.3 code (http://www.gated.org). GateD is a modular software program consisting of core services, a routing database, and protocol modules supporting multiple routing protocols (RIP versions 1 and 2, OSPF version 2, BGP version 2 through 4, and Integrated IS-IS).

Since the SSR IP routing code is based upon GateD, BGP can also be configured using a GateD configuration file (gated.conf) instead of the SSR Command Line Interface (CLI). Additionally, even if the SSR is configured using the CLI, the gated.conf equivalent can be displayed by entering the **ip-router show configuration-file** command at the SSR Enable prompt.

VLANs, interfaces, ACLs, and many other SSR configurable entities and functionality can only be configured using the SSR CLI. Therefore, a gated.conf file is dependent upon some SSR CLI configuration.

# **Basic BGP Tasks**

This section describes the basic tasks necessary to configure BGP on the SSR. Due to the abstract nature of BGP, many BGP designs can be extremely complex. For any one BGP design challenge, there may only be one solution out of many that is relevant to common practice.

When designing a BGP configuration, it may be prudent to refer to information in RFCs, Internet drafts, and books about BGP. Some BGP designs may also require the aid of an experienced BGP network consultant.

Basic BGP configuration involves the following tasks:

- Setting the autonomous system number
- Setting the router ID
- Creating a BGP peer group
- Adding and removing a BGP peer host
- Starting BGP
- Using AS path regular expressions
- Using AS path prepend

## Setting the Autonomous System Number

An autonomous system number identifies your autonomous system to other routers. To set the SSR's autonomous system number, enter the following command in Configure mode.

| Set the SSR's autonomous system | <b>ip-router global set autonomous-system</b> < <i>num1</i> > |
|---------------------------------|---------------------------------------------------------------|
| number.                         | loops <num2></num2>                                           |

The **autonomous-system** *<num1>* parameter sets the AS number for the router. Specify a number from 1–65534. The **loops** *<num2>* parameter controls the number of times the AS may appear in the as-path. The default is 1.

## Setting the Router ID

The router ID uniquely identifies the SSR. To set the router ID to be used by BGP, enter the following command in Configure mode.

| Set the SSR's router ID. | ip-router global set router-id <hostname-or-ipaddr></hostname-or-ipaddr> |
|--------------------------|--------------------------------------------------------------------------|
|--------------------------|--------------------------------------------------------------------------|

If you do not explicitly specify the router ID, then an ID is chosen implicitly by the SSR. A secondary address on the loopback interface (the primary address being 127.0.0.1) is the most preferred candidate for selection as the SSR's router ID. If there are no secondary addresses on the loopback interface, then the default router ID is set to the address of the first interface that is in the up state that the SSR encounters (except the interface en0, which is the Control Module's interface). The address of a non point-to-point interface is preferred over the local address of a point-to-point interface. If the router ID is implicitly chosen to be the address of a non-loopback interface, and if that interface were to go down, then the router ID is changed. When the router ID changes, an OSPF router has to flush all its LSAs from the routing domain.

If you explicitly specify a router ID, then it would not change, even if all interfaces were to go down.

## **Configuring a BGP Peer Group**

A BGP peer group is a group of neighbor routers that have the same update policies. To configure a BGP peer group, enter the following command in Configure mode:

| [autonomous-system <number>]<br/>[proto any   rip   ospf   static]<br/>[interface <interface-name-or-ipaddr>   all]</interface-name-or-ipaddr></number> |
|----------------------------------------------------------------------------------------------------|
|----------------------------------------------------------------------------------------------------|

#### where:

#### **peer-group** <*number-or-string*> Is a group ID, which can be a number or a character string.

- **type** Specifies the type of BGP group you are adding. You can specify one of the following:
  - **external** In the classic external BGP group, full policy checking is applied to all incoming and outgoing advertisements. The external neighbors must be directly reachable through one of the machine's local interfaces.
  - **routing** An internal group which uses the routes of an interior protocol to resolve forwarding addresses. Type Routing groups will determine the immediate next hops for routes by using the next hop received with a route from a peer as a forwarding address, and using this to look up an immediate next hop in an IGP's routes. Such groups support distant peers, but need to be informed of the IGP whose routes they are using to determine immediate next hops. This implementation comes closest to the IBGP implementation of other router vendors.
  - internal An internal group operating where there is no IP-level IGP, for example an SMDS network. Type Internal groups expect all peers to be directly attached to a shared subnet so that, like external peers, the next hops received in BGP advertisements may be used directly for forwarding. All Internal group peers should be L2 adjacent.
- autonomous-system <number>

Specifies the autonomous system of the peer group. Specify a number from 1 – 65534.

- **proto** Specifies the interior protocol to be used to resolve BGP next hops. Specify one of the following:
  - any Use any igp to resolve BGP next hops.
  - **rip** Use RIP to resolve BGP next hops.
  - **ospf** Use OSPF to resolve BGP next hops.
  - **static** Use static to resolve BGP next hops.
- **interface** <*name-or-IPaddr>* | **all**

Interfaces whose routes are carried via the IGP for which third-party next hops may be used instead. Use only for type Routing group. Specify the interface or **all** for all interfaces.

## Adding and Removing a BGP Peer

There are two ways to add BGP peers to peer groups. You can explicitly add a peer host, or you can add a network. Adding a network allows for peer connections from any addresses in the range of network and mask pairs specified in the **bgp add network** command.

To add BGP peers to BGP peer groups, enter one of the following commands in Configure mode.

| Add a host to a BGP peer group.    | bgp add peer-host <ipaddr> group <number-or-string></number-or-string></ipaddr>                  |
|------------------------------------|--------------------------------------------------------------------------------------------------|
| Add a network to a BGP peer group. | bgp add network <ip-addr-mask>   all group <number-<br>or-string&gt;</number-<br></ip-addr-mask> |

You may also remove a BGP peer from a peer group. To do so , enter the following command in Configure mode:

| Remove a host from a BGP peer | bgp clear peer-host <i><ipaddr></ipaddr></i> |
|-------------------------------|----------------------------------------------|
| group.                        |                                              |

## Starting BGP

BGP is disabled by default. To start BGP, enter the following command in Configure mode.

| Start BGP. | bgp start |
|------------|-----------|
|            |           |

## **Using AS-Path Regular Expressions**

An AS-path regular expression is a regular expression where the alphabet is the set of AS numbers. An AS-path regular expression is composed of one or more AS-path expressions. An AS-path expression is composed of AS path terms and AS-path operators.

An AS path term is one of the following three objects:

autonomous\_system

Is any valid autonomous system number, from one through 65534 inclusive.

. (dot)

Matches any autonomous system number.

SmartSwitch Router User Reference Manual

| ( | aspath | regern  | ) |
|---|--------|---------|---|
| • | aspath | _resemp | , |

Parentheses group subexpressions. An operator, such as \* or ? works on a single element or on a regular expression enclosed in parentheses.

An AS-path operator is one of the following:

aspath\_term {m,n}

A regular expression followed by  $\{m,n\}$  (where m and n are both non-negative integers and m  $\leq n$ ) means at least m and at most n repetitions.

aspath\_term {m}

A regular expression followed by {m} (where m is a positive integer) means exactly m repetitions.

#### aspath\_term {m,}

A regular expression followed by  $\{m,\}$  (where m is a positive integer) means m or more repetitions.

#### aspath\_term \*

An AS path term followed by \* means zero or more repetitions. This is shorthand for  $\{0,\}$ .

#### aspath\_term +

A regular expression followed by + means one or more repetitions. This is shorthand for  $\{1,\}$ .

aspath\_term?

A regular expression followed by ? means zero or one repetition. This is shorthand for {0,1}.

aspath\_term | aspath\_term Matches the AS term on the left, or the AS term on the right.

For example:

- (4250.\*) Means anything beginning with 4250.
- (.\* 6301 .\*) Means anything with 6301.
- (.\* 4250) Means anything ending with 4250.
- (. \* 1104 | 1125 | 1888 | 1135 .\*) Means anything containing 1104 or 1125 or 1888 or 1135.

AS-path regular expressions are used as one of the parameters for determining which routes are accepted and which routes are advertised.

#### AS-Path Regular Expression Examples

To import MCI routes with a preference of 165:

```
ip-router policy create bgp-import-source mciRoutes aspath-regular-
expression "(.* 3561 .*)" origin any sequence-number 10
ip-router policy import source mciRoutes network all preference 165
```

To import all routes (.\* matches all AS paths) with the default preference:

```
ip-router policy create bgp-import-source allOthers aspath-regular-
expression "(.*)" origin any sequence-number 20
ip-router policy import source allOthers network all
```

To export all active routes from 284 or 813 or 814 or 815 or 816 or 3369 or 3561 to autonomous system 64800.

```
ip-router policy create bgp-export-destination to-64800 autonomous-
system 64800
ip-router policy create aspath-export-source allRoutes aspath-regular-
expression "(.*(284|813|814|815|816|3369|3561) .*)" origin any
protocol all
ip-router policy export destination to-64800 source allRoutes network
all
```

### Using the AS Path Prepend Feature

When BGP compares two advertisements of the same prefix that have differing AS paths, the default action is to prefer the path with the lowest number of transit AS hops; in other words, the preference is for the shorter AS path length. The AS path prepend feature is a way to manipulate AS path attributes to influence downstream route selection. AS path prepend involves inserting the originating AS into the beginning of the AS prior to announcing the route to the exterior neighbor.

Lengthening the AS path makes the path less desirable than would otherwise be the case. However, this method of influencing downstream path selection is feasible only when comparing prefixes of the same length because an instance of a more specific prefix always is preferable.

On the SSR, the number of instances of an AS that are put in the route advertisement is controlled by the **as-count** option of the **bgp set peer-host** command.

The following is an example:

```
#
# insert two instances of the AS when advertising the route to this peer
#
bgp set peer-host 194.178.244.33 group nlnet as-count 2
#
# insert three instances of the AS when advertising the route to this
# peer
#
bgp set peer-host 194.109.86.5 group webnet as-count 3
```

#### Notes on Using the AS Path Prepend Feature

- Use the **as-count** option for external peer-hosts only.
- If the **as-count** option is entered for an active BGP session, routes will **not** be resent to reflect the new setting. To have routes reflect the new setting, you must restart the peer session. To do this:
  - a. Enter Configure mode.
  - b. Negate the command that adds the peer-host to the peer-group. (If this causes the number of peer-hosts in the peer-group to drop to zero, then you must also negate the command that creates the peer group.)
  - c. Exit Configure mode.
  - d. Re-enter Configure mode.
  - e. Add the peer-host back to the peer-group.

If the **as-count** option is part of the startup configuration, the above steps are unnecessary.

# **BGP Configuration Examples**

This section presents sample configurations illustrating BGP features. The following features are demonstrated:

- BGP peering
- Internal BGP (IBGP)
- External BGP (EBGP) multihop
- BGP community attribute
- BGP local preference (local\_pref) attribute

- BGP Multi-Exit Discriminator (MED) attribute
- EBGP aggregation
- Route reflection

## **BGP Peering Session Example**

The router process used for a specific BGP peering session is known as a *BGP speaker*. A single router can have several BGP speakers. Successful BGP peering depends on the establishment of a neighbor relationship between BGP speakers. The first step in creating a BGP neighbor relationship is the establishment of a TCP connection (using TCP port 179) between peers.

A BGP Open message can then be sent between peers across the TCP connection to establish various BGP variables (BGP Version, AS number (ASN), hold time, BGP identifier, and optional parameters). Upon successful completion of the BGP Open negotiations, BGP Update messages containing the BGP routing table can be sent between peers.

BGP does not require a periodic refresh of the entire BGP routing table between peers. Only incremental routing changes are exchanged. Therefore, each BGP speaker is required to retain the entire BGP routing table of their peer for the duration of the peer's connection.

BGP "keepalive" messages are sent between peers periodically to ensure that the peers stay connected. If one of the routers encounters a fatal error condition, a BGP notification message is sent to its BGP peer, and the TCP connection is closed.

Figure 9 illustrates a sample BGP peering session.

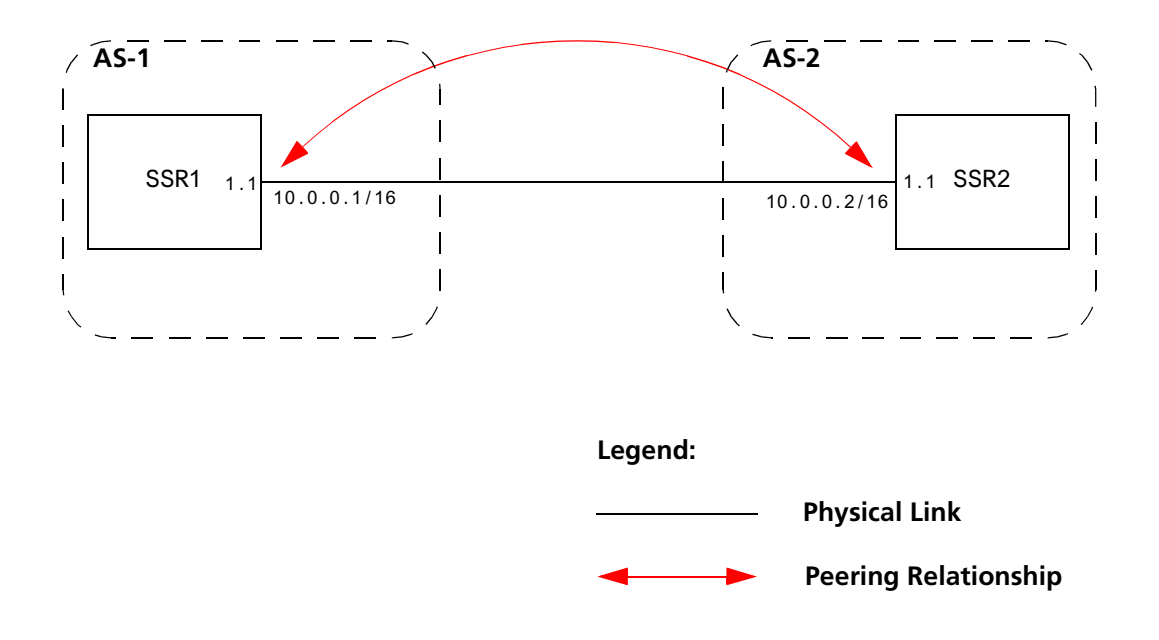

Figure 9. Sample BGP Peering Session

The CLI configuration for router SSR1 is as follows:

```
interface create ip et.1.1 address-netmask 10.0.0.1/16 port et.1.1
#
# Set the AS of the router
#
ip-router global set autonomous-system 1
#
# Set the router ID
#
ip-router global set router-id 10.0.0.1
#
# Create EBGP peer group pg1w2 for peering with AS 2
#
bgp create peer-group pg1w2 type external autonomous-system 2
#
# Add peer host 10.0.0.2 to group pg1w2
#
bgp add peer-host 10.0.0.2 group pg1w2
bgp start
```

The gated.conf file for router SSR1 is as follows:

The CLI configuration for router SSR2 is as follows:

```
interface create ip et.1.1 address-netmask 10.0.0.2/16 port et.1.1
ip-router global set autonomous-system 2
ip-router global set router-id 10.0.0.2
bgp create peer-group pg2w1 type external autonomous-system 1
bgp add peer-host 10.0.0.1 group pg2w1
bgp start
```

The gated.conf file for router SSR2 is as follows:

## **IBGP Configuration Example**

Connections between BGP speakers within the same AS are referred to as internal links. A peer in the same AS is an internal peer. Internal BGP is commonly abbreviated IBGP; external BGP is EBGP.

An AS that has two or more EBGP peers is referred to as a multihomed AS. A multihomed AS can "transit" traffic between two ASs by advertising to one AS routes that it learned from the other AS. To successfully provide transit services, all EBGP speakers in the transit AS must have a consistent view of all of the routes reachable through their AS.

Multihomed transit ASs can use IBGP between EBGP-speaking routers in the AS to synchronize their routing tables. IBGP requires a full-mesh configuration; all EBGP speaking routers must have an IBGP peering session with every other EBGP speaking router in the AS.

An IGP, like OSPF, could possibly be used instead of IBGP to exchange routing information between EBGP speakers within an AS. However, injecting full Internet routes (50,000+ routes) into an IGP puts an expensive burden on the IGP routers. Additionally, IGPs cannot communicate all of the BGP attributes for a given route. It is, therefore, recommended that an IGP not be used to propagate full Internet routes between EBGP speakers. IBGP should be used instead.

#### **IBGP Routing Group Example**

An IBGP Routing group uses the routes of an interior protocol to resolve forwarding addresses. An IBGP Routing group will determine the immediate next hops for routes by using the next hop received with a route from a peer as a forwarding address, and using this to look up an immediate next hop in an IGP's routes. Such groups support distant peers, but need to be informed of the IGP whose routes they are using to determine immediate next hops. This implementation comes closest to the IBGP implementation of other router vendors.

You should use the IBGP Routing group as the mechanism to configure the SSR for IBGP. If the peers are directly connected, then IBGP using group-type Internal can also be used. Note that for running IBGP using group-type Routing you must run an IGP such as OSPF to resolve the next hops that come with external routes. You could also use protocol **any** so that all protocols are eligible to resolve the BGP forwarding address.

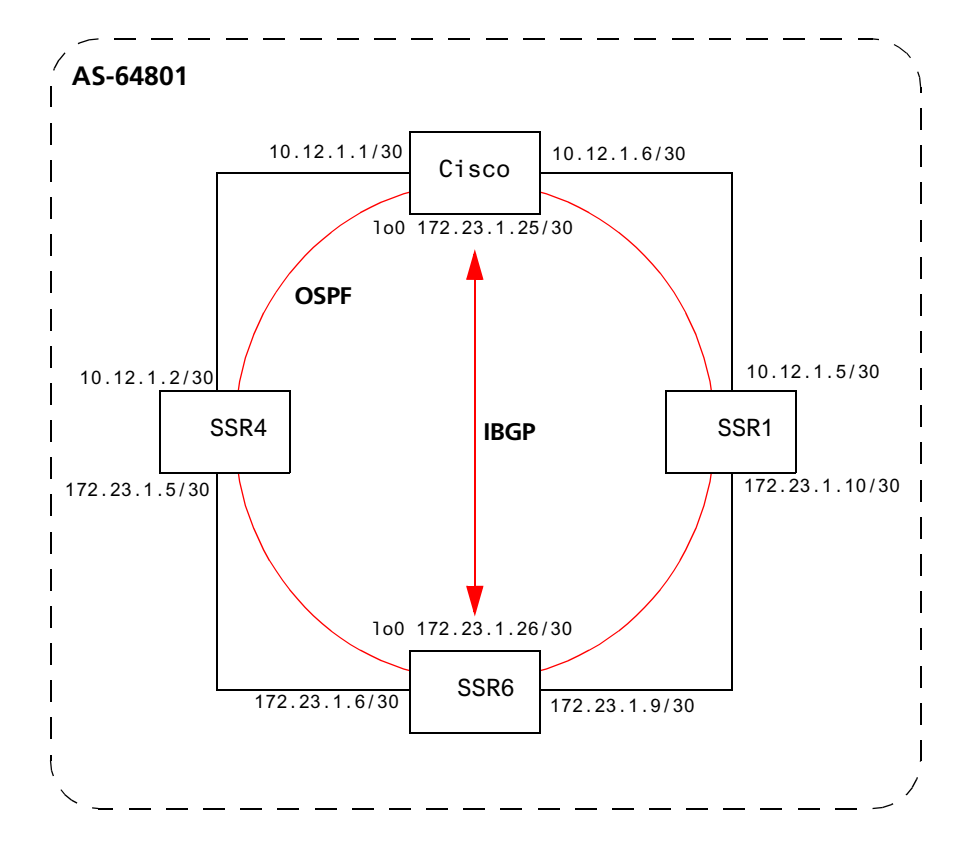

Figure 10 shows a sample BGP configuration that uses the Routing group type.

Figure 10. Sample IBGP Configuration (Routing Group Type)

In this example, OSPF is configured as the IGP in the autonomous system. The following lines in the router SSR6 configuration file configure OSPF:

```
#
# Create a secondary address for the loopback interface
#
interface add ip 1o0 address-netmask 172.23.1.26/30
ospf create area backbone
ospf add interface to-SSR4 to-area backbone
ospf add interface to-SSR1 to-area backbone
#
# This line is necessary because we want CISCO to peer with our loopback
# address.This will make sure that the loopback address gets announced
# into OSPF domain
±
ospf add stub-host 172.23.1.26 to-area backbone cost 1
ospf set interface to-SSR4 priority 2
ospf set interface to-SSR1 priority 2
ospf set interface to-SSR4 cost 2
ospf start
```

The following lines in the Cisco router configure OSPF:

```
The following lines on the CISCO 4500 configures it for OSPF.
router ospf 1
network 10.12.1.1 0.0.0.0 area 0
network 10.12.1.6 0.0.0.0 area 0
network 172.23.1.14 0.0.0.0 area 0
```

The following lines in the SSR6 set up peering with the Cisco router using the Routing group type.

```
# Create a internal routing group.
bgp create peer-group ibgp1 type routing autonomous-system 64801 proto any
interface all
# Add CISCO to the above group
bgp add peer-host 172.23.1.25 group ibgp1
# Set our local address. This line is necessary because we want CISCO to
# peer with our loopback
bgp set peer-group ibgp1 local-address 172.23.1.26
# Start BGP
bgp start
```

The following lines on the Cisco router set up IBGP peering with router SSR6.

```
router bgp 64801
!
! Disable synchronization between BGP and IGP
!
no synchronization
neighbor 172.23.1.26 remote-as 64801
!
! Allow internal BGP sessions to use any operational interface for TCP
! connections
!
neighbor 172.23.1.26 update-source Loopback0
```

#### **IBGP Internal Group Example**

The IBGP Internal group expects all peers to be directly attached to a shared subnet so that, like external peers, the next hops received in BGP advertisements may be used directly for forwarding. All Internal group peers should be L2 adjacent.

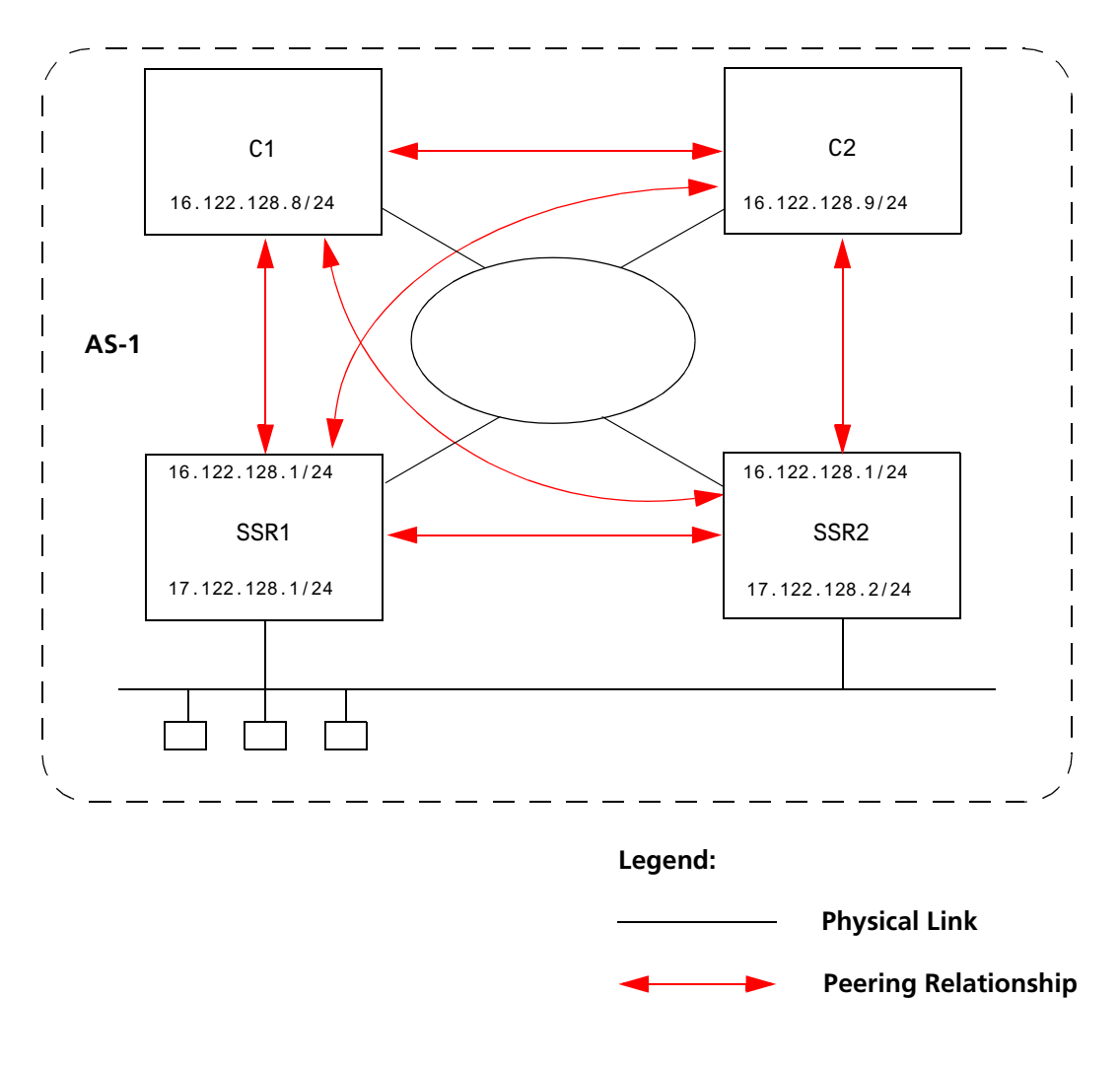

Figure 11 illustrates a sample IBGP Internal group configuration.

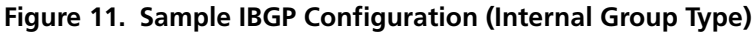

The CLI configuration for router SSR1 is as follows:

```
ip-router global set autonomous-system 1
bgp create peer-group int-ibgp-1 type internal autonomous-system 1
bgp add peer-host 16.122.128.2 group int-ibgp-1
bgp add peer-host 16.122.128.9 group int-ibgp-1
```

The gated.conf file for router SSR1 is as follows:

The CLI configuration for router SSR2 is as follows:

```
ip-router global set autonomous-system 1
bgp create peer-group int-ibgp-1 type internal autonomous-system 1
bgp add peer-host 16.122.128.1 group int-ibgp-1
bgp add peer-host 16.122.128.8 group int-ibgp-1
bgp add peer-host 16.122.128.9 group int-ibgp-1
```

The gated.conf file for router SSR2 is as follows:

```
autonomoussystem 1 ;
routerid 16.122.128.2 ;
bgp yes {
    traceoptions aspath detail packets detail open detail update ;
    group type internal peeras 1
    {
        peer 16.122.128.1
            ;
            peer 16.122.128.8
            ;
            peer 16.122.128.9
            ;
        };
};
```

SmartSwitch Router User Reference Manual

The configuration for router C1 (a Cisco router) is as follows:

```
router bgp 1
no synchronization
network 16.122.128.0 mask 255.255.255.0
network 17.122.128.0 mask 255.255.255.0
neighbor 16.122.128.1 remote-as 1
neighbor 16.122.128.1 next-hop-self
neighbor 16.122.128.2 remote-as 1
neighbor 16.122.128.2 remote-as 1
neighbor 16.122.128.2 soft-reconfiguration inbound
neighbor 16.122.128.2 soft-reconfiguration inbound
neighbor 16.122.128.9 remote-as 1
neighbor 16.122.128.9 remote-as 1
neighbor 16.122.128.9 next-hop-self
neighbor 16.122.128.9 next-hop-self
neighbor 16.122.128.9 soft-reconfiguration inbound
neighbor 16.122.128.9 soft-reconfiguration inbound
neighbor 16.122.128.9 soft-reconfiguration inbound
```

The configuration for router C2 (a Cisco router) is as follows:

```
router bgp 1
no synchronization
network 16.122.128.0 mask 255.255.255.0
network 17.122.128.0 mask 255.255.255.0
neighbor 14.122.128.5 remote-as 5
neighbor 16.122.128.1 remote-as 1
neighbor 16.122.128.1 next-hop-self
neighbor 16.122.128.2 remote-as 1
neighbor 16.122.128.2 remote-as 1
neighbor 16.122.128.2 next-hop-self
neighbor 16.122.128.2 soft-reconfiguration inbound
neighbor 16.122.128.8 remote-as 1
neighbor 16.122.128.8 remote-as 1
neighbor 16.122.128.8 next-hop-self
neighbor 16.122.128.8 next-hop-self
neighbor 16.122.128.8 soft-reconfiguration inbound
```

## **EBGP Multihop Configuration Example**

EBGP Multihop refers to a configuration where external BGP neighbors are not connected to the same subnet. Such neighbors are logically, but not physically connected. For example, BGP can be run between external neighbors across non-BGP routers. Some additional configuration is required to indicate that the external peers are not physically attached.

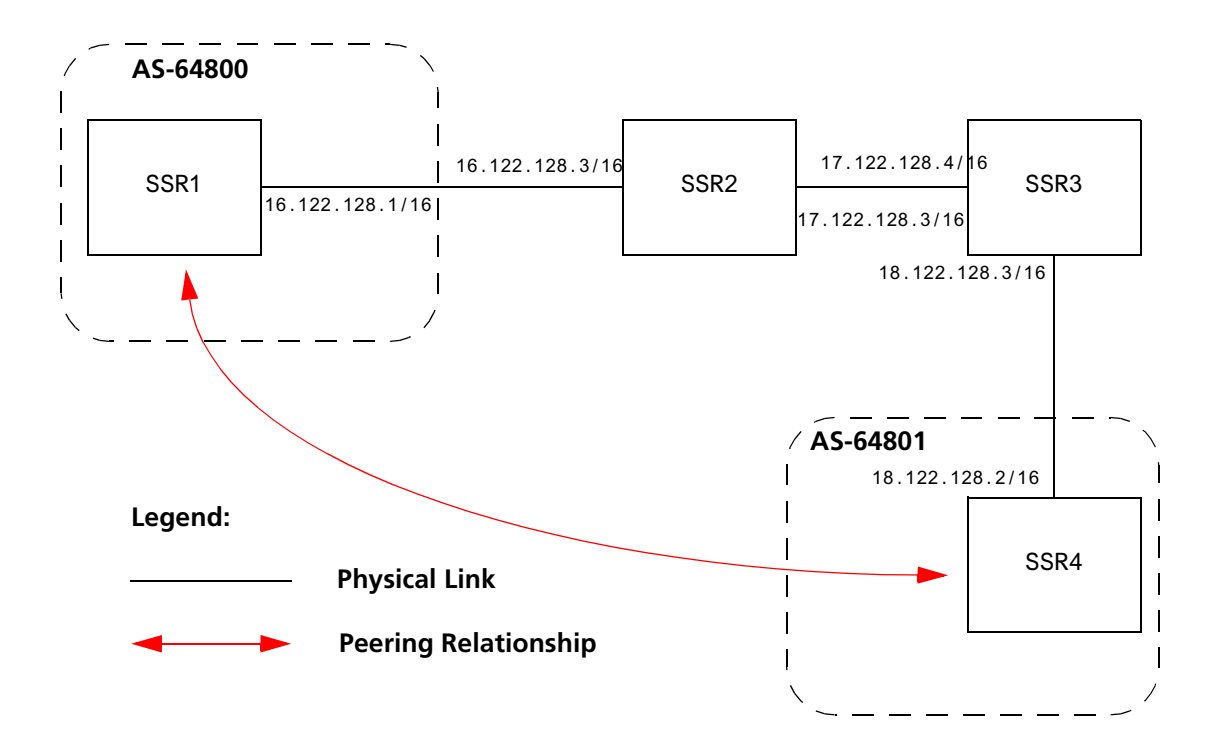

This sample configuration shows External BGP peers, SSR1 and SSR4, which are not connected to the same subnet.

The CLI configuration for router SSR1 is as follows:

bgp create peer-group ebgp\_multihop autonomous-system 64801 type external bgp add peer-host 18.122.128.2 group ebgp\_multihop ! ! Specify the gateway option, which indicates EBGP multihop. Set the ! gateway option to the address of the router that has a route to the ! peer. ! bgp set peer-host 18.122.128.2 gateway 16.122.128.3 group ebgp\_multihop The gated.conf file for router SSR1 is as follows:

```
autonomoussystem 64800 ;
routerid 0.0.0.1 ;
bgp yes {
        traceoptions state ;
        group type external peeras 64801
        {
            peer 18.122.128.2
                gateway 16.122.128.3
                ;
        };
static {
            18.122.0.0 masklen 16
                gateway 16.122.128.3
                ;
        };
};
```

The CLI configuration for router SSR2 is as follows:

```
interface create ip to-R1 address-netmask 16.122.128.3/16 port et.1.1
interface create ip to-R3 address-netmask 17.122.128.3/16 port et.1.2
#
# Static route needed to reach 18.122.0.0/16
#
ip add route 18.122.0.0/16 gateway 17.122.128.4
```

The gated.conf file for router SSR2 is as follows:

The CLI configuration for router SSR3 is as follows:

interface create ip to-R2 address-netmask 17.122.128.4/16 port et.4.2 interface create ip to-R4 address-netmask 18.122.128.4/16 port et.4.4 ip add route 16.122.0.0/16 gateway 17.122.128.3

The gated.conf file for router SSR3 is as follows:

The CLI configuration for router SSR4 is as follows:

bgp create peer-group ebgp\_multihop autonomous-system 64801 type external bgp add peer-host 18.122.128.2 group ebgp\_multihop ! ! Specify the gateway option, which indicates EBGP multihop. Set the ! gateway option to the address of the router that has a route to the ! peer. ! bgp set peer-host 18.122.128.2 gateway 16.122.128.3 group ebgp\_multihop

The gated.conf file for router SSR4 is as follows:

```
autonomoussystem 64800 ;
routerid 0.0.0.1 ;
bgp yes {
    traceoptions state ;
    group type external peeras 64801
    {
        peer 18.122.128.2
        gateway 16.122.128.3
```

## **Community Attribute Example**

The following configuration illustrates the BGP community attribute. Community is specified as one of the parameters in the **optional attributes list** option of the **ip-router policy create** command.

Figure 12 shows a BGP configuration where the specific community attribute is used. Figure 13 shows a BGP configuration where the well-known community attribute is used.

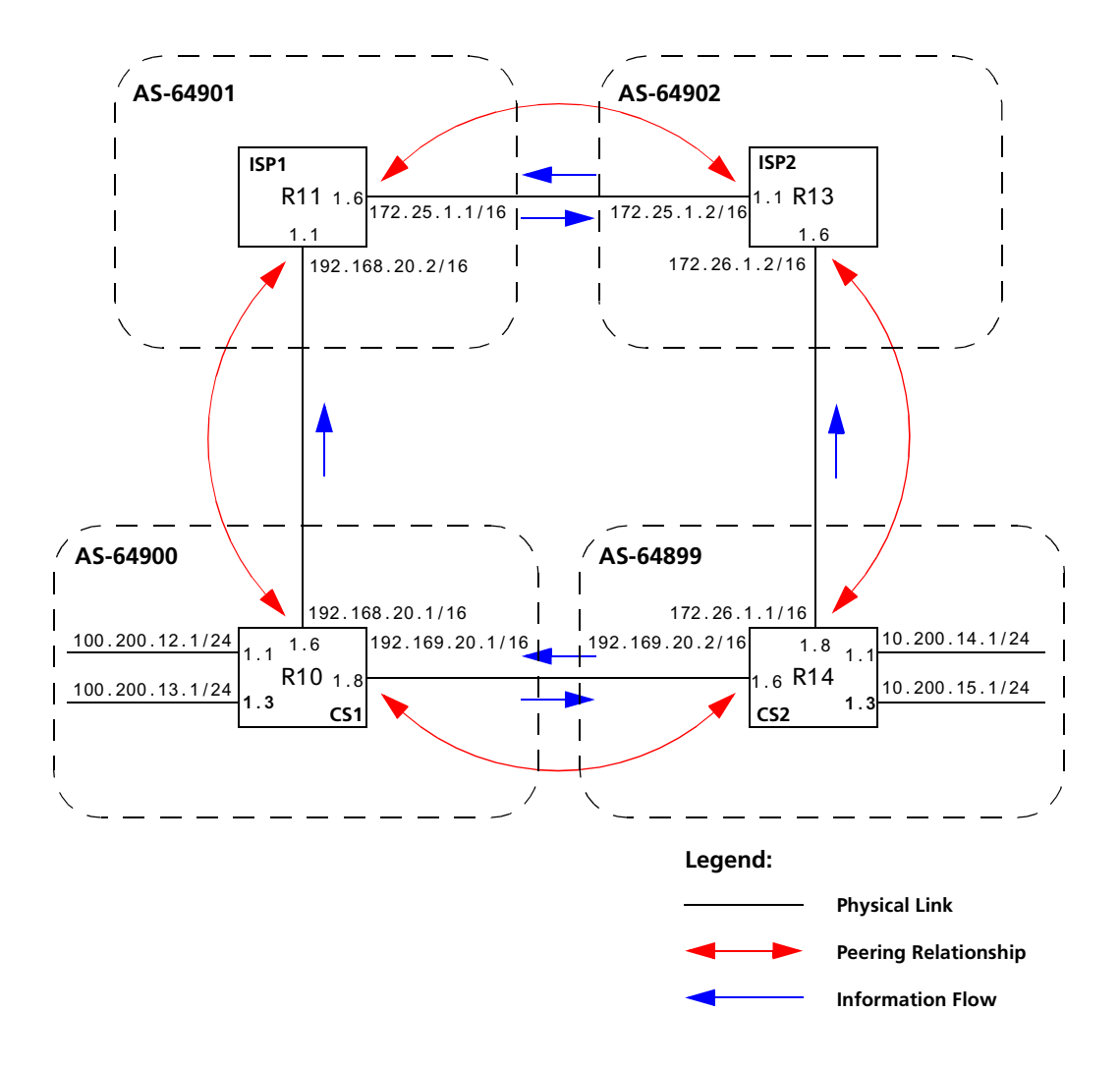

Figure 12. Sample BGP Configuration (Specific Community)

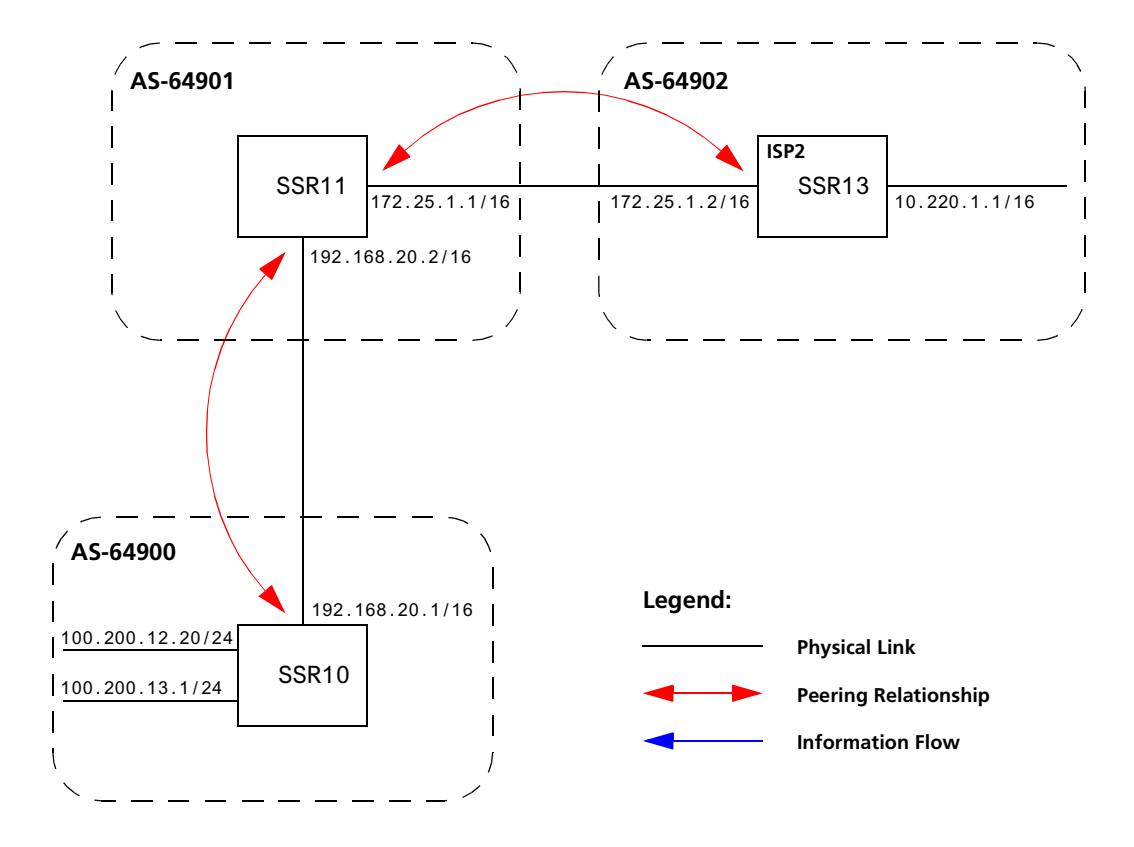

Figure 13. Sample BGP Configuration (Well-Known Community)

The Community attribute can be used in three ways:

- 1. In a BGP Group statement: Any packets sent to this group of BGP peers will have the communities attribute in the BGP packet modified to be this communities attribute value from this AS.
- 2. In an Import Statement: Any packets received from a BGP peer will be checked for the community attribute. The **optional-attributes-list** option of the **ip-router policy create** command allows the specification of an import policy based on optional path attributes (for instance, the community attribute) found in the BGP update. If multiple communities are specified in the **optional-attributes-list** option, only updates carrying all of the specified communities will be matched. If **well-known-community none** is specified, only updates lacking the community attribute will be matched.

Note that it is quite possible for several BGP import clauses to match a given update. If more than one clause matches, the first matching clause will be used; all later matching clauses will be ignored. For this reason, it is generally desirable to order import clauses from most to least specific. An import clause without an **optional**-attributes-list option will match any update with any (or no) communities.

In Figure 13, router SSR11 has the following configuration:

```
# Create an optional attribute list with identifier color1 for a community
# attribute (community-id 160 AS 64901)
#
ip-router policy create optional-attributes-list color1 community-id 160
    autonomous-system 64901
#
# Create an optional attribute list with identifier color2 for a community
# attribute (community-id 155 AS 64901)
#
ip-router policy create optional-attributes-list color2 community-id 155
    autonomous-system 64901
#
# Create a BGP import source for importing routes from AS 64900 containing the
# community attribute (community-id 160 AS 64901). This import source is given an
# identifier 901color1 and sequence-number 1.
#
ip-router policy create bgp-import-source 901color1 optional-attributes-list
    color1 autonomous-system 64900 sequence-number 1
ip-router policy create bgp-import-source 901color2 optional-attributes-list
   color2 autonomous-system 64900 sequence-number 2
ip-router policy create bgp-import-source 901color3 optional-attributes-list
    color1 autonomous-system 64902 sequence-number 3
ip-router policy create bgp-import-source 901color4 optional-attributes-list
    color2 autonomous-system 64902 sequence-number 4
#
# Import all routes matching BGP import source 901color1 (from AS 64900 having
# community attribute with ID 160 AS 64901) with a preference of 160
#
ip-router policy import source 901color1 network all preference 160
ip-router policy import source 901color2 network all preference 155
ip-router policy import source 901color3 network all preference 160
ip-router policy import source 901color4 network all preference 155
```

In Figure 13, router SSR13 has the following configuration:

| ip-router policy create optional-attributes-list color1 community-id 160     |
|------------------------------------------------------------------------------|
| autonomous-system 64902                                                      |
| ip-router policy create optional-attributes-list color2 community-id 155     |
| autonomous-system 64902                                                      |
| ip-router policy create bgp-import-source 902color1 optional-attributes-list |
| color1 autonomous-system 64899 sequence-number 1                             |
| ip-router policy create bgp-import-source 902color2 optional-attributes-list |
| color2 autonomous-system 64899 sequence-number 2                             |
| ip-router policy create bgp-import-source 902color3 optional-attributes-list |
| color1 autonomous-system 64901 sequence-number 3                             |
| ip-router policy create bgp-import-source 902color4 optional-attributes-list |
| color2 autonomous-system 64901 sequence-number 4                             |
| ip-router policy import source 902color1 network all preference 160          |
| ip-router policy import source 902color2 network all preference 155          |
| ip-router policy import source 902color3 network all preference 160          |
|                                                                              |

3. In an Export Statement: The **optional-attributes-list** option of the **ip-router policy create bgp-export-destination** command may be used to send the BGP community attribute. Any communities specified with the **optional-attributes-list** option are sent in addition to any received in the route or specified with the group. In Figure 13, router SSR10 has the following configuration:

```
#
# Create an optional attribute list with identifier color1 for a community
# attribute (community-id 160 AS 64902)
#
ip-router policy create optional-attributes-list color1 community-id 160
   autonomous-system 64902
#
# Create an optional attribute list with identifier color2 for a community
# attribute (community-id 155 AS 64902)
#
ip-router policy create optional-attributes-list color2 community-id 155
   autonomous-system 64902
#
# Create a direct export source
#
ip-router policy create direct-export-source 900toanydir metric 10
#
# Create BGP export-destination for exporting routes to AS 64899 containing the
# community attribute (community-id 160 AS 64902). This export-destination has an
# identifier 900to899dest
#
ip-router policy create bgp-export-destination 900to899dest autonomous-system
   64899 optional-attributes-list color1
ip-router policy create bgp-export-destination 900to901dest autonomous-system
   64901 optional-attributes-list color2
# Export routes to AS 64899 with the community attribute (community-id 160 AS
# 64902)
#
ip-router policy export destination 900to899dest source 900toanydir network all
ip-router policy export destination 900to901dest source 900toanydir network all
```

In Figure 13, router SSR14 has the following configuration:

Any communities specified with the **optional-attributes-list** option are sent in addition to any received with the route or associated with a BGP export destination.

SmartSwitch Router User Reference Manual

The community attribute may be a single community or a set of communities. A maximum of 10 communities may be specified.

The community attribute can take any of the following forms:

• Specific community

The specific community consists of the combination of the AS-value and community ID.

• Well-known-community no-export

Well-known-community no-export is a special community which indicates that the routes associated with this attribute must not be advertised outside a BGP confederation boundary. Since the SSR's implementation does not support Confederations, this boundary is an AS boundary.

For example, router SSR10 in Figure 13 has the following configuration:

```
ip-router policy create optional-attributes-list noexport well-known-
community no-export
ip-router policy create bgp-export-destination 900to901dest autonomous-
system 64901 optional-attributes-list noexport
ip-router policy export destination 900to901dest source 900to901src
network all
ip-router policy export destination 900to901dest source 900to901dir
network all
```

• Well-known-community no-advertise

Well-known-community no-advertise is a special community indicating that the routes associated with this attribute must not be advertised to other bgp peers. A packet can be modified to contain this attribute and passed to its neighbor. However, if a packet is received with this attribute, it cannot be transmitted to another BGP peer.

Well-known-community no-export-subconfed

Well-known-community no-export-subconfed is a special community indicating the routes associated with this attribute must not be advertised to external BGP peers. (This includes peers in other members' autonomous systems inside a BGP confederation.)

A packet can be modified to contain this attribute and passed to its neighbor. However, if a packet is received with this attribute, the routes (prefix-attribute pair) cannot be advertised to an external BGP peer.

Well-known-community none

This is not actually a community, but rather a keyword that specifies that a received BGP update is only to be matched if no communities are present. It has no effect when originating communities.

#### **Notes on Using Communities**

When originating BGP communities, the set of communities that is actually sent is the union of the communities received with the route (if any), those specified in group policy (if any), and those specified in export policy (if any).

When receiving BGP communities, the update is only matched if all communities specified in the **optional-attributes-list** option of the **ip-router policy create** command are present in the BGP update. (If additional communities are also present in the update, it will still be matched.)

## **Local Preference Examples**

There are two methods of specifying the local preference with the **bgp set peer-group** command:

- Setting the **local-pref** option. This option can only be used for the internal, routing, and IGP group types and is not designed to be sent outside of the AS.
- Setting the **set-pref** option, which allows GateD to set the local preference to reflect GateD's own internal preference for the route, as given by the global protocol preference value. Note that in this case, local preference is a function of the GateD preference and set-pref options.

Figure 14 shows a BGP configuration that uses the BGP local preference attribute in a sample BGP configuration with two autonomous systems. All traffic exits Autonomous System 64901 through the link between router SSR13 and router SSR11. This is accomplished by configuring a higher local preference on router SSR13 than on router

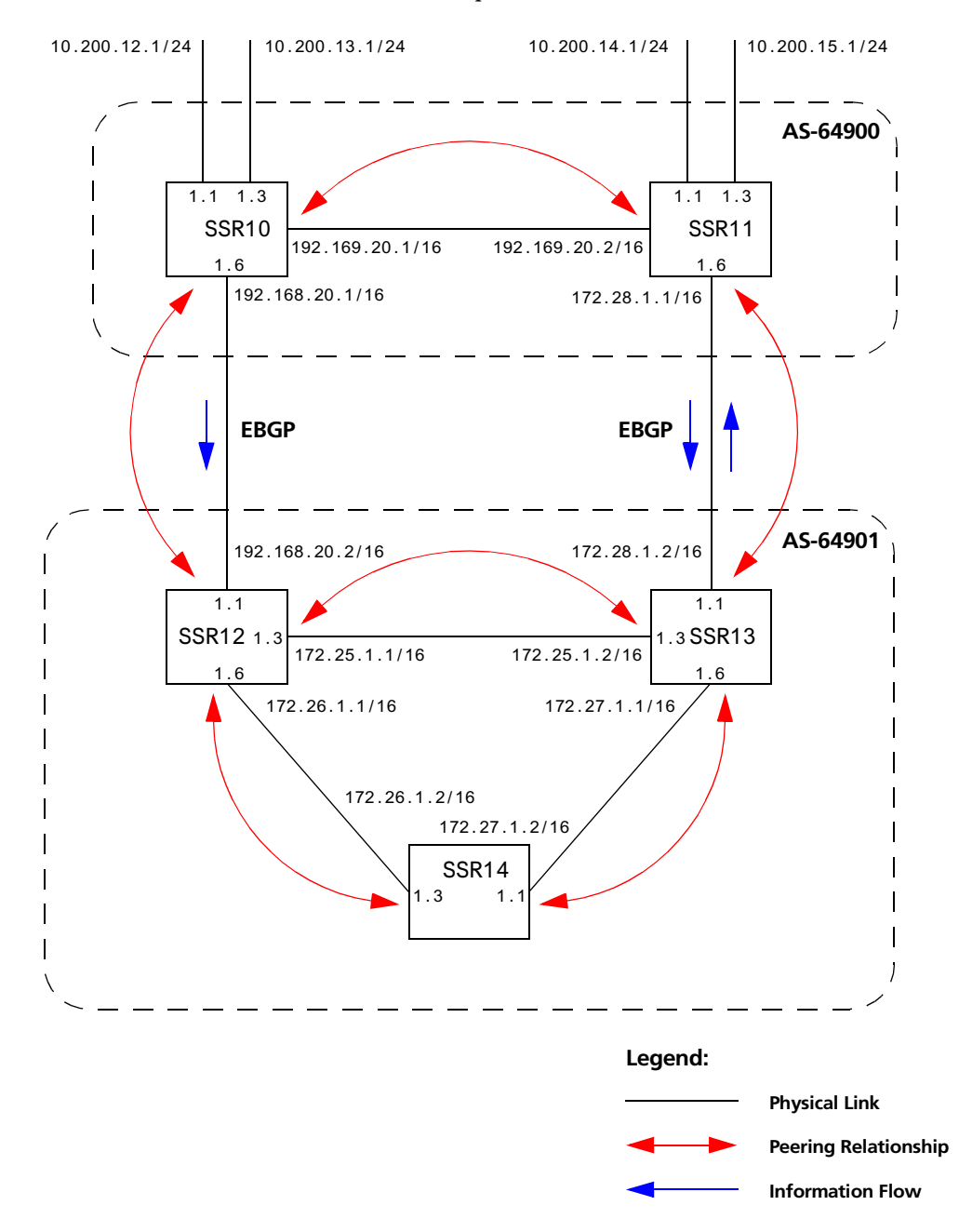

SSR12. Because local preference is exchanged between the routers within the AS, all traffic from AS 64901 is sent to SSR13 as the exit point.

Figure 14. Sample BGP Configuration (Local Preference)

The following sections explain how to configure the local preference using the **local-pref** and the **set-pref** options.

#### Using the local-pref Option

For router SSR12's CLI configuration file, **local-pref** is set to 194:

bgp set peer-group as901 local-pref 194

For router SSR13, **local-pref** is set to 204.

```
bgp set peer-group as901 local-pref 204
```

#### Using the set-pref Option

The formula used to compute the local preference is as follows:

- Local\_Pref = 254 (global protocol preference for this route) + set-pref metric
- **Note:** A value greater than 254 will be reset to 254. GateD will only send Local\_Pref values between 0 and 254.

In a mixed GateD and non-GateD network, the non-GateD IBGP implementation may send Local\_Pref values that are greater than 254. When operating a mixed network of this type, you should make sure that all routers are restricted to sending Local\_Pref values in the range metric to 254.

In router SSR12's CLI configuration file, the import preference is set to 160:

```
#
#
Set the set-pref metric for the IBGP peer group
#
bgp set peer-group as901 set-pref 100
ip-router policy create bgp-import-source as900 autonomous-system 64900
preference 160
```

Using the formula for local preference  $[Local_Pref = 254 - (global protocol preference for this route) + metric]$ , the Local\_Pref value put out by router SSR12 is 254 - 160+100 = 194.

For router SSR13, the import preference is set to 150. The Local\_Pref value put out by router SSR13 is 254 - 150+100 = 204.

```
ip-router policy create bgp-import-source as900 autonomous-system 64900
    preference 150
```

Note the following when using the **set-pref** option:

• All routers in the same network that are running GateD and participating in IBGP should use the **set-pref** option, and the **set-pref** metric should be set to the same value.
For example, in Figure 14, routers SSR12, SSR13, and SSR14 have the following line in their CLI configuration files:

bgp set peer-group as901 set-pref 100

• The value of the **set-pref** option should be consistent with the import policy in the network.

The metric value should be set high enough to avoid conflicts between BGP routes and IGP or static routes. For example, if the import policy sets GateD preferences ranging from 170 to 200, a set-pref metric of 170 would make sense. You should set the metric high enough to avoid conflicts between BGP routes and IGP or static routes.

## Multi-Exit Discriminator Attribute Example

Multi-Exit Discriminator (MED) is a BGP attribute that affects the route selection process. MED is used on external links to discriminate among multiple exit or entry points to the same neighboring AS. All other factors being equal, the exit or entry point with a lower metric should be preferred. If received over external links, the MED attribute may be propagated over internal links to other BGP speakers within the same AS. The MED attribute is never propagated to other BGP speakers in neighboring autonomous systems.

Figure 15 shows a sample BGP configuration where the MED attribute has been used.

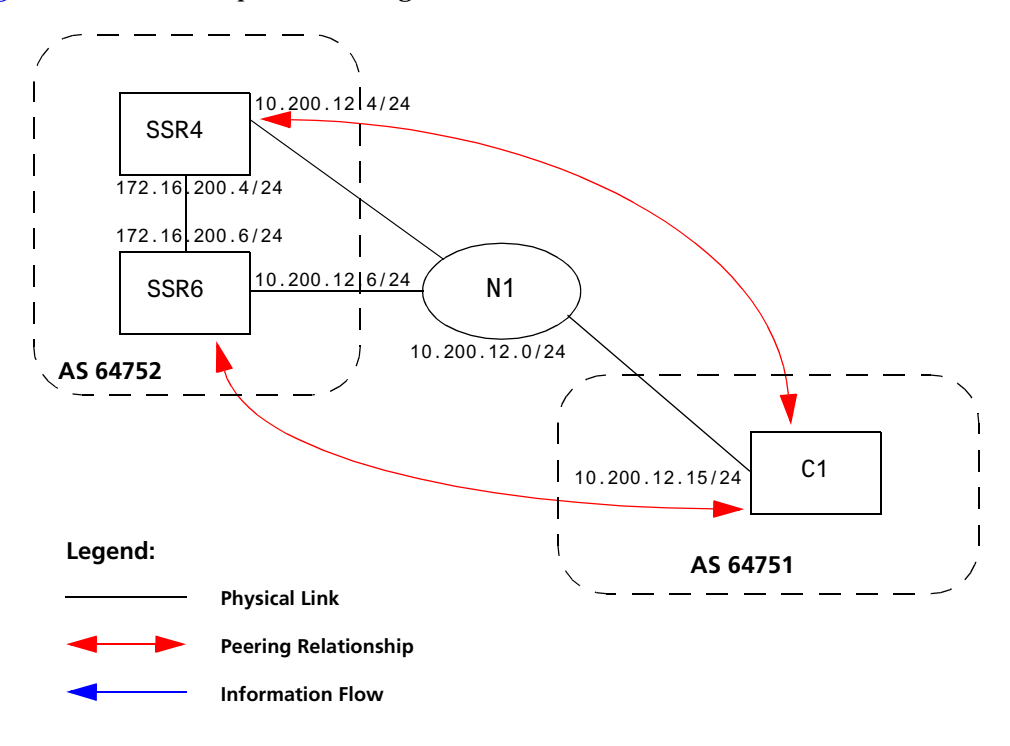

Figure 15. Sample BGP Configuration (MED Attribute)

SmartSwitch Router User Reference Manual

Routers SSR4 and SSR6 inform router C1 about network 172.16.200.0/24 through External BGP (EBGP). Router SSR6 announced the route with a MED of 10, whereas router SSR4 announces the route with a MED of 20. Of the two EBGP routes, router C1 chooses the one with a smaller MED. Thus router C1 prefers the route from router SSR6, which has a MED of 10.

Router SSR4 has the following CLI configuration:

```
bgp create peer-group pg752to751 type external autonomous-system 64751
bgp add peer-host 10.200.12.15 group pg752to751
#
# Set the MED to be announced to peer group pg752to751
#
bgp set peer-group pg752to751 metric-out 20
```

Router SSR6 has the following CLI configuration:

```
bgp create peer-group pg752to751 type external autonomous-system 64751
bgp add peer-host 10.200.12.15 group pg752to751
bgp set peer-group pg752to751 metric-out 10
```

## **EBGP Aggregation Example**

Figure 16 shows a simple EBGP configuration in which one peer is exporting an aggregated route to its upstream peer and restricting the advertisement of contributing routes to the same peer. The aggregated route is 212.19.192.0/19.

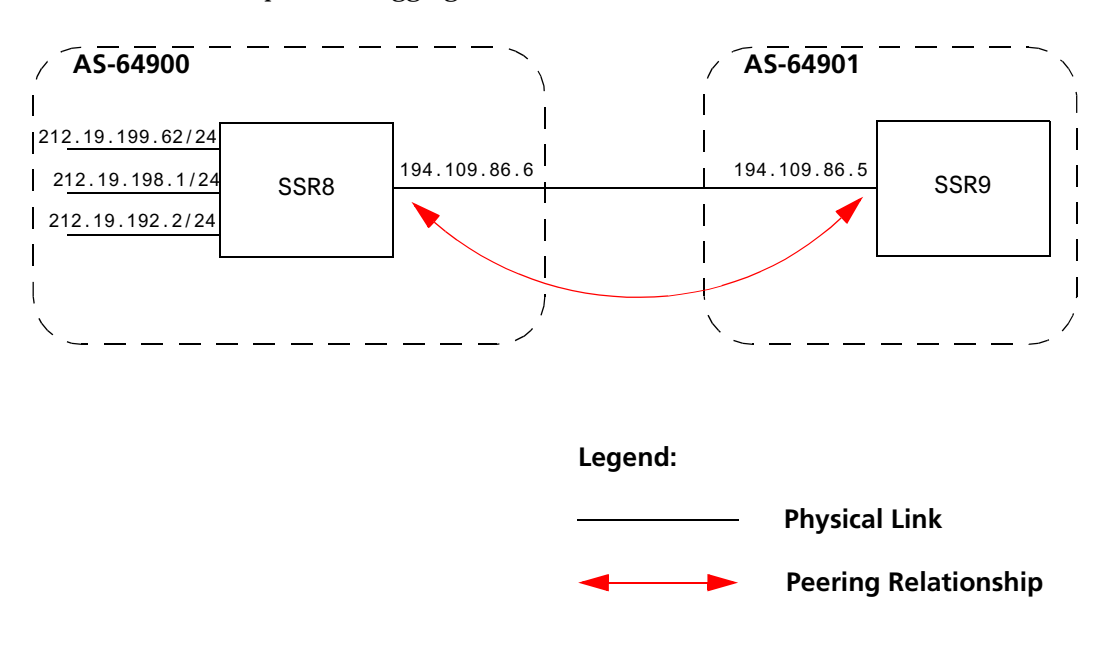

Figure 16. Sample BGP Configuration (Route Aggregation)

SmartSwitch Router User Reference Manual

Router SSR8 has the following CLI configuration:

```
interface add ip xleapnl address-netmask 212.19.192.2/24
interface create ip hobbygate address-netmask 212.19.199.62/24 port
    et.1.2
interface create ip xenosite address-netmask 212.19.198.1/24 port
    et.1.7
interface add ip 1o0 address-netmask 212.19.192.1/30
bgp create peer-group webnet type external autonomous system 64901
bgp add peer-host 194.109.86.5 group webnet
#
# Create an aggregate route for 212.19.192.0/19 with all its subnets as
# contributing routes
#
ip-router policy summarize route 212.19.192.0/19
ip-router policy redistribute from-proto aggregate to-proto bgp target-
    as 64901 network 212.19.192.0/19
ip-router policy redistribute from-proto direct to-proto bgp target-as
    64901 network all restrict
```

Router SSR9 has the following CLI configuration:

```
bgp create peer-group rtr8 type external autonomous system 64900 bgp add peer-host 194.109.86.6 group rtr8
```

## **Route Reflection Example**

In some ISP networks, the internal BGP mesh becomes quite large, and the IBGP full mesh does not scale well. For such situations, route reflection provides a way to alleviate the need for a full IBGP mesh. In route reflection, the clients peer with the route reflector and exchange routing information with it. In turn, the route reflector passes on (reflects) information between clients.

The IBGP peers of the route reflector fall under two categories: clients and non-clients. A route reflector and its clients form a cluster. All peers of the route reflector that are not part of the cluster are non-clients. The SSR supports client peers as well as non-client peers of a route reflector.

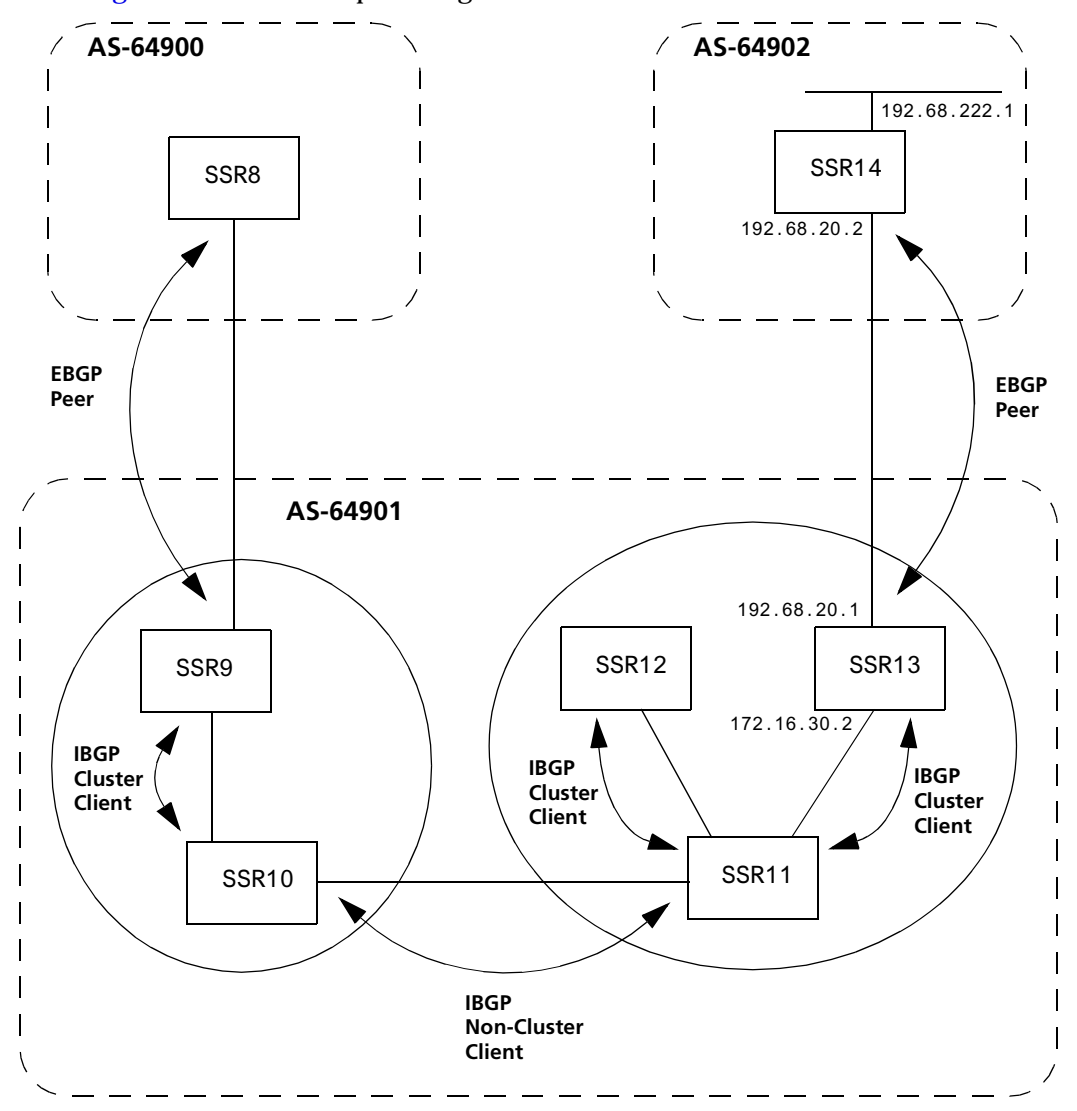

Figure 17 shows a sample configuration that uses route reflection.

Figure 17. Sample BGP Configuration (Route Reflection)

In this example, there are two clusters. Router SSR10 is the route reflector for the first cluster and router SSR11 is the route reflector for the second cluster. Router SSR10 has router SSR9 as a client peer and router SSR11 as a non-client peer.

The following line in router SSR10's configuration file causes it to be a route reflector.

bgp set peer-group SSR9 reflector-client

Router SSR11 has router SSR12 and router SSR13 as client peers and router SSR10 as nonclient peer. The following line in router SSR11's configuration file specifies it to be a route reflector

bgp set peer-group rtr11 reflector-client

Even though the IBGP Peers are not fully meshed in AS 64901, the direct routes of router SSR14, that is, 192.68.222.0/24 in AS 64902 (which are redistributed in BGP) do show up in the route table of router SSR8 in AS64900, as shown below:

| * Route Table (FIB) of Rout | ************************************** |        |       |
|-----------------------------|----------------------------------------|--------|-------|
| rtr-8# ip show routes       | · · · · · · · · · · · · · · · · · · ·  |        |       |
| Destination                 | Gateway                                | Owner  | Netif |
| 10.50.0.0/16                | directly connected                     |        | en    |
| 127.0.0.0/8                 | 127.0.0.1                              | Static | lo    |
| 127.0.0.1                   | 127.0.0.1                              | -      | lo    |
| 172.16.20.0/24              | directly connected                     | -      | mls1  |
| 172.16.70.0/24              | 172.16.20.2                            | BGP    | mls1  |
| 172.16.220.0/24             | 172.16.20.2                            | BGP    | mls1  |
| 192.68.11.0/24              | directly connected                     | -      | mlsO  |
| 192.68.20.0/24              | 172.16.20.2                            | BGP    | mls1  |
| 192.68.222.0/24             | 172.16.20.2                            | BGP    | mls1  |

The direct routes of router SSR8, i.e. 192.68.11.0/24 in AS64900 (which are redistributed in BGP), do show up in the route table of router SSR14 in AS64902, as shown below:

| <pre>************************************</pre> |                    |        |       |
|-------------------------------------------------|--------------------|--------|-------|
| Destination                                     | Gateway            | Owner  | Netif |
|                                                 |                    |        |       |
| 10.50.0.0/16                                    | directly connected | -      | en0   |
| 127.0.0.0/8                                     | 127.0.0.1          | Static | 100   |
| 127.0.0.1                                       | 127.0.0.1          | -      | 100   |
| 172.16.20.0/24                                  | 192.68.20.1        | BGP    | mls1  |
| 172.16.30.0/24                                  | 192.68.20.1        | BGP    | mls1  |
| 172.16.90.0/24                                  | 192.68.20.1        | BGP    | mls1  |
| 192.68.11.0/24                                  | 192.68.20.1        | BGP    | mls1  |
| 192.68.20.0/24                                  | directly connected | -      | m]s1  |
| 192.68.222.0/24                                 | directly connected | -      | mls0  |

SmartSwitch Router User Reference Manual

#### **Notes on Using Route Reflection**

- Two types of route reflection are supported:
  - By default, all routes received by the route reflector from a client are sent to all internal peers (including the client's group, but not the client itself).
  - If the no-client-reflect option is enabled, routes received from a route reflection client are sent only to internal peers that are not members of the client's group. In this case, the client's group must itself be fully meshed.

In either case, all routes received from a non-client internal peer are sent to all route reflection clients.

- Typically, a single router acts as the reflector for a cluster of clients. However, for redundancy, two or more may also be configured to be reflectors for the same cluster. In this case, a cluster ID should be selected to identify all reflectors serving the cluster, using the **clusterid** option. Gratuitous use of multiple redundant reflectors is not advised, since it can lead to an increase in the memory required to store routes on the redundant reflectors' peers.
- No special configuration is required on the route reflection clients. From a client's perspective, a route reflector is simply a normal IBGP peer. Any BGP version 4 speaker can be a reflector client.
- It is necessary to export routes from the local AS into the local AS when acting as a route reflector.

To accomplish this, routers SSR10 and SSR11 have the following line in their configuration files:

```
ip-router policy redistribute from-proto bgp source-as 64901 to-
proto bgp target-as 64901
```

• If the cluster ID is changed, all BGP sessions with reflector clients will be dropped and restarted.

# Chapter 13 Routing Policy Configuration Guide

# **Route Import and Export Policy Overview**

The SSR family of routers supports extremely flexible routing policies. The SSR allows the network administrator to control import and export of routing information based on criteria including:

- Individual protocol
- Source and destination autonomous system
- Source and destination interface
- Previous hop router
- Autonomous system path
- Tag associated with routes
- Specific destination address

The network administrator can specify a preference level for each combination of routing information being imported by using a flexible masking capability.

The SSR also provides the ability to create advanced and simple routing policies. Simple routing policies provide a quick route redistribution between various routing protocols (RIP and OSPF). Advanced routing policies provide more control over route redistribution.

## Preference

Preference is the value the SSR routing process uses to order preference of routes from one protocol or peer over another. Preference can be set using several different configuration commands. Preference can be set based on one network interface over another, from one protocol over another, or from one remote gateway over another. Preference may not be used to control the selection of routes within an Interior Gateway Protocol (IGP). This is accomplished automatically by the protocol based on metric.

Preference may be used to select routes from the same Exterior Gateway Protocol (EGP) learned from different peers or autonomous systems. Each route has only one preference value associated with it, even though the preference can be set at many places using configuration commands. The last or most specific preference value set for a route is the value used. A preference value is an arbitrarily assigned value used to determine the order of routes to the same destination in a single routing database. The active route is chosen by the lowest preference value.

A default preference is assigned to each source from which the SSR routing process receives routes. Preference values range from 0 to 255 with the lowest number indicating the most preferred route.

The following table summarizes the default preference values for routes learned in various ways. The table lists the CLI commands that set preference, and shows the types of routes to which each CLI command applies. A default preference for each type of route is listed, and the table notes preference precedence between protocols. The narrower the scope of the statement, the higher precedence its preference value is given, but the smaller the set of routes it affects.

| Preference                         | Defined by CLI Command                            | Default |
|------------------------------------|---------------------------------------------------|---------|
| Direct connected networks          | ip-router global set interface                    | 0       |
| OSPF routes                        | ospf                                              | 10      |
| Static routes from config          | ip add route                                      | 60      |
| RIP routes                         | rip set preference                                | 100     |
| Point-to-point interface           |                                                   | 110     |
| Routes to interfaces that are down | ip-router global set interface<br>down-preference | 120     |
| Aggregate/generate routes          | aggr-gen                                          | 130     |
| OSPF AS external routes            | ospf set ase-defaults preference                  | 150     |
| BGP routes                         | bgp set preference                                | 170     |

#### **Table 8. Default Preference Values**

## **Import Policies**

Import policies control the importation of routes from routing protocols and their installation in the routing databases (Routing Information Base and Forwarding Information Base). Import Policies determine which routes received from other systems are used by the SSR routing process. Every import policy can have up to two components:

- Import-Source
- Route-Filter

#### Import-Source

This component specifies the source of the imported routes. It can also specify the preference to be associated with the routes imported from this source.

The routes to be imported can be identified by their associated attributes:

- Type of the source protocol (RIP, OSPF, BGP).
- Source interface or gateway from which the route was received.
- Source autonomous system from which the route was learned.
- AS path associated with a route. Besides autonomous system, BGP also supports importation of routes using AS path regular expressions and AS path options.
- If multiple communities are specified using the optional-attributes-list, only updates carrying all of the specified communities will be matched. If the specified optional-attributes-list has the value **none** for the **well-known-community** option, then only updates lacking the community attribute will be matched.

In some cases, a combination of the associated attributes can be specified to identify the routes to be imported.

**Note:** It is quite possible for several BGP import policies to match a given update. If more than one policy matches, the first matching policy will be used. All later matching policies will be ignored. For this reason, it is generally desirable to order import policies from most to least specific. An import policy with an optional-attributes-list will match any update with any (or no) communities.

The importation of RIP routes may be controlled by source interface and source gateway. RIP does not support the use of preference to choose between RIP routes. That is left to the protocol metrics.

Due to the nature of OSPF, only the importation of ASE routes may be controlled. OSPF intra-and inter-area routes are always imported into the routing table with a preference of 10. If a tag is specified with the import policy, routes with the specified tag will only be imported.

It is only possible to restrict the importation of OSPF ASE routes when functioning as an AS border router.

Like the other interior protocols, preference cannot be used to choose between OSPF ASE routes. That is done by the OSPF costs.

#### **Route-Filter**

This component specifies the individual routes which are to be imported or restricted. The preference to be associated with these routes can also be explicitly specified using this component.

The preference associated with the imported routes are inherited unless explicitly specified. If there is no preference specified with a route-filter, then the preference is inherited from the one specified with the import-source.

Every protocol (RIP, OSPF, and BGP) has a configurable parameter that specifies the default-preference associated with routes imported to that protocol. If a preference is not explicitly specified with the route-filter, as well as the import-source, then it is inherited from the default-preference associated with the protocol for which the routes are being imported.

### **Export Policies**

Export policies control the redistribution of routes to other systems. They determine which routes are advertised by the Unicast Routing Process to other systems. Every export policy can have up to three components:

- Export-Destination
- Export-Source
- Route-Filter

#### **Export-Destination**

This component specifies the destination where the routes are to be exported. It also specifies the attributes associated with the exported routes. The interface, gateway, or the autonomous system to which the routes are to be redistributed are a few examples of export-destinations. The metric, type, tag, and AS-Path are a few examples of attributes associated with the exported routes.

#### **Export-Source**

This component specifies the source of the exported routes. It can also specify the metric to be associated with the routes exported from this source.

The routes to be exported can be identified by their associated attributes:

- Their protocol type (RIP, OSPF, BGP, Static, Direct, Aggregate).
- Interface or the gateway from which the route was received.
- Autonomous system from which the route was learned.
- AS path associated with a route. When BGP is configured, all routes are assigned an AS path when they are added to the routing table. For interior routes, this AS path specifies IGP as the origin and no ASs in the AS path (the current AS is added when the route is exported). For BGP routes, the AS path is stored as learned from BGP.
- Tag associated with a route. Both OSPF and RIP version 2 currently support tags. All other protocols have a tag of zero.

In some cases, a combination of the associated attributes can be specified to identify the routes to be exported.

#### **Route-Filter**

This component specifies the individual routes which are to exported or restricted. The metric to be associated with these routes can also be explicitly specified using this component.

The metric associated with the exported routes are inherited unless explicitly specified. If there is no metric specified with a route-filter, then the metric is inherited from the one specified with the export-source.

If a metric was not explicitly specified with both the route-filter and the export-source, then it is inherited from the one specified with the export-destination.

Every protocol (RIP, OSPF, and BGP) has a configurable parameter that specifies the default-metric associated with routes exported to that protocol. If a metric is not explicitly specified with the route-filter, export-source as well as export-destination, then it is inherited from the default-metric associated with the protocol to which the routes are being exported.

## **Specifying a Route Filter**

Routes are filtered by specifying a route-filter that will match a certain set of routes by destination, or by destination and mask. Among other places, route filters are used with martians and in import and export policies.

The action taken when no match is found is dependent on the context. For instance, a route that does match any of the route-filters associated with the specified import or export policies is rejected.

A route will match the most specific filter that applies. Specifying more than one filter with the same destination, mask, and modifiers generates an error.

There are three possible formats for a route filter. Not all of these formats are available in all places. In most cases, it is possible to associate additional options with a filter. For example, while creating a martian, it is possible to specify the **allow** option, while creating an import policy, one can specify a **preference**, and while creating an export policy one can specify a **metric**.

The three forms of a route-filter are:

Network [exact | refines | between number,number]
Network/mask [exact | refines | between number,number]
Network/masklen [exact | refines | between number,number]

Matching usually requires both an address and a mask, although the mask is implied in the shorthand forms listed below. These three forms vary in how the mask is specified. In the first form, the mask is implied to be the natural mask of the network. In the second, the mask is explicitly specified. In the third, the mask is specified by the number of contiguous one bits.

If no optional parameters (exact, refines, or between) are specified, any destination that falls in the range given by the network and mask is matched, so the mask of the destination is ignored. If a natural network is specified, the network, any subnets, and any hosts will be matched. Three optional parameters that cause the mask of the destination to also be considered are:

- **Exact:** Specifies that the mask of the destination must match the supplied mask exactly. This is used to match a network, but no subnets or hosts of that network.
- **Refines:** Specifies that the mask of the destination must be more specified (i.e., longer) than the filter mask. This is used to match subnets and/or hosts of a network, but not the network.
- **Between number, number:** Specifies that the mask of the destination must be as or more specific (i.e., as long as or longer) than the lower limit (the first number parameter) and no more specific (i.e., as long as or shorter) than the upper limit (the second number). Note that exact and refines are both special cases of between.

## **Aggregates and Generates**

Route aggregation is a method of generating a more general route, given the presence of a specific route. It is used, for example, at an autonomous system border to generate a route to a network to be advertised via BGP given the presence of one or more subnets of that network learned via OSPF. The routing process does not perform any aggregation unless explicitly requested.

Route aggregation is also used by regional and national networks to reduce the amount of routing information passed around. With careful allocation of network addresses to clients, regional networks can just announce one route to regional networks instead of hundreds.

Aggregate routes are not actually used for packet forwarding by the originator of the aggregate route, but only by the receiver (if it wishes). Instead of requiring a route-peer to know about individual subnets which would increase the size of its routing table, the peer is only informed about an aggregate-route which contains all the subnets.

Like export policies, aggregate-routes can have up to three components:

- Aggregate-Destination
- Aggregate-Source
- Route-Filter

#### **Aggregate-Destination**

This component specifies the aggregate/summarized route. It also specifies the attributes associated with the aggregate route. The preference to be associated with an aggregate route can be specified using this component.

#### Aggregate-Source

This component specifies the source of the routes contributing to an aggregate/summarized route. It can also specify the preference to be associated with the contributing routes from this source. This preference can be overridden by explicitly specifying a preference with the route-filter.

The routes contributing to an aggregate can be identified by their associated attributes:

- Protocol type (RIP, OSPF, BGP, Static, Direct, Aggregate).
- Autonomous system from which the route was learned.
- AS path associated with a route. When BGP is configured, all routes are assigned an AS path when they are added to the routing table. For interior routes, this AS path specifies IGP as the origin and no ASs in the AS path (the current AS is added when the route is exported). For BGP routes, the AS path is stored as learned from BGP.
- Tag associated with a route. Both OSPF and RIP version 2 currently support tags. All other protocols have a tag of zero.

In some cases, a combination of the associated attributes can be specified to identify the routes contributing to an aggregate.

#### **Route-Filter**

This component specifies the individual routes that are to be aggregated or summarized. The preference to be associated with these routes can also be explicitly specified using this component.

The contributing routes are ordered according to the aggregation preference that applies to them. If there is more than one contributing route with the same aggregating preference, the route's own preferences are used to order the routes. The preference of the aggregate route will be that of contributing route with the lowest aggregate preference.

A route may only contribute to an aggregate route that is more general than itself; it must match the aggregate under its mask. Any given route may only contribute to one aggregate route, which will be the most specific configured, but an aggregate route may contribute to a more general aggregate.

An aggregate-route only comes into existence if at least one of its contributing routes is active.

## Authentication

Authentication guarantees that routing information is only imported from trusted routers. Many protocols like RIP V2 and OSPF provide mechanisms for authenticating protocol exchanges. A variety of authentication schemes can be used. Authentication has two components – an Authentication Method and an Authentication Key. Many protocols allow different authentication methods and keys to be used in different parts of the network.

#### **Authentication Methods**

There are mainly two authentication methods:

**Simple Password:** In this method, an authentication key of up to 8 characters is included in the packet. If this does not match what is expected, the packet is discarded. This method provides little security, as it is possible to learn the authentication key by watching the protocol packets.

**MD5**: This method uses the MD5 algorithm to create a crypto-checksum of the protocol packet and an authentication key of up to 16 characters. The transmitted packet does not contain the authentication key itself; instead, it contains a crypto-checksum, called the digest. The receiving router performs a calculation using the correct authentication key and discard the packet if the digest does not match. In addition, a sequence number is maintained to prevent the replay of older packets. This method provides a much stronger assurance that routing data originated from a router with a valid authentication key.

Many protocols allow the specification of two authentication keys per interface. Packets are always sent using the primary keys, but received packets are checked with both the primary and secondary keys before being discarded.

#### Authentication Keys and Key Management

An authentication key permits the generation and verification of the authentication field in protocol packets. In many situations, the same primary and secondary keys are used on several interfaces of a router. To make key management easier, the concept of a *key-chain* was introduced. Each key-chain has an identifier and can contain up to two keys. One key is the primary key and other is the secondary key. Outgoing packets use the primary authentication key, but incoming packets may match either the primary or secondary authentication key. In Configure mode, instead of specifying the key for each interface (which can be up to 16 characters long), you can specify a key-chain identifier.

The SSR supports MD5 specification of OSPF RFC 2178 which uses the MD5 algorithm and an authentication key of up to 16 characters. Thus there are now three authentication schemes available per interface: none, simple and RFC 2178 OSPF MD5 authentication. It is possible to configure different authentication schemes on different interfaces.

RFC 2178 allows multiple MD5 keys per interface. Each key has two times associated with the key:

- A time period that the key will be generated
- A time period that the key will be accepted

The SSR only allows one MD5 key per interface. Also, there are no options provided to specify the time period during which the key would be generated and accepted; the specified MD5 key is always generated and accepted. Both these limitations would be removed in a future release.

# **Configuring Simple Routing Policies**

Simple routing policies provide an efficient way for routing information to be exchanged between routing protocols. The **redistribute** command can be used to redistribute routes from one routing domain into another routing domain. Redistribution of routes between routing domains is based on route policies. A route policy is a set of conditions based on which routes are redistributed. While the **redistribute** command may fulfill the export policy requirement for most users, complex export policies may require the use of the commands listed under Export Policies.

The general syntax of the redistribute command is as follows:

ip-router policy redistribute from-proto <protocol> to-proto <protocol> [network <ipAddrmask> [exact | refines | between <low-high>]] [metric <number> | restrict] [source-as <number>] [target-as <number>] The **from-proto** parameter specifies the protocol of the source routes. The values for the from-proto parameter can be **rip**, **ospf**, **bgp**, **direct**, **static**, **aggregate** and **ospf-ase**. The **to-proto** parameter specifies the destination protocol where the routes are to be exported. The values for the **to-proto** parameter can be **rip**, **ospf** and **bgp**. The network parameter provides a means to define a filter for the routes to be distributed. The network parameter defines a filter that is made up of an IP address and a mask. Routes that match the filter are considered as eligible for redistribution.

Every protocol (RIP, OSPF, and BGP) has a configurable parameter that specifies the default-metric associated with routes exported to that protocol. If a metric is not explicitly specified with the redistribute command, then it is inherited from the default-metric associated with the protocol to which the routes are being exported.

## **Redistributing Static Routes**

Static routes may be redistributed to another routing protocol such as RIP or OSPF by the following command. The **network** parameter specifies the set of static routes that will be redistributed by this command. If all static routes are to be redistributed set the **network** parameter to **all**. Note that the **network** parameter is a filter that is used to specify routes that are to be redistributed.

To redistribute static routes, enter one of the following commands in Configure mode:

| To redistribute static routes into RIP.  | ip-router policy redistribute from-proto<br>static to-proto rip network all  |
|------------------------------------------|------------------------------------------------------------------------------|
| To redistribute static routes into OSPF. | ip-router policy redistribute from-proto<br>static to-proto ospf network all |

## **Redistributing Directly Attached Networks**

Routes to directly attached networks are redistributed to another routing protocol such as RIP or OSPF by the following command. The **network** parameter specifies a set of routes that will be redistributed by this command. If all direct routes are to be redistributed set the **network** parameter to **all**. Note that the **network** parameter is a filter that is used to specify routes that are to be redistributed.

To redistribute direct routes, enter one of the following commands in Configure mode:

| To redistribute direct routes into RIP.  | ip-router policy redistribute from-proto<br>direct to-proto rip network all  |
|------------------------------------------|------------------------------------------------------------------------------|
| To redistribute direct routes into OSPF. | ip-router policy redistribute from-proto<br>direct to-proto ospf network all |

## **Redistributing RIP into RIP**

The SSR routing process requires RIP redistribution into RIP if a protocol is redistributed into RIP.

To redistribute RIP into RIP, enter the following command in Configure mode:

| To redistribute RIP into RIP. | ip-router policy redistribute from-proto rip |  |
|-------------------------------|----------------------------------------------|--|
|                               | to-proto rip                                 |  |

## **Redistributing RIP into OSPF**

RIP routes may be redistributed to OSPF.

To redistribute RIP into OSPF, enter the following command in Configure mode:

| To redistribute RIP into OSPF. | ip-router policy redistribute from-proto rip |  |
|--------------------------------|----------------------------------------------|--|
|                                | to-proto ospf                                |  |

## **Redistributing OSPF to RIP**

For the purposes of route redistribution and import-export policies, OSPF intra- and interarea routes are referred to as **ospf** routes, and external routes redistributed into OSPF are referred to as **ospf-ase** routes. Examples of **ospf-ase** routes include **static** routes, **rip** routes, **direct** routes, **bgp** routes, or **aggregate** routes, which are redistributed into an OSPF domain.

OSPF routes may be redistributed into RIP. To redistribute OSPF into RIP, enter the following command in Configure mode:

| To redistribute ospf-ase routes into rip. | ip-router policy redistribute from-proto<br>ospf-ase to-proto rip |
|-------------------------------------------|-------------------------------------------------------------------|
| To redistribute ospf routes into rip.     | ip-router policy redistribute from-proto<br>ospf to-proto rip     |

## **Redistributing Aggregate Routes**

The **aggregate** parameter causes an aggregate route with the specified IP address and subnet mask to be redistributed.

**Note:** The aggregate route must first be created using the **aggr-gen** command. This command creates a specified aggregate route for routes that match the aggregate.

To redistribute aggregate routes, enter one of the following commands in Configure mode:

| To redistribute aggregate routes into RIP.  | ip-router policy redistribute from-proto<br>aggregate to-proto rip  |
|---------------------------------------------|---------------------------------------------------------------------|
| To redistribute aggregate routes into OSPF. | ip-router policy redistribute from-proto<br>aggregate to-proto OSPF |

## **Simple Route Redistribution Examples**

#### **Example 1: Redistribution into RIP**

For all examples given in this section, refer to the configurations shown in Figure 18 on page 181.

The following configuration commands for router R1:

- Determine the IP address for each interface
- Specify the static routes configured on the router
- Determine its RIP configuration

```
! Create the various IP interfaces.
interface create ip to-r2 address-netmask 120.190.1.1/16 port et.1.2
interface create ip to-r3 address-netmask 130.1.1.1/16 port et.1.3
interface create ip to-r41 address-netmask 140.1.1.1/24 port et.1.4
interface create ip to-r42 address-netmask 140.1.2.1/24 port et.1.5
interface create ip to-r6 address-netmask 160.1.1.1/16 port et.1.6
interface create ip to-r7 address-netmask 170.1.1.1/16 port et.1.7
! Configure a default route through 170.1.1.7
ip add route default gateway 170.1.1.7
! Configure static routes to the 135.3.0.0 subnets reachable through
! R3.
ip add route 135.3.1.0/24 gateway 130.1.1.3
ip add route 135.3.2.0/24 gateway 130.1.1.3
ip add route 135.3.3.0/24 gateway 130.1.1.3
! Configure default routes to the other subnets reachable through R2.
ip add route 202.1.0.0/16 gateway 120.190.1.2
ip add route 160.1.5.0/24 gateway 120.190.1.2
```

#### **Exporting a Given Static Route to All RIP Interfaces**

Router R1 has several static routes of which one is the default route. We would export this default route over all RIP interfaces.

```
ip-router policy redistribute from-proto static to-proto rip network
default
```

#### **Exporting All Static Routes to All RIP Interfaces**

Router R1 has several static routes. We would export these routes over all RIP interfaces.

ip-router policy redistribute from-proto static to-proto rip network all

#### Exporting All Static Routes Except the Default Route to All RIP Interfaces

Router R1 has several static routes. We would export all these routes except the default route to all RIP interfaces.

```
ip-router policy redistribute from-proto static to-proto rip network all
ip-router policy redistribute from-proto static to-proto rip network
default restrict
```

#### **Example 2: Redistribution into OSPF**

For all examples given in this section, refer to the configurations shown in Figure 19 on page 185.

The following configuration commands for router R1:

• Determine the IP address for each interface

- Specify the static routes configured on the router
- Determine its OSPF configuration

```
! Create the various IP interfaces.
interface create ip to-r2 address-netmask 120.190.1.1/16 port
et.1.2
 interface create ip to-r3 address-netmask 130.1.1.1/16 port et.1.3
interface create ip to-r41 address-netmask 140.1.1.1/24 port et.1.4
interface create ip to-r42 address-netmask 140.1.2.1/24 port et.1.5
  interface create ip to-r6 address-netmask 140.1.3.1/24 port et.1.6
! Configure default routes to the other subnets reachable through R2.
ip add route 202.1.0.0/16 gateway 120.1.1.2
 ip add route 160.1.5.0/24 gateway 120.1.1.2
! OSPF Box Level Configuration
ospf start
 ospf create area 140.1.0.0
 ospf create area backbone
 ospf set ase-defaults cost 4
! OSPF Interface Configuration
ospf add interface 140.1.1.1 to-area 140.1.0.0
 ospf add interface 140.1.2.1 to-area 140.1.0.0
 ospf add interface 140.1.3.1 to-area 140.1.0.0
 ospf add interface 130.1.1.1 to-area backbone
```

#### **Exporting All Interface & Static Routes to OSPF**

Router R1 has several static routes. We would like to export all these static routes and direct-routes (routes to connected networks) into OSPF.

ip-router policy redistribute from-proto static to-proto ospf ip-router policy redistribute from-proto direct to-proto ospf

**Note:** The network parameter specifying the network-filter is optional. The default value for this parameter is **all**, indicating all networks. Since in the above example, we would like to export all static and direct routes into OSPF, we have not specified this parameter.

#### **Exporting All RIP, Interface & Static Routes to OSPF**

Note: Also export interface, static, RIP, OSPF, and OSPF-ASE routes into RIP.

In the configuration shown in Figure 19 on page 185, suppose we decide to run RIP Version 2 on network 120.190.0.0/16, connecting routers R1 and R2.

Router R1 would like to export all RIP, interface, and static routes to OSPF.

ip-router policy redistribute from-proto rip to-proto ospf ip-router policy redistribute from-proto direct to-proto ospf ip-router policy redistribute from-proto static to-proto ospf

Router R1 would also like to export interface, static, RIP, OSPF, and OSPF-ASE routes into RIP.

```
ip-router policy redistribute from-proto direct to-proto rip
ip-router policy redistribute from-proto static to-proto rip
ip-router policy redistribute from-proto rip to-proto rip
ip-router policy redistribute from-proto ospf to-proto rip
ip-router policy redistribute from-proto ospf-ase to-proto rip
```

## **Configuring Advanced Routing Policies**

Advanced Routing Policies are used for creating complex import/export policies that cannot be done using the redistribute command. Advanced export policies provide granular control over the targets where the routes are exported, the source of the exported routes, and the individual routes which are exported. It provides the capability to send different routes to the various route-peers. They can be used to provide the same route with different attributes to the various route-peers.

Import policies control the importation of routes from routing protocols and their installation in the routing database (Routing Information Base and Forwarding Information Base). Import policies determine which routes received from other systems are used by the SSR routing process. Using import policies, it is possible to ignore route updates from an unreliable peer and give better preference to routes learned from a trusted peer.

## **Export Policies**

Advanced export policies can be constructed from one or more of the following building blocks:

- Export Destinations This component specifies the destination where the routes are to be exported. It also specifies the attributes associated with the exported routes. The interface, gateway or the autonomous system to which the routes are to be redistributed are a few examples of export-destinations. The metric, type, tag, and AS-Path are a few examples of attributes associated with the exported routes.
- Export Sources This component specifies the source of the exported routes. It can also specify the metric to be associated with the routes exported from this source. The

routes to be exported can be identified by their associated attributes, such as protocol type, interface or the gateway from which the route was received, and so on.

- Route Filter This component provides the means to define a filter for the routes to be distributed. Routes that match a filter are considered as eligible for redistribution. This can be done using one of two methods:
  - Creating a route-filter and associating an identifier with it. A route-filter has several network specifications associated with it. Every route is checked against the set of network specifications associated with all route-filters to determine its eligibility for redistribution. The identifier associated with a route-filter is used in the *ip-router policy export* command.
  - Specifying the networks as needed in the **ip-router policy export** command.

If you want to create a complex route-filter, and you intend to use that route-filter in several export policies, then the first method is recommended. It you do not have complex filter requirements, then use the second method.

After you create one or more building blocks, they are tied together by the **iprouter policy export** command.

To create route export policies, enter the following command in Configure mode:

| Create an export | ip-router policy export destination < <i>exp-dest-id</i> >                                                                  |
|------------------|----------------------------------------------------------------------------------------------------|
| policy.          | [source < <i>exp-src-id</i> > [fi]ter < <i>filter-id</i> > [network                                                         |
| r J              | <pre><ipaddr-mask> [exact refines between <low-high>] [metric <number> restrict]]]]</number></low-high></ipaddr-mask></pre> |

The *<exp-dest-id>* is the identifier of the export-destination which determines where the routes are to be exported. If no routes to a particular destination are to be exported, then no additional parameters are required.

The *<exp-src-id>*, if specified, is the identifier of the export-source which determines the source of the exported routes. If a export-policy for a given export-destination has more than one export-source, then the *ip-router policy export destination <exp-dest-id>* command should be repeated for each *<exp-src-id>*.

The *<filter-id>*, if specified, is the identifier of the route-filter associated with this exportpolicy. If there is more than one route-filter for any export-destination and export-source combination, then the *ip-router policy export destination <exp-dest-id> source <exp-src-id>* command should be repeated for each *<filter-id>*.

## **Creating an Export Destination**

To create an export destination, enter one the following commands in Configure mode:

| Create a RIP export destination.   | <pre>ip-router policy create rip-export-<br/>destination <name></name></pre>  |
|------------------------------------|-------------------------------------------------------------------------------|
| Create an OSPF export destination. | <pre>ip-router policy create ospf-export-<br/>destination <name></name></pre> |

## **Creating an Export Source**

To create an export source, enter one of the following commands in Configure mode:

| Create a RIP export source.   | <pre>ip-router policy create rip-export-source <name></name></pre>  |
|-------------------------------|---------------------------------------------------------------------|
| Create an OSPF export source. | <pre>ip-router policy create ospf-export-source <name></name></pre> |

## **Import Policies**

Import policies can be constructed from one or more of the following building blocks:

- Import-source This component specifies the source of the imported routes. It can also specify the preference to be associated with the routes imported from this source. The routes to be imported can be identified by their associated attributes, including source protocol, source interface, or gateway from which the route was received, and so on.
- Route Filter This component provides the means to define a filter for the routes to be imported. Routes that match a filter are considered as eligible for importation. This can be done using one of two methods:
  - Creating a route-filter and associating an identifier with it. A route-filter has several network specifications associated with it. Every route is checked against the set of network specifications associated with all route-filters to determine its eligibility for importation. The identifier associated with a route-filter is used in the **ip-router policy import** command.
  - Specifying the networks as needed in the **ip-router policy import** command.

If you want to create a complex route-filter, and you intend to use that route-filter in several import policies, then the first method is recommended. It you do not have complex filter requirements, then use the second method.

After you create one or more building blocks, they are tied together by the **ip-router policy import** command.

To create route import policies, enter the following command in Configure mode:

| Create an import policy. | ip-router policy import source < <i>imp-src-id</i> >                 |
|--------------------------|----------------------------------------------------------------------|
|                          | [filter <filter-id> [network <ipaddr-mask></ipaddr-mask></filter-id> |
|                          | [exact refines between < <i>low-high</i> >]                          |
|                          | [preference < <i>number</i> > restrict]]]                            |

The *<imp-src-id>* is the identifier of the import-source that determines the source of the imported routes. If no routes from a particular source are to be imported, then no additional parameters are required.

The *<filter-id>*, if specified, is the identifier of the route-filter associated with this importpolicy. If there is more than one route-filter for any import-source, then the **ip-router policy import source** *<imp-src-id>* command should be repeated for each *<filter-id>*.

## **Creating an Import Source**

Import sources specify the routing protocol from which the routes are imported. The source may be RIP or OSPF.

To create an import source, enter one of the following commands in Configure mode:

| Create a RIP import destination.   | <pre>ip-router policy create rip-import-source <name></name></pre>              |   |
|------------------------------------|---------------------------------------------------------------------------------|---|
| Create an OSPF import destination. | ip-router policy create ospf-import-source <name:< td=""><td>&gt;</td></name:<> | > |

## **Creating a Route Filter**

Route policies are defined by specifying a set of filters that will match a certain route by destination or by destination and mask.

To create route filters, enter the following command in Configure mode:

| Create a route filter. | ip-router policy create filter < <i>name-id</i> >network |  |
|------------------------|----------------------------------------------------------|--|
|                        | <ip-address mask=""></ip-address>                        |  |

## **Creating an Aggregate Route**

Route aggregation is a method of generating a more general route, given the presence of a specific route. The routing process does not perform any aggregation unless explicitly requested. Aggregate-routes can be constructed from one or more of the following building blocks:

- Aggregate-Destination This component specifies the aggregate/summarized route. It also specifies the attributes associated with the aggregate route. The preference to be associated with an aggregate route can be specified using this component.
- Aggregate-Source This component specifies the source of the routes contributing to an aggregate/summarized route. It can also specify the preference to be associated with the contributing routes from this source. The routes contributing to an aggregate can be identified by their associated attributes, including protocol type, tag associated with a route, and so on.
- Route Filter This component provides the means to define a filter for the routes to be aggregated or summarized. Routes that match a filter are considered as eligible for aggregation. This can be done using one of two methods:
  - Creating a route-filter and associating an identifier with it. A route-filter has several network specifications associated with it. Every route is checked against the set of network specifications associated with all route-filters to determine its eligibility for aggregation. The identifier associated with a route-filter is used in the ip-router policy aggr-gen command.
  - Specifying the networks as needed in the **ip-router policy aggr-gen** command.
- If you want to create a complex route-filter, and you intend to use that route-filter in several aggregates, then the first method is recommended. It you do not have complex filter requirements, then use the second method.

After you create one or more building blocks, they are tied together by the **ip-router policy aggr-gen** command.

To create aggregates, enter the following command in Configure mode:

| Create an aggregate route. | <pre>ip-router policy aggr-gen destination <aggr-dest-id>     [source <aggr-src-id> [filter <filter-id>][network</filter-id></aggr-src-id></aggr-dest-id></pre> |  |
|----------------------------|----------------------------------------------------------------------------------------------------|--|
|                            | <pre><ipaddr-mask> [exact refines between <low-high>] [preference <number> restrict]]]]</number></low-high></ipaddr-mask></pre>                                 |  |

The *<aggr-dest-id>* is the identifier of the aggregate-destination that specifies the aggregate/summarized route.

The *<aggr-src-id>* is the identifier of the aggregate-source that contributes to an aggregate route. If an aggregate has more than one aggregate-source, then the **ip-router policy aggr-gen destination** *<aggr-dest-id>* command should be repeated for each *<aggr-src-id>*.

The *<filter-id>* is the identifier of the route-filter associated with this aggregate. If there is more than one route-filter for any aggregate-destination and aggregate-source combination, then the **ip-router policy aggr-gen destination** *<aggr-dest-id>* **source** *<aggr-src-id>* command should be repeated for each *<filter-id>*.

## **Creating an Aggregate Destination**

To create an aggregate destination, enter the following command in Configure mode:

| Create an aggregate | ip-router policy create aggr-gen-dest < <i>name&gt;</i> |
|---------------------|---------------------------------------------------------|
| destination.        | network < <i>ipAddr-mask</i> >                          |

## **Creating an Aggregate Source**

To create an aggregate source, enter the following command in Configure mode:

| Create an aggregate source. | <pre>ip-router policy create aggr-gen-source <name></name></pre> |
|-----------------------------|------------------------------------------------------------------|
|                             | protocol <protocol-name></protocol-name>                         |

## **Examples of Import Policies**

#### **Example 1: Importing from RIP**

The importation of RIP routes may be controlled by any of protocol, source interface, or source gateway. If more than one is specified, they are processed from most general (protocol) to most specific (gateway).

RIP does not support the use of preference to choose between routes of the same protocol. That is left to the protocol metrics.

For all examples in this section, refer to the configuration shown in Figure 18 on page 181.

#### Figure 18. Exporting to RIP

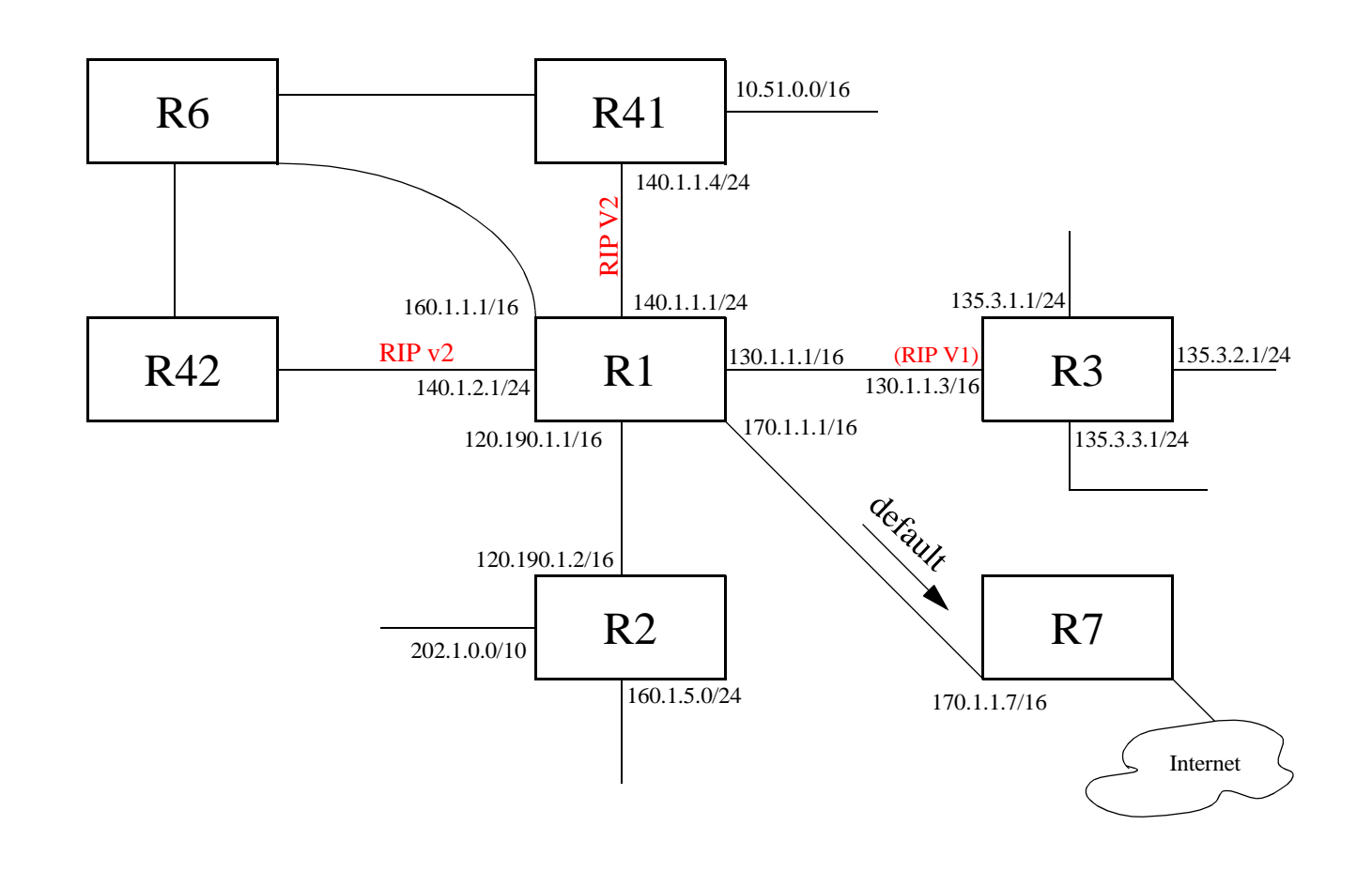

The following configuration commands for router R1:

- Determine the IP address for each interface.
- Specify the static routes configured on the router.
- Determine its RIP configuration.

```
! Create the various IP interfaces.
interface create ip to-r2 address-netmask 120.190.1.1/16 port et.1.2
interface create ip to-r3 address-netmask 130.1.1.1/16 port et.1.3
interface create ip to-r41 address-netmask 140.1.2.1/24 port et.1.4
interface create ip to-r42 address-netmask 140.1.2.1/24 port et.1.5
interface create ip to-r6 address-netmask 160.1.1.1/16 port et.1.6
interface create ip to-r7 address-netmask 170.1.1.1/16 port et.1.7
! Configure a default route through 170.1.1.7
ip add route default gateway 170.1.1.7
! Configure default routes to the 135.3.0.0 subnets reachable through
1 R3
ip add route 135.3.1.0/24 gateway 130.1.1.3
ip add route 135.3.2.0/24 gateway 130.1.1.3
ip add route 135.3.3.0/24 gateway 130.1.1.3
! Configure default routes to the other subnets reachable through R2.
ip add route 202.1.0.0/16 gateway 120.190.1.2
ip add route 160.1.5.0/24 gateway 120.190.1.2
! RIP Box Level Configuration
rip start
rip set default-metric 2
! RIP Interface Configuration. Create a RIP interfaces, and set
! their type to (version II, multicast).
rip add interface to-r41
rip add interface to-r42
rip add interface to-r6
rip set interface to-r41 version 2 type multicast
rip set interface to-r42 version 2 type multicast
rip set interface to-r6 version 2 type multicast
```

#### Importing a Selected Subset of Routes from One RIP Trusted Gateway

Router R1 has several RIP peers. Router R41 has an interface on the network 10.51.0.0. By default, router R41 advertises network 10.51.0.0/16 in its RIP updates. Router R1 would like to import all routes except the 10.51.0.0/16 route from its peer R41.

1. Add the peer 140.1.1.41 to the list of trusted and source gateways.

```
rip add source-gateways 140.1.1.41
rip add trusted-gateways 140.1.1.41
```

2. Create a RIP import source with the gateway as 140.1.1.41 since we would like to import all routes except the 10.51.0.0/16 route from this gateway.

```
ip-router policy create rip-import-source ripImpSrc144 gateway
140.1.1.41
```

3. Create the Import-Policy, importing all routes except the 10.51.0.0/16 route from gateway 140.1.1.41.

```
ip-router policy import source ripImpSrc144 network all
ip-router policy import source ripImpSrc144 network 10.51.0.0/16
restrict
```

# Importing a Selected Subset of Routes from All RIP Peers Accessible Over a Certain Interface

Router R1 has several RIP peers. Router R41 has an interface on the network 10.51.0.0. By default, router R41 advertises network 10.51.0.0/16 in its RIP updates. Router R1 would like to import all routes except the 10.51.0.0/16 route from all its peer which are accessible over interface 140.1.1.1.

1. Create a RIP import source with the interface as 140.1.1.1, since we would like to import all routes except the 10.51.0.0/16 route from this interface.

```
ip-router policy create rip-import-source ripImpSrc140 interface
140.1.1.1
```

2. Create the Import-Policy importing all routes except the 10.51.0.0/16 route from interface 140.1.1.1

```
ip-router policy import source ripImpSrc140 network all
ip-router policy import source ripImpSrc140 network 10.51.0.0/16
restrict
```

SmartSwitch Router User Reference Manual

#### **Example 2: Importing from OSPF**

Due to the nature of OSPF, only the importation of ASE routes may be controlled. OSPF intra-and inter-area routes are always imported into the SSR routing table with a preference of 10. If a tag is specified, the import clause will only apply to routes with the specified tag.

It is only possible to restrict the importation of OSPF ASE routes when functioning as an AS border router.

Like the other interior protocols, preference cannot be used to choose between OSPF ASE routes. That is done by the OSPF costs. Routes that are rejected by policy are stored in the table with a negative preference.

For all examples in this section, refer to the configuration shown in Figure 19 on page 185.

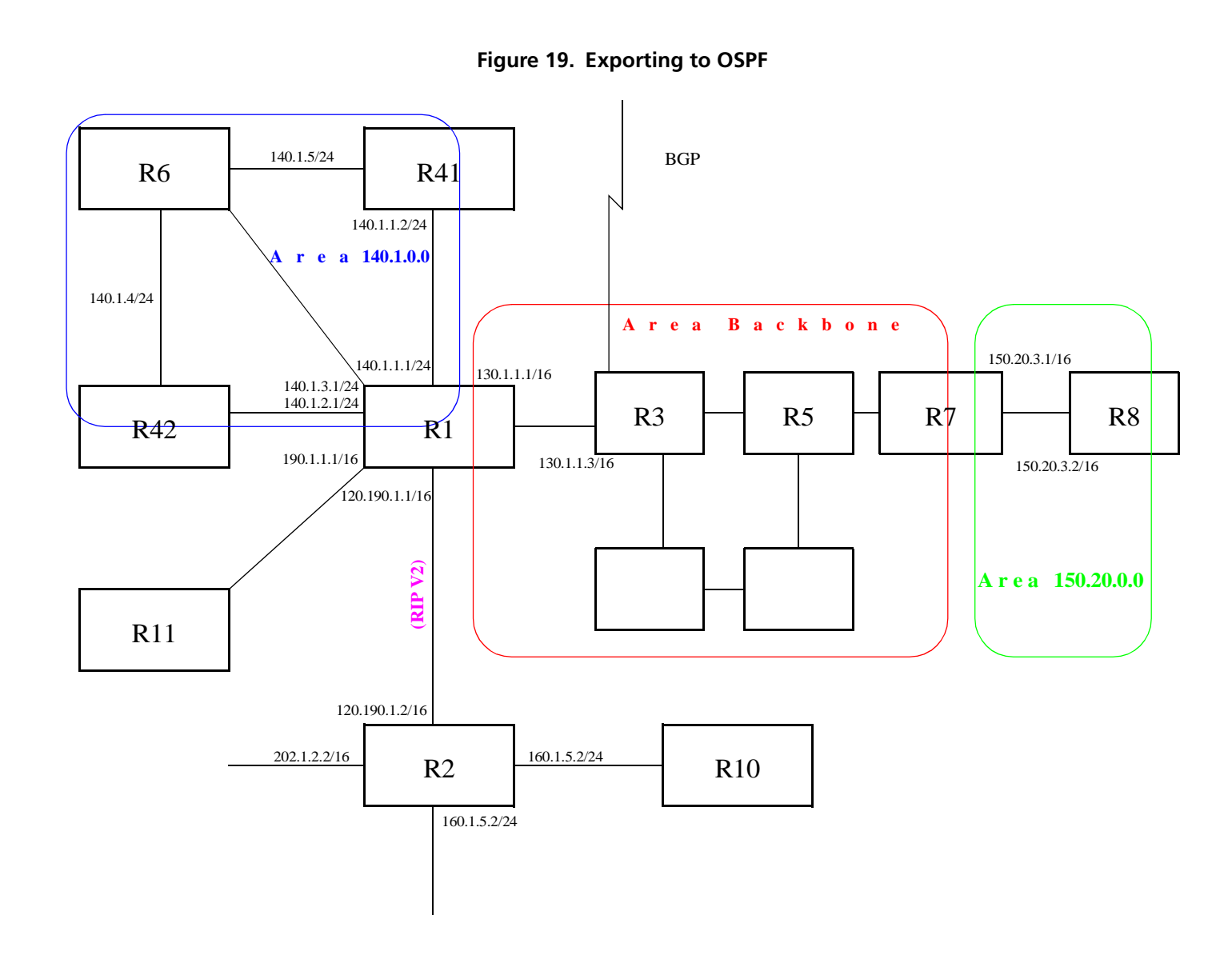

The following configuration commands for router R1:

- Determine the IP address for each interface
- Specify the static routes configured on the router
- Determine its OSPF configuration

```
! Create the various IP interfaces.
interface create ip to-r2 address-netmask 120.190.1.1/16 port et.1.2
interface create ip to-r3 address-netmask 130.1.1.1/16 port et.1.3
interface create ip to-r41 address-netmask 140.1.1.1/24 port et.1.4
interface create ip to-r42 address-netmask 140.1.2.1/24 port et.1.5
interface create ip to-r6 address-netmask 140.1.3.1/24 port et.1.6
! Configure default routes to the other subnets reachable through R2.
ip add route 202.1.0.0/16 gateway 120.1.1.2
ip add route 160.1.5.0/24 gateway 120.1.1.2
! OSPF Box Level Configuration
ospf start
ospf create area 140.1.0.0
ospf create area backbone
ospf set ase-defaults cost 4
! OSPF Interface Configuration
ospf add interface 140.1.1.1 to-area 140.1.0.0
ospf add interface 140.1.2.1 to-area 140.1.0.0
ospf add interface 140.1.3.1 to-area 140.1.0.0
ospf add interface 130.1.1.1 to-area backbone
```

#### Importing a Selected Subset of OSPF-ASE Routes

1. Create a OSPF import source so that only routes that have a tag of 100 are considered for importation.

ip-router policy create ospf-import-source ospfImpSrct100 tag 100

2. Create the Import-Policy importing all OSPF ASE routes with a tag of 100 except the default ASE route.

```
ip-router policy import source ospfImpSrct100 network all
ip-router policy import source ospfImpSrct100 network default
restrict
```

## **Examples of Export Policies**

#### **Example 1: Exporting to RIP**

Exporting to RIP is controlled by any of protocol, interface or gateway. If more than one is specified, they are processed from most general (protocol) to most specific (gateway).

It is not possible to set metrics for exporting RIP routes into RIP. Attempts to do this are silently ignored.

If no export policy is specified, RIP and interface routes are exported into RIP. If any policy is specified, the defaults are overridden; it is necessary to explicitly specify everything that should be exported.

RIP version 1 assumes that all subnets of the shared network have the same subnet mask so it is only able to propagate subnets of that network. RIP version 2 removes that restriction and is capable of propagating all routes when not sending version 1 compatible updates.

To announce routes which specify a next hop of the loopback interface (i.e. static and internally generated default routes) via RIP, it is necessary to specify the metric at some level in the export policy. Just setting a default metric for RIP is not sufficient. This is a safeguard to verify that the announcement is intended.

For all examples in this section, refer to the configuration shown in Figure 18 on page 181.

The following configuration commands for router R1:

- Determine the IP address for each interface
- Specify the static routes configured on the router
- Determine its RIP configuration

```
ip add route 135.3.1.0/24 gateway 130.1.1.3
ip add route 135.3.2.0/24 gateway 130.1.1.3
ip add route 135.3.3.0/24 gateway 130.1.1.3
! Configure default routes to the other subnets reachable through R2.
ip add route 202.1.0.0/16 gateway 120.190.1.2
ip add route 160.1.5.0/24 gateway 120.190.1.2
! RIP Box Level Configuration
rip start
rip set default-metric 2
!\ {\tt RIP} Interface Configuration. Create a {\tt RIP} interfaces, and set
! their type to (version II, multicast).
rip add interface to-r41
rip add interface to-r42
rip add interface to-r6
rip set interface to-r41 version 2 type multicast
rip set interface to-r42 version 2 type multicast
rip set interface to-r6 version 2 type multicast
```

#### **Exporting a Given Static Route to All RIP Interfaces**

Router R1 has several static routes, of which one is the default route. We would export this default route over all RIP interfaces.

1. Create a RIP export destination since we would like to export routes into RIP.

ip-router policy create rip-export-destination ripExpDst

2. Create a Static export source since we would like to export static routes.

ip-router policy create static-export-source statExpSrc

As mentioned above, if no export policy is specified, RIP and interface routes are exported into RIP. If any policy is specified, the defaults are overridden; it is necessary to explicitly specify everything that should be exported.

Since we would also like to export/redistribute RIP and direct routes into RIP, we would also create export-sources for those protocols.

3. Create a RIP export source since we would like to export RIP routes.

ip-router policy create rip-export-source ripExpSrc

4. Create a Direct export source since we would like to export direct/interface routes.

```
ip-router policy create direct-export-source directExpSrc
```

5. Create the export-policy redistributing the statically created default route, and all (RIP, Direct) routes into RIP.

```
ip-router policy export destination ripExpDst source statExpSrc
    network default
ip-router policy export destination ripExpDst source ripExpSrc
    network all
ip-router policy export destination ripExpDst source directExpSrc
    network all
```

#### Exporting a Given Static Route to a Specific RIP Interface

In this case, router R1 would export/redistribute the default route over its interface 140.1.1.1 only.

1. Create a RIP export destination for interface with address 140.1.1.1, since we intend to change the rip export policy only for interface 140.1.1.1.

```
ip-router policy create rip-export-destination ripExpDst141
    interface 140.1.1.1
```

2. Create a static export source since we would like to export static routes.

ip-router policy create static-export-source statExpSrc

3. Create a RIP export source since we would like to export RIP routes.

ip-router policy create rip-export-source ripExpSrc

4. Create a Direct export source since we would like to export direct/interface routes.

ip-router policy create direct-export-source directExpSrc

5. Create the Export-Policy redistributing the statically created default route, and all (RIP, Direct) routes into RIP.

```
ip-router policy export destination ripExpDst141 source statExpSrc
    network default
ip-router policy export destination ripExpDst141 source ripExpSrc
    network all
ip-router policy export destination ripExpDst141 source directExpSrc
    network all
```

#### Exporting All Static Routes Reachable Over a Given Interface to a Specific RIP-Interface

In this case, router R1 would export/redistribute all static routes accessible through its interface 130.1.1.1 to its RIP-interface 140.1.1.1 only.

1. Create a RIP export destination for interface with address 140.1.1.1, since we intend to change the rip export policy for interface 140.1.1.1

```
ip-router policy create rip-export-destination ripExpDst141
interface 140.1.1.1
```

2. Create a Static export source since we would like to export static routes.

```
ip-router policy create static-export-source statExpSrc130 interface 130.1.1.1 \,
```

3. Create a RIP export source since we would like to export RIP routes.

ip-router policy create rip-export-source ripExpSrc

4. Create a Direct export source.

ip-router policy create direct-export-source directExpSrc

5. Create the Export-Policy, redistributing all static routes reachable over interface 130.1.1.1 and all (RIP, Direct) routes into RIP.

```
ip-router policy export destination ripExpDst141 source
    statExpSrc130 network all
ip-router policy export destination ripExpDst141 source ripExpSrc
    network all
ip-router policy export destination ripExpDst141 source directExpSrc
    network all
```
#### **Exporting Aggregate-Routes into RIP**

In the configuration shown in Figure 18 on page 181, suppose you decide to run RIP Version 1 on network 130.1.0.0/16, connecting routers R1 and R3. Router R1 desires to announce the 140.1.1.0/24 and 140.1.2.0/24 networks to router R3. RIP Version 1 does not carry any information about subnet masks in its packets. Thus it would not be possible to announce the subnets (140.1.1.0/24 and 140.1.2.0/24) into RIP Version 1 without aggregating them.

1. Create an Aggregate-Destination which represents the aggregate/summarized route.

ip-router policy create aggr-gen-dest aggrDst140 network
 140.1.0.0/16

2. Create an Aggregate-Source which qualifies the source of the routes contributing to the aggregate. Since in this case, we do not care about the source of the contributing routes, we would specify the protocol as all.

ip-router policy create aggr-gen-source allAggrSrc protocol all

3. Create the aggregate/summarized route. This command binds the aggregated route with the contributing routes.

ip-router aggr-gen destination aggrDst140 source allAggrSrc network 140.1.1.0/24 ip-router aggr-gen destination aggrDst140 source allAggrSrc network 140.1.2.0/24

4. Create a RIP export destination for interface with address 130.1.1.1, since we intend to change the rip export policy only for interface 130.1.1.1.

```
ip-router policy create rip-export-destination ripExpDst130
    interface 130.1.1.1
```

5. Create a Aggregate export source since we would to export/redistribute an aggregate/summarized route.

ip-router policy create aggr-export-source aggrExpSrc

6. Create a RIP export source since we would like to export RIP routes.

ip-router policy create rip-export-source ripExpSrc

7. Create a Direct export source since we would like to export Direct routes.

ip-router policy create direct-export-source directExpSrc

8. Create the Export-Policy redistributing all (RIP, Direct) routes and the aggregate route 140.1.0.0/16 into RIP.

```
ip-router policy export destination ripExpDst130 source aggrExpSrc
    network 140.1.0.0/16
ip-router policy export destination ripExpDst130 source ripExpSrc
    network all
ip-router policy export destination ripExpDst130 source directExpSrc
    network all
```

#### **Example 2: Exporting to OSPF**

It is not possible to create OSPF intra- or inter-area routes by exporting routes from the SSR routing table into OSPF. It is only possible to export from the SSR routing table into OSPF ASE routes. It is also not possible to control the propagation of OSPF routes within the OSPF protocol.

There are two types of OSPF ASE routes: type 1 and type 2. The default type is specified by the **ospf set ase-defaults type 1/2** command. This may be overridden by a specification in the **ip-router policy create ospf-export-destination** command.

OSPF ASE routes also have the provision to carry a tag. This is an arbitrary 32-bit number that can be used on OSPF routers to filter routing information. The default tag is specified by the **ospf set ase-defaults tag** command. This may be overridden by a tag specified with the **ip-router policy create ospf-export-destination** command.

Interface routes are not automatically exported into OSPF. They have to be explicitly done.

For all examples in this section, refer to the configuration shown in Figure 19 on page 185.

The following configuration commands for router R1:

- Determine the IP address for each interface
- Specify the static routes configured on the router
- Determine its OSPF configuration

```
! Create the various IP interfaces.
interface create ip to-r2 address-netmask 120.190.1.1/16 port et.1.2
interface create ip to-r3 address-netmask 130.1.1.1/16 port et.1.3
interface create ip to-r41 address-netmask 140.1.1.1/24 port et.1.4
interface create ip to-r42 address-netmask 140.1.2.1/24 port et.1.5
interface create ip to-r6 address-netmask 140.1.3.1/24 port et.1.6
! Configure default routes to the other subnets reachable through R2.
ip add route 202.1.0.0/16 gateway 120.1.1.2
ip add route 160.1.5.0/24 gateway 120.1.1.2
! OSPF Box Level Configuration
ospf start
ospf create area 140.1.0.0
ospf create area backbone
ospf set ase-defaults cost 4
! OSPF Interface Configuration
ospf add interface 140.1.1.1 to-area 140.1.0.0
ospf add interface 140.1.2.1 to-area 140.1.0.0
ospf add interface 140.1.3.1 to-area 140.1.0.0
ospf add interface 130.1.1.1 to-area backbone
```

#### **Exporting All Interface & Static Routes to OSPF**

Router R1 has several static routes. We would export these static routes as type-2 OSPF routes. The interface routes would redistributed as type 1 OSPF routes.

1. Create a OSPF export destination for type-1 routes since we would like to redistribute certain routes into OSPF as type 1 OSPF-ASE routes.

ip-router policy create ospf-export-destination ospfExpDstType1
 type 1 metric 1

2. Create a OSPF export destination for type-2 routes since we would like to redistribute certain routes into OSPF as type 2 OSPF-ASE routes.

```
ip-router policy create ospf-export-destination ospfExpDstType2
    type 2 metric 4
```

3. Create a Static export source since we would like to export static routes.

```
ip-router policy create static-export-source statExpSrc
```

4. Create a Direct export source since we would like to export interface/direct routes.

```
ip-router policy create direct-export-source directExpSrc
```

5. Create the Export-Policy for redistributing all interface routes and static routes into OSPF.

```
ip-router policy export destination ospfExpDstType1 source
    directExpSrc network all
ip-router policy export destination ospfExpDstType2 source
    statExpSrc network all
```

#### **Exporting All RIP, Interface & Static Routes to OSPF**

Note: Also export interface, static, RIP, OSPF, and OSPF-ASE routes into RIP.

In the configuration shown in Figure 19 on page 185, suppose we decide to run RIP Version 2 on network 120.190.0./16, connecting routers R1 and R2.

We would like to redistribute these RIP routes as OSPF type-2 routes, and associate the tag 100 with them. Router R1 would also like to redistribute its static routes as type 2 OSPF routes. The interface routes would redistributed as type 1 OSPF routes.

Router R1 would like to redistribute its OSPF, OSPF-ASE, RIP, Static and Interface/Direct routes into RIP.

1. Enable RIP on interface 120.190.1.1/16.

rip add interface 120.190.1.1 rip set interface 120.190.1.1 version 2 type multicast

2. Create a OSPF export destination for type-1 routes.

ip-router policy create ospf-export-destination ospfExpDstType1
 type 1 metric 1

3. Create a OSPF export destination for type-2 routes.

```
ip-router policy create ospf-export-destination ospfExpDstType2
    type 2 metric 4
```

4. Create a OSPF export destination for type-2 routes with a tag of 100.

```
ip-router policy create ospf-export-destination ospfExpDstType2t100
    type 2 tag 100 metric 4
```

5. Create a RIP export source.

ip-router policy export destination ripExpDst source ripExpSrc network all

6. Create a Static export source.

ip-router policy create static-export-source statExpSrc

7. Create a Direct export source.

ip-router policy create direct-export-source directExpSrc

8. Create the Export-Policy for redistributing all interface, RIP and static routes into OSPF.

```
ip-router policy export destination ospfExpDstType1 source
    directExpSrc network all
ip-router policy export destination ospfExpDstType2 source
    statExpSrc network all
ip-router policy export destination ospfExpDstType2t100 source
    ripExpSrc network all
```

9. Create a RIP export destination.

ip-router policy create rip-export-destination ripExpDst

10. Create OSPF export source.

ip-router policy create ospf-export-source ospfExpSrc type OSPF

11. Create OSPF-ASE export source.

ip-router policy create ospf-export-source ospfAseExpSrc
 type OSPF-ASE

12. Create the Export-Policy for redistributing all interface, RIP, static, OSPF and OSPF-ASE routes into RIP.

| ip-router<br>networ | policy<br>k all | export | destination | ripExpDst | source | statExpSrc    |
|---------------------|-----------------|--------|-------------|-----------|--------|---------------|
| ip-router<br>networ | policy<br>k all | export | destination | ripExpDst | source | ripExpSrc     |
| ip-router<br>networ | policy<br>k all | export | destination | ripExpDst | source | directExpSrc  |
| ip-router<br>networ | policy<br>k all | export | destination | ripExpDst | source | ospfExpSrc    |
| ip-router<br>networ | policy<br>k all | export | destination | ripExpDst | source | ospfAseExpSrc |

# Chapter 14

# Multicast Routing Configuration Guide

## **IP Multicast Overview**

Multicast routing on the SSR is supported through DVMRP and IGMP. IGMP is used to determine host membership on directly attached subnets. DVMRP is used to determine forwarding of multicast traffic between SSRs.

This chapter:

- Provides an overview of the SSR's implementation of the Internet Group Management Protocol (IGMP)
- Provides an overview of the SSR's implementation of the Distance Vector Multicast Routing Protocol (DVMRP)
- Discusses configuring DVMRP routing on the SSR
- Discusses configuring IGMP on the SSR

#### **IGMP** Overview

The SSR supports IGMP Version 2.0 as defined in RFC 2236. IGMP is run on a per-IP interface basis. An IP interface can be configured to run just IGMP and not DVMRP. Since multiple physical ports (VLANs) can be configured with the same IP interface on the SSR, IGMP keeps track of multicast host members on a per-port basis. Ports belonging to an IP VLAN without any IGMP membership will not be forwarded any multicast traffic.

The SSR allows per-interface control of the host query interval and response time. Query interval defines the time between IGMP queries. Response time defines the time the SSR will wait for host responses to IGMP queries. The SSR can be configured to deny or accept group membership filters.

#### **DVMRP** Overview

DVMRP is an IP multicast routing protocol. On the SSR, DVMRP routing is implemented as specified in the **draft-ietf-idmr-dvmrp-v3-06.txt** file, which is an Internet Engineering Task Force (IETF) document. The SSR's implementation of DVMRP supports the following:

- The mtrace utility, which racks the multicast path from a source to a receiver.
- Generation identifiers, which are assigned to DVMRP whenever that protocol is started on a router.
- Pruning, which is an operation DVMRP routers perform to exclude interfaces not in the shortest path tree.

DVMRP uses the Reverse Path Multicasting (RPM) algorithm to perform pruning. In RPM, a source network rather than a host is paired with a multicast group. This is known as an (S,G) pair. RPM permits the SSR to maintain multiple (S,G) pairs.

On the SSR, DVMRP can be configured on a per-interface basis. An interface does not have to run both DVMRP and IGMP. You can start and stop DVMRP independently from other multicast routing protocols. IGMP starts and stops automatically with DVMRP. The SSR supports up to 64 multicast interfaces.

To support backward compatibility on DVMRP interfaces, you can configure the router expire time and prune time on each SSR DVMRP interface. This lets it work with older versions of DVMRP.

You can use threshold values and scopes to control internetwork traffic on each DVMRP interface. Threshold values determine whether traffic is either restricted or not restricted to a subnet, site, or region. Scopes define a set of multicast addresses of devices to which the SSR can send DVMRP data. Scopes can include only addresses of devices on a company's internal network and cannot include addresses that require the SSR to send DVMRP data on the Internet. The SSR also allows control of routing information exchange with peers through route filter rules.

You can also configure tunnels on SSR DVMRP interfaces. A tunnel is used to send packets between routers separated by gateways that do not support multicast routing. A tunnel acts as a virtual network between two routers running DVMRP. A tunnel does not run IGMP. The SSR supports a maximum of eight tunnels.

**Note:** Tunnel traffic is not optimized on a per-port basis, and it goes to all ports on an interface, even though IGMP keeps per-port membership information. This is done to minimize CPU overload for tunneled traffic.

# **Configuring IGMP**

You configure IGMP on the SSR by performing the following configuration tasks:

- Creating IP interfaces
- Setting global parameters that will be used for all the interfaces on which DVMRP is enabled
- Configuring IGMP on individual interfaces. You do so by enabling and disabling IGMP on interfaces and then setting IGMP parameters on the interfaces on which IGMP is enabled
- Start the multicast routing protocol (i.e., DVMRP)

### **Configuring IGMP on an IP Interface**

By default IGMP is disabled on the SSR.

To enable IGMP on an interface, enter the following command in Configure mode:

| le interface < <i>name/ipAddr&gt;</i> |
|---------------------------------------|
| <b>)</b>                              |

### **Configuring IGMP Query Interval**

You can configure the SSR with a different IGMP Host Membership Query time interval. The interval you set applies to all ports on the SSR. The default query time interval is 125 seconds.

To configure the IGMP host membership query time interval, enter the following command in Configure mode:

| Configure the IGMP host         | igmp set queryinterval <i><num></num></i> |
|---------------------------------|-------------------------------------------|
| membership query time interval. |                                           |

## **Configuring IGMP Response Wait Time**

You can configure the SSR with a wait time for IGMP Host Membership responses which is different from the default. The wait time you set then applies to all ports on the SSR. The default response time is 10 seconds.

To configure the host response wait time, enter the following command in Configure mode:

| Configure the IGMP host response | igmp set responsetime <i><num></num></i> |
|----------------------------------|------------------------------------------|
| wait time.                       |                                          |

## **Configuring Per-Interface Control of IGMP Membership**

You can configure the SSR to control IGMP membership on a per-interface basis. An interface can be configured to be allowed or not allowed membership to a particular group.

To configure the per-interface membership control, enter the following commands in Configure mode:

| Allow a host group member-    | igmp set interface < <i>name/ip-add</i> r> allowed-  |
|-------------------------------|------------------------------------------------------|
| ship to a specific group.     | groups < <i>ip-addr/subnet mas</i> k>                |
| Disallow a host group member- | igmp set interface <name ip-addr=""> not-</name>     |
| ship to a specific group.     | allowed-groups <ip-addr mask="" subnet=""></ip-addr> |

## **Configuring Static IGMP Groups**

If IGMP is enabled on an interface, at least one group member needs to be present on the interface for the SSR to retain the group on its list of multicast group memberships for the interface. You can configure a static IGMP group for an interface; a static group can exist without any group members present on the interface.

To configure a static IGMP group on an interface, enter the following command in Configure mode:

| Configure a static IGMP group | <pre>igmp join group <ip-addr mask="" subnet="">interface</ip-addr></pre> |
|-------------------------------|---------------------------------------------------------------------------|
| on an interface.              | <name ip-addr=""></name>                                                  |

## **Configuring DVMRP**

You configure DVMRP routing on the SSR by performing the following DVMRPconfiguration tasks:

- Creating IP interfaces
- Setting global parameters that will be used for all the interfaces on which DVMRP is enabled

- Configuring DVMRP on individual interfaces. You do so by enabling and disabling DVMRP on interfaces and then setting DVMRP parameters on the interfaces on which DVMRP is disabled
- Defining DVMRP tunnels, which IP uses to send multicast traffic between two end points

#### Starting and Stopping DVMRP

DVMRP is disabled by default on the SSR.

To start or stop DVMRP, enter one of the following commands in Configure mode:

| Start DVMRP. | dvmrp start    |
|--------------|----------------|
| Stop DVMRP.  | no dvmrp start |

## **Configuring DVMRP on an Interface**

DVMRP can be controlled/configured on per-interface basis. An interface does not have to run both DVMRP and IGMP together. DVMRP can be started or stopped; IGMP starts and stops automatically with DVMRP.

To enable IGMP on an interface, enter the following command in the Configure mode:

| Enable DVMRP on an | dvmrp enable interface< <i>ipAddr&gt;</i>  < <i>interface-name&gt;</i> |
|--------------------|------------------------------------------------------------------------|
| interface.         |                                                                        |

## **Configuring DVMRP Parameters**

In order to support backward compatibility, DVMRP neighbor timeout and prune time can be configured on a per-interface basis. The default neighbor timeout is 35 seconds. The default prune time is 7200 seconds (2 hours).

To configure neighbor timeout or prune time, enter one of the following commands in Configure mode:

| Configure the DVMRP neighbor timeout. | dvmrp set interface <i><ip-addr></ip-addr></i> neighbor-<br>timeout <i><number></number></i> |
|---------------------------------------|----------------------------------------------------------------------------------------------|
| Configure the DVMRP prune time.       | dvmrp set interface <i><ip-addr></ip-addr></i> prunetime<br><i><number></number></i>         |

#### **Configuring the DVMRP Routing Metric**

You can configure the DVMRP routing metric associated with a set of destinations for DVMRP reports. The default metric is 1.

To configure the DVMRP routing metric, enter the following command in Configure mode:

| Configure the DVMRP routing | dvmrp | set | interface | <ip-addr></ip-addr> | metric | <number></number> |
|-----------------------------|-------|-----|-----------|---------------------|--------|-------------------|
| metric.                     |       |     |           |                     |        |                   |

#### **Configuring DVMRP TTL & Scope**

For control over internet traffic, per-interface control is allowed through Scopes and TTL thresholds.

The TTL value controls whether packets are forwarded from an interface. The following are conventional guidelines for assigning TTL values to a multicast application and their corresponding SSR setting for DVMRP threshold:

| TTL = 1   | Threshold = 1   | Application restricted to subnet      |
|-----------|-----------------|---------------------------------------|
| TTL < 16  | Threshold = 16  | Application restricted to a site      |
| TTL < 64  | Threshold = 64  | Application restricted to a region    |
| TTL < 128 | Threshold = 128 | Application restricted to a continent |
| TTL = 255 |                 | Application not restricted            |
|           |                 |                                       |

To configure the TTL Threshold, enter the following command in Configure mode:

| Configure the TTL Threshold. | dvmrp set interface <i><ip-addr></ip-addr></i> threshold |
|------------------------------|----------------------------------------------------------|
|                              | <number></number>                                        |

TTL thresholding is not always considered useful. There is another approach of a range of multicast addresses for "administrative" scoping. In other words, such addresses would be usable within a certain administrative scope, a corporate network, for instance, but would not be forwarded across the internet. The range from 239.0.0 through 239.255.255.255 is being reserved for administratively scoped applications. Any organization can currently assign this range of addresses and the packets will not be sent out of the organization. In addition, multiple scopes can be defined on per-interface basis.

To prevent the SSR from forwarding any data destined to a scoped group on an interface, enter the following command in the Configure mode:

| Configure the DVMRP scope. | dvmrp set interface <i><ip-addr></ip-addr></i> scope |
|----------------------------|------------------------------------------------------|
|                            | <ip-addr mask=""></ip-addr>                          |

#### **Configuring a DVMRP Tunnel**

The SSR supports DVMRP tunnels to the MBONE (the multicast backbone of the Internet). You can configure a DVMRP tunnel on a router if the other end is running DVMRP. The SSR then sends and receives multicast packets over the tunnel. Tunnels are CPU-intensive; they are not switched directly through the SSR's multitasking ASICs.

DVMRP tunnels need to be created before being enabled. Tunnels are recognized by the tunnel name. Once a DVMRP tunnel is created, you can enable DVMRP on the interface. The SSR supports a maximum of eight tunnels.

To configure a DVMRP tunnel, enter the following command in Configure mode:

| Configure a DVMRP tunnel to MBONE. | dvmrp create tunnel <i><string></string></i> local |
|------------------------------------|----------------------------------------------------|
|                                    | <ip-addr> remote <ip-addr></ip-addr></ip-addr>     |

You can also control the rate of DVMRP traffic in a DVMRP tunnel. The default rate is 500 Kbps.

To control the rate of DVMRP traffic, enter the following command in Configure mode:

| Configure the rate in a DVMRP tunnel. | dvmrp set interface <i><ip-addr></ip-addr></i> rate |
|---------------------------------------|-----------------------------------------------------|
|                                       | <number></number>                                   |

## **Monitoring IGMP & DVMRP**

You can monitor IGMP and DVMRP information on the SSR.

To display IGMP and DVMRP information, enter the following commands in the Enable mode.

| Show all interfaces running<br>DVMRP. Also shows the neighbors<br>on each interface. | dvmrp show interface |
|--------------------------------------------------------------------------------------|----------------------|
| Display DVMRP routing table.                                                         | dvmrp show routes    |
| Shows all the interfaces and membership details running IGMP.                        | igmp show interface  |

| Shows all IGMP group memberships on a port basis.                    | igmp show memberships                  |
|----------------------------------------------------------------------|----------------------------------------|
| Show all IGMP timers.                                                | igmp show timers                       |
| Show information about multicasts registered by IGMP.                | 12-tables show igmp-mcast-registration |
| Show IGMP status on a VLAN.                                          | 12-tables show vlan-igmp-status        |
| Show all multicast Source, Group entries.                            | mulitcast show cache                   |
| Show all interfaces running<br>multicast protocols (IGMP,<br>DVMRP). | multicast show interfaces              |
| Show all multicast routes.                                           | multicast show mroutes                 |

# **Configuration Examples**

The following is a sample SSR configuration for DVMRP and IGMP. Seven subnets are created. IGMP is enabled on 4 IP interfaces. The IGMP query interval is set to 30 seconds. DVMRP is enabled on 5 IP interfaces. IGMP is not running on "downstream" interfaces.

```
! Create VLANS.
vlan create upstream ip
vlan add ports et.5.3, et.5.4 to upstream
! Create IP intefaces
1
interface create ip mls15 address-netmask 172.1.1.10/24 port et.5.8
interface create ip company address-netmask 207.135.89.64/25 port et.5.1
interface create ip test address-netmask 10.135.89.10/25 port et.1.8
interface create ip rip address-netmask 190.1.0.1 port et.1.4
interface create ip mbone address-netmask 207.135.122.11/29 port et.1.1
interface create ip downstream address-netmask 10.40.1.10/24 vlan upstream
! Enable IGMP interfaces.
igmp enable interface 10.135.89.10
igmp enable interface 172.1.1.10
igmp enable interface 207.135.122.11
igmp enable interface 207.135.89.64
! Set IGMP Query Interval
igmp set queryinterval 30
T
! Enable DVMRP
!
dvmrp enable interface 10.135.89.10
```

```
dvmrp enable interface 172.1.1.10
dvmrp enable interface 207.135.122.11
dvmrp enable interface 207.135.89.64
dvmrp enable interface 10.40.1.10
!
! Set DVMRP parameters
!
dvmrp set interface 172.1.1.10 neighbor-timeout 200
!
! Start DVMRP
!
dvmrp start
```

# Chapter 15

# IP Policy-Based Forwarding Configuration Guide

## **Overview**

You can configure the SSR to route IP packets according to policies that you define. IP policy-based routing allows network managers to engineer traffic to make the most efficient use of their network resources.

IP policies forward packets based on layer-3 or layer-4 IP header information. You can define IP policies to route packets to a set of next-hop IP addresses based on any combination of the following IP header fields:

- IP protocol
- Source IP address
- Destination IP address
- Source Socket
- Destination Socket
- Type of service

For example, you can set up an IP policy to send packets originating from a certain network through a firewall, while letting other packets bypass the firewall. Sites that have multiple Internet service providers can use IP policies to assign user groups to particular ISPs. You can also create IP policies to select service providers based on various traffic types.

## **Configuring IP Policies**

To implement an IP policy, you first create a profile for the packets to be forwarded using an IP policy. For example, you can create a profile defined as "all telnet packets going from network 9.1.0.0/16 to network 15.1.0.0/16". You then associate the profile with an IP policy. The IP policy specifies what to do with the packets that match the profile. For example, you can create an IP policy that sends packets matching a given profile to nexthop gateway 100.1.1.1.

Configuring an IP policy consists of the following tasks:

- Defining a profile
- Associating the profile with a policy
- Applying the IP policy to an interface

#### **Defining an ACL Profile**

An ACL profile specifies the criteria packets must meet to be eligible for IP policy routing. You define profiles with the **acl** command. For IP policy routing, the SSR uses the packetrelated information from the **acl** command and ignores the other fields.

For example, the following **acl** command creates a profile called "prof1" for telnet packets going from network 9.1.1.5 to network 15.1.1.2:

ssr(config)# acl prof1 permit ip 9.1.0.0/16 15.1.0.0/16 any any telnet 0

See the *SmartSwitch Router Command Line Interface Reference Manual* for complete syntax information for the **acl** command.

**Note:** ACLs for non-IP protocols cannot be used for IP policy routing.

#### Associating the Profile with an IP Policy

Once you have defined a profile with the **acl** command, you associate the profile with an IP policy by entering one or more **ip-policy** statements. An **ip-policy** statement specifies the next-hop gateway (or gateways) where packets matching a profile are forwarded. (See the *SmartSwitch Router Command Line Interface Reference Manual* for complete syntax information for the **ip-policy** command.)

For example, the following command creates an IP policy called "p1" and specifies that packets matching profile "prof1" are forwarded to next-hop gateway 10.10.10.10:

ssr(config)# ip-policy p1 permit acl prof1 next-hop-list 10.10.10.10

You can also set up a policy to prevent packets from being forwarded by an IP policy. For example, the following command creates an IP policy called "p2" that prevents packets matching prof1 from being forwarded using an IP policy:

ssr(config)# ip-policy p2 deny acl prof1

Packets matching the specified profile are forwarded using dynamic routes instead.

#### **Creating Multi-Statement IP Policies**

An IP policy can contain more than one **ip-policy** statement. For example, an IP policy can contain one statement that sends all packets matching a profile to one next-hop gateway, and another statement that sends packets matching a different profile to a different next-hop gateway. If an IP policy has multiple **ip-policy** statements, you can assign each statement a sequence number that controls the order in which they are evaluated. Statements are evaluated from lowest sequence number to highest.

For example, the following commands create an IP policy called "p3", which consists of two IP policy statements. The **ip policy permit** statement has a sequence number of 1, which means it is evaluated before the **ip policy deny** statement, which has a sequence number of 900.

ssr(config)# ip-policy p3 permit acl prof1 next-hop-list 10.10.10.10 sequence 1
ssr(config)# ip-policy p3 deny acl prof2 sequence 900

#### Setting the IP Policy Action

You can use the **action** parameter with the **ip-policy permit** command to specify when to apply the IP policy route with respect to dynamic or statically configured routes. The options of the **action** parameter can cause packets to use the IP policy route first, then the dynamic route if the next-hop gateway specified in the IP policy is unavailable; use the dynamic route first, then the IP policy route; or drop the packets if the next-hop gateway specified in the IP policy is unavailable.

For example, the following command causes packets that match the profile to use dynamic routes first and use the IP policy gateway only if a dynamic route is not available:

ssr(config)# ip-policy p2 permit acl prof1 action policy-last

#### Setting Load Distribution for Next-Hop Gateways

You can specify up to four next-hop gateways in an **ip-policy** statement. If you specify more than one next-hop gateway, you can use the **ip-policy set** command to control how the load is distributed among them and to check the availability of the next-hop gateways.

By default, each new flow uses the first available next-hop gateway. You can use the **ip-policy set** command to cause flows to use all the next-hop gateways in the **ip-policy permit** statement sequentially. For example, the following command picks the next gateway in the list for each new flow for policy 'p1':

ssr(config)# ip-policy p1 set load-policy round-robin

The **ip-policy set** command can also be used to check the availability of next-hop gateways by periodically querying them with ICMP\_ECHO\_REQUESTS. Only gateways that respond to these requests are used for forwarding packets. For example, the following command checks the availability of next-hop gateways specified in the policy 'p1':

ssr(config)# ip-policy p1 set pinger on

**Note:** Some hosts may have disabled responding to ICMP\_ECHO packets. Make sure each next-hop gateway can respond to ICMP\_ECHO packets before using this option.

#### Applying an IP Policy to an Interface

After you define the IP policy, it must be applied to an inbound IP interface with the **ip-policy apply** command. Once the IP policy is applied to the interface, packets start being forwarded according to the IP policy. (See the *SmartSwitch Router Command Line Interface Reference Manual* for complete syntax information for the **ip-policy apply** command.)

For example, the following command applies the IP policy 'p2' to the interface 'int2':

ssr(config)# ip-policy p2 apply interface int2

#### Applying an IP Policy to Locally Generated Packets

You can apply an IP policy to locally-generated packets (that is, packets generated by the SSR). For example, the following command applies the IP policy 'p2' to locally-generated packets:

ssr(config)# ip-policy p2 apply local

## **IP Policy Configuration Examples**

This section presents some examples of IP policy configurations. The following uses of IP policies are demonstrated:

- Routing traffic to different ISPs
- Prioritizing service to customers
- Authenticating users through a firewall
- Firewall load balancing

### **Routing Traffic to Different ISPs**

Sites that have multiple Internet service providers can create IP policies that cause different user groups to use different ISPs. You can also create IP policies to select service providers based on various traffic types.

In the sample configuration in Figure 20, the policy router is configured to divide traffic originating within the corporate network between different ISPs (100.1.1.1 and 200.1.1.1).

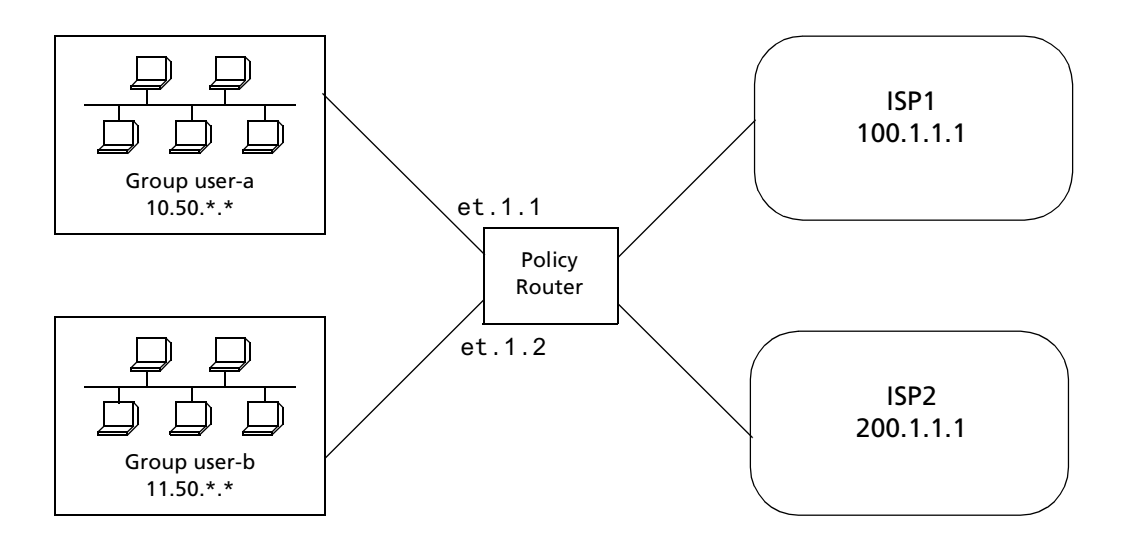

Figure 20. Using an IP Policy to Route Traffic to Two Different ISPs

HTTP traffic originating from network 10.50.0.0 for destination 207.31.0.0/16 is forwarded to 100.1.1.1. Non-HTTP traffic originating from network 10.50.0.0 for destination 207.31.0.0/16 is forwarded to 200.1.1.1. All other traffic is forwarded to 100.1.1.1.

The following is the IP policy configuration for the Policy Router in Figure 20:

interface create ip user-a address-netmask 10.50.1.1/16 port et.1.1 interface create ip user-b address-netmask 11.50.1.1/16 port et.1.2 acl user-a-http permit ip 10.50.0.0/16 207.31.0.0/16 any http 0 acl user-a permit ip 10.50.0.0/16 207.31.0.0/16 any any 0 acl user-b permit ip 11.50.0.0/16 any any any 0 ip-policy net-a permit acl user-a-http next-hop-list 100.1.1.1 action policy-first sequence 20 ip-policy net-a permit acl user-a next-hop-list 200.1.1.1 action policyonly sequence 25 ip-policy net-a apply interface user-a ip-policy net-b permit acl user-b next-hop-list 200.1.1.1 action policyfirst ip-policy net-b permit acl user-b next-hop-list 200.1.1.1 action policyfirst

#### **Prioritizing Service to Customers**

An ISP can use policy-based routing on an access router to supply different customers with different levels of service. The sample configuration in Figure 21 shows an SSR using an IP policy to classify customers and route traffic to different networks based on customer type.

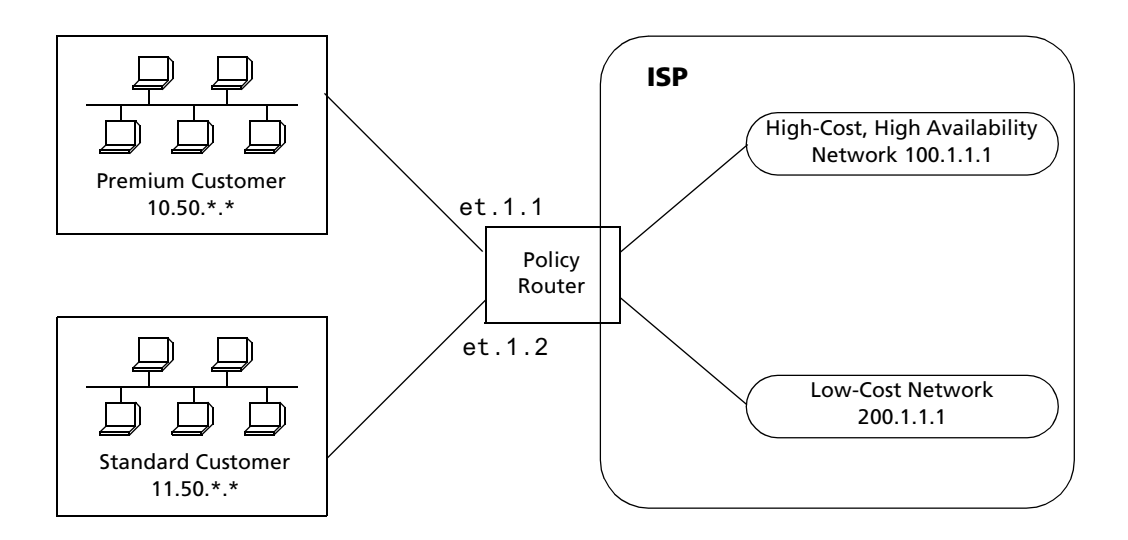

Figure 21. Using an IP Policy to Prioritize Service to Customers

Traffic from the premium customer is load balanced across two next-hop gateways in the high-cost, high-availability network. If neither of these gateways is available, then packets are forwarded based on dynamic routes learned via routing protocols.

Traffic from the standard customer always uses one gateway (200.1.1.1). If for some reason that gateway is not available, packets from the standard customer are dropped.

The following is the IP policy configuration for the Policy Router in Figure 21:

```
interface create ip premium-customer address-netmask 10.50.1.1/16 port
et.1.1
interface create ip standard-customer address-netmask 11.50.1.1/16 port
et.1.2
acl premium-customer permit ip 10.50.0.0/16 any any any 0
acl standard-customer permit ip 11.50.0.0/16 any any any 0
ip-policy p1 permit acl premium-customer next-hop-list "100.1.1.1
100.1.1.2" action policy-first sequence 20
ip-policy apply interface premium-customer
ip-policy p2 permit acl standard-customer next-hop-list 200.1.1.1
action policy-only sequence 30
ip-policy apply interface standard-customer
```

## Authenticating Users through a Firewall

You can define an IP policy that authenticates packets from certain users via a firewall before accessing the network. If for some reason the firewall is not responding, the packets to be authenticated are dropped. Figure 22 illustrates this kind of configuration.

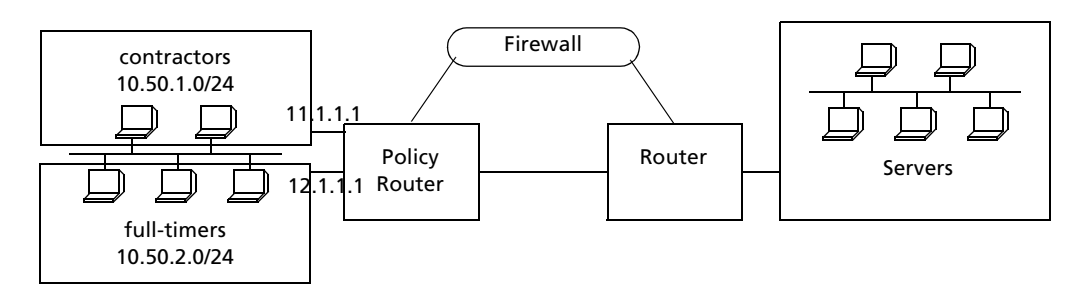

Figure 22. Using an IP Policy to Authenticate Users Through a Firewall

Packets from users defined in the "contractors" group are sent through a firewall. If the firewall cannot be reached packets from the contractors group are dropped. Packets from users defined in the "full-timers" group do not have to go through the firewall.

The following is the IP policy configuration for the Policy Router in Figure 22:

```
interface create ip mls0 address-netmask 10.50.1.1/16 port et.1.1
acl contractors permit ip 10.50.1.0/24 any any any 0
acl full-timers permit ip 10.50.2.0/24 any any any 0
ip-policy access permit acl contractors next-hop-list 11.1.1.1 action
policy-only
ip-policy access permit acl full-timers next-hop-list 12.1.1.1 action
policy-first
ip-policy access apply interface mls0
```

## **Firewall Load Balancing**

The next hop gateway can be selected by the following information in the IP packet: source IP, destination IP, or both the source and destination IP. Figure 23 illustrates this configuration.

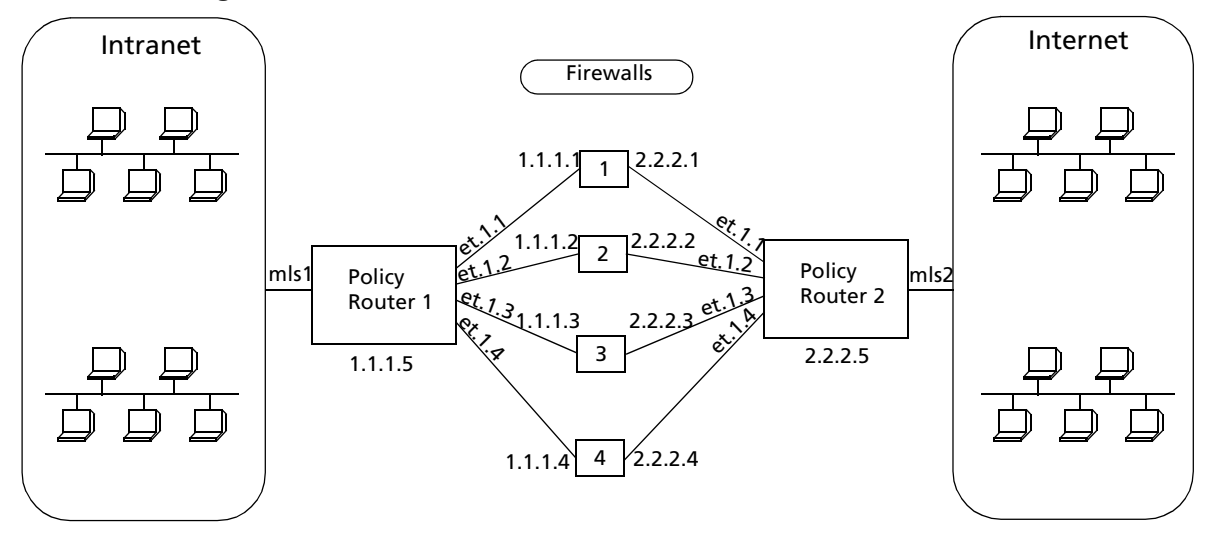

Figure 23. Selecting Next Hop Gateway from IP Packet Information

One session should always go to a particular firewall for persistence.

The following is the configuration for Policy Router 1 in Figure 23.

```
vlan create firewall
vlan add ports et.1.(1-5) to firewall
interface create ip firewall address-netmask 1.1.1.5/16 vlan firewall
acl firewall permit ip any any any 0
ip-policy p1 permit acl firewall next-hop-list "1.1.1.1 1.1.1.2 1.1.1.3
1.1.1.4" action policy-only
ip-policy p1 set load-policy ip-hash both
ip-policy p1 apply interface mls1
```

The following is the configuration for Policy Router 2 in Figure 23.

```
vlan create firewall
vlan add ports et.1.(1-5) to firewall
interface create ip firewall address-netmask 2.2.2.5/16 vlan firewall
acl firewall permit ip any any o
ip-policy p2 permit acl firewall next-hop-list "2.2.2.1 2.2.2.2 2.2.2.3
2.2.2.4" action policy-only
ip-policy p2 set load-policy ip-hash both
ip-policy p2 apply interface mls2
```

## **Monitoring IP Policies**

The **ip-policy show** command reports information about active IP policies, including profile definitions, policy configuration settings, and next-hop gateways. The command also displays statistics about packets that have matched an IP policy statement as well as the number of packets that have been forwarded to each next-hop gateway.

For example, to display information about an active IP policy called "p1", enter the following command in Enable mode:

| ssr# ip-policy show policy-name p1   |                                |                                      |                      |                    |                            |                                          |                     |                  |                          |
|--------------------------------------|--------------------------------|--------------------------------------|----------------------|--------------------|----------------------------|------------------------------------------|---------------------|------------------|--------------------------|
| IP Po<br>Applic<br>Load I            | licy nam<br>ed Inter<br>Policy | ne : p1<br>rfaces : in<br>: fir      | 1<br>t1 2<br>rst ava | ilab               | le 🕄                       |                                          |                     |                  |                          |
| 4<br>ACL                             |                                | €<br>Source IP/I                     | Mask                 | De                 | 6<br>st. IP/Mask           | 7<br>SrcPort                             | <b>₿</b><br>DstPort | 9<br>TC          | ) 🛈<br>)S Prot           |
| prof1<br>prof2<br>every <sup>-</sup> | thing                          | 9.1.1.5/32<br>2.2.2.2/32<br>anywhere |                      | <br>15<br>an<br>an | .1.1.2<br>ywhere<br>ywhere | any<br>any<br>any<br>any                 | any<br>any<br>any   |                  | 0 IP<br>0 IP<br>0 IP     |
|                                      |                                |                                      |                      |                    |                            | Next H                                   | op Infor            | natic            | on<br>-                  |
| <b>1</b><br>Seq                      | 12<br>Rule                     | <b>€</b><br>ACL                      | ❹<br>Cnt Ac          | <b>⊕</b><br>∶tion  |                            | <b>t</b><br>Next Ho                      | р                   | <b>D</b><br>Cnt  | <b>1</b> ∂<br>Last       |
| 10<br>20                             | permit<br>permit               | prof1<br>prof2                       | 0 Pc<br>0 Pc         | olicy<br>olicy     | Only<br>Last               | 11.1.1.<br>1.1.1.1<br>2.2.2.2<br>3 3 3 3 | -<br>2              | 0<br>0<br>0<br>0 | Dwn<br>Dwn<br>Dwn<br>Dwn |
| 999<br>65536<br><b>1</b> 9           | permit<br>deny                 | everything<br>deny                   | 0 Pc<br>0 N/         | olicy<br>A         | Only                       | drop<br>normal                           | fwd                 | N/A<br>N/A       | N/A<br>N/A               |

#### Legend:

- 1. The name of the IP policy.
- 2. The interface where the IP policy was applied.
- 3. The load distribution setting for IP-policy statements that have more than one nexthop gateway; either first available (the default) or round-robin.
- 4. The names of the profiles (created with an **acl** statement) associated with this IP policy.
- 5. The source address and filtering mask of this flow.
- 6. The destination address and filtering mask of this flow.
- 7. For TCP or UDP, the number of the source TCP or UDP port.
- 8. For TCP or UDP, the number of the destination TCP or UDP port.
- 9. The TOS value in the packet.
- 10. IP protocol (ICMP, TCP UDP).

- 11. The sequence in which the statement is evaluated. IP policy statements are listed in the order they are evaluated (lowest sequence number to highest).
- 12. The rule to apply to the packets matching the profile: either permit or deny
- 13. The name of the profile (ACL) of the packets to be forwarded using an IP policy.
- 14. The number of packets that have matched the profile since the IP policy was applied (or since the **ip-policy clear** command was last used)
- 15. The method by which IP policies are applied with respect to dynamic or statically configured routes; possible values are Policy First, Policy Only, or Policy Last.
- 16. The list of next-hop gateways in effect for the policy statement.
- 17. The number of packets that have been forwarded to this next-hop gateway.
- 18. The state of the link the last time an attempt was made to forward a packet; possible values are up, dwn, or N/A.
- 19. Implicit deny rule that is always evaluated last, causing all packets that do not match one of the profiles to be forwarded normally (with dynamic routes).

See the *SmartSwitch Router Command Line Interface Reference Manual* for complete syntax information for the **ip-policy show** command.

# Chapter 16

# Network Address Translation Configuration Guide

## **Overview**

**Note:** Some commands in this facility require updated SSR hardware. Please refer to Appendix A for details.

Network Address Translation (NAT) allows an IP address used within one network to be translated into a different IP address used within another network. NAT is often used to map addresses used in a private, local intranet to one or more addresses used in the public, global Internet. NAT provides the following benefits:

- Limits the number of IP addresses used for private intranets that are required to be registered with the Internet Assigned Numbers Authority (IANA).
- Conserves the number of global IP addresses needed by a private intranet (for example, an entity can use a single IP address to communicate on the Internet).
- Maintains privacy of local networks, as internal IP addresses are hidden from public view.

With NAT, the local network is designated the *inside* network and the global Internet is designated the *outside* network. In addition, the SSR supports Port Address Translation (PAT) for either static or dynamic address bindings.

The SSR allows you to create the following NAT address bindings:

- Static, one-to-one binding of inside, local address or address pool to outside, global address or address pool. A static address binding does not expire until the command that defines the binding is negated. IP addresses defined for static bindings cannot be reassigned. For static address bindings, PAT allows TCP or UDP port numbers to be translated along with the IP addresses.
- Dynamic binding between an address from a pool of local addresses to an address from a pool of outside addresses. With dynamic address binding, you define local and global address pools from which the addresses bindings can be made. IP addresses defined for dynamic binding are reassigned whenever they become free. For dynamic address bindings, PAT allows port address translation if no addresses are available from the global address pool. PAT allows port address translation for each address in the global pool. The ports are dynamically assigned between the range of 1024 to 4999. Hence, you have about 4,000 ports per global IP address.

Dynamic bindings are removed automatically when the flow count goes to zero. At this point, the corresponding port (if PAT enabled) or the global IP address is freed and can be reused the next time. Although there are special cases like FTP where the flows are not installed for the control path, the binding will be removed only by the dynamic binding timeout interval.

# **Configuring NAT**

The following are the steps in configuring NAT on the SSR:

- 1. Setting the NAT interfaces to be "inside" or "outside."
- 2. Setting the NAT rules (static or dynamic).

### Setting Inside and Outside Interfaces

When NAT is enabled, address translation is only applied to those interfaces which are defined to NAT as "inside" or "outside" interfaces. NAT only translates packets that arrive on a defined inside or outside interface.

To specify an interface as inside (local) or outside (global), enter the following command in Configure mode.

| Define an interface as inside or | nat set interface <i><interfacename></interfacename></i> |
|----------------------------------|----------------------------------------------------------|
| outside for NAT.                 | inside outside                                           |

### **Setting NAT Rules**

#### Static

You create NAT static bindings by entering the following command in Configure mode.

| Enable NAT with static address binding. | <pre>nat create static protocol ip tcp udp local-ip <local-ip-add address="" range=""> </local-ip-add></pre> |
|-----------------------------------------|----------------------------------------------------------------------------------------------------|
|                                         | [local-port < <i>tcp/udp local-port</i> > any]<br>[global-port < <i>tcp/udp global-port</i> > any]           |

#### Dynamic

You create NAT dynamic bindings by entering the following command in Configure mode.

For dynamic address bindings, you define the address pools with previously-created ACLs. You can also specify the **enable-port-overload** parameter to allow PAT.

# **Forcing Flows through NAT**

If a host on the outside global network knows an inside local address, it can send a message directly to the inside local address. By default, the SSR will route the message to the destination. You can force *all* flows between the inside local pool and the outside global network to be translated. This prevents a host on the outside global network from being allowed to send messages directly to any address in the local address pool.

You force address translation of all flows to and from the inside local pool by entering the following command in Configure mode.

| Force all flows to and from local address pool to be translated. | nat set secure-plus on off |
|------------------------------------------------------------------|----------------------------|
|------------------------------------------------------------------|----------------------------|

# **Managing Dynamic Bindings**

As mentioned previously, dynamic address bindings expire only after a period of non-use or when they are manually deleted. The default timeout for dynamic address bindings is 1440 minutes (24 hours). You can manually delete dynamic address bindings for a specific address pool or delete all dynamic address bindings.

To set the timeout for dynamic address bindings, enter the following command in Configure mode.

| Set timeout for dynamic address | nat set dynamic-binding-timeout < <i>minutes</i> > |
|---------------------------------|----------------------------------------------------|
| bindings.                       | /disable                                           |

To flush dynamic address bindings, enter the following command in Enable mode.

| Flush all dynamic address<br>bindings.                                    | nat flush-dynamic-binding all                                                                                                    |
|---------------------------------------------------------------------------|----------------------------------------------------------------------------------------------------|
| Flush dynamic address bindings<br>based on local and global ACL<br>pools. | nat flush-dynamic-binding pool-specified<br>local-acl-pool < <i>local-acl&gt;</i> global-pool<br>< <i>ip-addr/ip-addr-range/ip-addr-list/ip-addr-</i><br>mask> |
| Flush dynamic address bindings based on binding type.                     | nat flush-dynamic-binding type-specified<br>dynamic overloaded-dynamic                                                                                         |
| Flush dynamic address bindings based on application.                      | nat flush-dynamic-binding owner-specified<br>dns ftp-control ftp-data                                                                                          |

## NAT and DNS

NAT can translate an address that appears in a Domain Name System (DNS) response to a name or inverse lookup. For example, if an outside host sends a name lookup to an inside DNS server, the inside DNS server can respond with a local IP address, which NAT translates to a global address.

You create NAT dynamic bindings for DNS by entering the following command in Configure mode.

| Enable NAT with dynamic | nat create dynamic local-acl-pool <outside-< th=""></outside-<> |
|-------------------------|-----------------------------------------------------------------|
| address binding for DNS | local-acl>global-pool <ip-addr ip-addr-<="" td=""></ip-addr>    |
| query/reply.            | range/ip-addr-list/ip-addr-mask>                                |

DNS packets that contain addresses that match the ACL specified by **outside-local-acl-pool** are translated using local addresses allocated from **inside-global-pool**.

The default timeout for DNS dynamic address bindings is 30 minutes. You can change this timeout by entering the following command in Configure mode:

| Specify the timeout for DNS | nat set dns-session-timeout <i><minutes></minutes></i> |
|-----------------------------|--------------------------------------------------------|
| bindings.                   |                                                        |

# **NAT and ICMP Packets**

NAT translates addresses embedded in the data portion of the following types of ICMP error messages:

- Destination unreachable (type 3)
- Source quench (type 4)
- Redirect (type 5)
- Time exceeded (type 11)
- Parameter problem (type 12)

## NAT and FTP

File Transfer Protocol (FTP) packets require special handling with NAT, because the FTP PORT command packets contain IP address information within the data portion of the packet. It is therefore important for NAT to know which control port is used for FTP (the default is port 21) and the timeout for the FTP session (the default is 30 minutes). If FTP packets will arrive on a different port number, you need to specify that port to NAT.

To define FTP parameters to NAT, enter the following commands in Configure mode.

| Specify the FTP control port.    | <pre>nat set ftp-control-port <port number=""></port></pre> |
|----------------------------------|-------------------------------------------------------------|
| Specify the FTP session timeout. | <pre>nat set ftp-session-timeout <minutes></minutes></pre>  |

If PAT is enabled, NAT checks packets for the FTP PORT command. If a packet is to be translated (as determined by the ACL specified for the dynamic address binding), NAT creates a dynamic binding for the PORT command. An outside host will only see a global IP address in an FTP response and not the local IP address.

# **Monitoring NAT**

To display NAT information, enter the following command in Enable mode.

| Display NAT information. | <pre>nat show [translations all <type>]</type></pre> |
|--------------------------|------------------------------------------------------|
|                          | [timeouts] [statistics]                              |

# **Configuration Examples**

This section shows examples of NAT configurations.

## **Static Configuration**

The following example configures a static address binding for inside address 10.1.1.2 to outside address 192.50.20.2:

Outbound: Translate source 10.1.1.2 to 192.50.20.2 Inbound: Translate destination 192.50.20.2 to 10.1.1.2

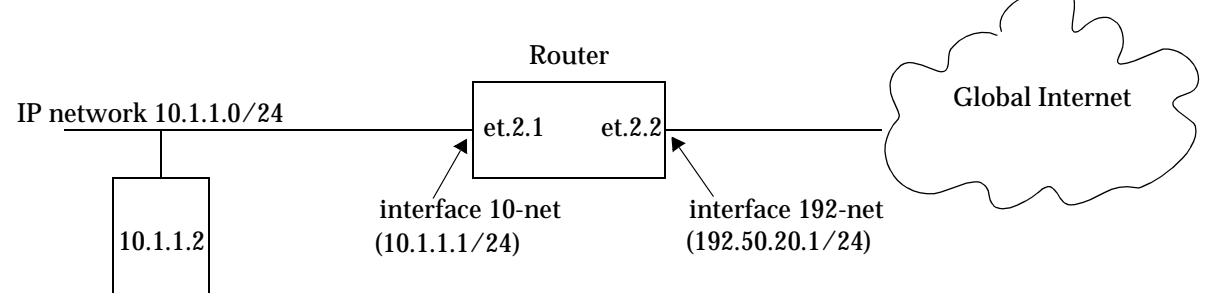

The first step is to create the interfaces:

interface create ip 10-net address-netmask 10.1.1.1/24 port et.2.1 interface create ip 192-net address-netmask 192.50.20.1/24 port et.2.2

Next, define the interfaces to be NAT "inside" or "outside":

nat set interface 10-net inside nat set interface 192-net outside

Then, define the NAT static rules:

```
nat create static protocol ip local-ip 10.1.1.2 global-ip 192.50.20.2
```

#### **Using Static NAT**

Static NAT can be used when the local and global IP addresses are to be bound in a fixed manner. These bindings never get removed nor time out until the static NAT command itself is negated. Static binding is recommended when you have a need for a permanent type of binding.

The other use of static NAT is when the out to in traffic is the first to initialize a connection, i.e., the first packet is coming from outside to inside. This could be the case when you have a server in the local network and clients located remotely. Dynamic NAT would not work for this case as bindings are always created when an in to out Internet connection occurs. A typical example is a web server inside the local network, which could be configured as follows:

```
nat create static protocol tcp local-ip 10.1.1.2 global-ip 192.50.20.2 local-port 80 global-port 80
```

This server, 10.1.1.2, is advertised as 192.50.20.2 to the external network.

#### **Dynamic Configuration**

The following example configures a dynamic address binding for inside addresses 10.1.1.0/24 to outside address 192.50.20.0/24:

Outbound: Translate source pool 10.1.1.0/24 to global pool 192.50.20.0/24

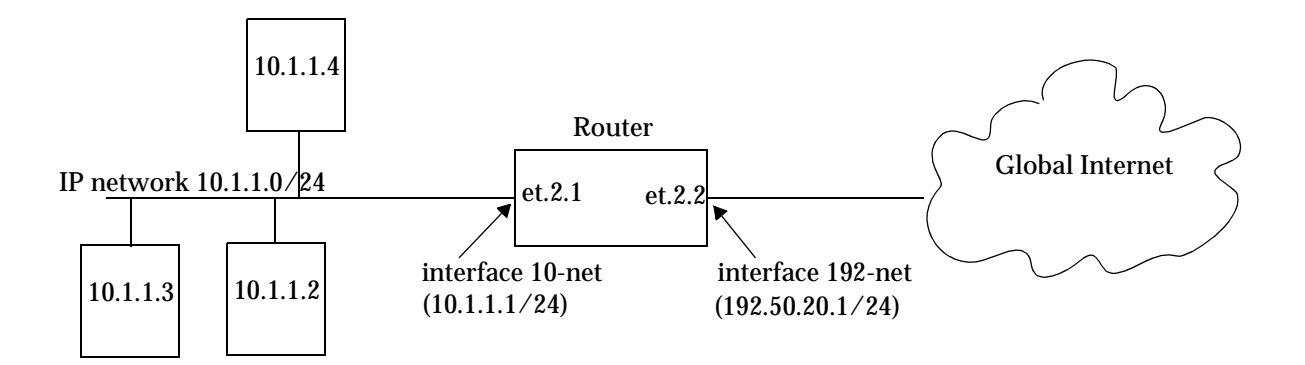

The first step is to create the interfaces:

interface create ip 10-net address-netmask 10.1.1.1/24 port et.2.1 interface create ip 192-net address-netmask 192.50.20.1/24 port et.2.2 Next, define the interfaces to be NAT "inside" or "outside":

nat set interface 10-net inside nat set interface 192-net outside

Then, define the NAT dynamic rules by first creating the source ACL pool and then configuring the dynamic bindings:

```
acl lcl permit ip 10.1.1.0/24
nat create dynamic local-acl-pool lcl global-pool 192.50.20.0/24
```

#### **Using Dynamic NAT**

Dynamic NAT can be used when the local network (inside network) is going to initialize the connections. It creates a binding at run time when a packet is sent from a local network, as defined by the NAT dynamic local ACl pool. The network administrator does not have to worry about the way in which the bindings are created; the network administrator just sets the pools and the SSR automatically chooses a free global IP from the global pool for the local IP.

Dynamic bindings are removed when the flow count for that binding goes to zero or the timeout has been reached. The free globals are used again for the next packet.

A typical problem is that if there are more local IP addresses as compared to global IP addresses in the pools, then packets will be dropped if all the globals are used. A solution to this problem is to use PAT with NAT dynamic. This is only possible with TCP or UDP protocols.
### **Dynamic NAT with IP Overload (PAT) Configuration**

The following example configures a dynamic address binding for inside addresses 10.1.1.0/24 to outside address 192.50.20.0/24:

Outbound: Translate source pool 10.1.1.0/24 to global pool 192.50.20.1-192.50.20.3

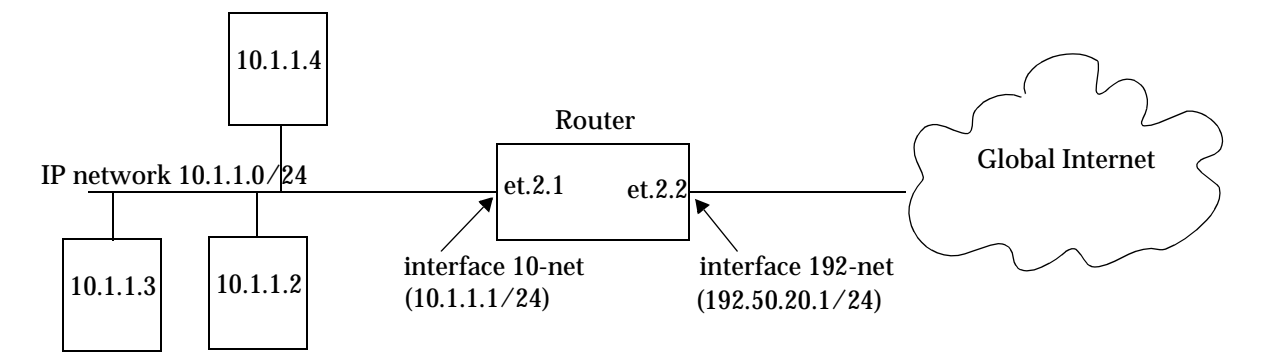

The first step is to create the interfaces:

interface create ip 10-net address-netmask 10.1.1.1/24 port et.2.1 interface create ip 192-net address-netmask 192.50.20.1/24 port et.2.2

Next, define the interfaces to be NAT "inside" or "outside":

```
nat set interface 10-net inside
nat set interface 192-net outside
```

Then, define the NAT dynamic rules by first creating the source ACL pool and then configuring the dynamic bindings:

```
acl lcl permit ip 10.1.1.0/24
nat create dynamic local-acl-pool lcl global-pool 192.50.20.1-192.50.20.3
```

#### Using Dynamic NAT with IP Overload

Dynamic NAT with IP overload can be used when the local network (inside network) will be initializing the connections using TCP or UDP protocols. It creates a binding at run time when the packet comes from a local network defined in the NAT dynamic local ACL pool. The difference between the dynamic NAT and dynamic NAT with PAT is that PAT uses port (layer 4) information to do the translation. Hence, each global IP has about 4000 ports that can be translated. NAT on the SSR uses the standard BSD range of ports from 1024-4999 which is fixed and cannot be configured by the user. The network administrator does not have to worry about the way in which the bindings are created; he/she just sets the pools and the SSR automatically chooses a free global IP from the global pool for the local IP.

Dynamic bindings are removed when the flow count goes to zero or the timeout has been reached. The removal of bindings frees the port for that global and the port is available for reuse. When all the ports for that global are used, then ports are assigned from the next free global. If no more ports and globals are available, the packets will be dropped.

### **Dynamic NAT with DNS**

The following example configures a DNS dynamic address binding for outside address 192.50.20.2-192.50.20.9 to inside addresses 10.1.1.0/24:

DNS server static binding of 10.1.1.10 to 192.50.20.10

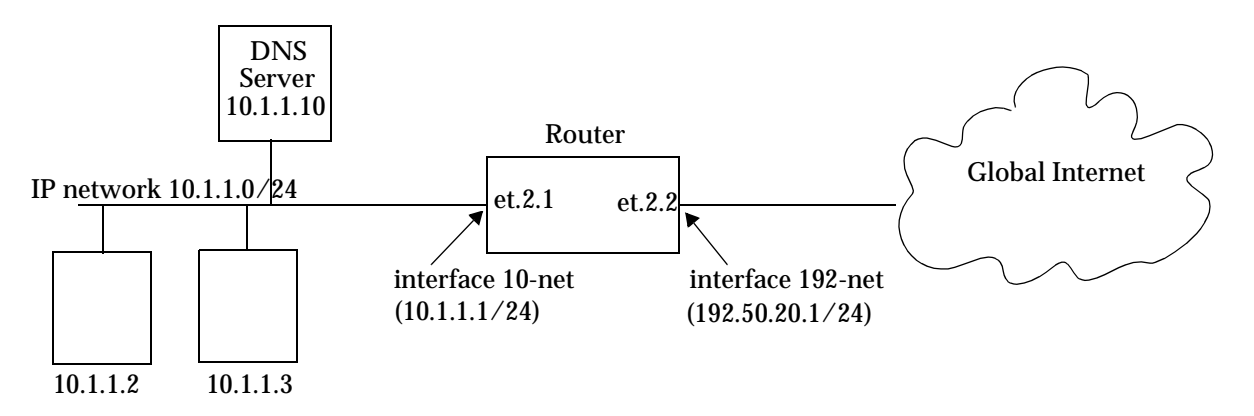

The first step is to create the interfaces:

interface create ip 10-net address-netmask 10.1.1.1/24 port et.2.1 interface create ip 192-net address-netmask 192.50.20.1/24 port et.2.2

Next, define the interfaces to be NAT "inside" or "outside":

nat set interface 10-net inside nat set interface 192-net outside

Then, define the NAT dynamic rules by first creating the source ACL pool and then configuring the dynamic bindings:

```
acl lcl permit ip 10.1.1.0/24
nat create dynamic local-acl-pool lcl global-pool 192.50.20.2-192.50.20.9
nat create static local-ip 10.1.1.10 global-ip 192.50.20.10 protocol ip
```

#### Using Dynamic NAT with DNS

When a client from outside sends a query to the static global IP address of the DNS server, NAT will translate the global IP address to the local IP address of the DNS server. The DNS server will resolve the query and respond with a reply. The reply can include the local IP address of a host inside the local network (for example, 10.1.1.2); this local IP address will be translated by NAT into a global IP address (for example, 192.50.20.2) in a dynamic binding for the response.

### Dynamic NAT with Outside Interface Redundancy

The following example configures a dynamic address binding for inside addresses 10.1.1.0/24 to outside addresses 192.50.20.0/24 on interface 192-net and to outside addresses 201.50.20.0/24 on interface 201-net:

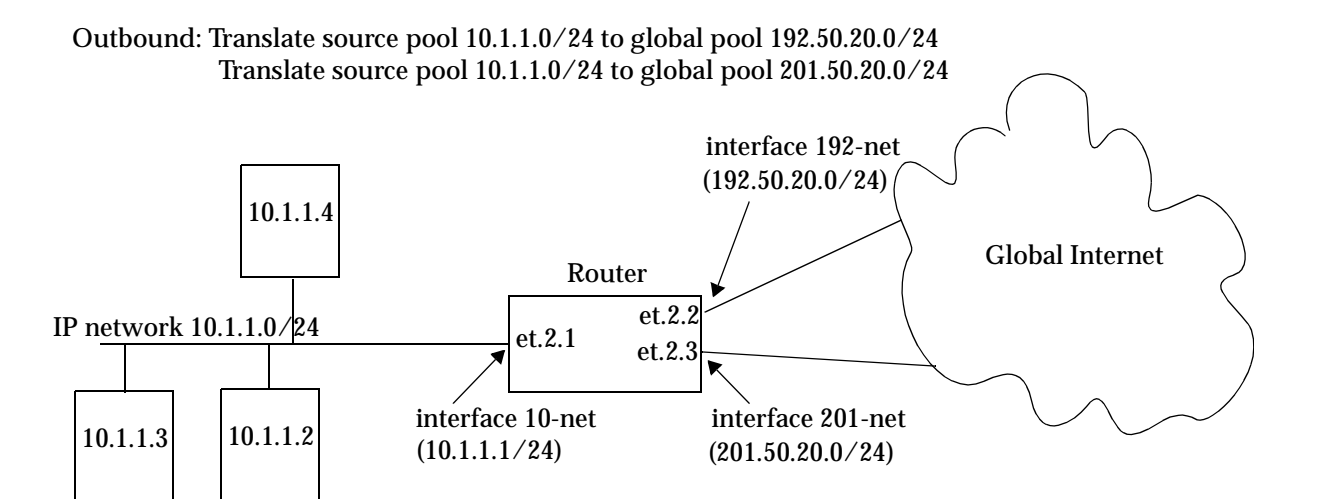

The first step is to create the interfaces:

interface create ip 10-net address-netmask 10.1.1.1/24 port et.2.1 interface create ip 192-net address-netmask 192.50.20.0/24 port et.2.2 interface create ip 201-net address-netmask 201.50.20.0/24 port et.2.3

Next, define the interfaces to be NAT "inside" or "outside":

nat set interface 10-net inside nat set interface 192-net outside nat set interface 201-net outside

SmartSwitch Router User Reference Manual

Then, define the NAT dynamic rules by first creating the source ACL pool and then configuring the dynamic bindings:

```
acl lcl permit ip 10.1.1.0/24
nat create dynamic local-acl-pool lcl global-pool 192.50.20.0/24 matching-
if 192-net
nat create dynamic local-acl-pool lcl global-pool 210.50.20.0/24 matching-
if 201-net
```

### Using Dynamic NAT with Matching Interface Redundancy

If you have redundant connections to the remote network via two different interfaces, you can use NAT for translating the local address to the different global pool specified for the two connections. This case is possible when you have two ISPs connected on two different interfaces to the Internet. Through a routing protocol, some routes will result in traffic going out of one interface and for others going out on the other interface. NAT will check which interface the packet is going out from before selecting a global pool. Hence, you can specify two different global pools with the same local ACL pool on two different interfaces.

# Chapter 17 Web Hosting Configuration Guide

## **Overview**

Accessing information on websites for both work or personal purposes is becoming a normal practice for an increasing number of people. For many companies, fast and efficient web access is important for both external customers who need to access the company websites, as well as for users on the corporate intranet who need to access Internet websites.

The following features on the SSR provide ways to improve web access for external and internal users:

- Load balancing allows incoming HTTP requests to a company's website to be distributed across several physical servers. If one server should fail, other servers can pick up the workload.
- Web caching allows HTTP requests from internal users to Internet sites to be redirected to cached Web objects on local servers. Not only is response time faster since requests can be handled locally, but overall WAN bandwidth usage is reduced.
- **Note:** Load balancing and web caching can be performed using application software, however, the SSR can perform these functions much faster as the redirection is handled by specialized hardware.

# Load Balancing

**Note:** Load balancing requires updated SSR hardware. Please refer to Appendix A for details.

You can use the load balancing feature on the SSR to distribute session load across a group of servers. If you configure the SSR to provide load balancing, client requests that go through the SSR can be redirected to any one of several predefined hosts. With load balancing, clients access servers through a virtual IP. The SSR transparently redirects the requests with no change required on the clients or servers; all configuration and redirection is done on the SSR.

## **Configuring Load Balancing**

The following are the steps in configuring load balancing on the SSR:

- 1. Create a logical group of load balancing servers and define a virtual IP for the group.
- 2. Define the servers in the group.
- 3. Specify optional operating parameters for the group of load balancing servers or for individual servers in the group.

### **Creating the Server Group**

To use load balancing, you create a logical group of load balancing servers and define a virtual IP for the server that the clients will use to access the server pool.

To create the server group and define the virtual IP for the server, enter the following command in Configure mode:

| Create group of load balancing servers.         | <pre>load-balance create group-name <group name="">    virtual-ip <ipaddr> [virtual-port <port number=""> ] protocol tcp udp    [persistence-level tcp ssl vpn sticky]</port></ipaddr></group></pre> |
|-------------------------------------------------|----------------------------------------------------------------------------------------------------|
| Create a range of load balancing server groups. | <pre>load-balance create vip-range-name <range name=""> vip-range <range> [virtual-port</range></range></pre>                                                                                        |

### Adding Servers to the Load Balancing Group

Once a logical server group is created, you specify the servers that can handle client requests. When the SSR receives a client request directed to the virtual server address, it

redirects the request to the actual server address and port. Server selection is done according to the specified policy.

To add servers to the server group, enter the following command in Configure mode:

| Add load balancing servers to a specific server group.                 | load-balance add host-to-group<br><ipaddr range="">group-name <group name=""><br/>port <port number="">[weight <weight>]</weight></port></group></ipaddr>       |
|------------------------------------------------------------------------|----------------------------------------------------------------------------------------------------|
| Add range of load balancing<br>servers to a range of server<br>groups. | <pre>load-balance add host-to-vip-range <range>    vip-range-name <range name=""> port <port number=""> [weight <weight>]</weight></port></range></range></pre> |

### Session Persistence

Load balancing clients connect to a *virtual* IP address, which in reality is redirected to one of several physical servers in a load balancing group. In many web page display applications, a client may have its requests redirected to and serviced by different servers in the group. In certain situations, however, it may be critical that all traffic for the client be directed to the same physical server for the duration of the session; this is the concept of *session persistence*.

When the SSR receives a new session request from a client for a specific virtual address, the SSR creates a *binding* between the client (source) IP address/port socket and the (destination) IP address/port socket of the load balancing server selected for this client. Subsequent packets from clients are compared to the list of bindings: if there is a match, the packet is sent to the same server previously selected for this client; if there is not a match, a new binding is created. How the SSR determines the binding match for session persistence is configured with the **persistence-level** option when the load balancing group is created (see "Creating the Server Group" on page 232).

There are four configurable levels of session persistence:

- TCP persistence: a binding is determined by the matching the source IP/port address as well as the virtual destination IP/port address. For example, requests from the client address of 134.141.176.10:1024 to the virtual destination address 207.135.89.16:80 is considered one session and would be directed to the same load balancing server (for example, the server with IP address 10.1.1.1). A request from a different source socket from the same client address to the same virtual destination address would be considered another session and may be directed to a different load balancing server (for example, the server with IP address 10.1.1.2). This is the default level of session persistence.
- SSL persistence: a binding is determined by matching the source IP address and the virtual destination IP/port address. Note that requests from *any* source socket with the client IP address are considered part of the same session. For example, requests from the client IP address of 134.141.176.10:1024 or 134.141.176.10:1025 to the virtual destination address 207.135.89.16:80 would be considered one session and would be

directed to the same load balancing server (for example, the server with IP address 10.1.1.1).

- Sticky persistence: a binding is determined by matching the source and destination IP addresses only. This allows all requests from a client to the same virtual address to be directed to the same load balancing server. For example, both HTTP and HTTPS requests from the client address 134.141.176.10 to the virtual destination address 207.135.89.16 would be directed to the same load balancing server (for example, the server with IP address 10.1.1.1).
- Virtual private network (VPN) persistence: for VPN traffic using Encapsulated Security Payload (ESP) mode of IPSec, a binding is determined by matching the source and destination IP addresses in the secure key transfer request to subsequent client requests. This allows both the secure key transfer and subsequent data traffic from a particular client to be directed to the same load balancing server. The default port number recognized by the SSR for secure key transfer in VPN is 500; you can use the **load-balance set vpn-dest-port** command to specify a different port number.

You can use the **load-balance show source-mappings** command to display information about the current list of bindings.

The binding between a client (source) and a load balancing server times out after a certain period of non-activity. The default timeout depends upon the session persistence level configured, as shown below:

| Persistence<br>Level | Default Binding<br>Timeout |
|----------------------|----------------------------|
| ТСР                  | 3 minutes                  |
| SSL                  | 120 minutes                |
| Sticky               | 120 minutes                |
| VPN                  | 3 minutes                  |

You can change the timeout for a load balancing group with the **load-balance set aging-***for-src-maps* command.

The SSR also supports *netmask persistence*, which can be used with any of the four levels of session persistence. A netmask (configured with the **load-balance set client-proxy-subnet** command) is applied to the source IP address and this address is compared to the list of bindings: if a binding exists, the packet is sent to the same load balancing server previously selected for this client; if there is not a match, a new binding is created. This feature allows a range of source IP addresses (with different port numbers) to be sent to the same load balancing server. This is useful where client requests may go through a proxy that uses Network Address Translation or Port Address Translation or multiple proxy servers. During a session, the source IP address can change to one of several sequential addresses in the translation pool; the netmask allows client requests to be sent to the same server.

### **Optional Group or Server Operating Parameters**

There are several commands you can specify that affect the operating parameters of individual servers or the entire group of load balancing servers. In many cases, there are default parameter values and you only need to specify a command if you wish to change the default operation. For example, you can specify the policy to be used for distributing the workload for a group of load balancing servers. By default, the SSR assigns sessions to servers in a round-robin (sequential) manner.

### **Specifying Load Balancing Policy**

The default policy for distributing workload among the load balancing servers is "roundrobin," where the SSR selects the server on a rotating basis without regard to the load on individual servers. Other policies can be chosen for the group, including least loaded, where the server with the fewest number of sessions bound to it is selected to service a new session. The weighted round robin policy is a variation of the round-robin policy, where each server takes on new sessions according to its assigned weight. If you choose the weighted round robin policy, you must assign a weight to each server that you add to the load balancing group.

To specify the load balancing policy, enter the following command in Configure mode:

| Specify load balancing policy. | load-balance set policy-for-group <group< th=""></group<> |
|--------------------------------|-----------------------------------------------------------|
|                                | <pre>name&gt; policy <policy></policy></pre>              |

**Note:** These policies only affect groups created with the parameter **protocol tcp**; groups created with the parameter **protocol udp** are load-balanced using a fixed IP-hash policy.

### Specifying a Connection Threshold

By default, there is no limit on the number of sessions that a load balancing server can service. You can configure a maximum number of connections that each server in a group can service.

To specify the connection threshold for servers in the group, enter the following command in Configure mode:

| Specify maximum number of connections for all servers in the | <pre>load-balance set group-conn-threshold       <group name="">limit <maximum connections=""></maximum></group></pre> |
|--------------------------------------------------------------|----------------------------------------------------------------------------------------------------|
| group.                                                       |                                                                                                    |

# **Note:** This limits the number of connections for *each* server in the group, not the total number of connections for the group.

### **Verifying Servers and Applications**

The SSR *automatically* performs the following types of verification for the attached load balancing servers/applications:

- Verifies the state of the server by sending a ping to the server at 5-second intervals. If the SSR does not receive a reply from a server after four ping requests, the server is considered to be "down."
- Checks that an application session on the server can be established by doing a simple TCP handshake with the application on the configured physical port of the server at 15-second intervals. If the SSR does not receive a reply from the application after four tries, the application is considered to be "down."

You can change the intervals at which pings or handshakes are attempted and the number of times that the SSR retries the ping or handshake before considering the server or application to be "down." You can change these parameters for all servers in a load balancing group or for specific servers.

You can change the ping intervals and the number of retries by entering the following Configure mode commands:.

| Set ping interval for all servers in specified group.          | <pre>load-balance set group-options <group name=""> ping-int <seconds></seconds></group></pre>                             |
|----------------------------------------------------------------|----------------------------------------------------------------------------------------------------|
| Set ping interval for specific server.                         | <pre>load-balance set server-options <ipaddr>     ping-int <seconds>port <port number=""></port></seconds></ipaddr></pre>  |
| Set number of ping retries for all servers in specified group. | <pre>load-balance set group-options <group name=""> ping-tries <number></number></group></pre>                             |
| Set number of ping retries for specific server.                | <pre>load-balance set server-options <ipaddr>     ping-tries <number> port <port number=""></port></number></ipaddr></pre> |

You can change the handshake intervals and the number of retries by entering the following Configure mode commands:

| Set handshake interval for all servers in specified group.          | <pre>load-balance set group-options <group name=""> app-int <seconds></seconds></group></pre>                               |
|---------------------------------------------------------------------|----------------------------------------------------------------------------------------------------|
| Set handshake interval for specified server.                        | <pre>load-balance set server-options <group name=""> app-int <seconds> port <port number=""></port></seconds></group></pre> |
| Set number of handshake retries for all servers in specified group. | <pre>load-balance set group-options <group name=""> app-tries <number></number></group></pre>                               |
| Set number of verification retries for specified server.            | <pre>load-balance set server-options <group name=""> app-tries <number> port <port number=""></port></number></group></pre> |

### **Verifying Extended Content**

You can also have the SSR verify the *content* of an application on one or more load balancing servers. For this type of verification, you specify the following:

- A string that the SSR sends to a single server or to the group of load balancing servers. The string can be a simple HTTP command to get a specific HTML page. Or, it can be a command to execute a user-defined CGI script that tests the operation of the application.
- The reply that the application on each server sends back that the SSR will use to validate the content. In the case where a specific HTML page is retrieved, the reply can be a string that appears on the page, such as "OK." If a CGI script is executed on the server, it should return a specific response (for example, "OK") that the SSR can verify.

Note that you can specify this type of verification for a group of load balancing servers or for a specific server.

Application verification, whether a simple TCP handshake or a user-defined actionresponse check, involves opening and closing a connection to a load balancing server. Some applications require specific commands for proper closure of the connection. For example, a connection to an SMTP server application should be closed with the "quit" command. You can configure the SSR to send a specific string to close a connection on a server.

You can verify an application by entering the following Configure mode commands:

| Specify application verification for all servers in specified group. | <pre>load-balance set group-options <group<br>name&gt; acv-command <command string=""/> acv-<br/>reply <reply string=""> read-till-index<br/><reply string=""> [check-port <port-<br>number&gt;] [acv-quit <quit string="">]</quit></port-<br></reply></reply></group<br></pre>                      |
|----------------------------------------------------------------------|----------------------------------------------------------------------------------------------------|
| Specify application verification for specified server.               | <pre>load-balance set server-options <ipaddr>     port <port number=""> acv-command     <command string=""/> acv-reply <reply string="">     read-till-index <reply string=""> [check-     port <port-number>][acv-quit <quit string="">]</quit></port-number></reply></reply></port></ipaddr></pre> |

## **Setting Server Status**

It may become necessary at times to prevent new sessions from being directed to one or more load balancing servers. For example, if you need to perform maintenance tasks on a server system, you might want new sessions to temporarily *not* be directed to that server. Setting the status of a server to "down" prevents new sessions from being directed to that server. The "down" status does not affect any current sessions on the server. When the server is again ready to accept new sessions, you can set the server status to "up." To set the status of a load balancing server, enter the following command in Enable mode:

| Set status of load balancing | load-balance set server-status server-ip                       |
|------------------------------|----------------------------------------------------------------|
| server.                      | <ipaddr range=""> server-port <port number=""></port></ipaddr> |
|                              | group-name <i><group name=""></group></i> status up down       |

### Load Balancing and FTP

File Transfer Protocol (FTP) packets require special handling with load balancing, because the FTP PORT command packets contain IP address information within the data portion of the packet. If the FTP control port used is not port 21, it is important for the SSR to know the port number that is used for FTP.

To define an FTP control port (other than port 21) to the load balancing function, enter the following command in Configure mode:

| Specify the FTP control port. | <pre>load-balance set ftp-control-port <port number=""></port></pre> |
|-------------------------------|----------------------------------------------------------------------|
|                               | number >                                                             |

### Allowing Access to Load Balancing Servers

Load balancing causes both source and destination addresses to be translated on the SSR. It may be undesirable in some cases for a source address to be translated; for example, when data is to be updated on an individual server. Specified hosts can be allowed to directly access servers in the load balancing group without address translation. Note, however, that such hosts cannot use the virtual IP address and port number to access the load balancing group of servers.

To allow specified hosts to access the load balancing servers without address translation, enter the following command in Configure mode:

| Specify the hosts that can access | load-balance allow access-to-servers                   |
|-----------------------------------|--------------------------------------------------------|
| servers without address           | client-ip <i><ipaddr range=""></ipaddr></i> group-name |
| translation.                      | <group name=""></group>                                |

## **Setting Timeouts for Load Balancing Mappings**

A mapping between a host (source) and a load-balancing server (destination) times out after a certain period. After the mapping times out, any server in the load balancing group can be selected. The default timeouts depend upon the session persistence level configured when the load balance group is created. You can specify the timeout for source-destination load balancing mappings. To specify the timeout for load balancing mappings, enter the following command in Configure mode:

| Specify the timeout for source- | load-balance set aging-for-src-maps          |
|---------------------------------|----------------------------------------------|
| destination mappings.           | <string> aging-time <timer></timer></string> |

## **Displaying Load Balancing Information**

To display load balancing information, enter the following commands in Enable mode:

| Show the groups of load balancing servers.               | load-balance show virtual-hosts [group-<br>name <group name="">][virtual-ip<br/><ipaddr>][virtual-port <port number="">]</port></ipaddr></group>                                                                              |
|----------------------------------------------------------|----------------------------------------------------------------------------------------------------|
| Show source-destination bindings.                        | load-balance show source-mappings<br>[client-ip <i><ipaddr range=""></ipaddr></i> ][virtual-ip<br><i><ipaddr></ipaddr></i> ][virtual-port <i><port number=""></port></i> ]<br>[destination-host-ip <i><ipaddr></ipaddr></i> ] |
| Show load balancing statistics.                          | <pre>load-balance show statistics [group-name</pre>                                                                                                    |
| Show load balance hash table statistics.                 | load-balance show hash-stats                                                                                                    |
| Show load balance options for verifying the application. | <pre>load-balance show acv-options [group-name</pre>                                                                                                    |

## **Configuration Examples**

This section shows examples of load balancing configurations.

### Web Hosting with One Virtual Group and Multiple Destination Servers

In the following example, a company web site is established with a URL of www.ctron.com. The system administrator configures the networks so that the SSR forwards web requests among four separate servers, as shown below.

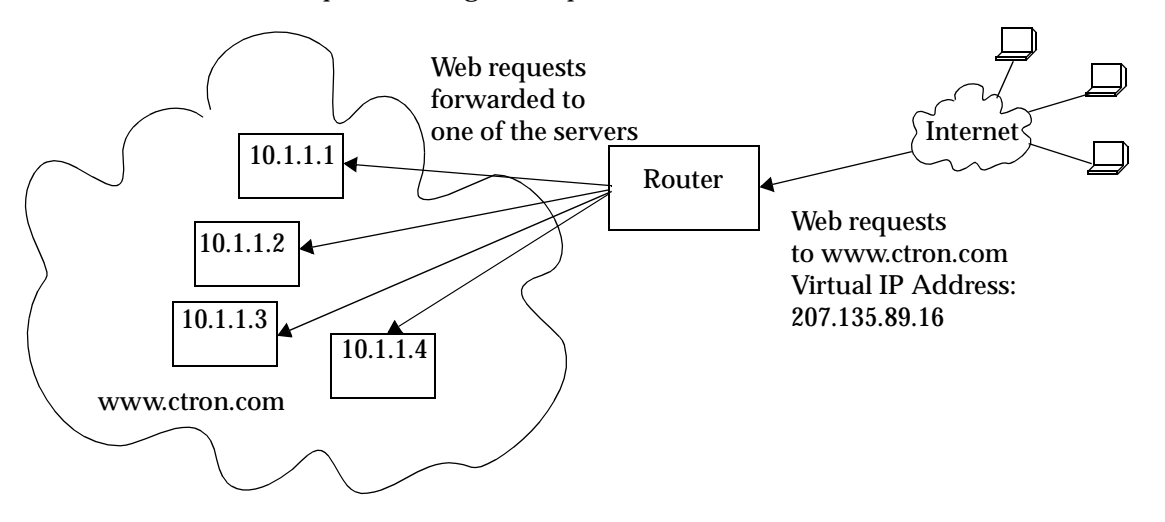

| Domain<br>Name | Virtual IP    | TCP Port | Real Server<br>IP | TCP Port |
|----------------|---------------|----------|-------------------|----------|
| www.ctron.com  | 207.135.89.16 | 80       | 10.1.1.1          | 80       |
|                |               |          | 10.1.1.2          | 80       |
|                |               |          | 10.1.1.3          | 80       |
|                |               |          | 10.1.1.4          | 80       |

The network shown above can be created with the following load-balance commands:

load-balance create group-name ctron-www virtual-ip 207.135.89.16 virtual-port 80 protocol tcp load-balance add host-to-group 10.1.1.1-10.1.1.4 group-name ctron-www port 80

The following is an example of how to configure a simple verification check where the SSR will issue an HTTP command to retrieve an HTML page and check for the string "OK":

load-balance set group-options ctron-www acv-command "GET /test.html" acv-reply "OK" read-till-index  $25\,$ 

The **read-till-index** option is not necessary if the file test.html contains "OK" as the first two characters. The **read-till-index** option is helpful if the exact index of the **acv-reply** string in the file is not known to the user. In the above example, the SSR will search from the beginning of the file up to the 25th character for the start of the string "OK."

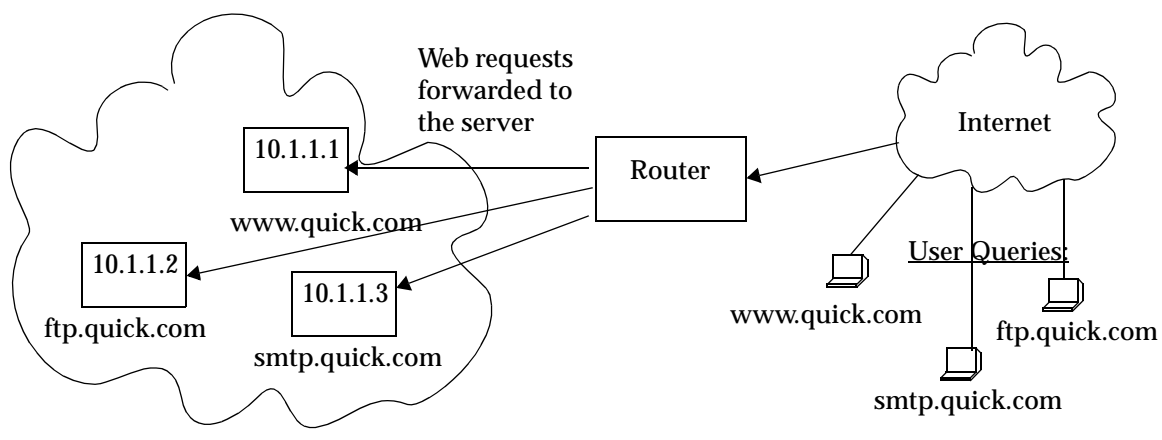

### Web Hosting with Multiple Virtual Groups and Multiple Destination Servers

In the following example, three different servers are used to provide different services for a site.

| Domain Name    | Virtual IP    | TCP Port | Real Server<br>IP | TCP Port |
|----------------|---------------|----------|-------------------|----------|
| www.quick.com  | 207.135.89.16 | 80       | 10.1.1.1          | 80       |
| ftp.quickcom   | 207.135.89.16 | 21       | 10.1.1.2          | 21       |
| smtp.quick.com | 207.135.89.16 | 25       | 10.1.1.3          | 25       |

The network shown above can be created with the following load-balance commands:

load-balance create group-name quick-www virtual-ip 207.135.89.16 virtual-port 80
protocol tcp
load-balance create group-name quick-ftp virtual-ip 207.135.89.16 virtual-port 21
protocol tcp
load-balance create group-name quick-smtp virtual-ip 207.135.89.16 virtual-port
25 protocol tcp
load-balance add host-to-group 10.1.1.1 group-name quick-www port 80
load-balance add host-to-group 10.1.1.2 group-name quick-ftp port 21
load-balance add host-to-group 10.1.1.3 group-name quick-smtp port 25

If no application verification options are specified, the SSR will do a simple TCP handshake to check that the application is "up." Some applications require specific commands for proper closure of the connection. The following command shows an example of how to send a specific string to close a connection on a server:

load-balance set group-options quick-smtp acv-quit "quit"

#### Virtual IP Address Ranges

ISPs who provide web hosting services for their clients require a large number of virtual IP addresses (VIPs). The **load-balance create vip-range-name** and **load-balance add host-to-vip-range** commands were created specifically for this. An ISP can create a range of VIPs for up to an entire class C network with the **load-balance create vip-range-name** command. Once the vip-range is in place, the ISP can then create the corresponding secondary addresses on their destination servers. Once these addresses have been created, the ISP can add these servers to the vip-range with the **load-balance add host-to-vip-range** command. These two commands combined help ISPs take advantage of web servers like Apache which serve different web pages based on the destination address in the http request. The following example illustrates this:.

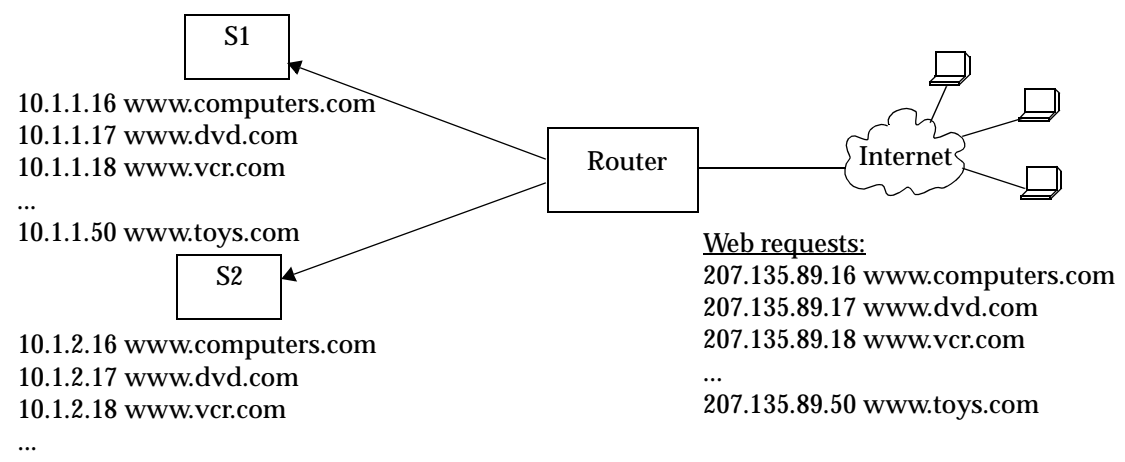

10.1.2.50 www.toys.com

| Group Name        | Virtual IP    | TCP Port | Destination<br>Server IP       | TCP Port |
|-------------------|---------------|----------|--------------------------------|----------|
| www.computers.com | 207.135.89.16 | 80       | S1: 10.1.1.16<br>S2: 10.1.2.16 | 80       |
| www.dvd.com       | 207.135.89.17 | 80       | S1: 10.1.1.17<br>S2: 10.1.2.17 | 80       |
| www.vcr.com       | 207.135.89.18 | 80       | S1: 10.1.1.18<br>S2: 10.1.2.18 | 80       |
| www.toys.com      | 207.135.89.50 | 80       | S1: 10.1.1.50<br>S2: 10.1.2.50 | 80       |

The network shown in the previous example can be created with the following loadbalance commands:

```
load-balance create vip-range-name mywwwrange 207.135.89.16-207.135.89.50
virtual-port 80 protocol tcp
load-balance add host-to-vip-range 10.1.1.16-10.1.1.50 vip-range-name mywwwrange
port 80
load-balance add host-to-vip-range 10.1.2.16-10.1.2.50 vip-range-name mywwwrange
port 80
```

### **Session and Netmask Persistence**

In the following example, traffic to a company web site (www.ctron.com) is distributed between two separate servers. In addition, client traffic will have two separate ranges of source IP addresses. The same load balancing server will handle requests from clients of the same source IP subnet address.

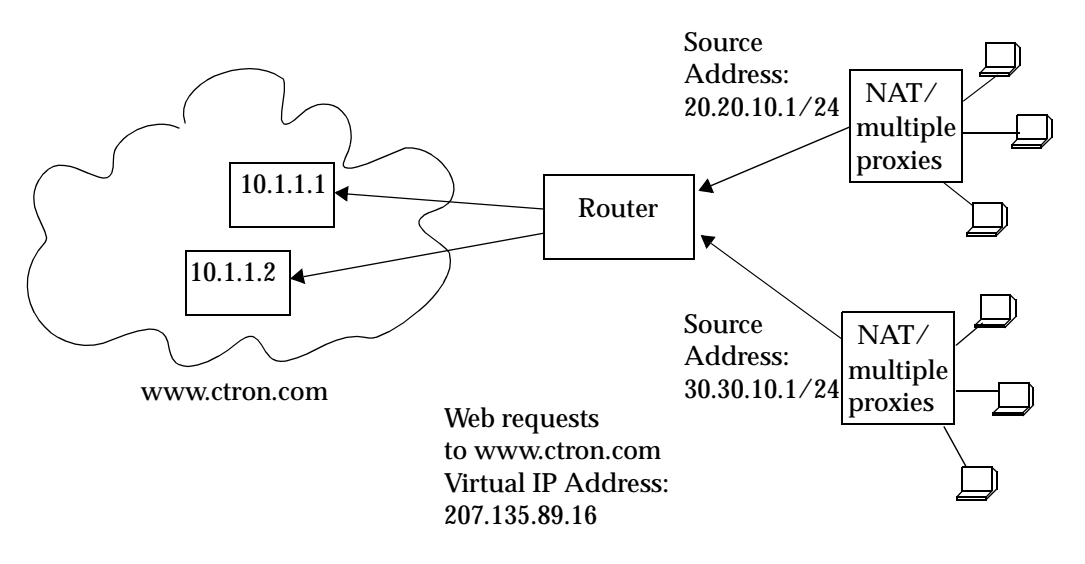

| Client IP Address         | Domain<br>Name | Virtual IP    | Real Server<br>IP | TCP Port |
|---------------------------|----------------|---------------|-------------------|----------|
| 20.20.10.1 - 20.20.10.254 | www.ctron.com  | 207.135.89.16 | 10.1.1.1          | 80       |
| 30.30.10.1 - 30.30.10.254 |                |               | 10.1.1.2          | 80       |

The network shown above can be created with the following load-balance commands:

```
load-balance create group-name ctron-sec virtual-ip 207.135.89.16 protocol tcp
persistence-level ssl virtual-port 443
load-balance add host-to-group 10.1.1.1-10.1.1.2 group-name ctron-sec port 443
load-balance set client-proxy-subnet ctron-sec subnet 24
```

# Web Caching

Web caching provides a way to store frequently accessed Web objects on a cache of local servers. Each HTTP request is transparently redirected by the SSR to a configured cache server. When a user first accesses a Web object, that object is stored on a cache server. Each subsequent request for the object uses this cached object. Web caching allows multiple users to access Web objects stored on local servers with a much faster response time than accessing the same objects over a WAN connection. This can also result in substantial cost savings by reducing the WAN bandwidth usage.

**Note:** The SSR itself does not act as cache for web objects. It redirects HTTP requests to local servers on which the web objects are cached. One or more local servers are needed to work as cache servers with the SSR's web caching function.

## **Configuring Web Caching**

The following are the steps in configuring Web caching on the SSR:

- 1. Create the cache group (a list of cache servers) to cache Web objects.
- 2. Specify the hosts whose HTTP requests will be redirected to the cache servers. This step is optional; if you do not explicitly define these hosts, then *all* HTTP requests are redirected.
- 3. Apply the caching policy to an outbound interface to redirect HTTP traffic on that interface to the cache servers.

### **Creating the Cache Group**

You can specify either a range of contiguous IP addresses or a list of up to four IP addresses to define the servers when the cache group is created. If you specify multiple servers, load balancing is based on the destination address of the request. If any cache server fails, traffic is redirected to the other active servers.

To create the cache group, enter the following command in Configure mode:

| Create the cache group. | <pre>web-cache <cache-name> create server-list</cache-name></pre> |
|-------------------------|-------------------------------------------------------------------|
|-------------------------|-------------------------------------------------------------------|

**Note:** If a range of IP addresses is specified, the range must be contiguous and contain no more than 256 IP addresses.

### Specifying the Client(s) for the Cache Group (Optional)

You can explicitly specify the hosts whose HTTP requests are or are not redirected to the cache servers. If you do not explicitly specify these hosts, then *all* HTTP requests are redirected to the cache servers.

To specify the clients or non-clients for the cache group, enter the following commands in Configure mode:

| Define hosts whose requests are redirected to cache servers.            | <pre>web-cache <cache-name> permit hosts range</cache-name></pre> |
|-------------------------------------------------------------------------|-------------------------------------------------------------------|
| Define hosts whose requests are <i>not</i> redirected to cache servers. | <pre>web-cache <cache-name> deny hosts range</cache-name></pre>   |

### **Redirecting HTTP Traffic on an Interface**

To start the redirection of HTTP requests to the cache servers, you need to apply a caching policy to a specific outbound interface. This interface is typically an interface that connects to the Internet.

**Note:** By default, the SSR redirects HTTP requests on port 80. Secure HTTP (https) requests do not run on port 80, therefore these types of requests are not redirected by the SSR.

To redirect outbound HTTP traffic to the cache servers, enter the following command in Configure mode:

| Apply caching policy to | web-cache < <i>cache-name&gt;</i> apply interface |
|-------------------------|---------------------------------------------------|
| outbound interface.     | <interface-name></interface-name>                 |

## **Configuration Example**

In the following example, a cache group of seven local servers is configured to store Web objects for users in the local network:

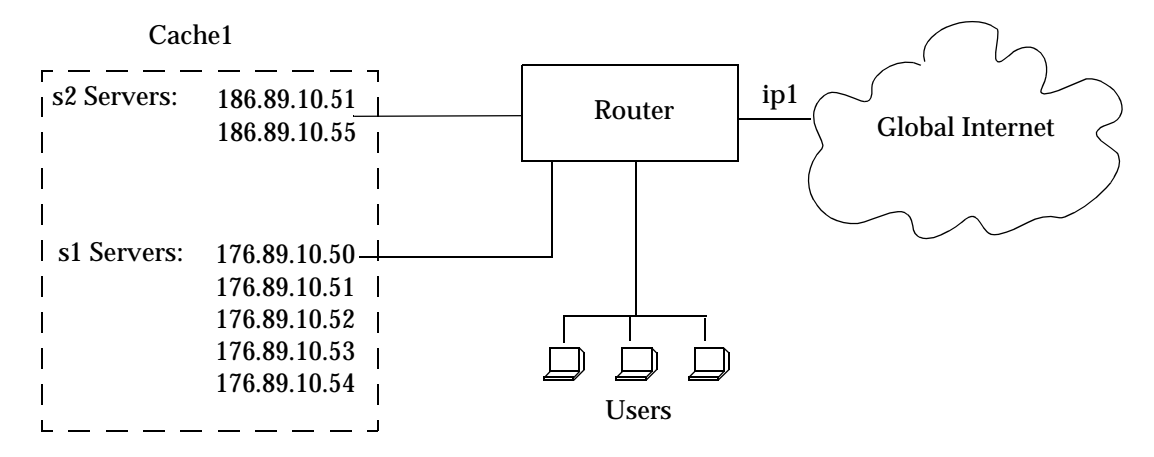

The following commands configure the cache group 'cache1' that contains the servers shown in the figure above and applies the caching policy to the interface 'ip1':

```
ssr(config)# web-cache cache1 create server-list s1 range "176.89.10.50
176.89.10.54"
ssr(config)# web-cache cache1 create server-list s2 list "186.89.10.51
186.89.10.55"
ssr(config)# web-cache cache1 apply interface ip1
```

Note that in this example, HTTP requests from *all* hosts in the network are redirected as there are no **web-cache permit** or **web-cache deny** commands.

## **Other Configurations**

This section discusses other commands that may be useful in configuring Web caching in your network.

### **Bypassing Cache Servers**

Some Web sites require source IP address authentication for user access, therefore HTTP requests for these sites *cannot* be redirected to the cache servers. To specify the sites for

SmartSwitch Router User Reference Manual

which HTTP requests are not redirected to the cache servers, enter the following command in Configure mode:

| <pre>web-cache <cache-name> create bypass-list range <ipaddr-range> list <ipaddr- list=""> acl <acl-name></acl-name></ipaddr-></ipaddr-range></cache-name></pre> |
|----------------------------------------------------------------------------------------------------|
|                                                                                                    |
|                                                                                                    |

### **Proxy Server Redundancy**

Some networks use proxy servers that receive HTTP requests on a non-standard port number (i.e., not port 80). When the proxy server is available, all HTTP requests are handled by the proxy server. The SSR can provide proxy server redundancy by transparently redirecting HTTP connections to the cache servers should the proxy server fail. To achieve this, the SSR must be configured to redirect HTTP requests on the (nonstandard) HTTP port used by the proxy server.

To redirect HTTP requests to a non-standard HTTP port number, enter the following command in Configure mode:

| Specify non-standard HTTP port. | <pre>web-cache <cache-name>set http-port <port< pre=""></port<></cache-name></pre> |
|---------------------------------|------------------------------------------------------------------------------------|
|                                 | number>                                                                            |

### **Distributing Frequently-Accessed Sites Across Cache Servers**

The SSR uses the destination IP address of the HTTP request to determine which cache server to send the request. However, if there is a Web site that is being accessed very frequently, the cache server serving requests for this destination address may become overloaded with user requests. You can specify that certain destination addresses be distributed across the cache servers in a round-robin manner.

To distribute a specified destination address across cache servers, enter the following command in Configure mode:

| Distribute destination address | web-cache < <i>cache-name</i> > set round-robin                      |
|--------------------------------|----------------------------------------------------------------------|
| across cache servers.          | range <ipaddr-range> list <ipaddr-list></ipaddr-list></ipaddr-range> |

## **Monitoring Web-Caching**

To display Web-caching information, enter the following commands in Enable mode.

| Show information for all caching | web-cache show all |
|----------------------------------|--------------------|
| policies and all server lists.   |                    |

| Show caching policy information. | web-cache show cache-name <cache-name>  all</cache-name>              |
|----------------------------------|-----------------------------------------------------------------------|
| Show cache server information.   | web-cache show servers cache <i><cache-name></cache-name></i><br> all |

SmartSwitch Router User Reference Manual

# Chapter 18

# IPX Routing Configuration Guide

## **IPX Routing Overview**

The Internetwork Packet Exchange (IPX) is a datagram connectionless protocol for the Novell NetWare environment. You can configure the SSR for IPX routing and SAP. Routers interconnect different network segments and by definitions are network layer devices. Thus routers receive their instructions for forwarding a packet from one segment to another from a network layer protocol. IPX, with the help of RIP and SAP, perform these Network Layer Task. These tasks include addressing, routing, and switching information packets from one location to another on the internetwork.

IPX defines internetwork and intranode addressing schemes. IPX internetwork addressing is based on network numbers assigned to each network segment on a Novell NetWare internetwork. The IPX intranode address comes in the form of socket numbers. Because several processes are normally operating within a node, socket numbers provide a way for each process to distinguish itself.

The IPX packet consists of two parts: a 30-byte header and a data portion. The network node and socket addresses for both the destination and source are held within the IPX header.

## **RIP (Routing Information Protocol)**

IPX routers use RIP to create and dynamically maintain a database of internetwork routing information. RIP allows a router to exchange routing information with a neighboring router. As a router becomes aware of any change in the internetwork layout, this information is immediately broadcast to any neighboring routers. Routers also send periodic RIP broadcast packets containing all routing information known to the router.

The SSR uses IPX RIP to create and maintain a database of internetwork routing information. The SSR's implementation of RIP allows the following exchanges of information:

- Workstations locate the fastest route to a network number by broadcasting a route request.
- Routers request routing information from other routers to update their own internal tables by broadcasting a route request.
- Routers respond to route requests from workstations and other routers.
- Routers perform periodic broadcasts to make sure that all other routers are aware of the internetwork configuration.
- Routers perform broadcasting whenever they detect a change in the internetwork configurations.

SSR's RIP implementation follows the guidelines given in Novell's *IPX RIP and SAP Router Specification Version 1.30* document.

## **SAP (Service Advertising Protocol)**

SAP provides routers with a means of exchanging internetwork service information. Through SAP, servers advertise their services and addresses. Routers gather this information and share it with other routers. This allows routers to create and dynamically maintain a database of internetwork service information. SAP allows a router to exchange information with a neighboring SAP agent. As a router becomes aware of any change in the internetwork server layout, this information is immediately broadcast to any neighboring SAP agents. SAP broadcast packets containing all server information known to the router are also sent periodically.

The SSR uses IPX SAP to create and maintain a database of internetwork service information. The SSR's implementation of SAP allows the following exchanges of information:

- Workstations locate the name and address of the nearest server of certain type
- Routers request the names and addresses of either all or certain type of servers
- Servers respond to the workstation's or router's request
- Routers make periodic broadcasts to make sure all other routers are aware of the internetwork configuration
- Routers perform broadcasting whenever they detect a change in the internetwork configurations

## **Configuring IPX RIP & SAP**

This section provides an overview of configuring various IPX parameters and setting up IPX interfaces.

### IPX RIP

On the SSR, RIP automatically runs on all IPX interfaces. The SSR will keep multiple routes to the same network having the lowest ticks and hop count. Static routes can be configured on the SSR using the CLI's **ipx add route** command. Through the use of RIP filters, the SSR can control the acceptance and advertisement of networks per-interface.

### **IPX SAP**

On the SSR, SAP automatically runs on all the IPX interfaces. The SSR will keep multiple SAPs having the lowest hop count. Static SAPs can be configured on the SSR using the CLI's **ipx add sap** command. Through the use of SAP filters, the SSR can control the acceptance and advertisements of services per-interface.

### **Creating IPX Interfaces**

When you create IPX interfaces on the SSR, you provide information about the interface (such as its name, output MAC encapsulation, and IPX address). You also enable or disable the interface and bind the interface to a single port or VLAN.

**Note:** Interfaces bound to a single port go down when the port goes down but interfaces bound to a VLAN remain up as long as at least one port in that VLAN remains active.

The procedure for creating an IPX interface depends on whether you are binding that interface to a single port or a VLAN. Separate discussions on the different procedures follow.

**Note:** You cannot assign IPX interfaces for LAN and WAN to the same VLAN. In order for these two types of IPX interfaces to coexist on the SSR, each type must be assigned to different VLANs.

### **IPX Addresses**

The IPX address is a 12-byte number divided into three parts. The first part is the 4-byte (8-character) IPX external network number. The second part is the 6-byte (12-character) node number. The third part is the 2-byte (4-character) socket number.

## **Configuring IPX Interfaces and Parameters**

This section provides an overview of configuring various IPX parameters and setting up IPX interfaces.

## **Configuring IPX Addresses to Ports**

You can configure one IPX interface directly to a physical port.

To configure an IPX interface to a port, enter the following command in Configure mode:

| Configure an IPX interface to a | <pre>interface create ipx <interfacename>address-</interfacename></pre> |
|---------------------------------|-------------------------------------------------------------------------|
| physical port.                  | <pre>mask <ipxaddr-mask> port <port></port></ipxaddr-mask></pre>        |

## **Configuring Secondary Addresses on an IPX Interface**

You can configure secondary addresses on an IPX interface.

To configure a secondary address on an IPX interface, enter the following command in Configure mode:

| Add a secondary address and | interface add ipx <interface name=""> address</interface> |
|-----------------------------|-----------------------------------------------------------|
| encapsulation type to an    | <ipx-network-address>output-mac-</ipx-network-address>    |
| existing IPX interface.     | encapsulation <encapsulation-type></encapsulation-type>   |

**Note:** Configuring a secondary address on an IPX interface requires updated SSR hardware. Please refer to Appendix A for details.

## **Configuring IPX Interfaces for a VLAN**

You can configure one IPX interface per VLAN.

To configure a VLAN with an IPX interface, enter the following command in Configure mode:

| Create an IPX interface for a | <pre>interface create ipx <interfacename></interfacename></pre> |
|-------------------------------|-----------------------------------------------------------------|
| VLAN.                         | address-mask < <i>ipxAddr-mask&gt;</i> vlan < <i>name&gt;</i>   |

## **Specifying IPX Encapsulation Method**

The SmartSwitch Router supports four encapsulation types for IPX. You can configure encapsulation type on a per-interface basis.

- Ethernet II: The standard ARPA Ethernet Version 2.0 encapsulation, which uses a 16bit protocol type code (the default encapsulation method)
- 802.3 SNAP: SNAP IEEE 802.3 encapsulation, in which the type code becomes the frame length for the IEEE 802.2 LLC encapsulation (destination and source Service Access Points, and a control byte)
- 802.3: 802.3 encapsulation method used within Novell IPX environments
- 802.2: 802.2 encapsulation method used within Novell IPX environments

To configure IPX encapsulation, enter the following commands in Configure mode:

| Configure Ethernet II encapsulation. | <pre>interface create ipx <interface name="">     output-mac-encapsulation ethernet_II</interface></pre>            |
|--------------------------------------|----------------------------------------------------------------------------------------------------|
| Configure 802.3 SNAP encapsulation.  | <pre>interface create ipx <interface name="">     output-mac-encapsulation ethernet_snap</interface></pre>          |
| Configure 802.3 IPX encapsulation.   | <pre>interface create ipx <interface name="">     output-mac-encapsulation     ethernet_802.3</interface></pre>     |
| Configure 802.2 IPX encapsulation.   | <pre>interface create ipx <interface name="">     output-mac-encapsulation     ethernet_802.2_ipx</interface></pre> |

# **Configuring IPX Routing**

By default, IPX routing is enabled on the SSR.

## **Enabling IPX RIP**

IPX RIP is enabled by default on the SSR. You must first create an IPX interface or assign an IPX interface to a VLAN before RIP will start learning routes.

## **Enabling SAP**

IPX SAP is enabled by default on the SSR. You must first create an IPX interface or assign an IPX interface to a VLAN before SAP will start learning services.

## **Configuring Static Routes**

In a Novell NetWare network, the SSR uses RIP to determine the best paths for routing IPX. However, you can add static RIP routes to RIP routing table to explicitly specify a route.

To add a static RIP route, enter the following command in Configure mode:

| Add a static RIP route. | ipx add route <networkaddr></networkaddr>                                            |
|-------------------------|--------------------------------------------------------------------------------------|
|                         | <nextrouter network="" node="" or=""> <metric> <ticks></ticks></metric></nextrouter> |

### **Configuring Static SAP Table Entries**

Servers in an IPX network use SAP to advertise services via broadcast packets. Services from servers are stored in the Server Information Table. If you want to have a service explicitly advertised with different hops, you will need to configure a static entry.

To add an entry into the Server Information Table, enter the following command in Configure mode:

| Add a SAP table entry. | <pre>ipx add sap <service type=""> <srvcname> <node></node></srvcname></service></pre> |
|------------------------|----------------------------------------------------------------------------------------|
|                        |                                                                                        |

## **Controlling Access to IPX Networks**

To control access to IPX networks, you create access control lists and then apply them with filters to individual interfaces. The SSR supports the following IPX access lists that you can use to filter various kinds of traffic:

- IPX access control list: Restrict traffic based on the source address, destination address, source socket, destination socket, source network mask or destination network mask.
- SAP access control list: Restricts advertisements or learning of SAP services. These lists are used for SAP filters. They can also be used for Get Nearest Server (GNS) replies.
- RIP access control list: Restricts advertisements or learning of networks.

### **Creating an IPX Access Control List**

IPX access control lists control which IPX traffic is received from or sent to an interface based on source address, destination address, source socket, destination socket, source network mask or destination network mask. This is used to permit or deny traffic from one IPX end node to another. To create an IPX access control list, perform the following task in the Configure mode:

| Create an IPX access control list. | acl <name> permit   deny ipx</name>                                                                                                    |
|------------------------------------|----------------------------------------------------------------------------------------------------|
|                                    | <srcnetwork node=""> <dstnetworknode><br/><srcsocket> <srcnetmask> <dstsocket><br/><dstnetmask></dstnetmask></dstsocket></srcnetmask></srcsocket></dstnetworknode></srcnetwork> |

Once an IPX access control list has been created, you must apply the access control list to an IPX interface. To apply an IPX access control list, enter the following command in Configure mode:

| Apply an IPX access control list. | <pre>acl <name> apply interface <interface name=""></interface></name></pre> |
|-----------------------------------|------------------------------------------------------------------------------|
|                                   | <pre>input output [logging [on off]]</pre>                                   |

#### Creating an IPX Type 20 Access Control List

IPX type 20 access control lists control the forwarding of IPX type 20 packets. To create an IPX type 20 access control list, enter the following command in Configure mode:

| Create an IPX type 20 access control | acl <name> permit deny ipxtype20</name> |
|--------------------------------------|-----------------------------------------|
| list.                                |                                         |

### Creating an IPX SAP Access Control List

IPX SAP access control lists control which SAP services are available on a server. To create an IPX SAP access control list, enter the following command in Configure mode:

| Create an IPX SAP access control list. | acl <name> permit deny ipxsap<br/><servernetworknode> <servicetype><br/><servicename></servicename></servicetype></servernetworknode></name> |
|----------------------------------------|----------------------------------------------------------------------------------------------------|
|----------------------------------------|----------------------------------------------------------------------------------------------------|

Once an IPX SAP access control list has been created, you must apply the access control list to an IPX interface. To apply an IPX SAP access control list, enter the following command in Configure mode:

| Apply an IPX SAP access control list. | acl < <i>name</i> > apply interface            |
|---------------------------------------|------------------------------------------------|
|                                       | <interfacename> input   output</interfacename> |
|                                       | [logging [on off]]                             |

### **Creating an IPX GNS Access Control List**

IPX GNS access control lists control which SAP services the SSR can reply with to a get nearest server (GNS) request. To create an IPX GNS access control list, enter the following command in Configure mode:

Once an IPX GNS access control list has been created, you must apply the access control list to an IPX interface. To apply an IPX GNS access control list, enter the following command in Configure mode:

| Apply an IPX GNS access control list. | acl <name> apply interface<br/><interfacename> output<br/>[logging [on off]]</interfacename></name> |
|---------------------------------------|----------------------------------------------------------------------------------------------------|
|                                       |                                                                                                    |

#### Creating an IPX RIP Access Control List

IPX RIP access control lists control which RIP updates are allowed. To create an IPX RIP access control list, perform the following task in the Configure mode:

| Create an IPX RIP access control list. | acl <name> permit deny ipxrip<br/><fromnetwork> <tonetwork></tonetwork></fromnetwork></name> |
|----------------------------------------|----------------------------------------------------------------------------------------------|

Once an IPX RIP access control list has been created, you must apply the access control list to an IPX interface. To apply an IPX RIP access control list, enter the following command in Configure mode:

| <pre><interface name=""> input output [logging [on off]]</interface></pre> |
|----------------------------------------------------------------------------|
|----------------------------------------------------------------------------|

## **Monitoring an IPX Network**

The SSR reports IPX interface information and RIP or SAP routing information.

To display IPX information, enter the following command in Enable mode:

| Show a RIP entry in the IPX RIP table. | ipx find rip <dstnetwork></dstnetwork>                                                                                            |
|----------------------------------------|----------------------------------------------------------------------------------------------------|
| Show a SAP entry in the IPX SAP table. | <pre>ipx find sap <type> <servicetype>     <servicename> <servernetwork></servernetwork></servicename></servicetype></type></pre> |
| Show IPX interface information.        | ipx show interfaces <i><interface-name></interface-name></i>                                                                      |
| Show IPX RIP table.                    | ipx show tables rip                                                                                                    |
| Show IPX routing table.                | ipx show tables routing                                                                                                    |
| Show IPX SAP table.                    | ipx show tables sap                                                                                                    |
| Show IPX RIP/SAP table summary.        | ipx show tables summary                                                                                                    |

## **Configuration Examples**

This example performs the following configuration:

- Creates IPX interfaces
- Adds static RIP routes
- Adds static SAP entries
- Adds a RIP access list
- Adds a SAP access list
- Adds a GNS access list

```
! Create interface ipx1 with ipx address AAAAAAAA
interface create ipx ipx1 address AAAAAAAA port et.1.1 output-mac-
encapsulation ethernet_802.2_IPX
!
! Create interface ipx2 with ipx address BBBBBBBB
interface create ipx ipx2 address BBBBBBBB port et.1.2 output-mac-
encapsulation ethernet_802.3
!
! Add secondary address on interface ipx2 with ipx address CCCCCCCC
interface add ipx ipx2 address CCCCCCC output-mac-encapsulation
ethernet_II
!
Add static route to network 9
ipx add route 9 BBBBBBBB.01:02:03:04:05:06 1 1
```

!Add static sap ipx add sap 0004 FILESERVER1 9.03:04:05:06:07:08 452 1 AAAAAAAA ! !RIP Access List acl 100 deny ipxrip 1 2 I !RIP inbound filter acl 100 apply interface ipx1 input Т **!SAP Access List** acl 200 deny ipxsap A.01:03:05:07:02:03 0004 FILESERVER2 ! !SAP outbound filter to interface ipx2 acl 200 apply interface ipx2 output ! !IPX type 20 access list acl 300 deny ipxtype20 !IPX type 20 inbound filter to interface ipx2 acl 300 apply interface ipx2 input !GNS Access List acl 300 deny ipxgns A.01:03:05:07:02:03 0004 FILESERVER2 acl 200 apply interface ipx2 output

# Chapter 19

# Access Control List Configuration Guide

This chapter explains how to configure and use Access Control Lists (ACLs) on the SSR. ACLs are lists of selection criteria for specific types of packets. When used in conjunction with certain SSR functions, ACLs allow you to restrict Layer-3/4 traffic going through the router.

This chapter contains the following sections:

- "ACL Basics" on page 260 explains how ACLs are defined and how the SSR evaluates them.
- "Creating and Modifying ACLs" on page 264 describes how to edit ACLs, either remotely or by using the the SSR's built-in ACL Editor function.
- "Using ACLs" on page 266 describes the different kinds of ACLs: Interface ACLs, Service ACLs, Layer-4 Bridging ACLs, and Profile ACLs, and gives examples of their usage.
- "Enabling ACL Logging" on page 273 explains how to log information about packets that are permitted or denied because of an ACL.
- "Monitoring ACLs" on page 274 lists the commands you can use to display information about ACLs active on the SSR.

# **ACL Basics**

An ACL consists of one or more *rules* describing a particular type of IP or IPX traffic. ACLs can be simple, consisting of only one rule, or complicated with many rules. Each rule tells the SSR to either permit or deny packets that match selection criteria specified in the rule.

Each ACL is identified by a name. The name can be a meaningful string, such as *denyftp* or *noweb* or it can be a number such as *100* or *101*.

For example, the following ACL has a rule that permits all IP packets from subnet 10.2.0.0/16 to go through the SSR:

```
acl 101 permit ip 10.2.0.0/16
```

## **Defining Selection Criteria in ACL Rules**

Selection criteria in the rule describe characteristics about a packet. In the example above, the selection criteria are IP packets from 10.2.0.0/16.

The selection criteria you can specify in an ACL rule depends on the type of ACL you are creating. For IP, TCP, and UDP ACLs, the following selection criteria can be specified:

- Source IP address
- Destination IP address
- Source port number
- Destination port number
- Type of Service (TOS)
- The **accounting** keyword specifies that LFAP accounting information about the flows that match the 'permit' rule are sent to the configured Flow Accounting Server (FAS). See Chapter 24, "LFAP Configuration Guide" for more information.

For IPX ACLs, the following selection criteria can be specified:

- Source network address
- Destination network address
- Source IPX socket
- Destination IPX socket

These selection criteria are specified as *fields* of an ACL rule. The following syntax description shows the fields of an IP ACL rule:

acl <name> permit|deny ip <SrcAddr/Mask> <DstAddr/Mask> <SrcPort> <DstPort> <tos>
<tos-mask> [accounting]

**Note:** The **acl permit** | **deny ip** command restricts traffic for all IP-based protocols, such as TCP, UDP, ICMP, and IGMP. Variants of the **acl permit** | **deny ip** command exist that allow you to restrict traffic for a specific IP-based protocol; for example, the **acl permit** | **deny tcp command** lets you restrict only TCP traffic. These variants have the same syntax and fields as the **acl permit** | **deny ip** command.

The following syntax description shows the fields of an IPX ACL rule:

```
acl <name> permit|deny ipx <SrcAddr> <SrcSocket> <DstAddr> <DstSocket>
<SrcNetMask> <DstNetMask>
```

Each field in an ACL rule is position sensitive. For example, for a rule for TCP traffic, the source address must be followed by the destination address, followed by the source socket and the destination socket, and so on.

Not all fields of an ACL rule need to be specified. If a particular field is not specified, it is treated as a wildcard or "don't care" condition. However, if a field is specified, that particular field will be matched against the packet. Each protocol can have a number of different fields to match. For example, a rule for TCP can use socket port numbers, while a rule for IPX can use a network node address.

Since each field is position sensitive, it may be necessary to "skip" some fields in order to specify a value for another field. To skip a field, use the keyword **any**. For example, the following ACL rule denies SMTP traffic between any two hosts:

acl nosmtp deny tcp any any smtp smtp

Note that in the above example, the *<tos>* (Type of Service) field is not specified and is treated as a wildcard. The **any** keyword is needed only to skip a wildcard field in order to explicitly specify another field that is further down in the rule. If there are no other fields to specify, the **any** keyword is not necessary. For example, the following ACL permits all IP traffic to go through:

acl yesip permit ip

### How ACL Rules are Evaluated

For an ACL with multiple rules, the ordering of the rules is important. When the SSR checks a packet against an ACL, it goes through each rule in the ACL sequentially. If a packet matches a rule, it is forwarded or dropped based on the **permit** or **deny** keyword in the rule. All subsequent rules are ignored. That is, a first-match algorithm is used. There is no hidden or implied ordering of ACL rules, nor is there precedence attached to each field. The SSR simply goes down the list, one rule at a time, until there is a match. Consequently, rules that are more specific (that is, with more selection criteria) should always be listed ahead of rules that are less specific. For example, the following ACL permits all TCP traffic except those from subnet 10.2.0.0/16:

When a TCP packet comes from subnet 10.2.0.0/16, it finds a match with the first rule. This causes the packet to be dropped. A TCP packet coming from other subnets does not match the first rule. Instead, it matches the second rule, which allows the packet to go through.

If you were to reverse the order of the two rules:

```
acl 101 permit tcp any any any any acl 101 deny tcp 10.2.0.0/16 any any any
```

all TCP packets would be allowed to go through, including traffic from subnet 10.2.0.0/16. This is because TCP traffic coming from 10.2.0.0/16 would match the first rule and be allowed to go through. The second rule would not be looked at since the first match determines the action taken on the packet.

### **Implicit Deny Rule**

At the end of each ACL, the system automatically appends an *implicit deny rule*. This implicit deny rule denies all traffic. For a packet that doesn't match any of the user-specified rules, the implicit deny rule acts as a catch-all rule. All packets match this rule.

This is done for security reasons. If an ACL is misconfigured, and a packet that should be allowed to go through is blocked because of the implicit deny rule, the worst that could happen is inconvenience. On the other hand, if a packet that should not be allowed to go through is instead sent through, there is now a security breach. Thus, the implicit deny rule serves as a line of defense against accidental misconfiguration of ACLs.

To illustrate how the implicit deny rule is used, consider the following ACL:

```
acl 101 permit ip 1.2.3.4/24
acl 101 permit ip 4.3.2.1/24 any nntp
```
With the implicit deny rule, this ACL actually has three rules:

```
acl 101 permit ip 1.2.3.4/24 any any any
acl 101 permit ip 4.3.2.1/24 any nntp any
acl 101 deny any any any any any
```

If a packet comes in and doesn't match the first two rules, the packet is dropped. This is because the third rule (the implicit deny rule) matches all packets.

Although the implicit deny rule may seem obvious in the above example, this is not always the case. For example, consider the following ACL rule:

acl 102 deny ip 10.1.20.0/24 any any any

If a packet comes in from a network other than 10.1.20.0/24, you might expect the packet to go through because it doesn't match the first rule. However, that is not the case because of the implicit deny rule. With the implicit deny rule attached, the rule looks like this:

```
acl 102 deny ip 10.1.20.0/24 any any any acl 102 deny any any any any any any
```

A packet coming from 10.1.20.0/24 would not match the first rule, but would match the implicit deny rule. As a result, no packets would be allowed to go through. The first rule is simply a subset of the second rule. To allow packets from subnets other than 10.1.20.0/24 to go through, you would have to explicitly define a rule to permit other packets to go through.

To correct the above example and let packets from other subnets enter the SSR, you must add a new rule to permit packets to go through:

```
acl 101 deny ip 10.1.20.0/24 any any any
acl 101 permit ip
acl 101 deny any any any any any
```

The second rule forwards all packets that are not denied by the first rule.

Because of the implicit deny rule, an ACL works similarly to a firewall that is elected to deny all traffic. You create ACL rules that punch "holes" into the firewall to permit specific types of traffic; for example, traffic from a specific subnet or traffic from a specific application.

### Allowing External Responses to Established TCP Connections

Typically organizations that are connected to the outside world implement ACLs to deny access to the internal network. If an internal user wishes to connect to the outside world, the request is sent; however any incoming replies may be denied because ACLs prevent them from going through. To allow external responses to internally generated requests,

you would have to create an ACL to allow responses from each specific outside host. If the number of outside hosts that internal users need to access is large or changes frequently, this can be difficult to maintain.

To address this problem, the SSR can be configured to accept outside TCP responses into the internal network, provided that the TCP connection was initiated internally. Otherwise, it will be rejected. To do this, enter the following command in Configure Mode:

| Allow TCP responses from external hosts, | <pre>acl <name> permit tcp established</name></pre> |
|------------------------------------------|-----------------------------------------------------|
| provided the connection was established  |                                                     |
| internally.                              |                                                     |

**Note:** The ports that are associated with the interface to which the ACL is applied must reside on updated SSR hardware. Please refer to Appendix A for details.

The following ACL illustrates this feature:

acl 101 permit tcp established acl 101 apply interface int1 input

Any incoming TCP packet on interface int1 is examined, and if the packet is in response to an internal request, it is permitted; otherwise, it is rejected. Note that the ACL contains no restriction for outgoing packets on interface int1, since internal hosts are allowed to access the outside world.

## **Creating and Modifying ACLs**

The SSR provides two mechanisms for creating and modifying ACLs:

- Editing ACLs on a remote host and uploading them to to the SSR using TFTP or RCP
- Using the SSR's ACL Editor

The following sections describe these methods.

## **Editing ACLs Offline**

You can create and edit ACLs on a remote host and then upload them to the SSR with TFTP or RCP. With this method, you use a text editor on a remote host to edit, delete, replace, or reorder ACL rules in a file. Once the changes are made, you can then upload the ACLs to the SSR using TFTP or RCP and make them take effect on the running system. The following example describes how you can use TFTP to help maintain ACLs on the SSR.

Suppose the following ACL commands are stored in a file on some hosts:

```
no acl *
acl 101 deny tcp 10.11.0.0/16 10.12.0.0/16
acl 101 permit tcp 10.11.0.0 any
acl 101 apply interface int12 input
```

The first command, **no acl** \*, negates all commands that start with the keyword, "acl". This tells the SSR to remove the application and the definition of any ACL. You can be more selective if you want to remove only ACL commands related to, for instance, ACL 101 by entering, **no acl 101** \*. The negation of all related ACL commands is important because it removes any potential confusion caused by the addition of new ACL rules to existing rules. Basically, the **no acl** command cleans up the system for the new ACL rules.

Once the negation command is executed, the second and the third commands proceed to redefine ACL 101. The final command applies the ACL to interface int12.

If the changes are accessible from a TFTP server, you can upload and make the changes take effect by issuing commands like the following:

```
ssr# copy tftp://10.1.1.12/config/acl.changes to scratchpad
ssr# copy scratchpad to active
```

The first **copy** command uploads the file acl.changes from a TFTP server and puts the commands into the temporary configuration area, the scratchpad. The administrator can re-examine the changes if necessary before committing the changes to the running system. The second **copy** command makes the changes take effect by copying from the scratchpad to the active running system.

If you need to re-order or modify the ACL rules, you must make the changes in the acl.changes file on the remote host, upload the changes, and make them effective again.

### Maintaining ACLs Using the ACL Editor

In addition to the traditional method of maintaining ACLs using TFTP or RCP, the SSR provides a simpler and more user-friendly mechanism to maintain ACLs: the ACL Editor.

The ACL Editor can only be accessed within Configure mode using the **acl-edit** command. You edit an ACL by specifying its name together with the **acl-edit** command. For example, to edit ACL 101, you issue the command **acl-edit 101**. The only restriction is that when you edit a particular ACL, you cannot add rules for a different ACL. You can only add new rules for the ACL that you are currently editing. When the editing session is over, that is, when you are done making changes to the ACL, you can save the changes and make them take effect immediately. Within the ACL editor, you can add new rules (**add** command), delete existing rules (**delete** command) and re-order the rules (**move** command). To save the changes, use the **save** command or simply exit the ACL Editor.

If you edit and save changes to an ACL that is currently being used or applied to an interface, the changes will take effect immediately. There is no need to remove the ACL from the interface before making changes and reapply it after changes are made. The process is automatic.

# **Using ACLs**

It is important to understand that an ACL is simply a definition of packet characteristics specified in a set of rules. An ACL must be *enabled* in one of the following ways:

- Applying an ACL to an interface, which permits or denies traffic to or from the SSR. ACLs used in this way are known as *Interface ACLs*.
- Applying an ACL to a service, which permits or denies access to system services provided by the SSR. ACLs used in this way are known as *Service ACLs*.
- Applying an ACL to ports operating in Layer-4 bridging mode, which permits or denies bridged traffic. ACLs used in this way are known as *Layer-4 Bridging ACLs*.
- Associating an ACL with **ip-policy**, **nat**, **port mirroring**, **rate-limit**, or **web-cache** commands, which specifies the criteria that packets, addresses, or flows must meet in order to be relevant to these SSR features. ACLs used in this way are known as *Profile ACLs*.

These uses of ACLs are described in the following sections.

## **Applying ACLs to Interfaces**

An ACL can be applied to an interface to examine either inbound or outbound traffic. Inbound traffic is traffic coming into the SSR. Outbound traffic is traffic going out of the SSR. For each interface, only one ACL can be applied for the same protocol in the same direction. For example, you cannot apply two or more IP ACLs to the same interface in the inbound direction. You can apply two ACLs to the same interface if one is for inbound traffic and one is for outbound traffic, but not in the same direction. However, this restriction does not prevent you from specifying many rules in an ACL. You just have to put all of these rules into one ACL and apply it to an interface.

When a packet comes into the SSR at an interface where an inbound ACL is applied, the SSR compares the packet to the rules specified by that ACL. If it is permitted, the packet is allowed into the SSR. If not, the packet is dropped. If that packet is to be forwarded to go out of another interface (that is, the packet is to be routed) then a second ACL check is possible. At the output interface, if an outbound ACL is applied, the packet will be compared to the rules specified in this outbound ACL. Consequently, it is possible for a packet to go through two separate checks, once at the inbound interface and once more at the outbound interface.

When you apply an ACL to an interface, you can also specify whether the ACL can be modified or removed from the interface by an external agent (such as the Policy Manager application). Note that for an external agent to modify or remove an applied ACL from an interface, the **acl-policy enable external** command must be in the configuration.

In general, you should try to apply ACLs at the inbound interfaces instead of the outbound interfaces. If a packet is to be denied, you want to drop the packet as early as possible, at the inbound interface. Otherwise, the SSR will have to process the packet, determine where the packet should go only to find out that the packet should be dropped at the outbound interface. In some cases, however, it may not be simple or possible for the administrator to know ahead of time that a packet should be dropped at the inbound interface. Nonetheless, for performance reasons, whenever possible, you should create and apply an ACL to the inbound interface.

To apply an ACL to an interface, enter the following command in Configure mode:

| Apply ACL to an interface. | acl <name> apply interface <interface name=""> input output [logging on off deny-</interface></name> |
|----------------------------|----------------------------------------------------------------------------------------------------|
|                            | only permit-only][policy local external]                                                             |

## Applying ACLs to Services

ACLs can also be created to permit or deny access to system services provided by the SSR; for example, HTTP or Telnet servers. This type of ACL is known as a *Service* ACL. By definition, a Service ACL is for controlling inbound packets to a service on the router. For example, you can grant Telnet server access from a few specific hosts or deny Web server access from a particular subnet. It is true that you can do the same thing with ordinary ACLs and apply them to all interfaces. However, the Service ACL is created specifically to control access to some of the services on the SSR. As a result, only inbound traffic to the SSR is checked. Destination address and port information is ignored; therefore if you are defining a Service ACL, you do not need to specify destination information.

**Note:** If a service does not have an ACL applied, that service is accessible to everyone. To control access to a service, an ACL must be used.

To apply an ACL to a service, enter the following command in Configure mode:

| Apply ACL to a service. | acl <name> apply service <service name=""></service></name> |
|-------------------------|-------------------------------------------------------------|
|                         | [logging [on off]]                                          |

## Applying ACLs to Layer-4 Bridging Ports

ACLs can also be created to permit or deny access to one or more ports operating in Layer-4 bridging mode. Traffic that is switched at Layer 2 through the SSR can have ACLs applied on the Layer 3/4 information contained in the packet. The ACLs that are applied to Layer-4 Bridging ports are only used with bridged traffic. The ACLs that are applied to the interface are still used for routed traffic.

Like ACLs that are applied to interfaces, ACLs that are applied to Layer 4 bridging ports can be applied to either inbound or outbound traffic. For each port, only one ACL can be applied for the inbound direction and one for the outbound direction. You can apply two ACLs to the same port if one is for inbound traffic and one is for outbound traffic.

To apply an ACL to a port, enter the following command in Configure Mode:

|--|

See "Layer-4 Bridging and Filtering" on page 286 for information on configuring Layer-4 Bridging on the SSR.

## **Using ACLs as Profiles**

You can use the **acl** command to define a *profile*. A profile specifies the criteria that addresses, flows, hosts, or packets must meet to be relevant to certain SSR features. Once you have defined an ACL profile, you can use the profile with the configuration command for that feature. For example, the Network Address Translation (NAT) feature on the SSR allows you to create address pools for dynamic bindings. You use ACL profiles to represent the appropriate pools of IP addresses.

The following SSR features use ACL profiles:

| SSR Feature    | ACL Profile Usage                                                                         |
|----------------|-------------------------------------------------------------------------------------------|
| IP policy      | Specifies the packets that are subject to the IP routing policy.                          |
| Dynamic NAT    | Defines local address pools for dynamic bindings.                                         |
| Port mirroring | Defines traffic to be mirrored.                                                           |
| Rate limiting  | Specifies the incoming traffic flow to which rate limiting is applied.                    |
| Web caching    | Specifies which HTTP traffic should always (or never) be redirected to the cache servers. |
|                | Specifies characteristics of Web objects that should not be cached.                       |

Note the following about using Profile ACLs:

- Only IP ACLs can be used as Profile ACLs. ACLs for non-IP protocols *cannot* be used as Profile ACLs.
- The **permit/deny** keywords, while required in the ACL rule definition, are *disregarded* in the configuration commands for the above-mentioned features. In other words, the configuration commands will act upon a specified Profile ACL whether or not the Profile ACL rule contains the **permit** or **deny** keyword.

- Unlike with other kinds of ACLs, there is no implicit deny rule for Profile ACLs.
- Only certain ACL rule parameters are relevant for each configuration command. For example, the configuration command to create NAT address pools for dynamic bindings (the **nat create dynamic** command) only looks at the source IP address in the specified ACL rule. The destination IP address, ports, and TOS parameters, if specified, are ignored.

Specific usage of Profile ACLs is described in more detail in the following sections.

#### Using Profile ACLs with the IP Policy Facility

The IP policy facility uses a Profile ACL to define criteria that determines which packets should be forwarded according to an IP policy. Packets that meet the criteria defined in the Profile ACL are forwarded according to the **ip-policy** command that references the Profile ACL.

For example, you can define an IP policy that causes all telnet packets travelling from source network 9.1.1.0/24 to destination network 15.1.1.0/24 to be forwarded to destination address 10.10.10.10. You use a Profile ACL to define the selection criteria (in this case, telnet packets travelling from source network 9.1.1.0/24 to destination network 15.1.1.0/24). Then you use an **ip-policy** command to specify what happens to packets that match the selection criteria (in this example, forward them to address 10.10.10.10). The following commands illustrate this example.

This command creates a Profile ACL called *prof1* that uses as its selection criteria all telnet packets travelling from source network 9.1.1.0/24 to destination network 15.1.1.0/24:

ssr(config)# acl prof1 permit ip 9.1.1.0/24 15.1.1.0/24 any any telnet 0

This Profile ACL is then used in conjunction with the **ip-policy** command to cause packets matching prof1's selection criteria (that is, telnet packets travelling from 9.1.1.0/24 to 15.1.1.0/24) to be forwarded to 10.10.10.10:

ssr(config)# ip-policy p5 permit profile prof1 next-hop-list 10.10.10.10

See "IP Policy-Based Forwarding Configuration Guide" on page 207 for more information on using the **ip-policy** command.

#### Using Profile ACLs with the Traffic Rate Limiting Facility

Traffic rate limiting is a mechanism that allows you to control bandwidth usage of incoming traffic on a per-flow basis. A flow meeting certain criteria can have its packets re-prioritized or dropped if its bandwidth usage exceeds a specified limit.

For example, you can cause packets in flows from source address 1.2.2.2 to be dropped if their bandwidth usage exceeds 10 Mbps. You use a Profile ACL to define the selection

criteria (in this case, flows from source address 1.2.2.2). Then you use a **rate-limit** command to specify what happens to packets that match the selection criteria (in this example, drop them if their bandwidth usage exceeds 10 Mbps). The following commands illustrate this example.

This command creates a Profile ACL called *prof2* that uses as its selection criteria all packets originating from source address 1.2.2.2:

```
ssr(config)# acl prof2 permit ip 1.2.2.2
```

The following command creates a *rate limit definition* that causes flows matching Profile ACL prof2's selection criteria (that is, traffic from 1.2.2.2) to be restricted to 10 Mbps for each flow. If this rate limit is exceeded, the packets are dropped.

```
ssr(config)# rate-limit client1 input acl prof2 rate-limit 10000000
exceed-action drop-packets
```

When the rate limit definition is applied to an interface (with the **rate-limit apply interface** command), packets in flows originating from source address 1.2.2.2 are dropped if their bandwidth usage exceeds 10 Mbps.

See "Limiting Traffic Rate" on page 303 for more information on using the **rate-limit** command.

#### Using Profile ACLs with Dynamic NAT

Network Address Translation (NAT) allows you to map an IP address used within one network to a different IP address used within another network. NAT is often used to map addresses used in a private, local intranet to one or more addresses used in the public, global Internet.

The SSR supports two kinds of NAT: *static* NAT and *dynamic* NAT. With dynamic NAT, an IP address within a range of local IP addresses is mapped to an IP address within a range of global IP addresses. For example, you can configure IP addresses on network 10.1.1.0/24 to use an IP address in the range of IP addresses in network 192.50.20.0/24. You can use a Profile ACL to define the ranges of local IP addresses.

The following command creates a Profile ACL called *local*. The local profile specifies as its selection criteria the range of IP addresses in network 10.1.1.0/24..

```
ssr(config)# acl local permit ip 10.1.1.0/24
```

**Note:** When a Profile ACL is defined for dynamic NAT, only the source IP address field in the **acl** statement is evaluated. All other fields in the **acl** statement are ignored.

Once you have defined a Profile ACL, you can then use the **nat create dynamic** command to bind the range of IP addresses defined in the local profile to a range in network 192.50.20.0/24.

ssr(config)# nat create dynamic local-acl-pool local global-pool 192.50.20.10/24

See "Network Address Translation Configuration Guide" on page 219 for more information on using dynamic NAT.

#### Using Profile ACLs with the Port Mirroring Facility

Port mirroring refers to the SSR's ability to copy traffic on one or more ports to a "mirror" port, where an external analyzer or probe can be attached. In addition to mirroring traffic on one or more ports, the SSR can mirror traffic that matches selection criteria defined in a Profile ACL.

For example, you can mirror all IGMP traffic on the SSR. You use a Profile ACL to define the selection criteria (in this example, all IGMP traffic). Then you use a **port mirroring** command to copy packets that match the selection criteria to a specified mirror port. The following commands illustrate this example.

This command creates a Profile ACL called *prof3* that uses as its selection criteria all IGMP traffic on the SSR:

ssr(config)# acl prof3 permit igmp

The following command causes packets matching Profile ACL prof3's selection criteria (that is, all IGMP traffic) to be copied to mirror port et.1.2.

ssr(config)# port mirroring monitor-port et.1.2 target-profile prof3

See "Configuring the SSR for Port Mirroring" on page 311 for more information on using the **port mirroring** command.

#### Using Profile ACLs with the Web Caching Facility

Web caching is the SSR's ability to direct HTTP requests for frequently accessed Web objects to local cache servers, rather than to the Internet. Since the HTTP requests are handled locally, response time is faster than if the Web objects were retrieved from the Internet.

You can use Profile ACLs with Web caching in two ways:

- Specifying which HTTP traffic should always (or never) be redirected to the cache servers
- Specifying characteristics of Web objects that should not be cached

#### **Redirecting HTTP Traffic to Cache Servers**

You can use a Profile ACL to specify which HTTP traffic should always (or never) be redirected to the cache servers. (By default, when Web caching is enabled, all HTTP traffic from all hosts is redirected to the cache servers unless you specify otherwise.)

For example, you can specify that packets with a source address of 10.10.10.10 and a destination address of 1.2.3.4 always are sent to the Internet and never to the cache servers. The following commands illustrate this example.

This command creates a Profile ACL called *prof4* that uses as its selection criteria all packets with a source address of 10.10.10.10 and a destination address of 1.2.3.4 :

```
ssr(config)# acl prof4 permit ip 10.10.10.10 1.2.3.4
```

The following command creates a *Web caching policy* that prevents packets matching Profile ACL prof4's selection criteria (that is, packets with a source address of 10.10.10.10 and a destination address of 1.2.3.4) from being redirected to a cache server. Packets that match the profile's selection criteria are sent to the Internet instead.

```
ssr(config)# web-cache policy1 deny hosts profile prof4
```

When the Web caching policy is applied to an interface (with the **web-cache apply interface** command), HTTP traffic with a source address of 10.10.10.10 and a destination address of 1.2.3.4 goes to the Internet instead of to the cache servers.

#### **Preventing Web Objects From Being Cached**

You can also use a Profile ACL to prevent certain Web objects from being cached. For example, you can specify that information in packets originating from Internet site 1.2.3.4 and destined for local host 10.10.10.10 not be sent to the cache servers. The following commands illustrate this example.

This command creates a Profile ACL called *prof5* that uses as its selection criteria all packets with a source address of 1.2.3.4 and a destination address of 10.10.10.10:

ssr(config)# acl prof5 permit ip 1.2.3.4 10.10.10.10

To have packets matching Profile ACL prof5's selection criteria bypass the cache servers, use the following command:

ssr(config)# web-cache policy1 create bypass-list profile prof5

When the Web caching policy is applied to an interface, information in packets originating from source address 1.2.3.4 and destined for address 10.10.10.10 is not sent to the cache servers.

See "Web Caching" on page 244 for more information on using the web-cache command.

## Enabling ACL Logging

To see whether incoming packets are permitted or denied because of an ACL, you can enable ACL logging. You can enable logging when applying the ACL or you can enable logging for a specific ACL rule.

The following commands define an ACL and apply the ACL to an interface, with logging enabled for the ACL:

```
acl 101 deny ip 10.2.0.0/16 any any any
acl 101 permit ip any any any any
acl 101 apply interface int1 input logging on
```

When ACL logging is turned on, the router prints out a message on the console about whether a packet is dropped *or* forwarded. If you have a Syslog server configured for the SSR, the same information will also be sent to the Syslog server.

The following commands define an ACL and apply the ACL to an interface. In this case, logging is enabled for a specific ACL rule:

```
acl 101 deny ip 10.2.0.0/16 any any any log
acl 101 permit ip any any any any
acl 101 apply interface int1 input
```

For the above commands, the router prints out messages on the console only when packets that come from subnet 10.2.0.0/16 on interface 'int1' are dropped.

Note that when logging is enabled on a per-rule basis, you do not need to specify the **logging on** option when the ACL is applied to an interface. With per-rule logging enabled, only the **logging off** option has an effect when the ACL is applied; this option turns off *all* ACL logging.

Before enabling ACL logging, you should consider its impact on performance. With ACL logging enabled, the router prints out a message at the console before the packet is actually forwarded or dropped. Even if the console is connected to the router at a high baud rate, the delay caused by the console message is still significant. This can get worse if the console is connected at a low baud rate, for example, 1200 baud. Furthermore, if a Syslog server is configured, then a Syslog packet must also be sent to the Syslog server, creating additional delay. Therefore, you should consider the potential performance impact before turning on ACL logging.

# **Monitoring ACLs**

The SSR provides a display of ACL configurations active in the system.

To display ACL information, enter the following commands in Enable mode.

| Show all ACLs.                       | acl show all                                |
|--------------------------------------|---------------------------------------------|
| Show a specific ACL.                 | acl show aclname <i><name></name></i>   all |
| Show an ACL on a specific interface. | acl show interface <name></name>            |
| Show ACLs on all IP interfaces.      | acl show interface all-ip                   |
| Show static entry filters.           | acl show service                            |

# Chapter 20

# Security Configuration Guide

## **Security Overview**

The SSR provides security features that help control access to the SSR and filter traffic going through the SSR. Access to the SSR can be controlled by:

- Enabling RADIUS
- Enabling TACACS
- Enabling TACACS Plus
- Password authentication

Traffic filtering on the SSR enables:

- Layer-2 security filters Perform filtering on source or destination MAC addresses.
- Layer-3/4 Access Control Lists Perform filtering on source or destination IP address, source or destination TCP/UDP port, TOS or protocol type for IP traffic. Perform filtering on source or destination IPX address, or source or destination IPX socket. Perform access control to services provided on the SSR, for example, Telnet server and HTTP server.
- **Note:** Currently, Source Filtering is available on SSR WAN cards; however, application must take place on the entire WAN card.

# **Configuring SSR Access Security**

This section describes the following methods of controlling access to the SSR:

- RADIUS
- TACACS
- TACACS Plus
- Passwords

## **Configuring RADIUS**

You can secure login or Enable mode access to the SSR by enabling a Remote Authentication Dial-In Service (RADIUS) client. A RADIUS server responds to the SSR RADIUS client to provide authentication.

You can configure up to five RADIUS server targets on the SSR. A timeout is set to tell the SSR how long to wait for a response from RADIUS servers.

| Specify a RADIUS server.                                                            | radius set server <hostname ip-addr="" or=""></hostname> |
|-------------------------------------------------------------------------------------|----------------------------------------------------------|
| Set the RADIUS time to wait for a RADIUS server reply.                              | radius set timeout <i><number></number></i>              |
| Determine the SSR action if no server responds.                                     | radius set last-resort password succeed                  |
| Enable RADIUS.                                                                      | radius enable                                            |
| Cause RADIUS authentication at user login or when user tries to access Enable mode. | radius authentication login enable                       |
| Logs specified types of command to RADIUS server.                                   | radius accounting command level < <i>level</i> >         |
| Logs to RADIUS server when shell is stopped or started on SSR.                      | radius accounting shell start stop all                   |
| Logs to RADIUS server SNMP<br>changes to startup or active<br>configuration.        | radius accounting snmp active startup                    |
| Logs specified type(s) of messages to RADIUS server.                                | radius accounting system<br>fatal error warning info     |

To configure RADIUS security, enter the following commands in Configure mode:

#### **Monitoring RADIUS**

You can monitor RADIUS configuration and statistics within the SSR.

To monitor RADIUS, enter the following commands in Enable mode:

| Show RADIUS server statistics. | radius show stats |
|--------------------------------|-------------------|
| Show all RADIUS parameters.    | radius show all   |

## **Configuring TACACS**

In addition, Enable mode access to the SSR can be made secure by enabling a Terminal Access Controller Access Control System (TACACS) client. Without TACACS, TACACS Plus, or RADIUS enabled, only local password authentication is performed on the SSR. The TACACS client provides user name and password authentication for Enable mode. A TACACS server responds to the SSR TACACS client to provide authentication.

You can configure up to five TACACS server targets on the SSR. A timeout is set to tell the SSR how long to wait for a response from TACACS servers.

To configure TACACS security, enter the following commands in the Configure mode:

| Specify a TACACS server.                               | tacacs set server <hostname ip-addr="" or=""></hostname> |
|--------------------------------------------------------|----------------------------------------------------------|
| Set the TACACS time to wait for a TACACS server reply. | <pre>tacacs set timeout <number></number></pre>          |
| Determine SSR action if no server responds.            | tacacs set last-resort password succeed                  |
| Enable TACACS.                                         | tacacs enable                                            |

#### **Monitoring TACACS**

You can monitor TACACS configuration and statistics within the SSR.

To monitor TACACS, enter the following commands in Enable mode:

| Show TACACS server statistics. | tacacs show stats |
|--------------------------------|-------------------|
| Show all TACACS parameters.    | tacacs show all   |

## **Configuring TACACS Plus**

You can secure login or Enable mode access to the SSR by enabling a TACACS Plus client. A TACACS Plus server responds to the SSR TACACS Plus client to provide authentication.

You can configure up to five TACACS Plus server targets on the SSR. A timeout is set to tell the SSR how long to wait for a response from TACACS Plus servers.

To configure TACACS Plus security, enter the following commands in Configure mode:

| Specify a TACACS Plus server.                                                                     | tacacs-plus set server <hostname ip-addr="" or=""></hostname> |
|---------------------------------------------------------------------------------------------------|---------------------------------------------------------------|
| Set the TACACS Plus time to wait for a TACACS Plus server reply.                                  | tacacs-plus set timeout <i><number></number></i>              |
| Determine the SSR action if no server responds.                                                   | tacacs-plus set last-resort<br>password succeed               |
| Enable TACACS Plus.                                                                               | tacacs-plus enable                                            |
| Cause TACACS Plus<br>authentication at user login or<br>when user tries to access Enable<br>mode. | tacacs-plus authentication login enable                       |
| Cause TACACS Plus<br>authentication at user login or<br>when user tries to access Enable<br>mode. | tacacs-plus authentication login enable                       |
| Logs specified types of command to TACACS Plus server.                                            | tacacs-plus accounting command level < <i>level</i> >         |
| Logs to TACACS Plus server<br>when shell is stopped or started<br>on SSR.                         | tacacs-plus accounting shell<br>start stop all                |
| Logs to TACACS Plus server<br>SNMP changes to startup or<br>active configuration.                 | tacacs-plus accounting snmp<br>active startup                 |
| Logs specified type(s) of messages to TACACS Plus server.                                         | tacacs-plus accounting system<br>fatal error warning info     |

#### **Monitoring TACACS Plus**

You can monitor TACACS Plus configuration and statistics within the SSR.

To monitor TACACS Plus, enter the following commands in Enable mode:

| Show TACACS Plus server statistics. | tacacs-plus show stats |
|-------------------------------------|------------------------|
| Show all TACACS Plus parameters.    | tacacs-plus show all   |

## **Configuring Passwords**

The SSR provides password authentication for accessing the User and Enable modes. If TACACS is not enabled on the SSR, only local password authentication is performed.

To configure SSR passwords, enter the following commands in Configure mode:

| Set User mode password.   | system set password login < <i>string</i> >             |
|---------------------------|---------------------------------------------------------|
| Set Enable mode password. | <pre>system set password enable <string></string></pre> |

# **Layer-2 Security Filters**

Layer-2 security filters on the SSR allow you to configure ports to filter specific MAC addresses. When defining a Layer-2 security filter, you specify to which ports you want the filter to apply. You can specify the following security filters:

Address filters

These filters block traffic based on the frame's source MAC address, destination MAC address, or both source and destination MAC addresses in flow bridging mode. Address filters are always configured and applied to the input port.

Port-to-address lock filters

These filters prohibit a user connected to a locked port or set of ports from using another port.

• Static entry filters

These filters allow or force traffic to go to a set of destination ports based on a frame's source MAC address, destination MAC address, or both source and destination MAC addresses in flow bridging mode. Static entries are always configured and applied at the input port.

• Secure port filters

A secure filter shuts down access to the SSR based on MAC addresses. All packets received by a port are dropped. When combined with static entries, however, these filters can be used to drop all received traffic but allow some frames to go through.

## **Configuring Layer-2 Address Filters**

If you want to control access to a source or destination on a per-MAC address basis, you can configure an address filter. Address filters are always configured and applied to the input port. You can set address filters on the following:

- A source MAC address, which filters out any frame coming from a specific source MAC address
- A destination MAC address, which filters out any frame destined to specific destination MAC address
- A flow, which filters out any frame coming from a specific source MAC address that is also destined to a specific destination MAC address

| Configure a source MAC based address filter.      | <pre>filters add address-filter name <name>     source-mac <macaddr> source-mac-     mask <mask> vlan <vlan-num> in-     port-list <port-list></port-list></vlan-num></mask></macaddr></name></pre>                                                          |
|---------------------------------------------------|----------------------------------------------------------------------------------------------------|
| Configure a destination MAC based address filter. | <pre>filters add address-filter name <name>   dest-mac <macaddr> dest-mac-mask   <mask> vlan <vlan-num> in-port-   list <port-list></port-list></vlan-num></mask></macaddr></name></pre>                                                                     |
| Configure a Layer-2 flow address filter.          | <pre>filters add address-filter name <name>     source-mac <macaddr> source-mac-     mask <mask> dest-mac <macaddr>     dest-mac-mask <mask> vlan <vlan- num=""> in-port-list <port-list></port-list></vlan-></mask></macaddr></mask></macaddr></name></pre> |

To configure Layer-2 address filters, enter the following commands in Configure mode:

## **Configuring Layer-2 Port-to-Address Lock Filters**

Port address lock filters allow you to bind or "lock" specific source MAC addresses to a port or set of ports. Once a port is locked, only the specified source MAC address is allowed to connect to the locked port and the specified source MAC address is not allowed to connect to any other ports.

To configure Layer-2 port address lock filters, enter the following commands in Configure mode:

| Configure a port address lock filter. | filters add port-address-lock name                               |  |  |
|---------------------------------------|------------------------------------------------------------------|--|--|
|                                       | <pre><name> source-mac <macaddr> vlan </macaddr></name></pre>    |  |  |
|                                       | <vlain-iiiii> 1n-port-11st <port-list></port-list></vlain-iiiii> |  |  |

## **Configuring Layer-2 Static Entry Filters**

Static entry filters allow or force traffic to go to a set of destination ports based on a frame's source MAC address, destination MAC address, or both source and destination MAC addresses in flow bridging mode. Static entries are always configured and applied at the input port. You can set the following static entry filters:

- Source static entry, which specifies that any frame coming from source MAC address will be allowed or disallowed to go to a set of ports
- Destination static entry, which specifies that any frame destined to a specific destination MAC address will be allowed, disallowed, or forced to go to a set of ports
- Flow static entry, which specifies that any frame coming from a specific source MAC address that is destined to specific destination MAC address will be allowed, disallowed, or forced to go to a set of ports

To configure Layer-2 static entry filters, enter the following commands in Configure mode:

| Configure a source static<br>entry filter.   | <pre>filters add static-entry name <name>   restriction allow disallow force source-   mac <macaddr> source-mac-mask <mask>   vlan <vlan-num> in-port-list <port- list=""> out-port-list <port-list></port-list></port-></vlan-num></mask></macaddr></name></pre> |
|----------------------------------------------|----------------------------------------------------------------------------------------------------|
| Configure a destination static entry filter. | <pre>filters add static-entry name <name>   restriction allow disallow force dest-   mac <macaddr> dest-mac-mask <mask>vlan   <vlan-num> in-port-list <port-list>out-   port-list <port-list></port-list></port-list></vlan-num></mask></macaddr></name></pre>    |

## **Configuring Layer-2 Secure Port Filters**

Secure port filters block access to a specified port. You can use a secure port filter by itself to secure unused ports. Secure port filters can be configured as source or destination port filters. A secure port filter applied to a source port forces all incoming packets to be dropped on a port. A secure port filter applied to a destination port prevents packets from going out a certain port.

You can combine secure port filters with static entries in the following ways:

- Combine a source secure port filter with a source static entry to drop all received traffic but allow any frame coming from specific source MAC address to go through
- Combine a source secure port filter with a flow static entry to drop all received traffic but allow any frame coming from a specific source MAC address that is destined to specific destination MAC address to go through
- Combine a destination secure port with a destination static entry to drop all received traffic but allow any frame destined to specific destination MAC address go through
- Combine a destination secure port filter with a flow static entry to drop all received traffic but allow any frame coming from specific source MAC address that is destined to specific destination MAC address to go through

To configure Layer-2 secure port filters, enter the following commands in Configure mode:

| Configure a source secure port filter.      | <pre>filters add secure-port name <name>   direction source vlan <vlan-num>   in-port-list <port-list></port-list></vlan-num></name></pre>          |
|---------------------------------------------|----------------------------------------------------------------------------------------------------|
| Configure a destination secure port filter. | <pre>filters add secure-port name <name>     direction destination vlan <vlan-num>     in-port-list <port-list></port-list></vlan-num></name></pre> |

## **Monitoring Layer-2 Security Filters**

The SSR provides display of Layer-2 security filter configurations contained in the routing table.

To display security filter information, enter the following commands in Enable mode.

| Show address filters.           | filters show address-filter<br>[all-source all-destination all-flow]<br>[source-mac <macaddr> dest-mac <macaddr>]<br/>[ports <port-list>] [vlan <vlan-num>]</vlan-num></port-list></macaddr></macaddr> |
|---------------------------------|----------------------------------------------------------------------------------------------------|
| Show port address lock filters. | filters show port-address-lock ports<br>[ports < <i>port-list&gt;</i> ] [vlan < <i>VLAN-num&gt;</i> ]<br>[source-mac < <i>MACaddr&gt;</i> ]                                                            |
| Show secure port filters.       | filters show secure-port                                                                                                    |
| Show static entry filters.      | filters show static-entry<br>[all-source all-destination all-flow]<br>ports <port-list> vlan <vlan-num><br/>[source-mac <macaddr> dest-mac <macaddr>]</macaddr></macaddr></vlan-num></port-list>       |

## **Layer-2 Filter Examples**

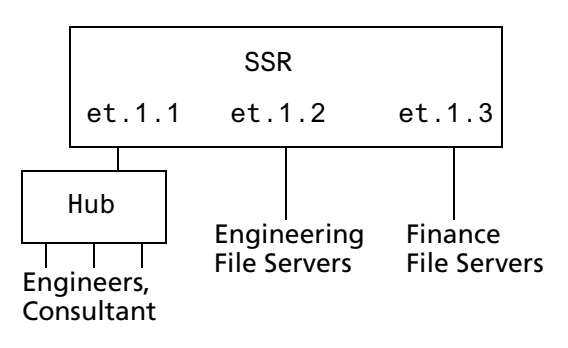

Figure 24. Source Filter Example

#### **Example 1: Address Filters**

**Source filter:** The consultant is not allowed to access any file servers. The consultant is only allowed to interact with the engineers on the same Ethernet segment – port et.1.1. All traffic coming from the consultant's MAC address will be dropped.

```
filters add address-filter name consultant source-mac 001122:334455
vlan 1 in-port-list et.1.1
```

**Destination filter:** No one from the engineering group (port et.1.1) should be allowed to access the finance server. All traffic destined to the finance server's MAC will be dropped.

```
filters add address-filter name finance dest-mac AABBCC:DDEEFF vlan 1
    in-port-list et.1.1
```

**Flow filter:** Only the consultant is restricted access to one of the finance file servers. Note that port et.1.1 should be operating in flow-bridging mode for this filter to work.

#### **Static Entries Example**

**Source static entry:** The consultant is only allowed to access the engineering file servers on port et.1.2.

filters add static-entry name consultant source-mac 001122:334455 vlan 1 in-port-list et.1.1 out-port-list et.1.2 restriction allow

**Destination static entry:** Restrict "login multicasts" originating from the engineering segment (port et.1.1) from reaching the finance servers.

```
filters add static-entry name login-mcasts dest-mac 010000:334455 vlan 1
in-port-list et.1.1 out-port-list et.1.3 restriction disallow
```

or

```
filters add static-entry name login-mcasts dest-mac 010000:334455 vlan 1
in-port-list et.1.1 out-port-list et.1.2 restriction allow
```

**Flow static entry:** Restrict "login multicasts" originating from the consultant from reaching the finance servers.

```
filters add static-entry name consult-to-mcasts source-mac
        001122:334455 dest-mac 010000:334455 vlan 1 in-port-list et.1.1
        out-port-list et.1.3 restriction disallow
```

#### **Port-to-Address Lock Examples**

You have configured some filters for the consultant on port et.1.1 If the consultant plugs his laptop into a different port, he will bypass the filters. To lock him to port et.1.1, use the following command:

```
filters add port-address-lock name consultant source-mac 001122:334455 vlan 1 in-port-list et.1.1
```

**Note:** If the consultant's MAC is detected on a different port, all of its traffic will be blocked.

#### Example 2 : Secure Ports

**Source secure port:** To block all engineers on port 1 from accessing all other ports, enter the following command:

```
filters add secure-port name engineers direction source vlan 1 in-port-list et.1.1
```

To allow ONLY the engineering manager access to the engineering servers, you must "punch" a hole through the secure-port wall. A "source static-entry" overrides a "source secure port".

```
filters add static-entry name eng-mgr source-mac 080060:123456 vlan 1
in-port-list et.1.1 out-port-list et.1.2 restriction allow
```

**Destination secure port:** To block access to all file servers on all ports from port et.1.1 use the following command:

```
filters add secure-port name engineers direction dest vlan 1 in-port-list et.1.1
```

To allow all engineers access to the engineering servers, you must "punch" a hole through the secure-port wall. A "dest static-entry" overrides a "dest secure port".

```
filters add static-entry name eng-server dest-mac 080060:abcdef vlan 1
in-port-list et.1.1 out-port-list et.1.2 restriction allow
```

## Layer-3 Access Control Lists (ACLs)

Access Control Lists (ACLs) allow you to restrict Layer-3/4 traffic going through the SSR. Each ACL consists of one or more rules describing a particular type of IP or IPX traffic. An ACL can be simple, consisting of only one rule, or complicated with many rules. Each rule tells the router to either permit or deny the packet that matches the rule's packet description.

For information about defining and using ACLs on the SSR, see "Access Control List Configuration Guide" on page 259.

# Layer-4 Bridging and Filtering

Layer-4 bridging is the SSR's ability to use layer-3/4 information to perform filtering or QoS during bridging. As described in "Layer-2 Security Filters" above, you can configure ports to filter traffic using MAC addresses. Layer-4 bridging adds the ability to use IP addresses, layer-4 protocol type, and port number to filter traffic in a bridged network. Layer-4 bridging allows you to apply security filters on a "flat" network, where the client and server may reside on the same subnet.

**Note:** Ports that are included in a layer-4 bridging VLAN must reside on updated SSR hardware. Please refer to Appendix A for details.

To illustrate this, the following diagram shows an SSR serving as a bridge for a consultant host, file server, and an engineering host, all of which reside on a single subnet.

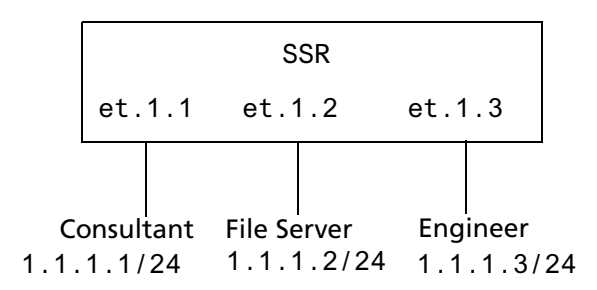

Figure 25. Sample VLAN for Layer-4 bridging

You may want to allow the consultant access to the file server for e-mail (SMTP) traffic, but not for Web (HTTP) traffic and allow e-mail, Web, and FTP traffic between the engineer and the file server. You can use Layer-4 bridging to set this up.

Setting up Layer-4 bridging consists of the following steps:

- Creating a port-based VLAN
- Placing the ports on the same VLAN
- Enabling Layer-4 Bridging on the VLAN
- Creating an ACL that specifies the selection criteria
- Applying an ACL to a port

## Creating a Port-Based VLAN for Layer-4 Bridging

The ports to be used in Layer-4 Bridging must all be on the same VLAN. To create a portbased VLAN, enter the following command in Configure mode:

| Create a port-based VLAN. | vlan create | <vlan-name></vlan-name> | port-based | id | <num></num> |
|---------------------------|-------------|-------------------------|------------|----|-------------|
|---------------------------|-------------|-------------------------|------------|----|-------------|

For example, to create a port-based VLAN called "blue" with an ID of 21, enter the following command in Configure Mode:

ssr(config)# vlan create blue port-based id 21

### Placing the Ports on the Same VLAN

Once you have created a VLAN for the ports to be used in layer-4 bridging, you add those ports to the VLAN. To add ports to a VLAN, enter the following command in Configure Mode:

| Add ports to a VLAN. | <pre>vlan add ports <port-list> to <vlan-name></vlan-name></port-list></pre> |  |
|----------------------|------------------------------------------------------------------------------|--|
|----------------------|------------------------------------------------------------------------------|--|

To add the ports in the example in Figure 25 on page 286, to the blue VLAN you would enter the following command:

ssr(config)# vlan add ports et.1.1,et.1.2,et.1.3 to blue

## **Enabling Layer-4 Bridging on the VLAN**

After adding the ports to the VLAN, you enable Layer-4 Bridging on the VLAN. To do this, enter the following command in Configure Mode:.

| Enable Layer 4 bridging. | vlan enable 14-bridging on <vlan-name></vlan-name> |
|--------------------------|----------------------------------------------------|
|--------------------------|----------------------------------------------------|

For example, to enable Layer-4 Bridging on the blue VLAN:

ssr(config)# vlan enable l4-bridging on blue

## Creating ACLs to Specify Selection Criteria for Layer-4 Bridging

Access control lists (ACLs) specify the kind of filtering to be done for Layer-4 Bridging.

In the example in Figure 25 on page 286, to allow the consultants access to the file server for e-mail (SMTP) traffic, but not for Web (HTTP) traffic — and allow e-mail, Web, and FTP traffic between the engineers and the file server, you would create ACLs that allow only SMTP traffic on the port to which the consultants are connected and allow SMTP, HTTP, and FTP traffic on the ports to which the engineers are connected.

The following is an example:

```
acl 100 permit ip any any smtp
acl 100 deny ip any any http
acl 200 permit any any smtp
acl 200 permit any any http
acl 200 permit any any ftp
```

ACL 100 explicitly permits SMTP traffic and denies HTTP traffic. Note that because of the implicit deny rule appended to the end of the ACL, all traffic (not just HTTP traffic) other than SMTP is denied.

ACL 200 explicitly permits SMTP, HTTP, and FTP traffic. The implicit deny rule denies any other traffic. See "Creating and Modifying ACLs" on page 264 for more information on defining ACLs.

## Applying a Layer-4 Bridging ACL to a Port

Finally, you apply the ACLs to the ports in the VLAN. To do this, enter the following command in Configure Mode:

Apply a Layer-4 bridging ACL to a port | acl <name> apply port cport-list>

For the example in Figure 25 on page 286, to apply ACL 100 (which denies all traffic except SMTP) to the consultant port:

ssr(config)# acl 100 apply port et.1.1 output

To apply ACL 200 (which denies all traffic except SMTP, HTTP, and FTP) to the engineer port:

ssr(config)# acl 200 apply port et.1.3 output

### Notes

 Layer-4 Bridging works for IP and IPX traffic only. The SSR will drop non-IP/IPX traffic on a Layer-4 Bridging VLAN. For Appletalk and DECnet packets, a warning is issued before the first packet is dropped.

- If you use a SmartTRUNK in a with Layer-4 Bridging VLAN, the SSR maintains the packet order on a per-flow basis, rather than per-MAC pair. This means that for traffic between a MAC pair consisting of more than one flow, the packets may be disordered if they go through a SmartTRUNK. For traffic that doesn't go through a SmartTRUNK, the per-MAC pair packet order is kept.
- ACLs applied to a network interface (as opposed to a port) do not have an effect on Layer-4 Bridged traffic, even though the interface may include ports used in Layer-4 Bridging.

# Chapter 21

# QoS Configuration Guide

# QoS & Layer-2/Layer-3/Layer-4 Flow Overview

The SSR allows network managers to identify traffic and set Quality of Service (QoS) policies without compromising wire speed performance. The SSR can guarantee bandwidth on an application by application basis, thus accommodating high-priority traffic even during peak periods of usage. QoS policies can be broad enough to encompass all the applications in the network, or relate specifically to a single host-to-host application flow.

The SSR provides four different features to satisfy QoS requirements:

- *Traffic prioritization* allows network administrators to identify and segregate missioncritical network traffic into different priority queues from non-critical network traffic. Once a packet has been identified, it can be assigned into any one of four priority queues in order to ensure delivery. Priority can be allocated based on any combination of Layer-2, Layer-3, or Layer-4 traffic.
- *Weighted Random Early Detection* (WRED) alleviates traffic congestion by randomly dropping packets before the queue becomes completely flooded. WRED should only be applied to TCP traffic.
- *Type of Service (ToS) rewrite* provides network administrators access to the ToS octet in an IP packet. The ToS octet is designed to provide feedback to the upper layer application. The administrator can "mark" packets using the ToS rewrite feature so that the application (a routing protocol, for example) can handle the packet based on a predefined mechanism.
- *Traffic rate limiting* provides network administrators with tools to manage bandwidth resources. The administrator can create an upper limit for a traffic profile, which is based on Layer-3 or Layer-4 information. Traffic that exceeds the upper limit of the profile can either be dropped or re prioritized into another priority queue.

Within the SSR, QoS policies are used to classify Layer-2, Layer-3, and Layer-4 traffic into the following priority queues (in order from highest priority to lowest):

- Control (for router control traffic; the remaining classes are for normal data flows)
- High
- Medium
- Low

Separate buffer space is allocated to each of these four priority queues. By default, buffered traffic in higher priority queues is forwarded ahead of pending traffic in lower priority queues (this is the *strict priority* queuing policy). During heavy loads, low-priority traffic can be dropped to preserve the throughput of the higher-priority traffic. This ensures that critical traffic will reach its destination even if the exit ports for the traffic are experiencing greater-than-maximum utilization. To prevent low-priority traffic from waiting indefinitely as higher-priority traffic is sent, you can apply the *weighted fair queuing* (WFQ) queuing policy to set a minimum bandwidth for each class. You can also apply *weighted random early detection* (WRED) to keep congestion of TCP traffic under control.

## Layer-2 and Layer-3 & Layer-4 Flow Specification

In the SSR, traffic classification is accomplished by mapping Layer-2, -3, or -4 traffic to one of the four priorities. Each traffic classification is treated as an individual traffic flow in the SSR.

For Layer-2 traffic, you can define a flow based on the following:

• MAC packet header fields, including source MAC address, destination MAC address and VLAN IDs. A list of incoming ports can also be specified.

For Layer-3 (IP and IPX) traffic, you can define "flows", blueprints or templates of IP and IPX packet headers.

- The IP fields are source IP address, destination IP address, UDP/TCP source port, UDP/TCP destination port, TOS (Type of Service), transport protocol (TCP or UDP), and a list of incoming interfaces.
- The IPX fields are source network, source node, destination network, destination node, source port, destination port, and a list of incoming interfaces.

For Layer-4 traffic, you can define a flow based on source/destination TCP/UDP port number in addition to Layer-3 source/destination IP address.

The flows specify the contents of these fields. If you do not enter a value for a field, a wildcard value (all values acceptable) is assumed for the field.

## **Precedence for Layer-3 Flows**

A precedence from 1 - 7 is associated with each field in a flow. The SSR uses the precedence value associated with the fields to break ties if packets match more than one flow. The highest precedence is 1 and the lowest is 7. Here is the default precedence of the fields:

- IP: destination port (1), destination IP address (2), source port (3), source IP address (4), TOS (5), interface (6), protocol (7)
- IPX: destination network (1), source network (2), destination node (3), source node (4), destination port (5), source port (6), interface (7)

Use the **qos precedence ip** and **qos precedence ipx** commands to change the default precedence.

## SSR Queuing Policies

You can use one of two queuing policies on the SSR:

- **Strict priority**: Assures the higher priorities of throughput but at the expense of lower priorities. For example, during heavy loads, low-priority traffic can be dropped to preserve throughput of control-priority traffic, and so on.
- Weighted fair queuing: Distributes priority throughput among the four priorities (control, high, medium, and low) based on percentages.

You can set the queuing policy on a per-port basis. The default queuing policy is strict priority.

# **Traffic Prioritization for Layer-2 Flows**

QoS policies applied to layer-2 flows allow you to assign priorities based on source and destination MAC addresses. A QoS policy set for a layer-2 flow allows you to classify the priority of traffic from:

- A specific source MAC address to a specific destination MAC address (use only when the port is in flow bridging mode)
- Any source MAC address to a specific destination MAC address

Before applying a QoS policy to a layer-2 flow, you must first determine whether a port is in address-bridging mode or flow-bridging mode. If a port operates in address-bridging mode (default), you can specify the priority based on the destination MAC address and a VLAN ID. You can also specify a list of ports to apply the policy.

If a port operates in flow-bridging mode, you can be more specific and configure priorities for frames that match both a source AND a destination MAC address and a VLAN ID. You can also specify a list of ports to apply the policy.

The VLAN ID in the QoS configuration must match the VLAN ID assigned to the list of ports to which the QoS policy is applied. In a layer-2 only configuration, each port has only one VLAN ID associated with it and the QoS policy should have the same VLAN ID. When different VLANs are assigned to the same port using different protocol VLANs, the layer-2 QoS policy must match the VLAN ID of the protocol VLAN.

**Note:** In flow mode, you can also ignore the source MAC address and configure the priority based on the destination MAC address only.

## **Configuring Layer-2 QoS**

When applying QoS to a layer-2 flow, priority can be assigned as follows:

- The frame gets assigned a priority within the switch. Select "low, medium, high or control."
- The frame gets assigned a priority within the switch, AND if the exit ports are VLAN trunk ports, the frame is assigned an 802.1Q priority. Select a number from 0 to 7.

To set a QoS priority on a layer-2 flow, enter the following command in Configure mode:

| Set a Layer-2 QoS | <pre>qos set 12 name <name> source-mac <macaddr></macaddr></name></pre>                                                                                                    |
|-------------------|----------------------------------------------------------------------------------------------------|
| policy.           | dest-mac <i><macaddr></macaddr></i> vlan <i><vlanid></vlanid></i><br>in-port-list <i><port-list></port-list></i> priority<br>control high medium low  <i><trunk-priority></trunk-priority></i> |

## 802.1p Priority Mapping

The following table shows the default mapping of 802.1p class of service (CoS) values to internal priorities for frames that are received on a port on the SSR:

**Table 9: Default Priority Map** 

| 802.1p CoS<br>Values | Internal Priority<br>Queue |
|----------------------|----------------------------|
| 1, 2                 | Low                        |
| 0, 3                 | Medium                     |
| 4, 5                 | High                       |
| 6, 7                 | Control                    |

You can create one or more priority maps that are different from the default priority map and then apply these maps to some or all ports of the SSR. The new priority mapping replaces the default mappings for those ports to which they are applied.

#### **Creating and Applying a New Priority Map**

To specify a priority map on a per-port basis, enter the following commands in Configure mode:

| Create a new priority mapping.       | <pre>qos create priority-map <name> <cos number="">     control high medium low</cos></name></pre> |
|--------------------------------------|----------------------------------------------------------------------------------------------------|
| Apply new priority mapping to ports. | <pre>qos apply priority-map <name> ports <port-list></port-list></name></pre>                      |

For example, the following command creates the priority map "all-low" which maps all 802.1p priorities to the "low" internal priority queue:

```
qos create priority-map all-low 0 low 1 low 2 low 3 low 4 low 5 low 6
low 7 low
```

Once a priority map is created, it can then be applied to a set of ports, as shown in the following example:

```
qos apply priority-map all-low ports et.1.1-4, gi.4.*
```

In the above example, ports et.1.1-4 and ports gi.4.\* will use the "all-low" priority map. All other ports, including ports et.1.5-8, will use the default priority map.

You do not need to specify mappings for *all* 802.1p values. If you do not specify a particular mapping, the default mapping for that 802.1p priority is used. The following example creates a priority map "no-ctrl" with the same mappings as the default priority map, except that the 802.1p priority of 7 is mapped to the internal priority "high" instead of "control."

qos create priority-map no-ctrl 7 high

#### **Removing or Disabling Per-Port Priority Map**

Negating a **qos create priority-map** command removes the priority map. (Before you can remove a priority map, you must negate all commands that use the priority map.) Negating a **qos apply priority-map** command causes the configured ports to use the default priority mapping.

The ability to specify per-port priority maps is enabled on the SSR by default. You can disable use of per-port priority maps on the SSR; all ports on the SSR will then be

configured to use the default priority map only. If the commands to create and apply priority maps exist in the active configuration, they will remain in the configuration but be ineffective.

To disable the use of priority maps, enter the following command in Configure mode:

| Disable use of per-            | qos priority-map off |
|--------------------------------|----------------------|
| port priority maps on the SSR. |                      |
|                                |                      |

If the above command is negated, ports on the SSR can use per-port priority maps. If the commands to create and apply priority maps exist in the active configuration, they are reapplied.

#### **Displaying Priority Map Information**

To display priority maps and the ports on which they are applied, enter the following command in Enable mode:

| Display priority | <pre>qos show priority-map <name> all</name></pre> |
|------------------|----------------------------------------------------|
| mapping.         |                                                    |

## **Traffic Prioritization for Layer-3 & Layer-4 Flows**

QoS policies applied at layer-3 and 4 allow you to assign priorities based on specific fields in the IP and IPX headers. You can set QoS policies for IP flows based on source IP address, destination IP address, source TCP/UDP port, destination TCP/UDP port, type of service (TOS) and transport protocol (TCP or UCP). You can set QoS policies for IPX flows based on source network, source node, destination network, destination node, source port and destination port. A QoS policy set on an IP or IPX flow allows you to classify the priority of traffic based on:

- Layer-3 source-destination flows
- Layer-4 source-destination flows
- Layer-4 application flows

## **Configuring IP QoS Policies**

To configure an IP QoS policy, perform the following tasks:

- 1. Identify the Layer-3 or 4 flow and set the IP QoS policy.
- 2. Specify the precedence for the fields within an IP flow.

#### Setting an IP QoS Policy

To set a QoS policy on an IP traffic flow, enter the following command in Configure mode:

| Set an IP QoS policy. | <pre>qos set ip <name> <priority> <srcaddr mask=""> any</srcaddr></priority></name></pre> |
|-----------------------|-------------------------------------------------------------------------------------------|
|-----------------------|-------------------------------------------------------------------------------------------|

For example, the following command assigns control priority to any traffic coming from the 10.10.11.0 network:

ssr(config)# qos set ip xyz control 10.10.11.0/24

#### **Specifying Precedence for an IP QoS Policy**

To specify the precedence for an IP QoS policy, enter the following command in Configure mode:

| Specify precedence for an | <pre>qos precedence ip [sip <num>] [dip <num>]</num></num></pre> |
|---------------------------|------------------------------------------------------------------|
| IP QoS policy.            | [srcport <num>] [destport <num>]</num></num>                     |
|                           | [tos <num>] [protocol <num>] [intf</num></num>                   |
|                           | <num>]</num>                                                     |

## **Configuring IPX QoS Policies**

To configure an IPX QoS policy, perform the following tasks:

- 1. Identify the Layer-3 or 4 flow, and set the IPX QoS policy.
- 2. Specify the precedence for the fields within an IPX flow.

#### Setting an IPX QoS Policy

To set a QoS policy on an IPX traffic flow, enter the following command in Configure mode:

| Set an IPX QoS policy. | <pre>qos set ipx <name> <priority> <srcnet> any</srcnet></priority></name></pre>                                                                                                    |
|------------------------|----------------------------------------------------------------------------------------------------|
|                        | <srcmask> any <srcport> any <dstnet> any<br/><dstmask> any <dstport> any <port list=""> <interface-<br>list&gt; any</interface-<br></port></dstport></dstmask></dstnet></srcport></srcmask> |

#### **Specifying Precedence for an IPX QoS Policy**

To specify the precedence for an IPX QoS policy, enter the following command in Configure mode:

| Specify precedence for an | <pre>qos precedence ipx [srcnet <num>]</num></pre> |
|---------------------------|----------------------------------------------------|
| IPX QoS policy.           | [srcnode < <i>num</i> >] [srcport < <i>num</i> >]  |
|                           | [dstnet < <i>num</i> >] [dstnode < <i>num</i> >]   |
|                           | [dstport <num>] [intf <num>]</num></num>           |

# **Configuring SSR Queueing Policy**

The SSR queuing policy is set on a system-wide basis. The SSR default queuing policy is strict priority. To change the queuing policy to weighted-fair queuing on the SSR, enter the following command in Configure mode:

| <pre>qos set queuing-policy weighted-fair port <port list=""> all-ports input <slot num=""> all- modules</slot></port></pre>                                                                                                    |
|----------------------------------------------------------------------------------------------------|
| in order of the second second s |
|                                                                                                    |

If you want to revert the SSR queuing policy from weighted-fair to strict priority (default), enter the following command in Configure mode:

| Revert the SSR queuing     | negate <line active-configuration="" containing="" qos<="" th="" within=""></line> |
|----------------------------|------------------------------------------------------------------------------------|
| policy to strict priority. | set queuing-policy weighted-fair>                                                  |

## Allocating Bandwidth for a Weighted-Fair Queuing Policy

If you enable the weighted-fair queuing policy on the SSR, you can allocate bandwidth for the queues on the SSR. To allocate bandwidth for each SSR queue, enter the following command in Configure mode:

| Allocate bandwidth for a weighted-fair queuing policy. | <pre>qos set weighted-fair control <percentage> high <percentage> medium <percentage> low <percentage> port <port list=""> all-ports input <slot num="">  all-modules</slot></port></percentage></percentage></percentage></percentage></pre> |
|--------------------------------------------------------|----------------------------------------------------------------------------------------------------|
## Weighted Random Early Detection (WRED)

Random Early Detection (WRED) alleviates traffic congestion issues by selectively dropping packets before the queue becomes completely flooded. WRED parameters allow you to set conditions and limits for dropping packets in the queue.

To enable WRED on input or output queues of specific ports, enter the following command in Configure mode:

| Enable WRED on input or<br>output queue of specified<br>ports.qos wred inp<br>ports][queue<br>[exponential<br>[min-queue-t<br>threshold | out output [port <i><port list=""></port></i>  all-<br>e control high medium low]<br> -weighting-constant <i><num></num></i> ]<br>threshold <i><num></num></i> ][max-queue-<br>num>][mark-prob-denominator num>] |
|----------------------------------------------------------------------------------------------------|----------------------------------------------------------------------------------------------------|
|----------------------------------------------------------------------------------------------------|----------------------------------------------------------------------------------------------------|

## **ToS Rewrite**

In the Internet, IP packets that use different paths are subject to delays, as there is little inherent knowledge of how to optimize the paths for different packets from different applications or users. The IP protocol actually provides a facility, which has been part of the IP specification since the protocol's inception, for an application or upper-layer protocol to specify how a packet should be handled. This facility is called the Type of Service (ToS) octet.

The ToS octet part of the IP specification, however, has not been widely employed in the past. The IETF is looking into using the ToS octet to help resolve IP quality problems. Some newer routing protocols, like OSPF and IS-IS, are designed to be able to examine the ToS octet and calculate routes based on the type of service.

The ToS octet in the IP datagram header consists of three fields:

| 7    | 6      | 5 | 4 | 3  | 2 | 1 | 0   |
|------|--------|---|---|----|---|---|-----|
| Prec | edence |   |   | То | S |   | MBZ |

Most Significant Bit

Least Significant Bit

- The three-bit Precedence field is used to indicate the priority of the datagram.
- The four-bit ToS field is used to indicate trade-offs between throughput, delay, reliability, and cost.
- The one-bit "must be zero" (MBZ) field is not currently used. (In the SSR configuration, there is no restriction on this bit and it is included as part of the ToS field.)

For example, setting the ToS field to 0010 specifies that a packet will be routed on the most reliable paths. Setting the ToS field to 1000 specifies that a packet will be routed on the paths with the least delay. (Refer to RFC 1349 for the specification of the ToS field value.)

With the ToS rewrite command, you can access the value in the ToS octet (which includes both the Precedence and ToS fields) in each packet. The upper-layer application can then decide how to handle the packet, based on either the Precedence or the ToS field or both fields. For example, you can configure a router to forward packets using different paths, based on the ToS octet. You can also change the path for specific applications and users by changing the Precedence and/or ToS fields.

**Note:** In RFC 2574, the IETF redefined the ToS octet as the "DiffServ" byte. You will still be able to use the ToS rewrite feature to implement DiffServ when this standard is deployed.

#### **Configuring ToS Rewrite for IP Packets**

The ToS rewrite for IP packets is set with the **qos set** command in Configure mode. You can define the QoS policy based on any of the following IP fields: source IP address, destination IP address, source port, destination port, ToS, port, or interface.

When an IP packet is received, the ToS field of the packet is ANDed with the *<tos-mask>* and the resulting value is compared with the ANDed value of *<tos>* and *<tos-mask>* of the QoS policy. If the values are equal, the values of the *<tos-rewrite>* and *<tos-precedence-rewrite>* parameters will be written into the packet.

The *<tos>* and *<tos-mask>* parameters use values ranging from 0 to 255. They are used in conjunction with each other to define which bit in the *<tos>* field of the packet is significant. The *<tos-precedence-rewrite>* value ranges from 0 to 7 and is the value that is rewritten in the ToS Precedence field (the first three bits of the ToS octet). The *<tos-rewrite>* value ranges from 0 to 31 and is the value that is rewritten in the ToS field (the last five bits of the ToS octet, which includes both the ToS field and the MBZ bit).

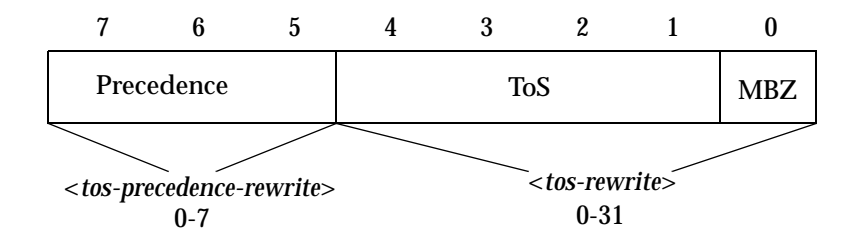

The ToS byte rewrite is part of the QoS priority classifier group. The entire ToS byte can be rewritten or only the precedence part of the ToS byte can be rewritten. If you specify a value for *<tos-precedence-rewrite>*, then only the upper three bits of the ToS byte are changed. If you set *<tos-precedence-rewrite>* to **any** and specify a value for *<tos-rewrite>*, then the upper three bits remain unchanged and the lower five bits are rewritten. If you specify values for both *<tos-precedence-rewrite>* and *<tos-rewrite>*, then the upper three bits

are rewritten to the *<tos-precedence-rewrite>* value and the lower five bits are rewritten to the *<tos-rewrite>* value.

For example, the following command will rewrite the ToS Precedence field to 7 if the ToS Precedence field of the incoming packet is 6:

ssr(config)# qos set ip tosp6to7 low any any any any 222 any any 224 7

In the above example, the *<tos>* value of 222 (binary value 1101 1110) and the *<tos-mask>* value of 224 (binary value 1110 0000) are ANDed together to specify the ToS Precedence field value of 6 (binary value 110). Changing the value in the *<tos-mask>* parameter determines the bit in the ToS octet field that will be examined.

The following example will rewrite the ToS Precedence and the ToS fields to 5 and 30 if the incoming packet is from the 10.10.10.0/24 network with the ToS Precedence field set to 2 and the ToS field set to 7. (In this example, the MBZ bit is included in the ToS field.) The figure below shows how the parameter values are derived.

| Incoming Packet:            | 0        | 1      | 0     | 0 | 0 | 1     | 1  | 1 | < <i>tos</i> > = 71                                                                        |
|-----------------------------|----------|--------|-------|---|---|-------|----|---|--------------------------------------------------------------------------------------------|
|                             | ToS Pr   | recede | nce = | 2 |   | ToS = | 7  |   |                                                                                            |
| Mask (look at<br>all bits): | 1        | 1      | 1     | 1 | 1 | 1     | 1  | 1 | < <i>tos-mask</i> > = 255                                                                  |
| Rewritten ToS byte          | <u> </u> |        |       |   |   |       |    |   |                                                                                            |
| packet:                     | 1        | 0      | 1     | 1 | 1 | 1     | 1  | 0 | <tos-precedence-rewrite> = 5<br/><tos-rewrite> = 30</tos-rewrite></tos-precedence-rewrite> |
|                             | ToS Pr   | recede | nce = | 5 |   | ToS = | 30 |   |                                                                                            |

The *<tos-mask>* value determines the ToS bit to be examined, which is all eight bits in this example. The following command configures the ToS rewrite for the example:

ssr(config)# qos set ip tos30to7 low 10.10.10.0/24 any any any 71 any any 255 5 30

## **Monitoring QoS**

The SSR provides display of QoS statistics and configurations contained in the SSR.

To display QoS information, enter the following commands in Enable mode:

| Show all IP QoS flows.                      | qos show ip                                                                                                    |
|---------------------------------------------|----------------------------------------------------------------------------------------------------|
| Show all IPX QoS flows.                     | qos show ipx                                                                                                    |
| Show all Layer-2 QoS flows.                 | <pre>qos show 12 all-destination all-flow ports <port-list> vlan <vlanid> source-mac <macaddr> dest-mac <macaddr></macaddr></macaddr></vlanid></port-list></pre> |
| Show RED parameters for each port.          | <pre>qos show red [input port <port-list> all- ports][output port <port-list> all- ports][port <port-list> all-ports]</port-list></port-list></port-list></pre>  |
| Show IP or IPX precedence values.           | qos show precedence ip ipx                                                                                                    |
| Show WFQ bandwidth allocated for each port. | <pre>qos show wfq [port <port-list>  all- ports][input <slot num="">] all-modules]</slot></port-list></pre>                                                      |
| Show priority mappings.                     | qos show priority-map all                                                                                                    |

## **Limiting Traffic Rate**

**Note:** Some commands in this facility require updated SSR hardware. Please refer to Appendix A for details.

Rate limiting provides the ability to control the usage of a fundamental network resource, bandwidth. It allows you to limit the rate of traffic that flows through the specified interfaces, thus reserving bandwidth for critical applications. The SSR supports two modes of rate limiting; only *one* mode can be in effect at a time. The rate limiting modes are:

- *Per-flow rate limiting* mode allows you to configure policies that limit individual flows to a specified rate. This is the default rate limiting mode on the SSR.
- Aggregate rate limiting mode allows you to configure policies that limit an aggregation of flows (all flows that match an ACL) to a specified rate. For example, you can limit traffic to or from a particular subnet. Aggregate rate limiting mode also allows you to configure *port-level rate limiting* policies that limit traffic coming into a particular port. This type of policy can be used to limit any type of traffic.

For per-flow and aggregate rate limiting policies, a *traffic profile* is used to define the traffic characteristics before an upper limit is assigned. The traffic profile is created using an ACL, which can utilize any combination of the parameters supported in the IP ACL. A rate limiting policy can then be defined by using the ACL and traffic rate limitations. You define the action to be taken on the traffic that exceeds the upper limit; for example, drop the packets. Except for port rate limiting, the rate limiting policy is then applied to a logical IP interface.

Rate limiting policies work in only one direction; that is, only the traffic coming in on the interface to which a policy is applied will be subject to rate limiting (except for output port rate limiting policies, which are applied to egress ports). If both incoming and outgoing traffic to a network or subnet needs to be rate limited, then you should create separate policies to be applied to each interface.

**Note:** You can configure a *maximum* of 24 port and aggregate rate limiting policies per SSR line card.

#### **Rate Limiting Modes**

Per-flow rate limiting is enabled on the SSR by default. If you need to create aggregate or input port-level rate limiting policies, you must enable the aggregate rate limiting mode. If you enable aggregate rate limiting mode, you will not be able to configure new per-flow rate limiting policies.

The rate limiting mode can be changed only if there are no existing rate limiting policies. For example, before you can enable aggregate rate limiting mode, you need to delete any existing per-flow rate limiting policies. To enable aggregate rate limiting mode on the SSR, enter the following command in Configure mode:

| Enable aggregate rate limiting | system enable aggregate-rate-limiting |  |
|--------------------------------|---------------------------------------|--|
| mode on the SSR.               |                                       |  |

To change the rate limiting mode on the SSR back to per-flow mode, negate the above command.

#### **Per-Flow Rate Limiting**

Use a per-flow rate limiting policy if an individual traffic flow needs to be limited to a particular rate. A single per-flow rate limiting policy can have multiple ACLs to define different traffic profiles and traffic rate limitations. When there are multiple traffic profiles, a sequence number is used to identify the order in which the profiles are applied.

**Note:** Per-flow rate limiting is enabled on the SSR by default. If you enable aggregate rate limiting on the SSR, you cannot configure per-flow rate limiting policies.

To define a per-flow rate limit policy and apply the policy to an interface, enter the following commands in Configure mode:

| Define a per-flow rate limit policy.                 | <pre>rate-limit <name> input acl <acl list=""> rate <rate-limit> exceed-action drop-packets set- priority-low set-priority-medium set- priority-high [sequence <number>]</number></rate-limit></acl></name></pre> |
|------------------------------------------------------|----------------------------------------------------------------------------------------------------|
| Apply a per-flow rate limit profile to an interface. | <pre>rate-limit <name> apply interface <interface> all</interface></name></pre>                                                                                                    |

Note: You cannot use non-IP ACLs for per-flow rate limit policies.

#### **Port Rate Limiting**

Use a port rate limiting policy if incoming or outgoing traffic on a particular port needs to be rate limited. Unlike other types of rate limiting policies, you do not specify an ACL when defining this type of policy. Port rate limiting policies do not need to be applied to an interface and take effect when they are created.

To configure port rate limiting policies for input ports, you must first enable aggregate rate limiting mode on the SSR (see "Rate Limiting Modes" on page 303). You do not need to enable aggregate rate limiting mode to configure a policy to limit *outgoing* traffic on a port. You can configure port-level rate limiting policies on output ports in either per-flow or aggregate rate limiting mode.

| To define a port rate limit | policy, enter one of | the following commands | in Configure mode: |
|-----------------------------|----------------------|------------------------|--------------------|
|                             |                      | 0                      | 0                  |

| Define a port rate limit policy to<br>limit incoming traffic on a port. | <pre>rate-limit <name> port-level input rate<br/><rate-limit> port <port list=""> { drop-packets no-<br/>action lower-priority lower-priority-<br/>except-control tos-precedence-rewrite<br/><val1>   tos-precedence-rewrite-lower-<br/>priority <val2> }</val2></val1></port></rate-limit></name></pre> |
|-------------------------------------------------------------------------|----------------------------------------------------------------------------------------------------|
| Define a port rate limit policy to limit outgoing traffic on a port.    | rate-limit <name>port-level output port<br/><port list=""> rate <rate-limit> drop-packets</rate-limit></port></name>                                                                                                    |

Note that for output port policies, the only action that you can specify if traffic exceeds the specified rate is to drop packets.

If you configure output port policies, all types of outgoing IP traffic will be rate limited, including control traffic. If you do not want control traffic to be subject to rate limiting, enter the following command in Configure mode:

| Specify that control traffic is not | rate-limit <name>port-level slot <slot-< th=""></slot-<></name> |
|-------------------------------------|-----------------------------------------------------------------|
| subject to output port rate         | <i>number&gt;</i> ignore-control-priority                       |
| limiting.                           |                                                                 |

Because you specify a slot number in the above command, output port rate limiting policies on any port on the specified slot will not be applied to control traffic.

#### **Aggregate Rate Limiting**

Use an aggregate rate limiting policy if an aggregation of flows needs to be limited to a particular rate. For example, you can use aggregate rate limiting to rate limit traffic to or from a particular subnet.

**Note:** You cannot apply an aggregate rate limiting policy to an interface that spans ports on more than one line card. For example, you cannot apply an aggregate rate limiting policy to the interface 'ip2,' if 'ip2' interfaces to a VLAN that consists of ports et.1.(1-4) and et.2.(1-4).

To configure aggregate rate limiting policies, you must first enable aggregate rate limiting mode on the SSR (see "Rate Limiting Modes" on page 303).

To define an aggregate rate limit policy and apply the policy to an interface, enter the following commands in Configure mode:

| Define an aggregate rate limit policy.                | <pre>rate-limit <name> aggregate acl <acl list=""> rate <rate-limit> { drop-packets no- action lower-priority lower-priority- except-control tos-precedence-rewrite <vall>  tos-precedence-rewrite-lower- priority <val2> } [allocate-resources during-apply during-traffic]</val2></vall></rate-limit></acl></name></pre> |
|-------------------------------------------------------|----------------------------------------------------------------------------------------------------|
| Apply an aggregate rate limit policy to an interface. | <pre>rate-limit <name> apply interface <interface> all</interface></name></pre>                                                                                                    |

Note: You cannot use non-IP ACLs for aggregate rate limit policies.

#### **Example Configurations**

This section includes examples of rate limiting policy configurations.

#### **Per-Flow Rate Limiting**

The following is an example of configuring per-flow rate limiting on the SSR.

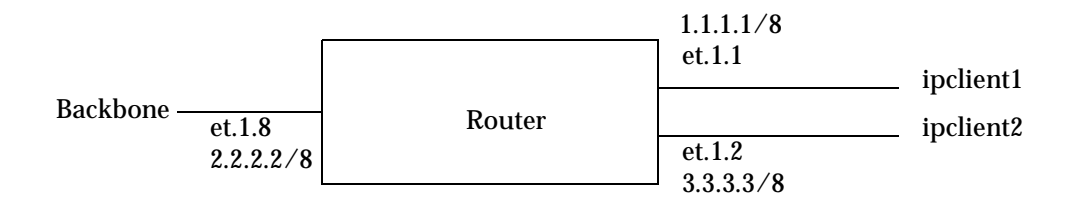

Traffic from two interfaces, 'ipclient1' with IP address 1.2.2.2 and 'ipclient2' with IP address 3.1.1.1, is restricted to 10 Mbps for each flow with the following configuration:

```
vlan create client1 ip
vlan create backbone ip
vlan create client2 ip
vlan add ports et.1.1 to client1
vlan add ports et.1.2 to client2
vlan add ports et.1.8 to backbone
interface create ip ipclient1 vlan client1 address-netmask 1.1.1.1/8
interface create ip ipclient2 vlan client2 address-netmask 3.3.3.3/8
interface create ip backbone vlan backbone address-netmask 2.2.2.2/8
acl 100 permit ip 1.2.2.2
acl 200 permit ip 3.1.1.1
rate-limit client1 input acl 100 rate-limit 1000000 exceed-action drop-packets
rate-limit client2 input acl 200 rate-limit 1000000 exceed-action drop-packets
rate-limit client1 apply interface ipclient1
rate-limit client2 apply interface ipclient2
```

#### Aggregate Rate Limiting

In the following example, incoming FTP and HTTP traffic to the subnetwork 122.132.0.0/16 will be rate limited to 4 Mbps and 2 Mbps, respectively.

```
system enable aggregate-rate-limiting
interface create ip engintf address-netmask 122.132.10.23/16 port et.1.6
acl engftp permit ip 122.132.0.0/16 any any 20
rate-limit engftp aggregate acl engftp rate 4000000 drop-packets
acl enghttp permit ip 122.132.0.0/16 any any 80
rate-limit enghttp aggregate acl enghttp rate 2000000 drop-packets
rate-limit engftp apply interface engintf
rate-limit enghttp apply interface engintf
```

In the above example, the first configuration command is needed to enable aggregate rate limiting mode on the SSR (per-flow is the default rate limiting mode).

## **Displaying Rate Limit Information**

To show information about rate limit policies, enter the following command in Enable mode:

| Show rate limit policy information. | rate-limit show all   policy-type <i><type></type></i>  <br>policy-name <i><name></name></i>   interface <i><interface></interface></i> |
|-------------------------------------|----------------------------------------------------------------------------------------------------|
|                                     | <pre>{port-level <port> <name>}   rate-limiting- mode</name></port></pre>                                                               |

SmartSwitch Router User Reference Manual

# Chapter 22

## Performance Monitoring Guide

## **Performance Monitoring Overview**

The SSR is a full wire-speed layer-2, 3 and 4 switching router. As packets enter the SSR, layer-2, 3, and 4 flow tables are populated on each line card. The flow tables contain information on performance statistics and traffic forwarding. Thus the SSR provides the capability to monitor performance at Layer 2, 3, and 4. Layer-2 performance information is accessible to SNMP through MIB-II and can be displayed by using the **12-tables** command in the CLI. Layer-3 and 4 performance statistics are accessible to SNMP through RMON/RMON2 and can be displayed by using the **statistics show** command in the CLI. In addition to the monitoring commands listed, you can find more monitoring commands listed in each chapter of the *SmartSwitch Router Command Line Interface Reference Manual*.

| Show DVMRP routes.                                      | dvmrp show routes                                |
|---------------------------------------------------------|--------------------------------------------------|
| Show all TCP/UDP connections and services.              | ip show connections                              |
| Show all IP routes.                                     | ip show routes                                   |
| Show all IPX routes.                                    | ipx show tables routing                          |
| Show all MAC addresses currently in the L2 tables.      | 12-tables show all-macs                          |
| Show info about MACs residing in a port's L2 table.     | 12-tables show port-macs <port-list></port-list> |
| Show all L2 flows (for ports in flow-<br>bridging mode. | 12-tables show all-flows                         |

To access statistics on the SSR, enter the following commands in Enable mode:

SmartSwitch Router User Reference Manual

| Show information about the master MAC table.     | 12-tables show mac-table-stats                                                |
|--------------------------------------------------|-------------------------------------------------------------------------------|
| Show information about a particular MAC address. | 12-tables show mac                                                            |
| Show info about multicasts registered by IGMP.   | 12-tables show igmp-mcast-registrations                                       |
| Show whether IGMP is on or off on a VLAN.        | l2-tables show vlan-igmp-status                                               |
| Show info about MACs registered by the system.   | 12-tables show bridge-management                                              |
| Show SNMP statistics.                            | snmp show statistics                                                          |
| Show ICMP statistics.                            | statistics show icmp                                                          |
| Show IP interface's statistics.                  | statistics show ip                                                            |
| Show unicast routing statistics.                 | statistics show ip-routing                                                    |
| Show IPX statistics.                             | statistics show ipx                                                           |
| Show IPX interface's statistics.                 | statistics show ipx-interface                                                 |
| Show IPX routing statistics.                     | statistics show ipx-routing                                                   |
| Show multicast statistics.                       | statistics show multicast                                                     |
| Show port error statistics.                      | statistics show port-errors                                                   |
| Show port normal statistics.                     | statistics show port-stats                                                    |
| Show RMON etherStats statistics.                 | statistics show rmon                                                          |
| Show traffic summary statistics.                 | statistics show summary-stats                                                 |
| Show most active tasks.                          | statistics show top                                                           |
| Show TCP statistics.                             | statistics show tcp                                                           |
| Show UDP statistics.                             | statistics show udp                                                           |
| Show TACACS server statistics.                   | tacacs show stats                                                             |
| Show broadcast monitoring information for ports. | <pre>port show bmon [config][detail][port <port list="">][stats]</port></pre> |
| Show all VLANs.                                  | vlan list                                                                     |

## **Configuring the SSR for Port Mirroring**

The SSR allows you to monitor activity with port mirroring. Port mirroring allows you to monitor the performance and activities of ports on the SSR or for traffic defined by an ACL through just a single, separate port. While in Configure mode, you can configure your SSR for port mirroring with a simple command line like the following:

| Configure Port | <pre>port mirroring monitor-port <port number=""> target-</port></pre>   |
|----------------|--------------------------------------------------------------------------|
| Mirroring.     | <pre>port <port list=""> target-profile <acl name=""></acl></port></pre> |

- **Note:** Port mirroring is available for WAN ports. However, you cannot configure port mirroring on a port-by-port basis. (You can only configure port mirroring for the entire WAN card).
  - Only IP ACLs can be specified for port mirroring.

## **Monitoring Broadcast Traffic**

The SSR allows you to monitor broadcast traffic for one or more ports. You can specify that a port be shut down if its broadcast traffic reaches a certain rate limit for a particular period of time. You can also specify the duration of the port shut down. To specify the monitoring of broadcast traffic and the shut down threshold for one or more ports, enter the following command in Configure mode:

| Configure monitoring of | <pre>port bmon <port list=""> rate <number> duration</number></port></pre> |
|-------------------------|----------------------------------------------------------------------------|
| broadcast traffic.      | <number> shutdown <number></number></number>                               |

SmartSwitch Router User Reference Manual

# Chapter 23 RMON Configuration Guide

### **RMON Overview**

You can employ Remote Network Monitoring (RMON) in your network to help monitor traffic at remote points on the network. With RMON, data collection and processing is done with a remote *probe*, namely the SSR. The SSR also includes RMON *agent* software that communicates with a network management station via SNMP. Because information is only transmitted from the SSR to the management station when required, SNMP traffic on the network and the management station's processing load are reduced.

The SSR provides support for both RMON 1 and RMON 2 MIBs, as specified in RFCs 1757 and 2021, respectively. While non-RMON SNMP products allow the monitoring and control of specific network *devices*, RMON 1 returns statistics on network *segments* at the MAC layer. RMON 2 collects statistics on network and application layer *traffic* to show host-to-host connections and the applications and protocols being used. For example, the RMON 2 network layer matrix MIB group can show protocol-specific traffic between pairs of systems which can help to diagnose protocol problems. Note that RMON 2 is not a superset of RMON 1; on the SSR, you can configure both RMON 1 and RMON 2 statistics collection.

## **Configuring and Enabling RMON**

By default, RMON is disabled on the SSR. To configure and enable RMON on the SSR, follow these steps:

- 1. Turn on the Lite, Standard, or Professional RMON groups by entering the **rmon set lite** | **standard** | **professional** command. You can also configure default control tables for the Lite, Standard, or Professional RMON groups by including the **default-tables yes** parameter.
- 2. Enable RMON on specified ports with the **rmon set ports** command.
- 3. Optionally, you can configure control tables for the Lite, Standard, or Professional RMON groups. For example, if you chose *not* to create default control tables for the Lite, Standard, or Professional groups, you can configure control table entries for specific ports on the SSR.
- 4. Use the **rmon enable** command to enable RMON on the SSR.

#### **Example of RMON Configuration Commands**

The following are examples of the commands to configure and enable RMON on the SSR:

```
1 : port flow-bridging et.5.(3-8)
 2 : interface add ip en0 address-netmask 10.50.6.9/16
     !
 3 : system set contact "usama"
 4 : system set location Cabletron Systems
5 : system set name "ssr"
     !
 6 : rmon set ports all-ports
 7 : rmon set lite default-tables yes
 8 : rmon set standard default-tables yes
     T
     ! Set RMON Pro Group with Default Tables ON, cap memory at 4 meg
     ! Pro: protocolDir, protocolDist, addressMap, al/nl-Matrix, al/nl-Host,
     ! al/nl-matrixTopN. userHistory, probeConfig.
     ! Default Tables: one control row per dataSource for protocolDist,
     ! addressMap, al/nl-Host, al/nl-Matrix.
     T
9 : rmon set professional default-tables yes
10 : rmon set memory 4
11 : rmon enable
```

\* To collect layer 2 matrix information, port must be configured for flow-bridging mode. By default, ports on the SSR operate in address-bridging mode.

The next sections describe Lite, Standard, and Professional RMON groups and control tables.

#### **RMON Groups**

The RMON MIB groups are defined in RFCs 1757 (RMON 1) and 2021 (RMON 2). On the SSR, you can configure one or more levels of RMON support for a set of ports. Each level—Lite, Standard, or Professional—enables different sets of RMON groups (described later in this section). You need to configure at least one level before you can enable RMON on the SSR.

To specify the support level for RMON groups, use the following CLI command line in Configure mode:

| Specifies Lite, Standard, or | rmon set lite standard professional default- |
|------------------------------|----------------------------------------------|
| Professional RMON groups.    | tables yes no                                |

To specify the ports on which RMON is to be enabled, use the following CLI command line in Configure mode:

You can configure each level of RMON support independently of each other with default tables on or off. For example, you can configure Lite with default tables on for ports et.1.(1-8) and then configure Standard with no default tables for the same ports. You cannot configure Lite on one set of ports and Standard on another set of ports.

#### Lite RMON Groups

This section describes the RMON groups that are enabled when you specify the Lite support level. The Lite RMON groups are shown in the table below.

|  | • |
|--|---|
|  |   |
|  |   |
|  |   |
|  |   |
|  |   |

Table 10. Lite RMON Groups

| Group      | Function                                                                                                    |
|------------|----------------------------------------------------------------------------------------------------|
| EtherStats | Records Ethernet statistics (for example, packets dropped, packets sent, etc.) for specified ports.                                 |
| Event      | Controls event generation and the resulting action (writing a log entry or sending an SNMP trap to the network management station). |
| Alarm      | Generates an event when specified alarm conditions are met.                                                                         |
| History    | Records statistical samples for specified ports.                                                                                    |

#### **Standard RMON Groups**

This section describes the RMON groups that are enabled when you specify the Standard support level. The Standard RMON groups are shown in the table below.

| Group          | Function                                                                                                    |
|----------------|----------------------------------------------------------------------------------------------------|
| Host           | Records statistics about the hosts discovered on the network.                                                 |
| Host Top N     | Gathers the top n hosts, based on a specified rate-based statistic. This group requires the hosts group.      |
| Matrix         | Records statistics for source and destination address pairs.                                                  |
| Filter         | Specifies the type of packets to be matched and how and where the filtered packets should flow (the channel). |
| Packet Capture | Specifies the capture of filtered packets for a particular channel.                                           |

Table 11. Standard RMON Groups

#### **Professional RMON Groups**

The Professional RMON groups correspond to the RMON 2 groups defined in RFC 2021. While RMON 1 groups allow for the monitoring of packets at the MAC layer, RMON 2 groups focus on monitoring traffic at the network and application layers.

The Professional RMON groups are shown in the table below.

Table 12. Professional RMON Groups

| Group                     | Function                                                                                                    |
|---------------------------|----------------------------------------------------------------------------------------------------|
| Protocol Directory        | Contains a list of protocols supported by the SSR and<br>monitored by RMON. See the RMON 2 Protocol Directory<br>appendix in the <i>SmartSwitch Router Command Line Interface</i><br><i>Reference Manual</i> . |
| Protocol Distribution     | Records the packets and octets for specified ports on a per protocol basis.                                                                                                    |
| Application Layer<br>Host | Monitors traffic at the application layer for protocols defined<br>in the protocol directory.                                                                                                    |
| Network Layer Host        | Monitors traffic at the network layer for protocols defined in the Protocol Directory.                                                                                                    |

| Group                                   | Function                                                                                                    |
|-----------------------------------------|----------------------------------------------------------------------------------------------------|
| Application Layer<br>Matrix (and Top N) | Monitors traffic at the application layer for protocols defined<br>in the Protocol Directory. Top N gathers the top n application<br>layer matrix entries. |
| Network Layer Matrix<br>(and Top N)     | Monitors traffic at the network layer for protocols defined in<br>the Protocol Directory. Top N gathers the top n network<br>layer matrix entries.         |
| Address Map                             | Records MAC address to network address bindings discovered for specified ports.                                                                            |
| User History                            | Records historical data on user-defined statistics.                                                                                                    |

| Table 12. | Professional | RMON | Groups |
|-----------|--------------|------|--------|
|-----------|--------------|------|--------|

#### **Control Tables**

Many RMON groups contain both control and data tables. Control tables specify what statistics are to be collected. For example, you can specify the port for which statistics are to be collected and the owner (name, phone, or IP address) for that port. You can change many of the entries in a control table with **rmon** commands. Data tables contain the collected statistics. You cannot change any of the entries in a data table; you can only view the data.

When you specify the Lite, Standard, or Professional RMON groups, you have the option of creating default control tables. A default control table creates a control table entry for every port on the SSR. Creating default control tables essentially configures data collection for every port on the SSR for certain RMON groups. If you do not want this, you can choose not to create the default control tables and then configure the appropriate control tables for the data you wish to collect. Even if you use the default control tables, you can always use the **rmon** commands to modify control table entries.

If you choose to create default control tables, entries are created in the control tables for each port on the SSR for the following groups:

| Lite groups:         | Etherstats<br>History                                                                                                  |
|----------------------|----------------------------------------------------------------------------------------------------|
| Standard groups:     | Host<br>Matrix                                                                                                    |
| Professional groups: | Protocol Distribution<br>Address Map<br>Application Layer/Network Layer Host<br>Application Layer/Network Layer Matrix |

SmartSwitch Router User Reference Manual

A row in the control table is created for each port on the SSR, with the owner set to "monitor". If you want, you can change the owner by using the appropriate **rmon** command. See the section "Configuring RMON Groups" in this chapter for more the command to configure a specific group.

**Note:** Control tables other than the default control tables must be configured with CLI commands, as described in "Configuring RMON Groups".

### Using RMON

RMON on the SSR allows you to analyze network traffic patterns, set up alarms to detect potential problems before they turn into real congestive situations, identify heavy network users to assess their possible candidacy for moves to dedicated or higher speed ports, and analyze traffic patterns to facilitate more long-term network planning.

RMON 1 provides layer 2 information. Traffic flowing through the SSR's layer 2 ASIC is collected by RMON 1 groups. RMON 2 in the SSR provides layer 3 traffic information for IP and IPX protocols. Traffic flowing through the SSR's layer 3 ASIC is collected by RMON 2 groups. The SSR's RMON 2 protocol directory contains over 500 protocols that can be decoded for UDP and TCP ports. You can use RMON to see the kinds of protocol traffic being received on a given port.

For example, use the **rmon show protocol-distribution** command to see the kinds of traffic received on a given port:

```
ssr# rmon show protocol-distribution et.5.5
RMON II Protocol Distribution Table
Index: 506, Port: et.1.7, Owner: monitor
     Pkts Octets Protocol
     - - - -
              ----
                      ----
               1586
       19
                       ether2
                       ether2.ip-v4
       19
                1586
       19
                1586
                       *ether2.ip-v4
                       *ether2.ip-v4.icmp
        2
                192
       17
                1394
                       *ether2.ip-v4.tcp
       17
                1394
                       *ether2.ip-v4.tcp.www-http
```

In the example output above, only HTTP and ICMP traffic is being received on this port. To find out which host or user is using these applications/protocols on this port, use the

following command:

```
ssr# rmon show al-matrix et.5.5
RMON II Application Layer Host Table
Index: 500, Port: et.5.5, Inserts: 4, Deletes: 0, Owner: monitor
SrcAddr
                DstAddr
                                    Packets
                                                 Octets Protocol
                 - - - - - - -
                                     - - - - - - -
                                                 - - - - - -
- - - - - - -
                                                          -----
10.50.89.88
                15.15.15.3
                                        1771
                                                 272562 *ether2.ip-v4
                                                 211192 *ether2.ip-v4.tcp
10.50.89.88
                15.15.15.3
                                        1125
                                                 210967 *ether2.ip-v4.tcp.telnet
                                        1122
10.50.89.88
                15.15.15.3
                                                    225 *ether2.ip-v4.tcp.www-http
10.50.89.88
                15.15.15.3
                                           3
```

## **Configuring RMON Groups**

As mentioned previously, control tables in many RMON groups specify the data that is to be collected for the particular RMON group. If the information you want to collect is in the default control tables, then you only need to turn on the default tables when you specify the RMON groups (Lite, Standard, or Professional); you do not need to configure entries in the default tables.

The following table shows the **rmon** command that you use to configure each RMON group:

| To configure the Address<br>Map group.                      | rmon address-map index <index-number> port <port><br/>[owner <string>] [status enable   disable]</string></port></index-number>                                                                                                    |
|-------------------------------------------------------------|----------------------------------------------------------------------------------------------------|
| To configure the Application<br>Layer Matrix top n entries. | rmon al-matrix-top-n index <index-number> matrix-<br/>index <number> ratebase terminal-packets   terminal-<br/>octets   all-packets   all-octets duration <number> size<br/><number> [owner <string>] [status enable   disable]</string></number></number></number></index-number>                                                                                                    |
| To configure the Alarm group.                               | rmon alarm index <index-number> variable <string><br/>[interval <seconds>] [falling-event-index <num>]<br/>[falling-threshold <num>] [owner <string>] [rising-<br/>event-index <num>] [rising-threshold <num>]<br/>[startup rising   falling   both] [status enable   disable]<br/>[type absolute-value   delta-value]</num></num></string></num></num></seconds></string></index-number> |
| To configure the Packet<br>Capture group.                   | <pre>rmon capture index <index-number> channel-<br/>index<number> [full-action lock   wrap] [slice-size<br/><number>] [download-slice-size <number>]<br/>[download-offset <number>] [max-octets <number>]<br/>[owner <string>] [status enable   disable]</string></number></number></number></number></number></index-number></pre>                                                       |

| To configure the Filter group,<br>you must configure both the<br>Channel and Filter control<br>tables. | <pre>rmon channel index <index-number> port <port> [accept-type matched   failed] [data-control on   off] [turn-on-event-index <number>] [turn-off-event- index <number>] [event-index <number>] [channel- status ready   always-ready][description <string>] [owner <string>] [status enable   disable] rmon filter index <index-number> channel-index <number> [data-offset <number>] [data <string>] [data-mask <string>] [status-mask <number>] [status-not- mask <number>] [status enable   disable]</number></number></string></string></number></number></index-number></string></string></number></number></number></port></index-number></pre> |
|----------------------------------------------------------------------------------------------------|----------------------------------------------------------------------------------------------------|
| To configure the Etherstats group.                                                                     | rmon etherstats index <index-number> port <port><br/>[owner <string>] [status enable   disable]</string></port></index-number>                                                                                                    |
| To configure the Event group.                                                                          | <pre>rmon event index <index-number> type<br/>none   log   trap   both [community <string>]<br/>[description <string>] [owner <string>] [status<br/>enable   disable]</string></string></string></index-number></pre>                                                                                                    |
| To configure the History group.                                                                        | <pre>rmon history index <index-number> port <port> [interval <seconds>] [owner <string>] [samples <num>] [status enable   disable]</num></string></seconds></port></index-number></pre>                                                                                                    |
| To configure the Application<br>Layer and Network Layer<br>Host groups.                                | rmon hl-host index <index-number> port <port> nl-<br/>max-entries <number> al-max-entries <number><br/>[owner <string>] [status enable   disable]</string></number></number></port></index-number>                                                                                                    |
| To configure the Application<br>Layer and Network Layer<br>Matrix groups.                              | rmon hl-matrix index <index-number> port <port> nl-<br/>max-entries <number> al-max-entries <number><br/>[owner <string>] [status enable   disable]</string></number></number></port></index-number>                                                                                                    |
| To configure the Host group.                                                                           | rmon host index <index-number> port <port> [owner<br/><string>] [status enable   disable]</string></port></index-number>                                                                                                    |
| To configure the Host Top N entries.                                                                   | <pre>rmon host-top-n index <index-number> host-index <number> [base <statistics>] [duration <time>] [size <size>] [owner <string>] [status enable   disable]</string></size></time></statistics></number></index-number></pre>                                                                                                    |
| To configure the Matrix group.                                                                         | rmon matrix index <index-number> [port <port>]<br/>[owner <string>] [status enable   disable]</string></port></index-number>                                                                                                    |
| To configure the Network<br>Layer Matrix top n entries.                                                | rmon nl-matrix-top-n index <index-number> matrix-<br/>index <number> ratebase terminal-packets   terminal-<br/>octets   all-packets   all-octets duration <number> size<br/><number> [owner <string>] [status enable   disable]</string></number></number></number></index-number>                                                                                                    |

| To configure the Protocol Distribution group.                                                                                                    | <pre>rmon protocol-distribution index <index-number> port <port> [owner <string>] [status enable   disable]</string></port></index-number></pre>                                                                                                    |
|----------------------------------------------------------------------------------------------------|----------------------------------------------------------------------------------------------------|
| To configure the User History<br>group, you must configure<br>the group of objects to be<br>monitored and apply the<br>objects in the group to the<br>User History control table. | <pre>rmon user-history-control index <index-number> objects <number> samples <number> interval <number> [owner <string>] [status enable   disable] rmon user-history-objects <groupname> variable <oid> type absolute   delta [status enable   disable]</oid></groupname></string></number></number></number></index-number></pre> |
|                                                                                                    | rmon user-history-apply <groupname> to <user-<br>history-index&gt;</user-<br></groupname>                                                                                                    |

#### **Configuration Examples**

This section shows examples of configuration commands that specify an event that generates an SNMP trap and the alarm condition that triggers the event.

The RMON Alarm group allows the SSR to poll itself at user-defined intervals. Alarms that constitute an event are logged into the Event table that can then be polled by the management station. The management station is able to poll more network devices this way, as it only needs to poll the RMON Event table and not the device itself. The management station can also be sent trap information.

The following examples configure the SSR to create an event when a module is hot swapped into the chassis or any new IP interface is configured. The managed object ifTableLastChanged from RFC 2233) has an object identifier (OID) of 1.3.6.1.2.1.31.1.5.0 and the SSR will poll this OID every 5 minutes (300 seconds).

The command line below is an example of an RMON Event group configuration with the following attributes:

- Index number 15 to identify this entry in the Event control table.
- The event is both logged in the Event table and an SNMP trap generated with the community string "public".
- Event owner is "help desk".

ssr#(config) rmon event index 15 type both community public description
 "Interface added or module hot swapped in" owner "help desk"

The command line below is an example of an RMON Alarm group configuration with the following attributes:

- Index number 20 to identify this entry in the Alarm control table.
- The OID 1.3.6.1.2.1.31.1.5.0 identifies the attribute to be monitored.

- Samples taken at 300 second (5 minute) intervals.
- A "Startup" alarm generation condition instructing the SSR to generate an alarm if the sample is greater than or equal to the rising threshold or less than or equal to the falling threshold.
- Compare value at time of sampling (absolute value) to the specified thresholds.
- Rising and falling threshold values are 1.
- Rising and falling event index values are 15, which will trigger the previouslyconfigured Event.

```
ssr#(config) rmon alarm index 20 variable 1.3.6.1.2.1.31.1.5.0 interval
300 startup both type absolute-value rising-threshold 1 falling-
threshold 1 rising-event-index 15 falling-event-index 15 owner "help
desk"
```

## **Displaying RMON Information**

The CLI **rmon show** commands allow you to display the same RMON statistics that can be viewed from a management station. To display RMON statistics for the SSR, use the following CLI command lines in Enable mode:

| To about Ethemat statistics                     | mean show otherstate went lists [all nexts                               |
|-------------------------------------------------|--------------------------------------------------------------------------|
| To show Ethernet statistics.                    | rmon snow etherstats <port-list> all-ports</port-list>                   |
| To show all events and logs.                    | rmon show events                                                         |
| To show all alarms.                             | rmon show alarms                                                         |
| To show histories and logs.                     | rmon show history <port-list> / all-ports</port-list>                    |
| To show hosts and logs.                         | <pre>rmon show hosts <port-list>/all-ports [summary]</port-list></pre>   |
| To show all Host Top N and logs.                | rmon show host-top-n                                                     |
| To show matrices and logs.                      | rmon show matrix <port-list>   all-ports</port-list>                     |
| To show all channels.                           | rmon show channels                                                       |
| To show all filters.                            | rmon show filters                                                        |
| To show all packet captures and logs.           | rmon show packet-capture                                                 |
| To display the RMON 2<br>Protocol Directory.    | rmon show protocol-directory                                             |
| To display the RMON 2<br>Protocol Distribution. | rmon show protocol-distribution <port-list>   all-<br/>ports</port-list> |

| To display the RMON 2<br>Address Map table.    | <pre>rmon show address-map <port-list>  all-ports</port-list></pre>                          |
|------------------------------------------------|----------------------------------------------------------------------------------------------|
| To show Network Layer Host<br>logs.            | <pre>rmon show nl-host<port-list>  all-ports [summary]</port-list></pre>                     |
| To show Application Layer<br>Host logs.        | <pre>rmon show al-host<port-list> all-ports [summary]</port-list></pre>                      |
| To show Network Layer<br>Matrix logs.          | rmon show nl-matrix< <i>port-list</i> > all-ports [order-by<br>srcdst dstsrc] [summary]      |
| To show Application Layer<br>Matrix logs.      | rmon show al-matrix <port-list>   all-ports [order-by srcdst   dstsrc] [summary]</port-list> |
| To show all Network Layer<br>Matrix Top N.     | rmon show nl-matrix-top-n                                                                    |
| To show all Application<br>Layer Matrix Top N. | rmon show al-matrix-top-n                                                                    |
| To show all user history logs.                 | rmon show user-history                                                                       |
| To show probe configuration.                   | rmon show probe-config [basic] [net-config] [trap-<br>dest]                                  |

<sup>1</sup>To display Ethernet statistics and related statistics for WAN ports, RMON has to be activated on that port. To activate RMON on a port, use the **frame-relay define service** or **ppp define service** command, and the **frame-relay apply service** or **ppp apply service** command. For additional information, refer to "Setting up a Frame Relay Service Profile" on page 342 (for frame relay) and "Setting up a PPP Service Profile" on page 346 (for PPP).

#### **RMON CLI Filters**

Because a large number of statistics can be collected for certain RMON groups, you can define and use CLI filters to limit the amount of information displayed with the **rmon show** commands. An RMON CLI filter can only be applied to a current Telnet or Console session.

The following shows Host table output *without* a CLI filter:

| ssr# rmon show hosts et.5.4<br>RMON I Host Table |                   |                         |                |           |      |      |  |
|--------------------------------------------------|-------------------|-------------------------|----------------|-----------|------|------|--|
| Index: 503, Port:<br>Address                     | et.5.4,<br>InPkts | Owner: moni<br>InOctets | tor<br>OutPkts | OutOctets | Bcst | Mcst |  |
| 00001D:921086                                    | 0                 | 0                       | 102            | 7140      | 0    | 0    |  |
| 00001D:9D8138                                    | 1128              | 75196                   | 885            | 114387    | 0    | 0    |  |
| 00001D:A9815F                                    | 0                 | 0                       | 102            | 7140      | 0    | 0    |  |
| 00105A:08B98D                                    | 0                 | 0                       | 971            | 199960    | 0    | 0    |  |
| 004005:40A0CD                                    | 0                 | 0                       | 51             | 3264      | 0    | 0    |  |
| 006083:D65800                                    | 0                 | 0                       | 2190           | 678372    | 0    | 0    |  |
| 0080C8:E0F8F3                                    | 0                 | 0                       | 396            | 89818     | 0    | 0    |  |
| 00E063:FDD700                                    | 0                 | 0                       | 104            | 19382     | 0    | 0    |  |
| 01000C:CCCCCC                                    | 2188              | 678210                  | 0              | 0         | 0    | 0    |  |
| 01005E:000009                                    | 204               | 14280                   | 0              | 0         | 0    | 0    |  |
| 0180C2:000000                                    | 1519              | 97216                   | 0              | 0         | 0    | 0    |  |
| 030000:000001                                    | 168               | 30927                   | 0              | 0         | 0    | 0    |  |
| 080020:835CAA                                    | 885               | 114387                  | 1128           | 75196     | 0    | 0    |  |
| 980717:280200                                    | 0                 | 0                       | 1519           | 97216     | 0    | 0    |  |
| AB0000:020000                                    | 2                 | 162                     | 0              | 0         | 0    | 0    |  |
| FFFFFF: FFFFFF                                   | 1354              | 281497                  | 0              | 0         | 0    | 0    |  |

The following shows the same **rmon show hosts** command with a filter applied so that only hosts with inpkts greater than 500 are displayed:

| ssr# rmon ap<br>ssr# rmon show<br>RMON I Host Ta<br>Filter: inpkts | oly cli-1<br>w hosts e<br>able<br>s > 500 | filter 4<br>et.5.4 |          |         |           |      |      |
|--------------------------------------------------------------------|-------------------------------------------|--------------------|----------|---------|-----------|------|------|
| Address                                                            | Port                                      | InPkts             | InOctets | OutPkts | OutOctets | Bcst | Mcst |
|                                                                    |                                           |                    |          |         |           |      |      |
| 00001D:9D8138                                                      | et.5.4                                    | 1204               | 80110    | 941     | 121129    | 0    | 0    |
| 01000C:CCCCCC                                                      | et.5.4                                    | 2389               | 740514   | 0       | 0         | 0    | 0    |
| 0180C2:000000                                                      | et.5.4                                    | 1540               | 98560    | 0       | 0         | 0    | 0    |
| 080020:835CAA                                                      | et.5.4                                    | 940                | 121061   | 1204    | 80110     | 0    | 0    |
| FFFFFF: FFFFFF                                                     | et.5.4                                    | 1372               | 285105   | 0       | 0         |      |      |

RMON CLI filters can only be used with the following groups:

- Hosts
- Matrix
- Protocol Distribution
- Application Layer Host
- Network Layer Host
- Application Layer Matrix
- Network Layer Matrix

#### **Creating RMON CLI Filters**

To create RMON CLI filters, use the following CLI command in Configure mode:

| Creates an RMON CLI filter. | <pre>rmon set cli-filter <filter-id> <parameter></parameter></filter-id></pre> |  |
|-----------------------------|--------------------------------------------------------------------------------|--|
|-----------------------------|--------------------------------------------------------------------------------|--|

#### Using RMON CLI Filters

To see and use RMON CLI filters, use the following CLI command in User or Enable mode:

| Displays RMON CLI filters.                                    | rmon show cli-filters                                     |
|---------------------------------------------------------------|-----------------------------------------------------------|
| Applies a CLI filter on current<br>Telnet or Console session. | <pre>rmon apply cli-filters <filter-id></filter-id></pre> |
| Clears the currently-selected<br>CLI filter.                  | rmon clear cli-filter                                     |

## **Troubleshooting RMON**

If you are not seeing the information you expected with an **rmon show** command, or if the network management station is not collecting the desired statistics, first check that the port is up. Then, use the **rmon show status** command to check the RMON configuration on the SSR.

Check the following fields on the **rmon show status** command output:

| ssr# rmon show status<br>RMON Status                                                             |
|--------------------------------------------------------------------------------------------------|
| * RMON is ENABLED ①<br>* RMON initialization successful.                                         |
| 2                                                                                                |
| ++<br>  RMON Group Status  <br>+++                                                               |
| Group   Status   Default                                                                         |
| Lite   On   Yes   🚳                                                                              |
| Std   On   Yes                                                                                   |
| Pro   On   Yes  <br>++                                                                           |
| RMON is enabled on: et.5.1, et.5.2, et.5.3, et.5.4, et.5.5, et.5.6, et.5.7, et.5.8 🚳             |
| RMON Memory Utilization                                                                          |
| Total Bytes Available: 48530436                                                                  |
| Total Bytes Allocated to RMON: 4000000<br>Total Bytes Used: 2637872<br>Total Bytes Free: 1362128 |

- 1. Make sure that RMON has been enabled on the SSR. When the SSR is booted, RMON is off by default. RMON is enabled with the **rmon enable** command.
- 2. Make sure that at least one of the RMON support levels—Lite, Standard, or Professional—is turned on with the **rmon set lite** | **standard** | **professional** command.
- 3. Make sure that RMON is enabled on the port for which you want statistics. Use the **rmon set ports** command to specify the port on which RMON will be enabled.
- 4. Make sure that the control table is configured for the report that you want. Depending upon the RMON group, default control tables may be created for all ports on the SSR. Or, if the RMON group is not one for which default control tables can be created, you will need to configure control table entries using the appropriate **rmon** command.

If you or your application are unable to create a control table row, check the **snmp show status** output for errors. Make sure that there is a read-write community string. Verify that you can ping the SSR and that no ACLs prevent you from using SNMP to access the SSR.

5. Make sure that RMON has not run out of memory.

## Allocating Memory to RMON

RMON allocates memory depending on the number of ports enabled for RMON, the RMON groups that have been configured, and whether or not default tables have been turned on or off. Enabling RMON with all groups (Lite, Standard, and Professional) with default tables uses approximately 300 Kbytes per port. If necessary, you can dynamically allocate additional memory to RMON.

To display the amount of memory that is currently allocated to RMON, use the following CLI command in Enable mode:

| Displays the memory | rmon show status |
|---------------------|------------------|
| allocated to RMON.  |                  |

Any memory allocation failures are reported. The following is an example of the information shown with the **rmon show status** command:

```
ssr# rmon show status
RMON Status
* RMON is ENABLED
* RMON initialization successful.
+----+
| RMON Group Status |
+----+
| Group | Status | Default |
+----+
|Lite | On | Yes |
+----+
|Std | On | Yes |
+----
         ----+
| Pro | On | Yes |
+----+
RMON is enabled on: et.5.1, et.5.2, et.5.3, et.5.4, et.5.5, et.5.6,
et.5.7, et.5.8
RMON Memory Utilization
Total Bytes Available:
                         48530436
                         4000000
Total Bytes Allocated to RMON:
         Total Bytes Used:
                         2637872
         Total Bytes Free:
                         1362128
```

SmartSwitch Router User Reference Manual

To set the amount of memory allocated to RMON, use the following CLI command in User or Enable mode:

| Specifies the total amount of<br>Mbytes of memory allocated<br>to RMON. | rmon set memory <i><number></number></i> |
|-------------------------------------------------------------------------|------------------------------------------|

# Chapter 24 LFAP Configuration

Guide

## Overview

The Lightweight Flow Accounting Protocol (LFAP) agent, defined in RFC 2124, is a TCPoriented protocol used to push accounting information collected on the SSR to a Flow Accounting Server (FAS). The LFAP agent uses ACLs to determine the IP traffic on which accounting information will be collected.

Traffic accounting in the network can help with the following:

- Capacity planning
- Application usage tracking
- Cost apportioning by user or department
- Server and resource usage

Traffic accounting is not intended for troubleshooting immediate network problems, enforcing company policies, or replacing the accounts payable system.

## **Cabletron's Traffic Accounting Services**

Cabletron's Accounting Services consists of the following components:

- LFAP agent on the SSR that collects application flow accounting information and sends it to the Cabletron FAS. You can configure the SSR to collect information on an entire interface or on a specific host-to-host application flow. Configuring the LFAP agent on the SSR is described in this chapter. See the *SmartSwitch Router Command Line Interface Reference Manual* for details on the **lfap** commands.
- One or more Cabletron FAS systems. The main responsibility of Cabletron's FAS is to listen for LFAP messages from the SSRs on the network and collect the information. A single FAS can collect data from multiple SSRs. See the *Cabletron Accounting Installation and Upgrade Guide* for information about configuring the FAS.
- Cabletron Traffic Accountant is a database and reporting application that allows you to create customized reports. See the *Cabletron Accounting Installation and Upgrade Guide* for information about installing the Traffic Accountant; see the *FAS and CTA User Reference* for information about using the Traffic Accountant.

Figure 26 shows the interactions between LFAP on the SSR, the FAS, and the Traffic Accountant.

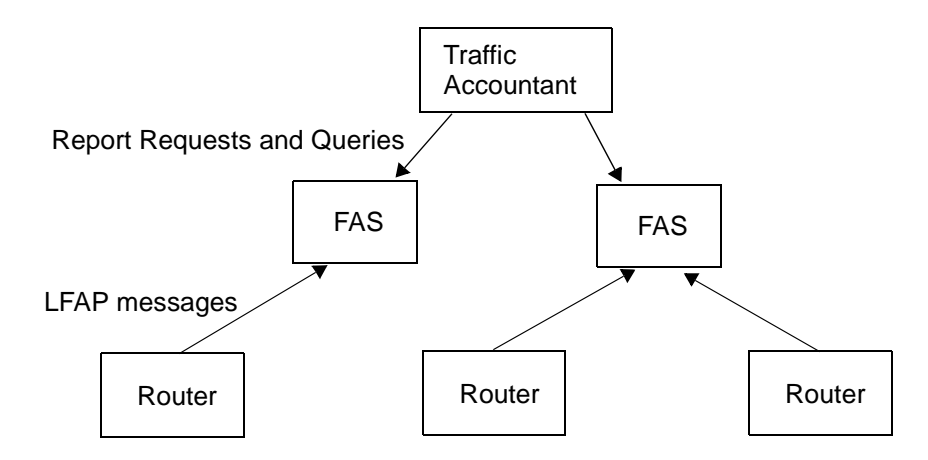

Figure 26. Cabletron's Network Traffic Accounting Services

## Configuring the LFAP Agent on the SSR

Because the FAS-to-SSR connection is via TCP, LFAP messages can be transmitted across a LAN or a WAN. However, if you are deploying traffic accounting to save backbone or WAN bandwidth, it makes sense to have the FAS as close as possible to the SSRs that it manages.

Up to three FAS systems can be configured on an SSR, although the SSR can only send LFAP messages to a single FAS at a time. The first configured FAS is the *primary*, so the SSR

attempts to connect to it via TCP first. If the connection fails, then the next configured FAS is tried. A FAS can be configured as the primary FAS for one group of SSRs and the secondary FAS for another group of SSRs.

**Note:** The Traffic Accountant is not designed to reconcile *duplicate* data records. For example, if an ACL that is configured for filtering traffic on one SSR matches an ACL on another SSR in the network, the same flow information may be collected on each SSR. This can result in duplicate information in the Traffic Accountant database, which can cause disproportionate accounting and billing numbers.

To configure and enable LFAP on an SSR:

1. Configure the ACL rules for the accounting policy and apply the ACL to one or more interfaces:

```
ssr(config)# acl 101 permit ip any any any any accounting
ssr(config)# acl 101 apply interface all-ip input output logging off
policy local
```

- **Note:** The **accounting** keyword in the 'acl permit ip' command specifies that accounting information for the flows that match the ACL are sent to the configured FAS.
- 2. Identify the primary (and secondary) FAS system to which the SSR will send LFAP messages (up to three FAS systems can be configured):

ssr(config)# lfap set server 134.141.170.82

3. Start the LFAP protocol on the SSR:

ssr(config)# lfap start

You can use the Policy Manager application on the FAS to create ACLs that are external to the SSR. If you want to configure ACLs on the SSR via the Policy Manager application on the FAS, you will need to configure the following commands on the SSR:

1. Set SNMP read-write community strings:

ssr(config)# snmp set community private privilege read-write

2. Allow external ACL policy control:

ssr(config)# acl-policy enable external

## Monitoring the LFAP Agent on the SSR

The **lfap show** commands display information about the configuration of the LFAP agent on the SSR and its current status. Use the following commands in Enable mode to view LFAP agent information:

| Command                 | Displays                                                                                        |
|-------------------------|-------------------------------------------------------------------------------------------------|
| lfap show configuration | Configuration of the LFAP agent on the SSR.                                                     |
| lfap show servers       | Configured FAS system(s) to which the LFAP agent could connect.                                 |
| lfap show statistics    | Statistics collected by the LFAP agent.                                                         |
| lfap show status        | Server to which the LFAP agent is currently connected and the current status of the LFAP agent. |
| lfap show all           | All of the above information.                                                                   |

# Chapter 25

## WAN Configuration Guide

This chapter provides an overview of Wide Area Network (WAN) applications as well as an overview of both Frame Relay and PPP configuration for the SSR. In addition, you can view an example of a multi-router WAN configuration complete with diagram and configuration files in "WAN Configuration Examples" on page 350.

## WAN Overview

On the SmartSwitch Router, Wide Area Network (WAN) routing is performed over a serial interface using two basic protocols: Frame Relay and point-to-point protocol (PPP). Both protocols have their own set of configuration and monitoring CLI commands described in the *SmartSwitch Router Command Line Interface Reference Manual*.

#### High-Speed Serial Interface (HSSI) and Standard Serial Interfaces

In both the Frame Relay and PPP environments on the SSR, you can specify ports to be High-Speed Serial Interface (HSSI) or standard serial interface ports, depending, of course, on the type of hardware you have. Each type of interface plays a part in the nomenclature of port identification. You must use either the "hs." or "se." prefix for HSSI and serial interfaces, respectively, when specifying WAN port identities.

For example, you would specify a frame relay serial WAN port located at router slot 4, port 1, on VC 100 as "se.4.1.100".

Using the same approach, a PPP high-speed serial interface (HSSI) WAN port located at router slot 3, port 2 would be identified as "hs.3.2".

#### **Configuring WAN Interfaces**

Configuring IP & IPX interfaces for the WAN is generally the same as for the LAN. You can configure IP/IPX interfaces on the physical port or you can configure the interface as part of a VLAN for WAN interfaces. However, in the case of IP interfaces, you can configure multiple IP addresses for each interface. Please refer to "Configuring IP Interfaces and Parameters" on page 78 and "Configuring IPX Interfaces and Parameters" on page 252 for more specific information.

There are some special considerations that apply only to WAN interfaces; these are detailed in this section.

#### Primary and Secondary Addresses

Like LAN interfaces, WAN interfaces can have primary and secondary IP addresses. For Frame Relay, you can configure primary and secondary addresses which are static or dynamic. For PPP, however, the primary addresses may be dynamic or static, but the secondary addresses must be static. This is because the primary addresses of both the local and peer routers are exchanged during IPCP/IPXCP negotiation.

**Note:** There is no mechanism in PPP for obtaining any secondary addresses from the peer.

#### Static, Mapped, and Dynamic Peer IP/IPX Addresses

The following sections describe the difference between static, mapped, and dynamic peer IP and IPX addresses and provide simple command line examples for configuration.

#### Static Addresses

If the peer IP/IPX address is known before system setup, you can specify the peer address when the interface is created. This disables Inverse ARP (InArp) for Frame Relay on that source/peer address pair; however, InArp will still be enabled for any other addresses on that interface or other interfaces. A static peer address for PPP means that the address the peer supplies during IP Control Protocol (IPCP) or IPX Control Protocol (IPXCP) negotiations will be ignored.

The following command line displays an example for a port:

```
interface create ip IPWAN address-netmask 10.50.1.1/16 peer-address
    10.50.1.2 port hs.3.1
```
The following command line displays an example for a VLAN:

```
interface create ip IPWAN address-netmask 10.50.1.1/16 peer-address
    10.50.1.2 vlan BLUE
```

#### Mapped Addresses

Mapped peer IP/IPX addresses are very similar to static addresses in that InArp is disabled for Frame Relay and the address negotiated in IPCP/IPXCP is ignored for PPP.

Mapped addresses are most useful when you do not want to specify the peer address using the **interface create** command. This would be the case if the interface is created for a VLAN and there are many peer addresses on the VLAN. If any of the peers on the VLAN do not support InArp or IPCP/IPXCP, then use a mapped address to configure the peer address.

The following command lines display two examples for Frame Relay:

frame-relay set peer-address ip-address 10.50.1.1/16 ports se.4.1.204

```
frame-relay set peer-address ipx-address a1b2c3d4.aa:bb:cc:dd:ee:ff
    ports se.6.3.16
```

The following command line displays two examples for PPP:

ppp set peer-address ip-address 10.50.1.1/16 ports se.4.1

```
ppp set peer-address ipx-address a1b2c3d4.aa:bb:cc:dd:ee:ff ports
    se.6.3
```

#### **Dynamic Addresses**

If the peer IP/IPX address is unknown, you do not need to specify it when creating the interface. When in the Frame Relay environment, the peer address will be automatically discovered via InArp. Similarly, the peer address will be automatically discovered via IPCP/IPXCP negotiation in a PPP environment.

The following command lines display examples for a port and a VC:

interface create ip IPWAN address-netmask 10.50.1.1/16 port hs.3.1

```
interface create ip IPWAN address-netmask 10.50.1.1/16 port hs.5.2.19
```

The following command line displays an example for a VLAN:

interface create ip IPWAN address-netmask 10.50.1.1/16 vlan BLUE

## **Forcing Bridged Encapsulation**

WAN for the SSR has the ability to force bridged packet encapsulation. This feature has been provided to facilitate seamless compatibility with Cisco routers, which expect bridged encapsulation in certain operating modes.

The following command line displays an example for Frame Relay:

frame-relay set fr-encaps-bgd ports hs.5.2.19

The following command line displays an example for PPP:

ppp set ppp-encaps-bgd ports hs.5.2

## **Packet Compression**

Packet compression can increase throughput and shorten the times needed for data transmission. You can enable packet compression for Frame Relay VCs and for PPP ports, however, both ends of a link must be configured to use packet compression.

Enabling compression on WAN serial links should be decided on a case by case basis. Important factors to consider include:

- average packet size
- nature of the data
- link integrity
- latency requirements

Each of these factors is discussed in more detail in the following sections and should be taken into consideration before enabling compression. Since the factors are dependent on the environment, you should first try running with compression histories enabled. If compression statistics do not show a very good long-term compression ratio, then select the "no history" option. If the compression statistics do not improve or show a ration of less than 1, then compression should be disabled altogether.

#### Average Packet Size

In most cases, the larger the packet size, the better the potential compression ratio. This is due to the overhead involved with compression, as well as the compression algorithm. For example a link which always deals with minimum size packets may not perform as well as a link whose average packet size is much larger.

#### Nature of the Data

In general, data that is already compressed cannot be compressed any further. In fact, packets that are already compressed will grow even larger. For example, if you have a link devoted to streaming MPEG videos, you should *not* enable compression as the MPEG video data is already compressed.

#### Link Integrity

Links with high packet loss or links that are extremely over-subscribed may not perform as well with compression enabled. If this is the situation on your network, you should *not* enable compression histories (this applies only to PPP compressions; in Frame Relay compression, histories are always used).

Compression histories take advantage of data redundancy *between* packets. In an environment with high packet loss or over-subscribed links, there are many gaps in the packet stream resulting in very poor use of the compression mechanism. Compression histories work best with highly-correlated packet streams. Thus, a link with fewer flows will generally perform better than a link with many flows when compression histories are utilized.

The "no history" (max-histories = 0) option causes packets to be compressed on a packetby-packet basis, thus packet loss is not a problem. Also, the number of flows is not an issue with this option as there is no history of previous packets.

#### **Latency Requirements**

The use of compression may affect a packet's latency. Since the compressed packet is smaller, less time is needed to transmit it. On the other hand, each packet must undergo a compression/decompression process. Since the compression ratio will vary, the amount of latency will also vary.

#### **Example Configurations**

The following command line displays an example for Frame Relay:

frame-relay set payload-compress ports se.3.1.300

The following command line displays an example for PPP:

```
ppp set payload-compress port se.4.2
```

### **Packet Encryption**

Packet encryption allows data to travel through unsecured networks. You can enable packet encryption for PPP ports, however, both ends of a link must be configured to use packet encryption.

The following command line displays an example:

```
ppp set payload-encrypt transmit-key 0x123456789abcdef receive-key 0xfedcba987654321 port se.4.2, mp.1
```

## WAN Quality of Service

Increasing concentrations of audio, video, and data traffic are now presenting the networking industry with the significant challenge of employing the most effective use of WAN Quality-of-Service (QoS) as possible to ensure reliable end-to-end communication. For example, critical and time-sensitive traffic such as audio should have higher levels of bandwidth allocated than less time-sensitive traffic such as file transfers or e-mail. Simply adding more and more bandwidth to a network is not a viable solution to the problem. WAN access is extremely expensive, and there is a limited (albeit huge) supply. Therefore, making the most effective use of existing bandwidth is now a more critical issue than ever before.

The fact that IP communications to the desktop are clearly the most prevalent used today has made it the protocol of choice for end-to-end audio, video, and data applications. This means that the challenge for network administrators and developers has been to construct their networks to support these IP-based audio, video, and data applications along with their tried-and-true circuit-based applications over a WAN.

In addition, these audio, video, and data traffic transmissions hardly ever flow at a steady rate. Some periods will see relatively low levels of traffic, and others will temporarily surpass a firm's contracted Committed Information Rate (CIR). Carrier-based packet-switched networks such as Frame Relay and ATM are designed to handle these temporary peaks in traffic, but it is more cost- and resource- efficient to employ effective QoS configuration(s), thus relaxing the potential need to up your firm's CIR. By applying some of the following sorts of attributes to interfaces on your network, you can begin to shape your network's QoS configuration to use existing bandwidth more effectively.

#### Source Filtering and ACLs

Source filtering and ACLs can be applied to a WAN interface; however, they affect the entire module, not an individual port.

For example, if you want to apply a source MAC address filter to a WAN serial card located in slot 5, port 2, your configuration command line would look like the following:

ssr(config)# filters add address-filter name wan1 source-mac
000102:030405 vlan 2 in-port-list se.5

Port se.5 is specified instead of se.5.2 because source filters affect the entire WAN module. Hence, in this example, **source-mac 000102:030405** would be filtered from ports se.5.1, se.5.2, se.5.3, and se.5.4 (assuming that you are using a four-port serial card).

ACLs work in a similar fashion. For example, if you define an ACL to deny all http traffic on one of the WAN interfaces, it will apply to the other WAN interfaces on that module as well. In practice, by making your ACLs more specific, for example by specifying source and destination IP addresses with appropriate subnet masks, you can achieve your intended level of control.

#### Weighted-Fair Queueing

Through the use of Weighted-Fair Queueing QoS policies, WAN packets with the highest priority can be allotted a sizable percentage of the available bandwidth and "whisked through" WAN interface(s). Meanwhile, the remaining bandwidth is distributed for "lower-priority" WAN packets according to the user's percentage-of-bandwidth specifications. Please refer to Chapter 35: "qos Commands" in the *SmartSwitch Router Command Line Interface Reference Manual* for more detailed configuration information.

**Note:** Weighted-Fair Queueing applies only to best-effort traffic on the WAN card. If you apply any of the WAN specific traffic shaping commands, then weighted fair queuing will no longer be applicable.

#### **Congestion Management**

One of the most important features of configuring the SSR to ensure Quality of Service is the obvious advantage gained when you are able to avoid network congestion. The following topics touch on a few of the most prominent aspects of congestion avoidance when configuring the SSR.

#### Random Early Discard (RED)

RED allows network operators to manage traffic during periods of congestion based on policies. Random Early Discard (RED) works with TCP to provide fair reductions in traffic proportional to the bandwidth being used. Weighted Random Early Discard (WRED)

works with IP Precedence or priority, as defined in the **qos** configuration command line, to provide preferential traffic handling for higher-priority traffic.

The CLI commands related to RED in both the Frame Relay and PPP protocol environments allow you to set maximum and minimum threshold values for each of the low-, medium-, and high-priority categories of WAN traffic.

#### **Adaptive Shaping**

Adaptive shaping implements the congestion-sensitive rate adjustment function and has the following characteristics:

- No blocking of data flow under normal condition if the traffic rate is below Bc+Be
- Reduction to a lower CIR upon detection of network congestion
- Progressive return to the negotiated information transfer rate upon congestion abatement

The CLI command related to adaptive shaping allows you to set threshold values for triggering the adaptive shaping function.

## Frame Relay Overview

Frame relay interfaces are commonly used in a WAN to link several remote routers together via a single central switch. This eliminates the need to have direct connections between all of the remote members of a complex network, such as a host of corporate satellite offices. The advantage that Frame Relay offers to this type of geographic layout is the ability to switch packet data across the interfaces of different types of devices like switch-routers and bridges, for example.

Frame Relay employs the use of Virtual Circuits (VCs) when handling multiple logical data connections over a single physical link between different pieces of network equipment. The Frame Relay environment, by nature, deals with these connections quite well through its extremely efficient use of precious (sometimes scarce) bandwidth.

You can set up frame relay ports on your SSR with the commands described in Chapter 15: "frame-relay Commands" in the *SmartSwitch Router Command Line Interface Reference Manual*.

#### **Virtual Circuits**

You can think of a Virtual Circuit (VC) as a "virtual interface" (sometimes referred to as "sub-interfaces") over which Frame Relay traffic travels. Frame Relay interfaces on the SSR use one or more VCs to establish bidirectional, end-to-end connections with remote end points throughout the WAN. For example, you can connect a series of multi-protocol routers in various locations using a Frame Relay network.

#### Permanent Virtual Circuits (PVCs)

WAN interfaces can take advantage of connections that assure a minimum level of available bandwidth at all times. These standing connections, called Permanent Virtual Circuits (PVCs), allow you to route critical packet transmissions from host to peer without concern for network congestion significantly slowing, let alone interrupting, your communications. PVCs are the most prevalent type of circuit used today and are similar to dedicated private lines in that you can lease and set them up through a service provider.

In a corporate setting, network administrators can use PVCs in an internal network to set aside bandwidth for critical connections, such as videoconferencing with other corporate departments.

## **Configuring Frame Relay Interfaces for the SSR**

This section provides an overview of configuring a host of WAN parameters and setting up WAN interfaces. When working in the Frame Relay protocol environment, you must first define the type and location of the WAN interface. Having established the type and location of your WAN interfaces, you need to (optionally) define one or more service profiles for your WAN interfaces, then apply a service profile to the desired interface(s). An example of this process is covered in "Frame Relay Port Configuration" on page 343.

#### Defining the Type and Location of a Frame Relay and VC Interface

To configure a frame relay WAN port, you need to first define the type and location of one or more frame relay WAN ports or virtual circuits (VCs) on your SSR. The following command line displays a simplified example of a frame relay WAN port definition:

| Define the type and location of | <pre>port set <port> wan-encapsulation frame-</port></pre> |
|---------------------------------|------------------------------------------------------------|
| a frame relay WAN port.         | relay speed < <i>number</i> >                              |

**Note:** If the port is a HSSI port that will be connected to a HSSI port on another router, you can also specify **clock** *<clock-source>* in your definition.

Then, you must set up a frame relay virtual circuit (VC). The following command line displays a simplified example of a VC definition:

| Define the type and location of | frame-relay create vc <i><port></port></i> |
|---------------------------------|--------------------------------------------|
| a frame relay VC.               |                                            |

## Setting up a Frame Relay Service Profile

Once you have defined the type and location of your Frame Relay WAN interface(s), you can configure your SSR to more efficiently utilize available bandwidth for Frame Relay communications.

**Note:** The SSR comes with a set of "default values" for Frame Relay interface configuration settings, which means that setting up a Frame Relay service profile is not absolutely necessary to begin sending and receiving Frame Relay traffic on your SSR.

After you configure one or more service profiles for your Frame Relay interface(s), you can then apply a service profile to active Frame Relay WAN ports, specifying their behavior when handling Frame Relay traffic. The following command line displays all of the possible attributes used to define a Frame Relay service profile:

| Define a frame<br>relay service<br>profile. | <pre>frame-relay define service <service name=""> [Bc <number>]   [Be <number>] [becn-adaptive-shaping <number>] [cir   <number>] [high-priority-queue-depth <number>] [low-   priority-queue-depth <number>] [med-priority-queue-   depth <number>] [red on off] [red-maxTh-high-prio-   traffic <number>] [red-maxTh-low-prio-traffic   <number>] [red-maxTh-med-prio-traffic <number>]   [red-minTh-high-prio-traffic <number>] [red-minTh-   low-prio-traffic <number>] [red-minTh-   low-prio-traffic <number>] [red-minTh-med-prio-   traffic <number>] [red-minTh-med-prio-   traffic <number] <n<="" <number]="" [red-minth-med-prio-="" th="" traffic=""></number]></number></number></service></pre> |
|---------------------------------------------|----------------------------------------------------------------------------------------------------|
|---------------------------------------------|----------------------------------------------------------------------------------------------------|

## Applying a Service Profile to an Active Frame Relay WAN Port

Once you have created one or more frame relay service profiles, you can specify their use on one or more active frame relay WAN ports on the SSR. The following command line displays a simplified example of this process:

| Apply a service profile to an active WAN port. | <pre>frame-relay apply service <service name=""> ports     <pre>cport list&gt;</pre></service></pre> |
|------------------------------------------------|----------------------------------------------------------------------------------------------------|
|                                                |                                                                                                    |

# **Monitoring Frame Relay WAN Ports**

Once you have configured your frame relay WAN interface(s), you can use the CLI to monitor status and statistics for your WAN ports. The following table describes the monitoring commands for WAN interfaces, designed to be used in Enable mode:

| Display a particular frame relay<br>service profile | <pre>frame-relay show service <service name=""></service></pre>     |
|-----------------------------------------------------|---------------------------------------------------------------------|
| Display all available frame relay service profiles  | frame-relay show service all                                        |
| Display the last reported frame relay error         | frame-relay show stats port <i><port name=""></port></i> last-error |
| Display active frame relay LMI parameters           | frame-relay show stats port <i><port name=""></port></i><br>lmi     |
| Display MIBII statistics for frame relay WAN ports  | frame-relay show stats port <i><port name=""></port></i> mibII      |
| Display a summary of all LMI statistics             | frame-relay show stats port <i><port name=""></port></i> summary    |

# **Frame Relay Port Configuration**

To configure frame relay WAN ports, you must first define the type and location of the WAN interface, optionally "set up" a library of configuration settings, then apply those settings to the desired interface(s). The following examples are designed to give you a small model of the steps necessary for a typical frame relay WAN interface specification.

To define the location and identity of a serial frame relay WAN port located at slot 5, port 1 with a speed rating of 45 million bits per second:

ssr(config)# port set se.5.1 wan-encapsulation frame-relay speed
45000000

To define the location and identity of a High-Speed Serial Interface (HSSI) VC located at slot 4, port 1 with a DLC of 100:

ssr(config)# frame-relay create vc hs.4.1.100

Suppose you wish to set up a service profile called "profile1" that includes the following characteristics:

- Committed burst value of 2 million and excessive burst value of 1 million
- BECN active shaping at 65 frames

- Committed information rate (CIR) of 20 million bits per second
- Leave high-, low-, and medium-priority queue depths set to factory defaults
- Random Early Discard (RED) disabled
- RMON enabled

The command line necessary to set up a service profile with the above attributes would be as follows:

ssr(config)# frame-relay define service profile1 Bc 2000000 Be 10000000
becn-adaptive-shaping 65 cir 20000000 red off rmon on

To assign the above service profile to the VC interface created earlier (slot 4, port 1):

ssr(config)# frame-relay apply service profile1 ports hs.4.1.100

# **Point-to-Point Protocol (PPP) Overview**

Because of its ability to quickly and easily accommodate IP and IPX protocol traffic, Pointto-Point Protocol (PPP) routing has become a very important aspect of WAN configuration. Using PPP, you can set up router-to-router, host-to-router, and host-to-host connections.

Establishing a connection in a PPP environment requires that the following events take place:

- The router initializing the PPP connection transmits Link Control Protocol (LCP) configuration and test frames to the remote peer to set up the data link.
- Once the connection has been established, the router which initiated the PPP connection transmits a series of Network Control Protocol (NCP) frames necessary to configure one or more network-layer protocols.
- Finally, when the network-layer protocols have been configured, both the host and remote peer can send packets to one another using any and all of the configured network-layer protocols.

The link will remain active until explicit LCP or NCP frames instruct the host and/or the peer router to close the link, or until some external event (i.e., user interruption or system time-out) takes place.

You can set up PPP ports on your SSR with the commands described in Chapter 32: "port Commands" in the *SmartSwitch Router Command Line Interface Reference Manual*.

## **Use of LCP Magic Numbers**

LCP magic numbers enable you to detect situations where PPP LCP packets are looped back from the remote system, resulting in an error message. The use of LCP magic numbers is enabled on the SSR by default; however, should you employ a service profile in which the use of LCP magic numbers has been disabled, undetected "loopback" behavior may become a problem.

**Note:** In the event that a PPP WAN interface remains unrecognized at startup due to loopback interference, you can use the **ppp restart** command in the CLI to remedy the situation.

# **Configuring PPP Interfaces**

This section provides an overview of configuring a host of WAN parameters and setting up WAN interfaces. When working in the PPP environment, you must first define the type and location of your WAN interfaces. Having established the type and location of your WAN interfaces, you need to (optionally) define one or more service profiles for your WAN interfaces, then apply a service profile to the desired interface(s). Examples of this process are displayed in "PPP Port Configuration" on page 348.

## Defining the Type and Location of a PPP Interface

To configure a PPP WAN port, you need to first define the type and location of one or more PPP WAN ports on your SSR. The following command line displays a simplified example of a PPP WAN port definition:

| Define the type and location of | <pre>port set <port> wan-encapsulation ppp speed</port></pre> |
|---------------------------------|---------------------------------------------------------------|
| a PPP WAN port.                 | <number></number>                                             |

If the port is an HSSI port that will be connected to a HSSI port on another router, you can specify **clock** *<clock-source>* in the definition. (This feature is supported on HSSI boards, part number SSR-HSSI-02-AA.)

### Setting up a PPP Service Profile

Once you have defined the type and location of your PPP WAN interface(s), you can configure your SSR to more efficiently utilize available bandwidth for PPP communications.

**Note:** The SSR comes with a set of "default values" for PPP interface configuration settings, which means that setting up a PPP service profile is not absolutely necessary to begin sending and receiving PPP traffic on your SSR.

After you configure one or more service profiles for your PPP interface(s), you can then apply a service profile to active PPP WAN ports, specifying their behavior when handling PPP traffic. The following command line displays all of the possible attributes used to define a PPP service profile:

| Define a PPP<br>service profile. | <pre>ppp define service <service name=""> [bridging<br/>enable disable ip enable disable ipx<br/>enable disable] [high-priority-queue-depth<br/><number>] [lcp-echo on off] [lcp-magic on off]<br/>[low-priority-queue-depth <number>] [max-configure<br/><number>] [max-failure <number>] [max-terminate<br/><number>] [med-priority-queue-depth <number>] [red<br/>on off] [red-maxTh-high-prio-traffic <number>]<br/>[red-maxTh-low-prio-traffic <number>] [red-maxTh-<br/>med-prio-traffic <number>] [red-minTh-high-prio-<br/>traffic <number>] [red-minTh-low-prio-traffic<br/><number>] [red-minTh-low-prio-traffic</number></number></number></number></number></number></number></number></number></number></number></service></pre> |
|----------------------------------|----------------------------------------------------------------------------------------------------|
|                                  | <number>] [red-minTh-med-prio-traffic <number>]<br/>[retry-interval <number>] [rmon on off]</number></number></number>                                                                                                    |

**Note:** If it is necessary to specify a value for Bridging, IP, and/or IPX, you must specify all three of these values at the same time. You cannot specify just one or two of them in the command line without the other(s).

## Applying a Service Profile to an Active PPP Port

Once you have created one or more PPP service profiles, you can specify their use on one or more active PPP ports on the SSR. The following command line displays a simplified example of this process:

| Apply a service profile to | <pre>ppp apply service <service name=""> ports <port list=""></port></service></pre> |  |
|----------------------------|--------------------------------------------------------------------------------------|--|
| an active WAN port.        |                                                                                      |  |

## **Configuring Multilink PPP Bundles**

The Multilink PPP (MLP) standard defines a method for grouping multiple physical PPP links into a logical pipe, called an "MLP bundle". Large packets are fragmented and transmitted over each physical link in an MLP bundle. At the destination, MLP reassembles the packets and places them in their correct sequence.

| Add PPP port(s) to an MLP bundle.                                                          | <pre>ppp add-to-mlp <mlp> port <port list=""></port></mlp></pre>                                                   |
|--------------------------------------------------------------------------------------------|----------------------------------------------------------------------------------------------------|
| Create MLP bundle(s).                                                                      | <pre>ppp create-mlp <mlp list=""> slot <number></number></mlp></pre>                                               |
| Set MLP encapsulation format.                                                              | <pre>ppp set mlp-encaps-format ports <port list=""> [format short-format]</port></pre>                             |
| Set the size of frames that<br>fragmented for transmission on an<br>MLP bundle.            | <pre>ppp set mlp-frag-size ports <port list="">     size <size></size></port></pre>                                |
| Set the depth of the queue used to<br>hold MLP packets for preserving<br>the packet order. | <pre>ppp set mlp-orderq-depth ports <port list="">     qdepth <number-of-packets></number-of-packets></port></pre> |
| Set the depth of the queue used to<br>hold packet fragments for<br>reassembly.             | <pre>ppp set mlp-fragq-depth ports <port list="">     qdepth <number-of-packets></number-of-packets></port></pre>  |

The following table describes the commands for configuring MLP:

#### **Compression on MLP Bundles or Links**

Compression can be applied on either a bundle or link basis if MLP is enabled on PPP links. If compression is enabled on a bundle, the packets will be compressed *before* 

processing by MLP. If compression is enabled on a link, the packets will be compressed *after* the MLP processing.

In general, choose bundle compression over link compression whenever possible. Compressing packets before they are "split" by MLP is much more efficient for both the compression algorithm and the WAN card. Link compression is supported to provide the widest range of compatibility with other vendors' equipment.

# **Monitoring PPP WAN Ports**

Once you have configured your PPP WAN interface(s), you can use the CLI to monitor status and statistics for your WAN ports. The following table describes the monitoring commands for WAN interfaces, designed to be used in Enable mode:

| Display a particular PPP service profile.                         | <pre>ppp show service <service name=""></service></pre>           |
|-------------------------------------------------------------------|-------------------------------------------------------------------|
| Display all available PPP service profiles.                       | ppp show service all                                              |
| Display bridge NCP statistics for specified PPP WAN port.         | <pre>ppp show stats port <port name=""> bridge- ncp</port></pre>  |
| Display IP NCP statistics for specified PPP WAN port.             | <pre>ppp show stats port <port name=""> ip-ncp</port></pre>       |
| Display link-status statistics for a specified PPP WAN port.      | <pre>ppp show stats port <port name=""> link- status</port></pre> |
| Displays information for PPP ports that are added to MLP bundles. | ppp show mlp < <i>mlp list</i> > all-ports                        |

# **PPP Port Configuration**

To configure PPP WAN ports, you must first define the type and location of the WAN interface, optionally "set up" a library of configuration settings, then apply those settings to the desired interface(s). The following examples are designed to give you a small model of the steps necessary for a typical PPP WAN interface specification.

To define the location and identity of a High-Speed Serial Interface (HSSI) PPP WAN port located at router slot 5, port 1 with a speed rating of 45 million bits per second:

ssr(config)# port set hs.5.1 wan-encapsulation ppp speed 45000000

Suppose you wish to set up a service profile called "profile2" that includes the following characteristics:

- Bridging enabled
- Leave high-, low-, and medium-priority queue depths set to factory defaults
- IP and IPX enabled
- Sending of LCP Echo Requests disabled
- Use of LCP magic numbers disabled
- The maximum allowable number of unanswered requests set to 8
- The maximum allowable number of negative-acknowledgment transmissions set to 5
- The maximum allowable number of unanswered/improperly answered connectiontermination requests before declaring the link to a peer lost set to 4
- Random Early Discard disabled
- The number of seconds between subsequent configuration request transmissions (the "retry interval") set to 25
- RMON enabled

The command line necessary to set up a service profile with the above attributes would be as follows:

ssr(config)# ppp define service profile2 bridging enable ip enable ipx
enable lcp-echo off lcp-magic off max-configure 8 max-failure 5 maxterminate 4 red off retry-interval 25 rmon on

To assign the above service profile to the active PPP WAN port defined earlier (slot 5, port 1):

ssr(config)# ppp apply service profile2 ports hs.5.1

# **WAN Configuration Examples**

## **Simple Configuration File**

The following is an example of a simple configuration file used to test frame relay and PPP WAN ports:

```
port set hs.5.1 wan-encapsulation frame-relay speed 45000000
port set hs.5.2 wan-encapsulation ppp speed 45000000
interface create ip fr1 address-netmask 10.1.1.1/16 port hs.5.1.100
interface create ip ppp2 address-netmask 10.2.1.1/16 port hs.5.2
interface create ip lan1 address-netmask 10.20.1.1/16 port et.1.1
interface create ip lan2 address-netmask 10.30.1.1/16 port et.1.2
ip add route 10.10.0.0/16 gateway 10.1.1.2
ip add route 10.40.0.0/16 gateway 10.2.1.2
```

For a broader, more application-oriented WAN configuration example, see "Multi-Router WAN Configuration" next.

SmartSwitch Router User Reference Manual

## **Multi-Router WAN Configuration**

The following is a diagram of a multi-router WAN configuration encompassing three subnets. From the diagram, you can see that R1 is part of both Subnets 1 and 2; R2 is part of both Subnets 2 and 3; and R3 is part of subnets 1 and 3. You can click on the router label (in blue) to jump to the actual text configuration file for that router:

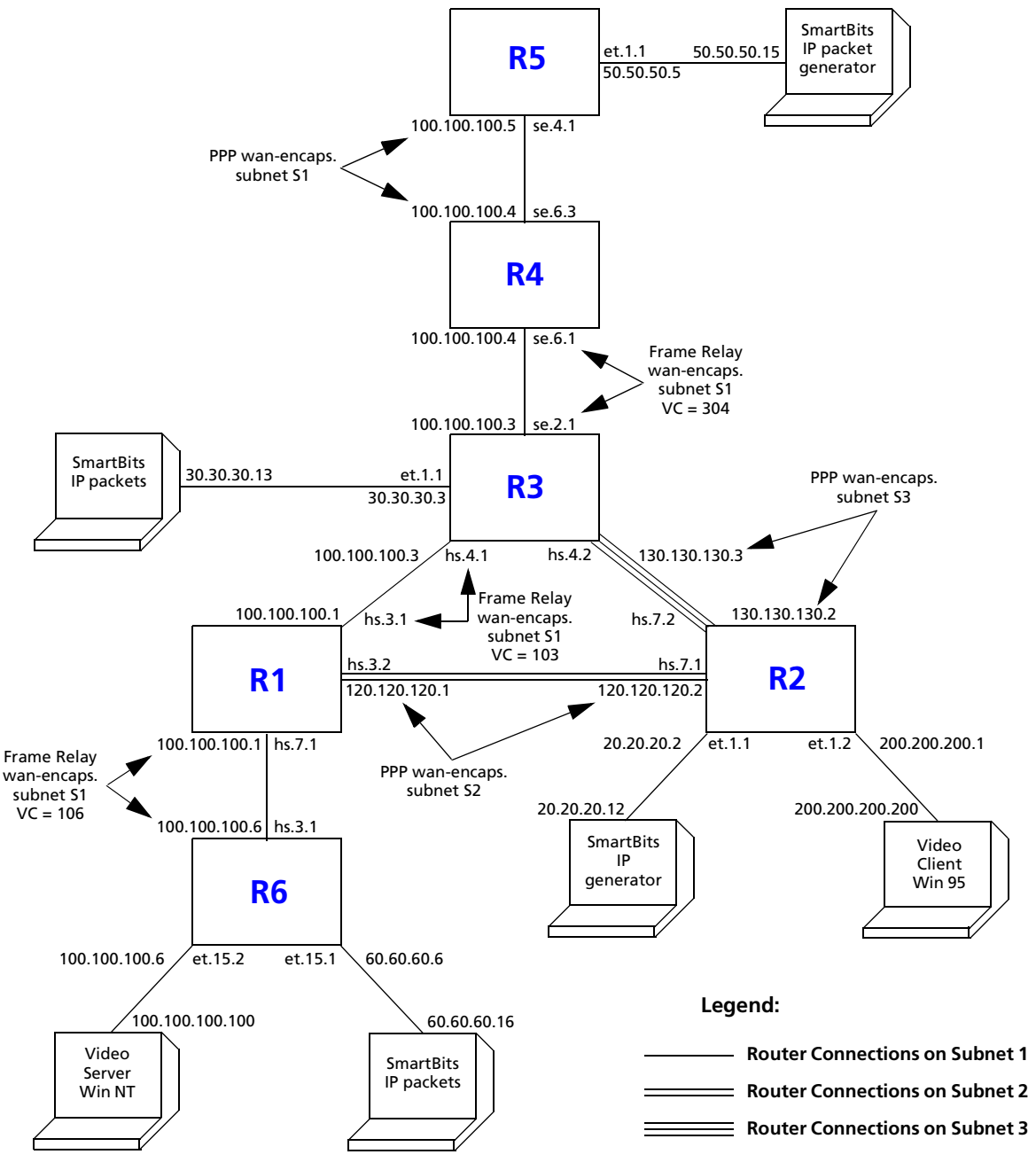

Figure 27. Multi-router WAN configuration

SmartSwitch Router User Reference Manual

#### **Router R1 Configuration File**

The following configuration file applies to Router R1.

```
.....
Configuration for ROUTER R1
-----
port set hs.7.1 wan-encapsulation frame-relay speed 45000000
port set hs.3.1 wan-encapsulation frame-relay speed 45000000
port set hs.3.2 wan-encapsulation ppp speed 45000000
port set et.1.* duplex full
frame-relay create vc port hs.7.1.106
frame-relay create vc port hs.3.1.103
frame-relay define service CIRforR1toR6 cir 45000000 bc 450000
frame-relay apply service CIRforR1toR6 ports hs.7.1.106
vlan create s1 id 200
vlan create s2 id 300
vlan add ports hs.3.1.103, hs.7.1.106 to s1
vlan add ports hs.3.2 to s2
interface create ip s1 address-netmask 100.100.1/16 vlan s1 \,
interface create ip s2 address-netmask 120.120.1/16 vlan s2
rip add interface all
rip set interface all version 2
rip set interface all xmt-actual enable
rip set auto-summary enable
rip start
system set name R1
```

#### **Router R2 Configuration File**

The following configuration file applies to Router R2.

```
Configuration for ROUTER R2

port set hs.7.1 wan-encapsulation ppp speed 45000000

port set hs.7.2 wan-encapsulation ppp speed 45000000

port set et.1.* duplex full

vlan create s2 id 300

interface create ip PPPforR2toR3 address-netmask 130.130.130.2/16 peer-address

130.130.130.3 port hs.7.2

interface create ip SBitsLAN address-netmask 20.20.20.2/16 port et.1.1

vlan add ports hs.7.1 to s2

interface create ip s2 address-netmask 120.120.120.2/16 vlan s2

interface create ip VideoClient address-netmask 200.200.200.1/16 port et.1.2

qos set ip VideoFromNT high 100.100.100.100 200.200.200.200 any any

qos set ip VideoFrom95 high 200.200.200.200 100.100.100 any any
```

```
rip add interface all
rip set interface all version 2
rip set auto-summary enable
rip start
system set name R2
arp add 20.20.20.12 exit-port et.1.1 mac-addr 000202:020200
```

#### **Router R3 Configuration File**

The following configuration file applies to Router R3.

```
_____
Configuration for ROUTER R3
-----
port set se.2.1 wan-encapsulation frame-relay speed 1500000
port set et.1.* duplex full
port set hs.4.1 wan-encapsulation frame-relay speed 45000000
port set hs.4.2 wan-encapsulation ppp speed 45000000
frame-relay create vc port se.2.1.304
frame-relay create vc port hs.4.1.103
vlan create s1 id 200
interface create ip SBitsLAN address-netmask 30.30.30.3/16 port et.1.1
vlan add ports hs.4.1.103, se.2.1.304 to s1
interface create ip PPPforR2toR3 address-netmask 130.130.130.3/16 peer-address
   130.130.130.2 port hs.4.2
interface create ip s1 address-netmask 100.100.3/16 vlan s1
rip add interface all
rip set interface all version 2
rip set interface all xmt-actual enable
rip set broadcast-state always
rip set auto-summary enable
rip start
system set name R3
arp add 30.30.30.13 exit-port et.1.1 mac-addr 000303:030300
```

#### **Router R4 Configuration File**

The following configuration file applies to Router R4.

```
Configuration for ROUTER R4
port set se.6.1 wan-encapsulation frame-relay speed 1500000
port set se.6.3 wan-encapsulation ppp speed 1500000
```

```
port set et.1.* duplex full
frame-relay create vc port se.6.1.304
vlan create s1 id 200
vlan add ports se.6.1.304, se.6.3 to s1
interface create ip s1 address-netmask 100.100.100.4/16 vlan s1
rip add interface all
rip set interface all version 2
rip set interface all xmt-actual enable
rip set broadcast-state always
rip set auto-summary enable
rip start
system set name R4
```

#### **Router R5 Configuration File**

The following configuration file applies to Router R5.

```
Configuration for ROUTER R5

port set se.4.1 wan-encapsulation ppp speed 1500000

port set et.1.* duplex full

vlan create s1 id 200

interface create ip lan1 address-netmask 50.50.50.5/16 port et.1.1

vlan add ports se.4.1 to s1

interface create ip s1 address-netmask 100.100.100.5/16 vlan s1

rip add interface all

rip set auto-summary enable

rip set interface all version 2

rip start

system set name R5

arp add 50.50.15 mac-addr 000505:050500 exit-port et.1.1
```

#### **Router R6 Configuration File**

The following configuration file applies to Router R6.

```
Configuration for ROUTER R6
port set et.15.* duplex full
```

```
port set hs.3.1 wan-encapsulation frame-relay speed 45000000
frame-relay create vc port hs.3.1.106
frame-relay define service CIRforR1toR6 cir 45000000 bc 450000
frame-relay apply service CIRforR1toR6 ports hs.3.1.106
vlan create BridgeforR1toR6 port-based id 106
interface create ip FRforR1toR6 address-netmask 100.100.100.6/16 vlan
BridgeforR1toR6
interface create ip lan1 address-netmask 60.60.60.6/16 port et.15.1
vlan add ports hs.3.1.106 to BridgeforR1toR6
vlan add ports et.15.2 to BridgeforR1toR6
qos set ip VideoFromNT high 100.100.100.100 200.200.200 any any
qos set ip VideoFrom95 high 200.200.200.200 100.100.100.100 any any
rip add interface all
rip set interface all version 2
rip set auto-summary enable
rip start
system set name R6
arp add 60.60.60.16 mac-addr 000606:060600 exit-port et.15.1
```

SmartSwitch Router User Reference Manual

# Appendix A

# New Features Supported on Line Cards

# Introduction

Some of the features in firmware versions 3.0 and 3.1 are only supported on certain line cards. The following sections list SSR line cards and the firmware features that are supported on each card.

# SSR 8000/8600 Line Cards

This section describes the following categories of SSR line cards:

- line cards available prior to the 3.0 firmware release
- line cards introduced with the 3.0 firmware release (also known as "-AA" revision line cards)
- line cards introduced with the 3.1 firmware release (also known as "T-series" line cards)

## Line Cards Available Prior to the 3.0 Firmware Release

Line cards available prior to the 3.0 firmware release support all pre-3.0 firmware features. All cards, except for the gigabit Ethernet cards, also support Weighted Fair Queuing (WFQ).

| Line Card Part Number | Pre-3.0 SSR<br>Firmware<br>Features | WFQ |
|-----------------------|-------------------------------------|-----|
| SSR-HTX12-08          | X                                   | X   |
| SSR-HTX22-08          | X                                   | X   |
| SSR-HFX11-08          | X                                   | X   |
| SSR-HFX21-08          | X                                   | X   |
| SSR-HFX29-08          | X                                   | X   |
| SSR-GSX11-02          | X                                   |     |
| SSR-GSX21-02          | X                                   |     |
| SSR-GLX19-02          | X                                   |     |
| SSR-GLX29-02          | X                                   |     |
| SSR-GLX70-01          | X                                   |     |
| SSR-SERC-04           | X                                   | X   |
| SSR-SERCE-04          | X                                   | X   |
| SSR-HSSI-02           | X                                   | X   |

The following table lists the line cards available for the SSR 8000/8600 prior to the 3.0 firmware release and the supported features.

## Line Cards Introduced at the 3.0 Firmware Release (-AA Revision)

Line cards introduced at the 3.0 release support the following features:

- Network address translation
- Load balancing (also known as LSNAT)
- QoS
- Per-flow rate limiting
- ToS rewrite
- Per-protocol VLANs
- Established bit ACLs
- Layer 4 bridging
- Multiple IPX encapsulations

In addition, these cards support all pre-3.0 firmware features. All cards, except for the gigabit Ethernet cards, also support WFQ.

| Line Card Part<br>Number | Pre-3.0<br>SSR<br>Firmware<br>Features | WFQ | Listed 3.0 Features |
|--------------------------|----------------------------------------|-----|---------------------|
| SSR-HTX12-08-AA          | X                                      | X   | X                   |
| SSR-HTX22-08-AA          | X                                      | X   | X                   |
| SSR-HFX21-08-AA          | X                                      | X   | X                   |
| SSR-HFX29-08-AA          | X                                      | X   | X                   |
| SSR-GSX21-02-AA          | X                                      |     | X                   |
| SSR-GLX29-02-AA          | X                                      |     | X                   |
| SSR-GLX70-01-AA          | X                                      |     | X                   |
| SSR-SERC-04-AA           | X                                      | X   | X                   |
| SSR-SERCE-04-AA          | X                                      | X   | X                   |
| SSR-HSSI-02-AA           | X                                      | X   | X                   |

The following table lists the line cards introduced for the SSR 8000/8600 with the 3.0 firmware release and the supported features.

## Line Cards Introduced at the 3.1 Firmware Release (T-Series)

Line cards introduced at the 3.1 firmware release support the following features:

- Routing table on line card
- Weighted Random Early Detection
- Port rate limiting
- Aggregate rate limiting
- Jumbo frame support (except for 10/100 line cards)
- All features supported by 3.0 line cards—see "Line Cards Introduced at the 3.0 Firmware Release (-AA Revision)" on page 358

In addition, these cards support all pre-3.0 firmware features and WFQ.

The following table lists the line cards introduced for the SSR 8000/8600 with the 3.1 firmware release and the supported features.

| Line Card Part<br>Number                   | Pre-3.0<br>SSR<br>Firmware<br>Features | WFQ | Listed 3.0 Features | Routing<br>Table on<br>line card,<br>WRED, per<br>Port Rate<br>Limiting | Jumbo<br>Frame<br>Support |
|--------------------------------------------|----------------------------------------|-----|---------------------|-------------------------------------------------------------------------|---------------------------|
| SSR-POS21-04<br>(POS OC-3c MMF)            | X                                      | X   | X                   | X                                                                       | X                         |
| SSR-POS29-04<br>(POS OC-3c SMF)            | X                                      | X   | X                   | X                                                                       | X                         |
| SSR-POS31-02<br>(POS OC-12c MMF)           | X                                      | X   | X                   | X                                                                       | X                         |
| SSR-POS39-02-IR<br>(POS OC-12cSMF-<br>IR)  | X                                      | X   | X                   | X                                                                       | X                         |
| SSR-ATM29-02<br>(ATM OC-3c)                | X                                      | X   | X                   | X                                                                       | Х                         |
| SSR-ATM31-02<br>(ATM OC-12c<br>MMF)        | X                                      | X   | X                   | X                                                                       | X                         |
| SSR-ATM39-02-IR<br>(ATM OC-12c SMF-<br>IR) | X                                      | X   | X                   | X                                                                       | X                         |
| SSR-HTX32-16<br>(16 port 10/100 TX)        | X                                      | X   | X                   | X                                                                       |                           |
| SSR-GSX31-02<br>(2 port 1000 SX)           | X                                      | X   | X                   | X                                                                       | X                         |
| SSR-GLX39-02<br>(2 port 1000 LX)           | X                                      | X   | X                   | X                                                                       | X                         |
| SSR-GTX32-02<br>(2 port 1000 Base-T)       | X                                      | X   | X                   | X                                                                       | X                         |

SmartSwitch Router User Reference Manual

# SSR 2000 Line Cards

The following table lists the line cards available for the SSR 2000 and the supported features:

| Line Card Part Number      | Pre-3.0<br>SSR<br>Firmware<br>Features | WFQ      | Listed 3.0 Features     |  |
|----------------------------|----------------------------------------|----------|-------------------------|--|
| Standard Chassis Configu   | rations:                               |          |                         |  |
| SSR-2-B                    | X                                      | X        |                         |  |
| SSR-2-PKG                  | X                                      | X        |                         |  |
| SSR-2-WAN                  | X                                      | X        |                         |  |
| SSR-2-GSX                  | X                                      |          | X                       |  |
| Line Cards Available Prior | to the 3.0 Firm                        | ware Rel | ease (Non-AA Revision): |  |
| SSR-2-TX                   | X                                      | X        |                         |  |
| SSR-2-FX                   | X                                      | X        |                         |  |
| SSR-2-SX                   | X                                      |          |                         |  |
| SSR-2-LX                   | X                                      |          |                         |  |
| SSR-2-LX70                 | X                                      |          |                         |  |
| SSR-2-SER                  | X                                      | X        |                         |  |
| SSR-2-SERC                 | X                                      | X        |                         |  |
| SSR-2-SERCE                | X                                      | X        |                         |  |
| AAs Chassis                |                                        |          |                         |  |
| SSR-2-B-AA                 | X                                      | X        | X                       |  |
| SSR-2-PKG-AA               | X                                      | X        | X                       |  |
| SSR-2-WAN-AA               | X                                      | X        | X                       |  |
| AAs — Line Cards           |                                        |          |                         |  |
| SSR-2-TX-AA                | X                                      | X        | X                       |  |
| SSR-2-FX-AA                | X                                      | X        | X                       |  |

SmartSwitch Router User Reference Manual

| SSR-2-SX-AA    | X |   | X |
|----------------|---|---|---|
| SSR-2-LX-AA    | X |   | X |
| SSR-2-LX70-AA  | X |   | X |
| SSR-2-SER-AA   | Х | X | X |
| SSR-2-SERC-AA  | Х | X | X |
| SSR-2-SERCE-AA | Х | X | X |

# New Features that Require Specific Line Cards

T-series line cards, -AA revision line cards, and non -AA revision line cards can be used in the same chassis. Version 3.0 and later firmware can detect the revision number of each line card, and when configuring features that require -AA or T-series line cards, the system checks to see if the line card revision matches.

This section explains how you can use line cards that support the feature and line cards that do not support the feature in a single system. This document does not present detailed command and configuration examples. Refer to the *SSR User's Manual* and *CLI Reference Manual* for more detail.

## **Network Address Translation**

Network Address Translation (NAT) allows IP addresses to be translated between the local (inside) interface and global (outside) interface. Ports that are assigned to the inside and outside interfaces must reside on -AA or T-series hardware. This also applies to ports that are assigned to an interface through a VLAN.

Diagram 1 shows a simple NAT example. Users on Network A appear to be on the same subnet as Network W when traffic is going to the global Internet. There is no translation between Network A and B or between Network B and W.

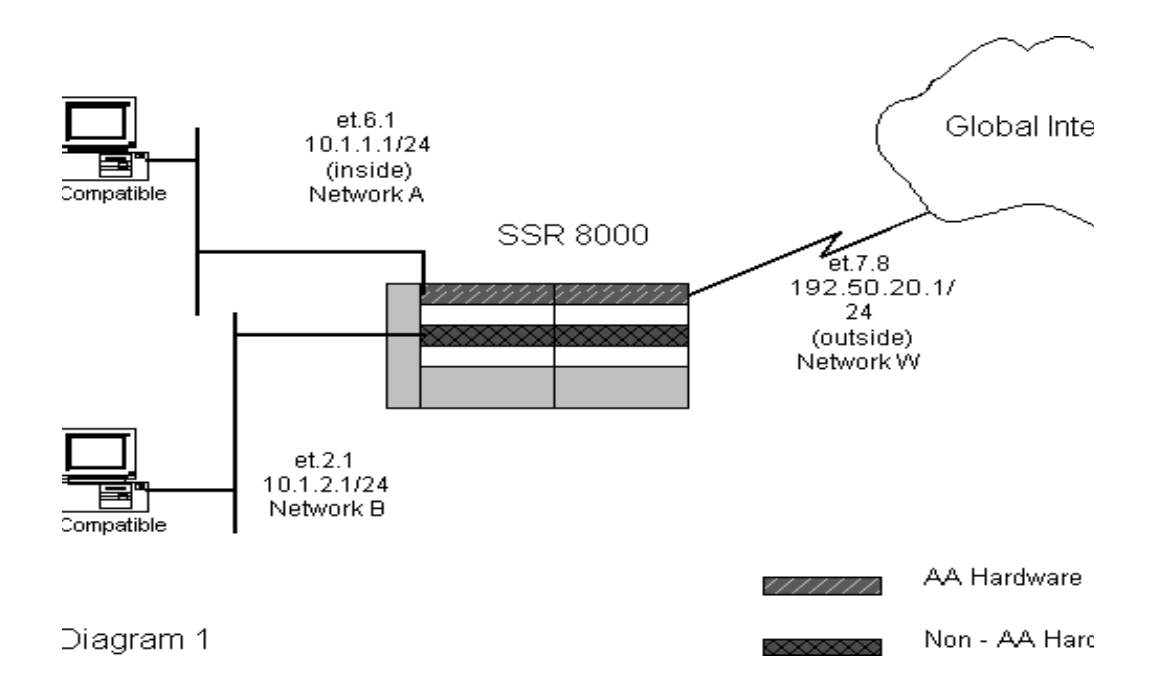

When multiple routers are connected together, only the router using Network Address Translation requires the -AA or T-series line card. In Diagram 2, only Router W requires the -AA or T-series line card since it is the only router performing translation to the global Internet. Note that Routers A and B are connected to the -AA or T-series line card on Router W.

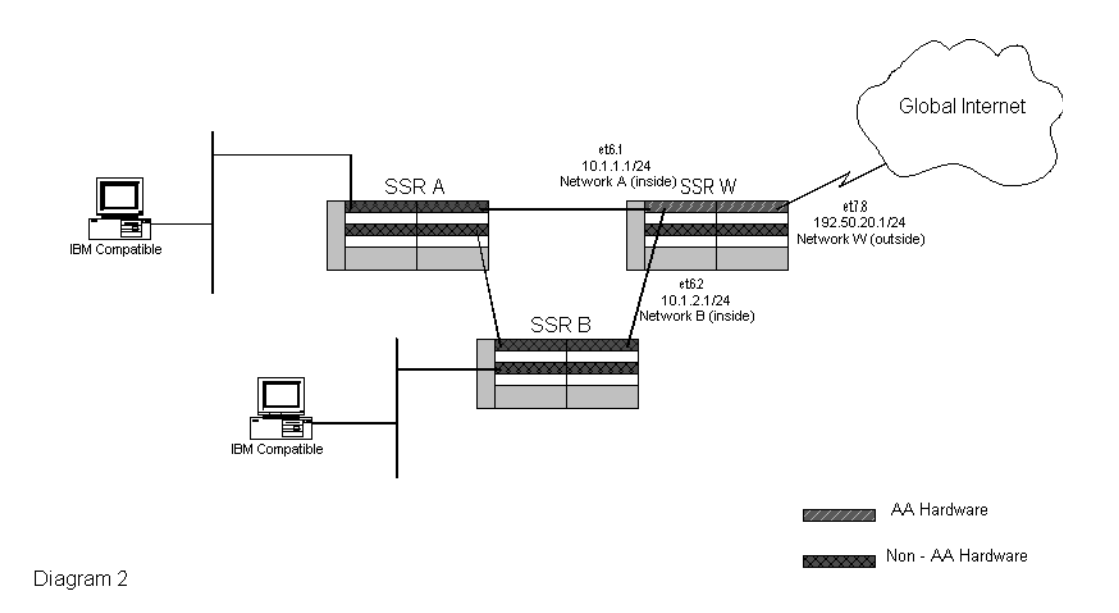

## Load Balancing (LSNAT)

Load balancing distributes clients' requests to a predefined group of servers with no changes required on the clients or servers. To distribute requests to multiple servers, a server group must first be created with a virtual server address. Servers can then be added to this server group to handle clients' requests through the virtual server address. The SSR forwards requests to servers inside the servers group according to a load-sharing algorithm. The SSR currently supports three types of load-sharing algorithms: round-robin, weighted-round-robin, and least-loaded.

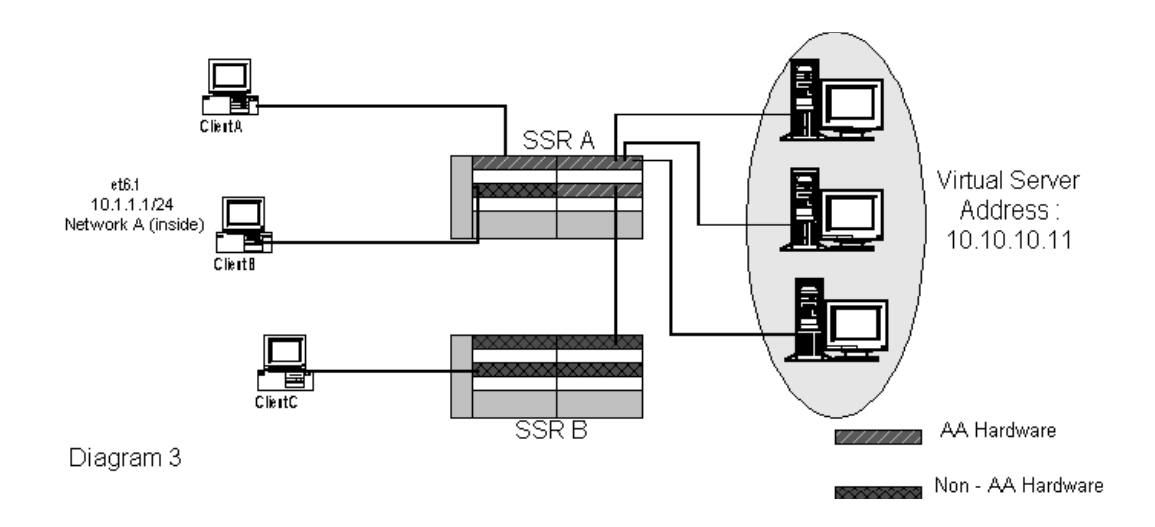

When load balancing is implemented in a single system, the ports that attach to both incoming and outgoing interfaces must reside on -AA or T-series line cards. If the servers are load-sharing across multiple networks, ports assigned to the interfaces must also reside on -AA or T-series line cards. In Diagram 3, Client A can access the Virtual Server Address, but Client B cannot access the Virtual Server Address because Client B is connected to a non -AA line card.

However, if clients are connected through another system, as long as the final incoming and outgoing ports to the Virtual Server Address reside on -AA or T-series line cards, the clients are able to take advantage of the load-sharing feature. Client C in Diagram 3 can access the Virtual Server Address even though Client C is connected to Router B with a non -AA line card.

## Layer 4 Bridging

Layer 4 bridging allows the administrator to set up a layer 3 and layer 4 "lookup" for bridged packets. Traffic that is switched at layer 2 through the SSR can apply QoS and security filters (ACLs) based on the layer 3/4 information contained in the packet. Unlike the traditional implementation, where ACLs or QoS must be applied on the router interface, you can now apply ACLs or QoS on the physical ports.

Layer 4 bridging is enabled on a per-VLAN basis. A network administrator first creates a VLAN to contain the ports that require layer 4 bridging. By enabling layer 4 bridging mode on the VLAN, the administrator can then apply ACLs or QoS on ports that are in layer 4 bridging mode. Different ACLs or QoS can be applied to ports that are in the same layer 4 bridging VLAN. Ports that are included in a layer 4 bridging VLAN must reside on -AA or T-series line cards. The system does not allow ports that are on non -AA line cards to be included in layer 4 bridging VLANs.

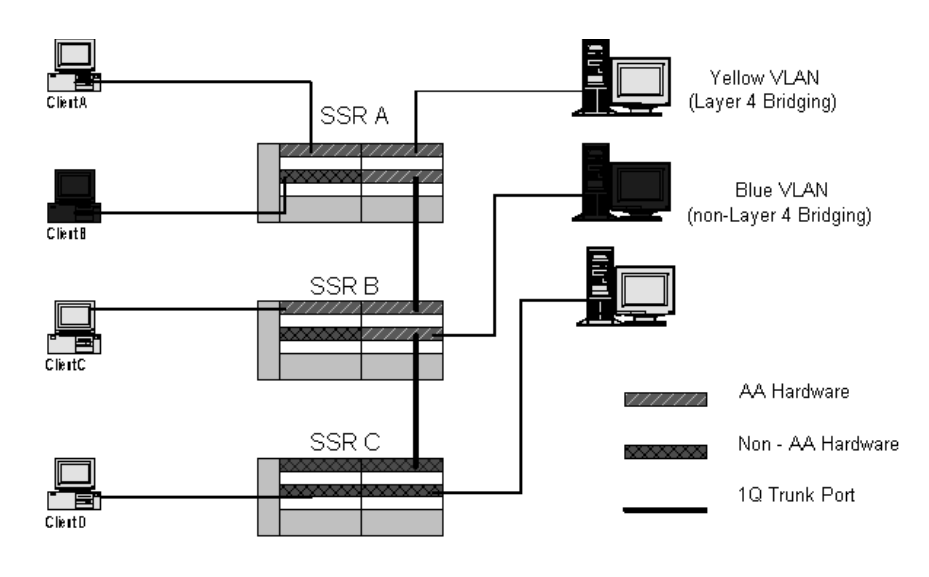

Diagram 4

When a VLAN spans across multiple SSRs with 802.1Q trunk ports, the requirements for -AA or T-series line cards depend on how layer 4 bridging is deployed. In Diagram 4, yellow and blue VLANs are created across multiple SSRs and are interconnected through an 802.1Q trunk port. Layer 4 bridging is enabled on both SSR A and B, but since SSR C does not have a -AA or T-series line card, no layer 4 bridging can be configured. The yellow VLAN can still extend to SSR C without supporting layer 4 bridging. Layer 4 bridging cannot be enabled on the blue VLAN because Client B is on a non-AA line card. The system does not allow a layer 4 bridging VLAN to be enabled if it consists of non-AA line cards.

#### **Per-Protocol VLAN**

Prior to the 3.0 firmware release, SSR supported IP, IPX, and "other" protocol-based VLAN groupings. In the 3.0 firmware release, protocol-based VLAN support includes IP, IPX, AppleTalk, DECnet, IPv6, SNA, and "other." This provides network administrators much better control over the protocol(s) allowed in a VLAN.

Ports that are added to any protocol VLAN (except IP, IPX, and "other") must reside on -AA or T-series line cards. For example, in Diagram 4, the yellow VLAN can be configured as an IP and SNA protocol VLAN on SSR A. All ports added to this VLAN must reside on a -AA or T-series line card.

A single VLAN can span across multiple SSRs with an 802.1Q trunk port. The network administrator must make sure all trunk ports and access ports support the necessary protocol-based VLAN. Trunk and access ports for AppleTalk, SNA, DECnet, and IPv6 protocol-based VLANs must reside on -AA or T-series line cards. In Diagram 4, if the yellow VLAN is configured as an IP and SNA protocol-based VLAN, all clients in this VLAN must be on a -AA or T-series line card. No SNA traffic can be forwarded to Client D

Download from Www.Somanuals.com. All Manuals Search And Download.

on SSR C since SSR C does not have a -AA or T-series line card. SSR C would drop all SNA traffic since its module would not recognize SNA traffic.

## **QoS Rate Limiting**

There are three types of rate limiting supported on the SSR:

- Per-flow rate limiting
- Aggregate rate limiting
- Port rate limiting

#### **Per-Flow Rate Limiting**

Per-flow rate limiting allows a network administrator to specify a bandwidth limit on an IP flow. If an IP flow exceeds the bandwidth limit, the excess traffic is either dropped or assigned to a lower priority. An IP flow can be specified using the IP header, Source IP, Destination IP, Source Port, Destination Port, or ToS Byte information. A rate-limiting profile is created to define the allowed bandwidth for this flow and then applied on the incoming IP interface.

Ports that are associated with the incoming IP interface must reside on -AA or T-series line cards. Ports that are associated with the outgoing interface do not require -AA or T-series line cards because no rate-limiting profile is required on the interface. In Diagram 4, a rate-limiting profile can be created to limit bandwidth for traffic sent from Client A to Client B even though Client B does not reside on a -AA or T-series line card. Note that in the current Per-flow rate limiting implementation, a rate-limiting profile can apply only on a layer 3/4 flow.

#### **Aggregate Rate Limiting**

Aggregate rate limiting allows a network administrator to specify a bandwidth limit on all flows that match one or more specified ACLs. You can use aggregate rate limiting to limit traffic to or from a particular subnet. A rate-limiting profile is created to define the allowed bandwidth for this traffic and then applied on the IP interface.

Ports that are associated with the IP interface must reside on a *single* T-series line card. You *cannot* apply an aggregate rate limiting policy to an interface that spans ports on more than one line card.

#### **Port Rate Limiting**

Port rate limiting allows a network administrator to specify a bandwidth limit on a particular port. You can limit either incoming or outgoing port traffic.

Ports that are rate limited must reside on T-series line cards.

### **ToS Rewrite**

The ToS rewrite command allows a network administrator to change the value in the ToS octet (which includes both the Precedence or ToS fields) in each IP packet. The SSR looks at every IP packet coming into the interface, and if a packet matches the defined parameters (Source IP, Destination IP, Source Port, Destination Port, or ToS Octet), the SSR rewrites the ToS Octet to a specific value.

The ToS rewrite command is incorporated in the QoS set ip command. The ToS rewrite command can apply to an incoming IP interface or to specific incoming ports when implemented together with layer 4 bridging. In both cases, ports that are associated with the incoming IP interface or the incoming port itself must reside on -AA or T-series line cards. The ports associated with the outgoing IP interfaces do not require -AA or T-series line cards. However, the outgoing ports for layer 4 bridging must be on -AA or T-series line cards; therefore, when ToS rewrite is applied on ports, both incoming and outgoing ports must be on -AA or T-series line cards.

## **Established Bit ACL**

Established Bit ACL is an enhancement to the existing ACL feature. It allows network administrator to either permit or deny TCP connections being "established." Established Bit ACL can only be enabled from the TCP ACL configuration. The network administrator then applies this ACL to the IP interface.

Established Bit ACL is usually used to permit TCP connections being established from the inside (Enterprise) but deny TCP connections being established from the outside (Internet). Therefore, Established Bit ACL is usually applied to the incoming interface connected to the external network. Ports that are associated with the interface where Established Bit ACL is required have to reside on -AA or T-series line cards.

#### **Multiple IPX Encapsulation**

The SSR currently supports one output encapsulation per port. In some IPX networks, multiple IPX encapsulations might be required due to different encapsulation settings on the servers. This poses an issue for clients requiring access to all these servers. Firmware version 3.1 will support multiple IPX encapsulations on an IPX interface. This feature requires -AA or T-series line cards.

Multiple IPX encapsulation allows a network administrator to create an IPX interface with a secondary interface using a different output encapsulation. The supported IPX encapsulation types are: Ethernet II, 802.3 SNAP, 802.3, and 802.2. Ports that are assigned to an IPX interface with multiple IPX encapsulations, either through a VLAN or directly attached, must reside on -AA or T-series line cards. When a VLAN is extended to multiple devices through 802.1Q trunk ports, all trunk and access ports on other systems must also reside on -AA or T-series line cards. Ports assigned to an IPX interface with a single encapsulation do not require -AA or T-series line cards.

## Weighted Random Early Detection (WRED)

Weighted Random Early Detection (WRED) algorithms can alleviate traffic congestion. WRED allows you to set conditions and limits for the selective dropping of packets on input or output queues of specific ports before the queues become completely flooded.

The ports on which WRED are enabled must reside on T-series line cards.

## Jumbo Frames

Jumbo frames (frames larger than the standard Ethernet frame size of 1518 bytes) can provide lower frame rates for applications that send very large amounts of data at high speeds. On the SSR, jumbo frames are configured at the port level by setting the maximum transmission unit (MTU) size.

The ports on which jumbo frames are configured must reside on PoS, ATM, or Gigabit Ethernet T-series line cards. If you are configuring an interface for jumbo frame transmission, note that the interface must include only ports on the aforementioned line cards. If the interface includes ports that do *not* support jumbo frames, then the interface MTU will be 1500 bytes. Packets switched in software will be limited to a size of 1500 bytes. However, the MTU for packets that are switched through the hardware and exit the aforementioned port types is determined by the individual port MTU.

# **Summary**

The following table summarizes the hardware requirement on ingress and egress ports or interfaces for features that require the -AA or T-series line card.

| Features                          | Port /<br>Interface<br>Base | Ingress Port/<br>Interface | Egress Port/<br>Interface |
|-----------------------------------|-----------------------------|----------------------------|---------------------------|
| Network Address Translation (NAT) | Interface                   | AA/T-series                | AA/T-series               |
| Load Balancing (LSNAT)            | Interface                   | AA/T-series                | AA/T-series               |
| Layer 4 Bridging                  | Port                        | AA/T-series                | AA/T-series               |
| Per-protocol VLAN                 | Port                        | AA/T-series                | AA/T-series               |
| Per-flow Rate Limiting            | Interface                   | AA/T-series                | —                         |
| ToS Rewrite                       | Interface                   | AA/T-series                | —                         |
| ToS Rewrite (with L4 Bridging)    | Port                        | AA/T-series                | AA/T-series               |
| Established Bit ACL               | Interface                   | AA/T-series                | _                         |

| Multiple IPX Encapsulation | Interface          | AA/T-series           | _         |
|----------------------------|--------------------|-----------------------|-----------|
| WRED                       | Port               | T-series              | _         |
| Aggregate rate limiting    | Interface          | T-series              | _         |
| Port rate limiting         | Port               | T-series              | T-series  |
| Jumbo frame support        | Port/<br>Interface | T-series <sup>*</sup> | T-series* |

\*. 10/100 T-series line cards do not support jumbo frames.

# **Identifying a Line Card**

ATM, packet-over-SONET, and 16-port 10/100 BASE-TX line cards are T-series line cards introduced with the 3.1 firmware release. The following Gigabit Ethernet line cards are also T-series line cards: SSR-GSX31-02, SSR-GLX39-02, and SSR-GTX32-02. Network administrators can also identify a T-series line card using the system console. The command "*system show hardware*" displays "(T-Series)" if the line card is a T-series line card.

#### Example 1:

ssr# system show hardware : : Slot 13, Module: 16-10/100-TX (T-Series) Rev. 1.0

The example above shows the display for a T-series line card.

All "-AA" line cards can be identified by the "-AA" suffix in the part number on the module label. This is the easiest way to verify whether a line card is a "-AA" or "non-AA" line card. Network administrators can also identify a "-AA" line card using the system console. A chip ID register called the "Service String" is used to identify the component used on each line card. The command "*system show hardware verbose*" displays the "Service String" for each line card, which can be used to identify the version of the ASICs used. This command is available in firmware 2.2.0.1 and above.

In the "Service String" output, look at the revision numbers that immediately follow the letters "D" (or "G" for Gigabit Ethernet line cards), "I," and "O." Compare the revision numbers with the following to determine if the line card is a "non-AA" or "-AA" revision.
| "Non -AA" Line Card | "-AA" Line Card |
|---------------------|-----------------|
| D1.2 or less        | D1.3 or greater |
| G2.1.1 or less      | G2.2 or greater |
| I2.0 or less        | I3.0 or greater |
| O2.0 or less        | O2.1 or greater |

## Example 2:

:

:

:

ssr# system show hardware verbose

. Slot CM/1, Module: 10/100-TX Rev. 1.0 Service String: 2\_D1.2\_0.512\_I2.0\_2\_O2.0\_0.512

The above Service String shows a "non -AA" 10/100 Base TX line card.

## Example 3:

ssr# system show hardware verbose

: Slot CM/1, Module: 10/100-TX Rev. 1.0 Service String: 2\_D1.3\_0.512\_I3.0\_2\_O2.1\_0.512 :

The above Service String shows a "-AA" 10/100 Base TX line card.

SmartSwitch Router User Reference Manual

Free Manuals Download Website <u>http://myh66.com</u> <u>http://usermanuals.us</u> <u>http://www.somanuals.com</u> <u>http://www.4manuals.cc</u> <u>http://www.4manuals.cc</u> <u>http://www.4manuals.cc</u> <u>http://www.4manuals.com</u> <u>http://www.404manual.com</u> <u>http://www.luxmanual.com</u> <u>http://aubethermostatmanual.com</u> Golf course search by state

http://golfingnear.com Email search by domain

http://emailbydomain.com Auto manuals search

http://auto.somanuals.com TV manuals search

http://tv.somanuals.com